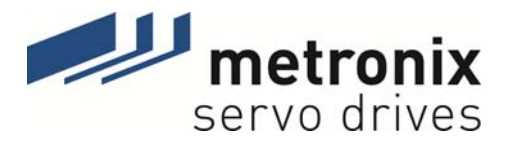

# Benutzerhandbuch

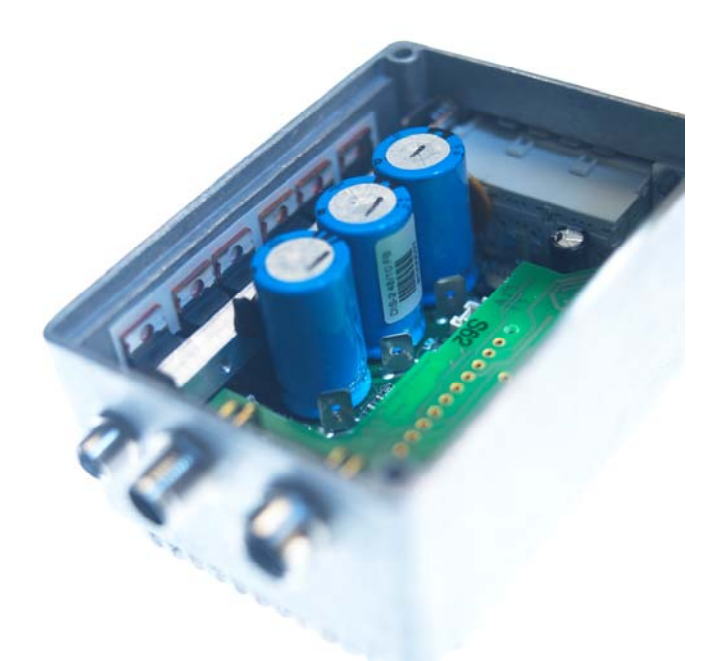

# DIS-2 48/10 DIS-2 48/10 IC DIS-2 48/10 FB

Metronix Meßgeräte und Elektronik GmbH Kocherstraße 3 D-38120 Braunschweig Germany 
 Telefon:
 +49-(0)531-8668-0

 Telefax:
 +49-(0)531-8668-555

 E-mail:
 vertrieb@metronix.de

 http://www.metronix.de

#### Urheberrechte

© 2011 Alle Rechte vorbehalten.

Die Informationen und Angaben in diesem Dokument sind nach bestem Wissen zusammengestellt worden. Trotzdem können abweichende Angaben zwischen dem Dokument und dem Produkt nicht mit letzter Sicherheit ausgeschlossen werden. Für die Geräte und zugehörige Programme in der dem Kunden überlassenen Fassung gewährleistet Metronix den vertragsgemäßen Gebrauch in Übereinstimmung mit der Nutzerdokumentation. Im Falle erheblicher Abweichungen von der Nutzerdokumentation ist Metronix zur Nachbesserung berechtigt und, soweit diese nicht mit unangemessenem Aufwand verbunden ist, auch verpflichtet. Eine eventuelle Gewährleistung erstreckt sich nicht auf Mängel, die durch Abweichen von den für das Gerät vorgesehenen und in der Nutzerdokumentation angegebenen Einsatzbedingungen verursacht werden.

Metronix übernimmt keine Gewähr dafür, dass die Produkte den Anforderungen und Zwecken des Erwerbers genügen oder mit anderen von ihm ausgewählten Produkten zusammenarbeiten. Metronix übernimmt keine Haftung für Folgeschäden, die im Zusammenwirken der Produkte mit anderen Produkten oder aufgrund unsachgemäßer Handhabung an Maschinen oder Anlagen entstehen.

Metronix behält sich das Recht vor, das Dokument oder das Produkt ohne vorherige Ankündigung zu ändern, zu ergänzen oder zu verbessern.

Dieses Dokument darf weder ganz noch teilweise ohne ausdrückliche Genehmigung des Urhebers in irgendeiner Form reproduziert oder in eine andere natürliche oder maschinenlesbare Sprache oder auf Datenträger übertragen werden, sei es elektronisch, mechanisch, optisch oder auf andere Weise.

#### Warenzeichen

Alle Produktnamen in diesem Dokument können eingetragene Warenzeichen sein. Alle Warenzeichen in diesem Dokument werden nur zur Identifikation des jeweiligen Produkts verwendet.

ServoCommander<sup>™</sup> ist ein eingetragenes Warenzeichen der Metronix Meßgeräte und Elektronik GmbH.

| Verzeichn  | is der Revisionen                             |                                        |                 |                           |  |
|------------|-----------------------------------------------|----------------------------------------|-----------------|---------------------------|--|
| Ersteller: |                                               | Metronix Meßgeräte und Elektronik GmbH |                 |                           |  |
| Handbuch   | iname:                                        | Benutzerhandbuch "[                    | DIS-2 48/10"    |                           |  |
| Dateinam   | e:                                            | P-HB_DIS-2_2p0_DE                      | <br>_           |                           |  |
| Speicherc  | ort der Datei:                                |                                        |                 |                           |  |
| Lfd. Nr.   | Beschreibung                                  |                                        | Revisions-Index | Datum der Änderung        |  |
| 001        | Erste Freigegebene V                          | ersion                                 | 1.0             | 20.04.2005                |  |
| 002        | Erweiterung auf DIS-2<br>Erweiterungen der FW | : 48/10-FB<br>/ 3.0                    | 1.1             | 12.10.2005<br>JRE/PME/AHA |  |
| 003        | Erweiterung um "Exter                         | nded Positioning"                      | 1.11            | 20.01.2011                |  |
| 004        | Corporate Identity aktu<br>nischen Änderungen | ualisiert – Keine tech-                | 2.0             | 18.04.2011                |  |
|            |                                               |                                        |                 |                           |  |
|            |                                               |                                        |                 |                           |  |
|            |                                               |                                        |                 |                           |  |
|            |                                               |                                        |                 |                           |  |
|            |                                               |                                        |                 |                           |  |
|            |                                               |                                        |                 |                           |  |
|            |                                               |                                        |                 |                           |  |

## INHALTSVERZEICHNIS:

| 1 | Allge | meines                                                                                                    | 13       |
|---|-------|----------------------------------------------------------------------------------------------------|----------|
|   | 1.1   | In diesem Handbuch verwendete Symbole                                                                           | 13       |
|   | 1.2   | Leistungsmerkmale und Anwendungsbereich des DIS-2                                                               | 13       |
|   |       | 1.2.1 Grundlegende Informationen                                                                                | 13       |
|   |       | 1.2.2 Anwendungsbereich und bestimmungsgemaße Verwendung                                                        | 14       |
|   | 13    | Leistungsmerkmale des DIS-2 ServoCommander <sup>TM</sup>                                                        | 16       |
|   | 1.0   | 1.3.1 Grundlegende Informationen                                                                                | 16       |
|   |       | 1.3.2 Leistungsmerkmale des DIS-2 ServoCommander <sup>™</sup>                                                   | 16       |
|   |       | 1.3.3 Hard- und Software-Voraussetzungen                                                                        | 16       |
|   | 1.4   | Dokumentation                                                                                                   | 17       |
|   | 1.5   | Lieferzustand und Lieferumfang                                                                                  | 17       |
| 2 | Siche | rheitshinweise für elektrische Antriebe und Steuerungen                                                         | 19       |
|   | 2.1   | Allgemeine Hinweise                                                                                             | 19       |
|   | 2.2   | Gefahren durch falschen Gebrauch                                                                                | 20       |
|   | 2.3   | Sicherheitshinweise                                                                                             | 21       |
|   |       | 2.3.1 Allgemeine Sicherheitshinweise                                                                            | 21       |
|   |       | 2.3.2 Sicherheitshinweise bei Montage und Wartung                                                               | 22       |
|   |       | 2.3.3 Schutz gegen Beruhren elektrischer Telle                                                                  | 23       |
|   |       | 2.3.5 Schutz vor gefährlichen Bewegungen                                                                        | 24       |
|   |       | 2.3.6 Schutz gegen Berühren heißer Teile                                                                        | 25       |
|   |       | 2.3.7 Schutz bei Handhabung und Montage                                                                         | 25       |
| 3 | Vorbe | ereitung der Inbetriebnahme                                                                                     | 27       |
|   | 3.1   | Systemübersicht                                                                                                 | 27       |
|   | 3.2   | Anschluss des DIS-2 an die Steuerung                                                                            | 27       |
|   | 3.3   | Installation und Start des DIS-2 ServoCommander <sup>™</sup>                                                    | 27       |
| 4 | Erstp | arametrierung des Reglers                                                                                       | 28       |
|   | 4.1   | Erstinbetriebnahme                                                                                              | 28       |
|   |       | <ul><li>4.1.1 Parametersatz bei Auslieferung vom Hersteller</li><li>4.1.2 Manuelle Erstinbetriebnahme</li></ul> | 28<br>28 |
|   | 4.2   | Parametrierung über die Motordatenbank                                                                          | 29       |
|   | 4.3   | Grundparametrierung neuer Motoren                                                                               | 30       |
|   |       | 4.3.1 Winkelgeber                                                                                               | 30       |
|   |       | 4.3.2 Motordaten                                                                                                | 33       |
|   |       | 4.3.3 Endstufe                                                                                                  | 35       |
|   |       | 4.3.5 Zwischenkreisüberwachung                                                                                  | 37       |
|   |       | 4.3.6 Motortemperaturüberwachung                                                                                | 38       |
|   | 4.4   | Anwendungsparameter einstellen                                                                                  | 39       |
|   |       | <ul><li>4.4.1 Einstellung der Grundkonfiguration</li><li>4.4.2 Einstellung der Anzeigeeinheiten</li></ul>       | 39<br>39 |
|   | 4.5   | Eingabegrenzen festlegen                                                                                        | 42       |
|   | 4.6   | Sicherheitsparameter wählen                                                                                     | 42       |
|   | 4.7   | Einstellung der Reglerfreigabelogik                                                                             | 44       |
|   | 4.8   | Einstellung der Endschalter                                                                                     | 45       |
|   | 4.9   | Einstellung der Drehrichtung                                                                                    | 46       |
|   |       |                                                                                                    | 40       |

| 5 | Stron | n- und Drehzahlregelung                                                        | 48              |
|---|-------|--------------------------------------------------------------------------------|-----------------|
|   | 5.1   | Funktionsübersicht                                                             | 48              |
|   | 5.2   | Drehzahlgeregelter Betrieb                                                     | 50              |
|   |       | 5.2.1 Optimierung des Drehzahlreglers                                          | 50              |
|   | 5.2   | 5.2.2 Strategien zur Optimierung                                               | 51              |
|   | 5.3   | Orelinionentengeregener Betrieb                                                | 53              |
|   | 5.4   | Sollwertvorgabe uber Sollwertselektoren                                        | 53              |
|   |       | 5.4.2 Drehmomentgeregelter Betrieb                                             | 54              |
|   |       | 5.4.3 Sollwertvorgabe über RS232                                               | 55              |
|   |       | 5.4.4 Sollwertrampe                                                            | 55              |
| 6 | Posit |                                                                                | 50<br><b>57</b> |
| U | 6 1   |                                                                                | <b>J</b> 7      |
|   | 6.2   | Patriahaart aktiviaraa                                                         | 57              |
|   | 0.2   |                                                                                | 50              |
|   | 6.3   | Lageregier einstellen und optimieren                                           | 59              |
|   | 61    | Clobala Positioniaroinstallungon                                               | 00<br>61        |
|   | 0.4   |                                                                                | 01              |
|   | 0.0   | Positionssatze parametheren                                                    | 62              |
|   | 6.6   |                                                                                | 65              |
|   | 6.7   | Setzen von digitalen Ausgängen                                                 | 66              |
|   | 6.8   | Referenzfahrt                                                                  | 66              |
|   |       | 6.8.2 Parametrierung der Referenzfahrt                                         | 71              |
| 7 | Wear  | rogramm                                                                        | 73              |
| • | 7 1   | Wegprogramm erstellen                                                          | 75              |
|   |       | 7.1.1 Optionen des Wegprogramms                                                | 76              |
|   |       | 7.1.2 Programmende                                                             | 77              |
|   |       | 7.1.3 Positionsverzweigung<br>7.1.4 Sprupgverzweigung                          | /8<br>79        |
|   |       | 7.1.5 Pegelabfrage                                                             | 81              |
|   |       | 7.1.6 Extended Positioning                                                     | 82              |
|   | 7.2   | Wegprogramm debuggen                                                           | 83              |
| 8 | Funk  | ion der Ein- und Ausgänge                                                      | 84              |
|   | 8.1   | Digitale Eingänge DIN0 bis DIN9                                                | 84              |
|   |       | 8.1.1 Einstellung der digitalen Eingänge                                       | 86              |
|   | 8.2   | Erweiterte Funktion der dig. Eingänge (Tipp & Teach)<br>8.2.1 Position Teachen | 87<br>88        |
|   | 8.3   | Digitale Ausgänge DOUT0 bis DOUT3                                              | 90              |
|   |       | 8.3.1 Einstellung der digitalen Ausgänge                                       | 90              |
|   |       | 8.3.2 Einstellung der Meldungen für die digitalen Ausgänge                     | 91              |
|   | 8.4   | Inkrementalgeberemulation uber DOUT1 und DOUT2                                 | 92              |
|   | 8.5   | Haltebremse DOUT3                                                              | 94              |
|   | 96    | Applagoingänge AINO und AIN1                                                   | 94              |
|   | 0.0   |                                                                                | 30              |
| F | 0.7   |                                                                                | 97              |
| 9 | Komr  | nunikationsschnittstellen                                                      | 98              |
|   | 9.1   | Steuerung über den CAN-Bus                                                     | 98              |
|   |       | 9.1.1 Funktionsubersicht                                                       | 98              |

|    |       | 9.1.2<br>9.1.3 | Verarbeitung der CAN-Nachrichten<br>Einstellung der CANopen Kommunikationsparameter | 9<br>9 | )8<br>)9 |
|----|-------|----------------|-------------------------------------------------------------------------------------|--------|----------|
|    | 9.2   | Steueru        | ng über die serielle Schnittstelle                                                  | 10     | )()      |
|    |       | 9.2.1          | Funktionsübersicht                                                                  | 10     | )0       |
|    |       | 9.2.2          | Serielle Kommunikation über den DIS-2 ServoCommander <sup>™</sup>                   | 10     | )0       |
|    |       | 9.2.3          | Einstellung der RS232 Kommunikationsparameter                                       | 10     | )1<br>)1 |
|    |       | 9.2.4          | Kommunikationsfenster für RS232 Übertragung                                         | 10     | ))       |
|    | 03    | Stouoru        | ng über das Technologiainterface                                                    | 10     | 12       |
|    | 0.0   | Oleacia        |                                                                                     | 10     | 0        |
| 10 | Fehle | rmeldur        | ngen/Störungstabelle                                                                | 10     | 4        |
|    | 10.1  | Fehlerül       | berwachungen im DIS-2                                                               | 10     | )4       |
|    |       | 10.1.1         | Überstrom- und Kurzschlussüberwachung                                               | 10     | )4       |
|    |       | 10.1.2         | Überwachung Zwischenkreisspannung                                                   | 10     | )4       |
|    |       | 10.1.3         | Überwachung der Logikversorgung                                                     | 10     | )5<br>)5 |
|    |       | 10.1.4         | Überwachung des Motors                                                              | 10     | )5<br>)5 |
|    |       | 10.1.6         | Überwachung des Bewegungsablaufs                                                    | 10     | )5       |
|    |       | 10.1.7         | Weitere interne Überwachungsfunktionen                                              | 10     | )6       |
|    |       | 10.1.8         | Betriebsstundenzähler                                                               | 10     | )6       |
|    | 10.2  | Fehlerül       | bersicht                                                                            | 10     | )6       |
|    | 10.3  | Fehlera        | nzeige im DIS-2 ServoCommander <sup>™</sup>                                         | 11     | 2        |
|    | 10.4  | Fehlerm        | anagement                                                                           | 11     | 3        |
|    |       |                |                                                                                     |        |          |
| 11 | Anhai | ng             | Th 4                                                                                | 11     | 4        |
|    | 11.1  | Bedienu        | ıngshinweise für den DIS-2 ServoCommander <sup>™</sup>                              | 11     | 4        |
|    |       | 11.1.1         | Standard Schaltflächen                                                              | 11     | 4        |
|    |       | 11.1.2         | Numerische Eingabefelder                                                            | 11     | 4        |
|    |       | 11.1.3         | Darstellung von Finstellwerten und tatsächlichen Werten                             | 11     | 5<br>5   |
|    |       | 11.1.5         | Standard-Fenster                                                                    | 11     | 16       |
|    |       | 11.1.6         | Verzeichnisse                                                                       | 11     | 7        |
|    |       | 11.1.7         | Kommunikation über Kommunikationsobjekte                                            | 11     | 7        |
|    |       | 11.1.8         | Beenden des Programms                                                               | 11     | 7        |
|    | 11.2  | Herstell       | en der seriellen Kommunikation                                                      | 11     | 8        |
|    | 11.3  | Info-Fer       | nster                                                                               | 12     | 20       |
|    | 11.4  | Schnellz       | zugriff über Symbolleiste                                                           | 12     | 21       |
|    | 11.5  | Verwen         | dung der Oszilloskop Funktion                                                       | 12     | 2        |
|    | 1110  | 11.5.1         | Oszilloskop Einstellungen                                                           | 12     | 22       |
|    |       | 11.5.2         | Oszilloskopfenster                                                                  | 12     | 25       |
|    | 11.6  | Serielles      | s Kommunikationsprotokoll                                                           | 12     | 28       |
|    | 11.7  | Verzeich       | nnis der Kommunikationsobiekte                                                      | 13     | 30       |
|    |       | 11.7.1         | Basiseinheiten                                                                      | 13     | 37       |
|    |       | 11.7.2         | Bitbelegung Kommandowort / Statuswort / Fehlerwort                                  | 13     | 39       |
|    | 11.8  | Erweiter       | rte Möglichkeiten im Menü Anzeigeinheiten                                           | 14     | 3        |
|    |       | 11.8.1         | Einstellungen der benutzerdefinierten Anzeigeeinheiten                              | 14     | 13       |
|    |       | 11.8.2         | Nachkommastellen                                                                    | 14     | 14       |
|    |       | 11.8.3         | Direkteingabe der Weg-, Geschwindigkeits- und Beschleunigungseinheiten              | 14     | 4        |
|    | 11.9  | Wegpro         | gramm: Beispiele                                                                    | 14     | 6        |
|    |       | 11.9.1         | Beispiel 1: Lineare Verkettung von Positionen                                       | 14     | 6        |
|    |       | 11.9.2         | Beispiel 2: Lineare Verkettung von Positionen mit Setzen eines digitalen            | 1.     | 17       |
|    |       | 11.9.3         | Beispiel 3: Setzen und Abfragen von digitalen Ein- und Ausgängen;<br>Endlosschleife | 14     | -'<br>18 |
|    | 11.10 | Timingd        | liagramme                                                                           | 14     | 8        |
|    |       |                | -                                                                                   |        |          |

|       | 11.10.1<br>11.10.2<br>11.10.3<br>11.10.4<br>11.10.5 | Einschaltsequenz<br>Positionierung / Ziel erreicht<br>Drehzahlmeldung<br>Fehler quittieren<br>Endschalter | 1<br>1<br>1<br>1 | 49<br>50<br>50<br>51<br>51 |
|-------|-----------------------------------------------------|----------------------------------------------------------------------------------------------------|------------------|----------------------------|
| 11.11 | Paramet<br>11.11.1<br>11.11.2<br>11.11.3            | ersatzverwaltung<br>Allgemeines<br>Laden und Speichern von Parametersätzen<br>Drucken von Parametersätzen | 1<br>1<br>1<br>1 | 52<br>52<br>53<br>54       |
| 11.12 | Offline-F                                           | Parametrierung                                                                                            | 1                | 56                         |
| 11.13 | Firmwar<br>11.13.1                                  | e in den DIS-2 laden / Firmware-Update<br>Firmware laden                                                  | 1:<br>1          | 57<br>58                   |
| 11 14 | Technis                                             | che Daten                                                                                                 | 1                | 60                         |
|       | 11.14.1                                             | Umgebungsbedingungen und Qualifikation                                                                    | 1                | 60                         |
|       | 11.14.2                                             | Abmessung und Gewicht                                                                                     | 1                | 60                         |
|       | 11.14.3                                             | Leistungsdaten                                                                                            | 1                | 60                         |
|       | 11.14.4                                             | Motortemperaturüberwachung                                                                                | 1                | 61                         |
|       | 11.14.5                                             | Motoranschlussdaten [X301 – X303]                                                                         | 1                | 61                         |
|       | 11.14.6                                             | Apaloge Hallgeberauswertung [X2]                                                                          | 1                | 67                         |
|       | 11 14 8                                             | Hiperface Encoderauswertung [X2]                                                                          | 1                | 62                         |
|       | 11.14.9                                             | Inkrementalgeberauswertung [X2] – nur DIS-2 48/10-FB                                                      | 1                | 62                         |
|       | 11.14.10                                            | Six Step Hallsensoren und Blockkommutierung [X2]                                                          | 1                | 63                         |
|       | 11.14.11                                            | RS232 [X1]                                                                                                | 1                | 63                         |
|       | 11.14.12                                            | CAN-Bus [X1]                                                                                              | 1                | 63                         |
|       | 11.14.13                                            | Analoge Ein- und Ausgange [X1]                                                                            | 1                | 63                         |
|       | 11 14 15                                            | Inkrementalgeberausgang [X1]                                                                              | 1                | 64                         |
| 11 15 | Mechani                                             | ische Installation                                                                                        | 1/               | 65                         |
| 11.15 | 11 15 1                                             | Wichtige Hinweise                                                                                         | 1                | 65                         |
|       | 11.15.2                                             | Position und Anschluss der Steckverbinder                                                                 | 1                | 66                         |
|       | 11.15.3                                             | Gehäuseabmessungen                                                                                        | 1                | 67                         |
|       | 11.15.4                                             | Montage                                                                                                   | 1                | 68                         |
| 11.16 | Steckve                                             | rbinder am DIS-2 48/10                                                                                    | 1                | 69                         |
|       | 11.16.1                                             | Anschluss: Spannungsversorgung und I/O [X1]                                                               | 1                | 69                         |
|       | 11.16.2                                             | Anschluss: Winkelgeber [X2]                                                                               | 1                | 70                         |
|       | 11.16.3                                             | Anschluss: Motor [X301 – X303]                                                                            | 1                | 71                         |
|       | 11.10.4                                             | Anschluss: Frweiterungsstecknlatz [X8]                                                                    | 1                | 71                         |
| 11 17 | Stookyo                                             | rhindor om DIS 2.49/10.1C                                                                                 | י<br>זי          | 72                         |
| 11.17 | 11 17 1                                             | Apsobluse: Spappupgsvorsorgung und I/O [V1]                                                               | 1                | 73                         |
|       | 11 17 2                                             | Anschluss: Motor Geber Bremse Frweiterungen                                                               | 1                | 74                         |
| 11 18 | Stockyo                                             | rhinder am DIS-2 18/10-FB                                                                                 | 1                | 75                         |
| 11.10 | 11 18 1                                             | Anschluss: Spannungsversorgung und I/O [X1]                                                               | י<br>1           | 75                         |
|       | 11.18.2                                             | Anschluss: Motor. Geber. Bremse. Erweiterungen                                                            | 1                | 76                         |
|       | 11.18.3                                             | Anschluss: Bremswiderstand [X304 – X305]                                                                  | 1                | 76                         |
|       | 11.18.4                                             | Anschluss: CAN-Bus X401 und X402                                                                          | 1                | 78                         |
|       | 11.18.5                                             | Anschluss: Serielle Parametrierschnittstelle X5                                                           | 1                | 79                         |
|       | 11.18.6                                             | Anschluss: Erweiterungssteckplatz [X8]                                                                    | 1                | 80                         |
| 11.19 | Elektrisc                                           | the Installation des DIS-2 48/10 im System                                                                | 1                | 82                         |
|       | 11.19.1                                             | Anschluss an die Versorgung und die Steuerung                                                             | 1                | 82                         |
|       | 11.19.2<br>11 10 2                                  | NOT-AUS / NOT-HALT Verdrahtungsbeisniele                                                                  | 1<br>1           | 83<br>85                   |
| 11 00 |                                                     | a zur sisharan und EMV assastan Installation                                                              | -<br>-           | 00                         |
| 11.20 |                                                     |                                                                                                    | 10               | 09                         |
|       | 11.20.1                                             | Allgemeines zur FMV/                                                                                      | 1                | 89                         |
|       | 11.20.3                                             | EMV Bereiche: erste und zweite Umgebung                                                                   | 1                | 89                         |
|       |                                                     |                                                                                                    |                  |                            |

| 11.20.4 | Anschluss zwischen DIS-2 und Motor    | 190 |
|---------|---------------------------------------|-----|
| 11.20.5 | Anschluss zwischen DIS-2 und Netzteil | 190 |

## Abbildungsverzeichnis:

| Abbildung 1: Sprungantwort Stromregler                                                                                                    | 37  |
|----------------------------------------------------------------------------------------------------|-----|
| Abbildung 2: Blockschaltbild Reglerkaskade                                                                                                    | 49  |
| Abbildung 3: Drehzahlregler – zu weich                                                                                                    | 52  |
| Abbildung 4: Drehzahlregler zu hart                                                                                                    | 52  |
| Abbildung 5: Drehzahlregler – richtig eingestellt                                                                                                    | 53  |
| Abbildung 6: Blockschaltbild Positioniersteuerung                                                                                                    | 57  |
| Abbildung 7: Optimierung Lageregler                                                                                                    | 60  |
| Abbildung 8: Zeitoptimales und ruckbegrenztes Positionieren                                                                                                    | 64  |
| Abbildung 9: Referenzfahrt auf den negativen Endschalter mit Auswertung des Nullimpulses                                                                          | 67  |
| Abbildung 10: Referenzfahrt auf den positiven Endschalter mit Auswertung des Nullimpulses                                                                         | 67  |
| Abbildung 11: Referenzfahrt auf den negativen Endschalter                                                                                                    | 68  |
| Abbildung 12: Referenzfahrt auf den positiven Endschalter                                                                                                    | 68  |
| Abbildung 13: Referenzfahrt nur auf den Nullimpuls bezogen                                                                                                    | 68  |
| Abbildung 14: Referenzfahrt auf den negativen Anschlag mit Auswertung des Nullimpulses                                                                            | 69  |
| Abbildung 15: Referenzfahrt auf den positiven Anschlag mit Auswertung des Nullimpulses                                                                            | 69  |
| Abbildung 16: Referenzfahrt auf den negativen Anschlag                                                                                                    | 69  |
| Abbildung 17: Referenzfahrt auf den positiven Anschlag                                                                                                    | 70  |
| Abbildung 18: Wegprogramm - Positionsverzweigung                                                                                                    | 78  |
| Abbildung 19: Zeitdiagramm Positionsverzweigung                                                                                                    | 79  |
| Abbildung 20: Wegprogramm - Sprungverzweigung                                                                                                    | 80  |
| Abbildung 21: Zeitdiagramm Sprungverzweigung                                                                                                    | .80 |
| Abbildung 22: Wegprogramm Pegelabfrage                                                                                                    | 81  |
| Abbildung 23: Zeitdiagramm Pegelabfrage                                                                                                    | 81  |
| Abbildung 24: Teachen einer Zielposition                                                                                                    | 89  |
| Abbildung 25: Koppelung Inkrementalgeberemulation                                                                                                    | 93  |
| Abbildung 26: Zeitverhalten Haltebremse                                                                                                    | 95  |
| Abbildung 27: Sichere Null                                                                                                    | 96  |
| Abbildung 28: Online-Parametrierung 1                                                                                                    | 52  |
| Abbildung 29: Offline-Parametrierung 1                                                                                                    | 56  |
| Abbildung 30: Anordnung Steckverbinder DIS-2 – Draufsicht der Elektronikbaugruppe 1                                                                               | 66  |
| Abbildung 31: Gehäuseabmessungen 1                                                                                                    | 67  |
| Abbildung 32: DIS-2 Applikationsbeispiel– Synchron Servo Motor im Leistungsbereich 500W mit<br>Servopositionierregler DIS-2 und Getriebe für eine Lenkanwendung 1 | 68  |

| Abbildung 33: Pinnummerierung X1 DIS-2 48/10 169                                   | )        |
|------------------------------------------------------------------------------------|----------|
| Abbildung 34: Anschluss Winkelgeber 170                                            | )        |
| Abbildung 35: Anschluss Motorkabel 171                                             |          |
| Abbildung 36: Anschluss Haltebremse 171                                            |          |
| Abbildung 37: Anschluss Technologiemodul 172                                       | )        |
| Abbildung 38: Pinnummerierung X1 DIS-2 48/10-IC 173                                | ;        |
| Abbildung 39: Pinnummerierung X1 DIS-2 48/10-FB 175                                | ;        |
| Abbildung 40: Anschluss Bremswiderstand 176                                        | ;        |
| Abbildung 41: Position und Pinnummerierung X401, X402 und X5 am DIS-2 48/10-FB 178 | ;        |
| Abbildung 42: Position Anschluss Technologiemodul: 180                             | )        |
| Abbildung 43: Anschluss an Spannungsversorgung, Steuerung und Motor 182            | <u>}</u> |
| Abbildung 44: Beispielverdrahtung für die Netzversorgung mit NOTAUS / NOTHALT 187  | ,        |
| Abbildung 45: Anschluss DIS-2 an das Netzteil, Schirmauflage am Chassis            |          |
| Abbildung 46: Anschluss DIS-2 an das Netzteil, Schirmauflage über Kabel            |          |

## Tabellenverzeichnis:

| Tabelle 1: Lieferumfang                                                           | 17  |
|-----------------------------------------------------------------------------------|-----|
| Tabelle 2: Zubehör Parametrierprogramm                                            | 17  |
| Tabelle 3: Zubehör DIS-2 48/10                                                    | 18  |
| Tabelle 4: Zubehör DIS-2 48/10 IC und DIS-2 48/10 FB                              | 18  |
| Tabelle 5: Parameter Winkelgeber                                                  | 32  |
| Tabelle 6: Anzeigemodus                                                           | 41  |
| Tabelle 7: Fehlerbehebung: Drehzahlregelung                                       | 47  |
| Tabelle 8: Wegprogramm: Belegung der digitalen Eingänge (Standard)                | 74  |
| Tabelle 9: Wegprogramm: Belegung der digitalen Eingänge (Neue I/O Belegung)       | 74  |
| Tabelle 10: Verfügbare Positionssätze bei Aktivem Wegprogramm und Eingang WEG = 0 | 75  |
| Tabelle 11: DIS-2 48/10 Digitale Eingänge – Kombinationsmöglichkeiten             | 84  |
| Tabelle 12:DIS-2 48/10-IC Digitale Eingänge – Kombinationsmöglichkeiten           | 84  |
| Tabelle 13: DIS-2 48/10-FB Digitale Eingänge – Kombinationsmöglichkeiten          | 84  |
| Tabelle 14: Digitale Eingänge – Belegung                                          | 85  |
| Tabelle 15: Tipp & Teach: Belegung der digitalen Eingänge                         | 88  |
| Tabelle 16: Fehlerübersicht                                                       | 108 |
| Tabelle 17: Steuerelemente                                                        | 115 |
| Tabelle 18: Verzeichnisstruktur                                                   | 117 |
| Tabelle 19: Problembehebung bei serieller Kommunikation                           | 119 |
| Tabelle 20: Befehlssyntax KO's                                                    | 128 |
| Tabelle 21: Buchstabenbedeutung in der Befehlssyntax                              | 128 |
| Tabelle 22: Befehlssyntax RS232                                                   | 129 |
| Tabelle 23: Buchstabenbedeutung in der Befehlssyntax                              | 129 |
| Tabelle 24: Liste aller KOs                                                       | 130 |
| Tabelle 25: Liste der Basiseinheiten                                              | 137 |
| Tabelle 26: Online-Offline-Aktivierung                                            | 156 |
| Tabelle 27: Belegung Steckverbinder [X1]                                          | 169 |
| Tabelle 28: Belegung Steckverbinder [X2]                                          | 170 |
| Tabelle 29: Belegung Steckverbinder [X301 – X303]                                 | 171 |
| Tabelle 30: Belegung Steckverbinder [X3]                                          | 171 |
| Tabelle 31: Belegung Steckverbinder [X8]                                          | 172 |
| Tabelle 32: Belegung Steckverbinder [X1]                                          | 173 |
| Tabelle 33: Belegung Steckverbinder [X1]                                          | 175 |

| Tabelle 34: Belegung Steckverbinder [X304, X305]                                         | 177 |
|------------------------------------------------------------------------------------------|-----|
| Tabelle 35: Belegung Steckverbinder [X01] und [X402]                                     | 178 |
| Tabelle 36: Belegung Steckverbinder [X5]                                                 | 179 |
| Tabelle 37: Pinzuordnung für die Herstellung eines RS232-Adapterkabels zum PC / Notebook | 179 |
| Tabelle 38 (A): Belegung Steckverbinder [X8]                                             | 180 |
| Tabelle 39: Beschreibung der Anforderung für die Kategorien nach EN 954-1                | 184 |
| Tabelle 40: NOT-AUS und NOT-HALT nach EN 60204-1                                         | 184 |
| Tabelle 41: Stoppkategorien                                                              | 185 |

# 1 Allgemeines

# 1.1 In diesem Handbuch verwendete Symbole

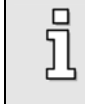

Information

Wichtige Informationen und Hinweise.

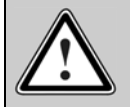

Vorsicht!

Die Nichtbeachtung kann hohe Sachschäden zur Folge haben.

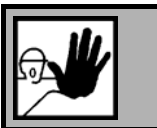

GEFAHR !

Die Nichtbeachtung kann Sachschäden und Personenschäden zur Folge haben.

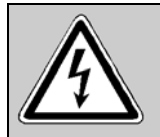

Vorsicht! Lebensgefährliche Spannung. Der Sicherheitshinweis enthält einen Hinweis auf eine eventuell auftretende lebensgefährliche Spannung.

# 1.2 Leistungsmerkmale und Anwendungsbereich des DIS-2

## 1.2.1 Grundlegende Informationen

Die Servopositionierregler der DIS-2 Reihe (**D**ezentraler Intelligenter **S**ervo **2**. Generation) sind intelligente Servoumrichter mit umfangreichen Parametriermöglichkeiten. Sie lassen sich dadurch flexibel an eine Vielzahl verschiedenartiger Anwendungsmöglichkeiten anpassen.

## Typenschlüssel:

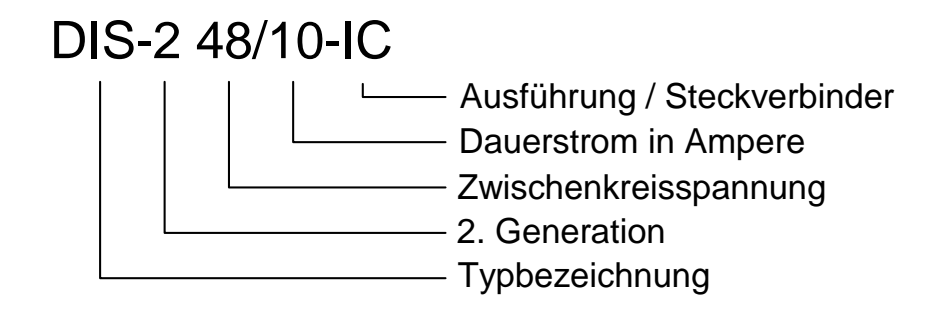

### 1.2.2 Anwendungsbereich und bestimmungsgemäße Verwendung

Der Servopositionierregler DIS-2 wurde konzipiert für die dezentrale Ansteuerung und Regelung von dreiphasigen permanentmagneterregten Synchronmaschinen. Durch eine Vielzahl von Optionen für die Rückführung und durch verschiedene Ansteuerverfahren, wie "Blockkommutierung" und "Sinuskommutierung" kann der Regler optimal an die Charakteristik des Motors angepasst werden.

Er wird normalerweise direkt am Motor montiert, es ist aber auch möglich, den DIS-2 vom Motor abzusetzen und über ein kurzes geschirmtes Kabel mit dem Motor zu verbinden. Weitere Informationen zur Installation befinden sich im Anhang *Kapitel 11.15 Mechanische Installation*.

Der Servopositionierregler DIS-2 wird aus einem Netzteil oder aus einer Batterie mit 24 V DC bzw. 48 V DC Schutzkleinspannung gespeist. Am Motoranschluss speist er die Synchronmaschine mit einem pulsweitenmodulierten symmetrischen 3phasigen Drehfeld mit variabler Frequenz, Strom und Spannung.

Der DIS-2 wurde konzipiert für die stufenlose Regelung des Drehmomentes, der Drehzahl und der Lage in typischen industriellen Anwendungsbereichen, wie z.B.:

- Positionier- und Zustellantriebe in Maschinen
- Palletier- und Verpackungsmaschinen
- Holzverarbeitende Maschinen
- Wickelantriebe, Drahtziehantriebe usw.
- Antriebe in der Schraub- und Presstechnik
- Anwendungen in der Fördertechnik

Vor dem Einsatz des DIS-2 in speziellen Anwendungsfeldern mit erhöhten normativen Anforderungen, z.B. der Medizintechnik oder Avionik, sowie erhöhten Anforderungen an die Gerätesicherheit muss der Anwender im Einzelfall prüfen, ob der DIS-2 die entsprechenden fachspezifischen Normen erfüllt. Bitte kontaktieren Sie im Zweifelsfall Ihren Vertriebspartner.

Der DIS-2 darf nur unter den vorgegebenen Betriebsbedingungen und unter Beachtung seiner technischen Daten, die im Anhang *Kapitel 11.14 Technische Daten* aufgeführt sind, eingesetzt werden. Des weiteren sind die vorgeschriebenen Montage-, Inbetriebnahme-, Demontage-, und Instandhaltungsvorschriften zu beachten.

#### 1.2.3 Leistungsmerkmale des DIS-2

Der DIS-2 besitzt die folgenden Leistungsmerkmale:

- Kompakte Bauform, das fünfseitig geschlossene Gehäuse ist direkt oder mit einer Adapterplatte auf dem Motor montierbar.
- Hohe Güte der Regelung durch eine hochwertige Sensorik.
- Volle Integration aller Komponenten f
  ür Controller- und Leistungsteil einschlie
  ßlich RS232-Interface f
  ür die PC-Kommunikation, CANopen Interface f
  ür die Integration in Automatisierungssysteme.
- Integrierte universelle Drehgeberauswertung f
  ür folgende Geber:
  - Resolver

- analoge Hallsensoren mit SIN-/COS-Signalen (auf Anfrage)
- hochauflösende Stegmann-Inkrementalgeber, Absolutgeber mit HIPERFACE
- Six Step Hallgeber
- > Inkrementalgeber mit Kommutierungssignalen
- Integrierte Treiberstufe f
  ür 24 V Haltebremsen
- Einhaltung der aktuellen CE- und EN-Normen ohne zusätzliche externe Filtermaßnahmen.
- EMV optimiertes Metallgehäuse für die Befestigung direkt auf dem Motor. Das Gerät verfügt über Schutzart IP54, abhängig von der Montage und der Dichtungen kann bis zu IP67 erreicht werden.
- Integration aller f
  ür die Erf
  üllung der EMV Vorschriften im Betrieb (Industriebereich) notwendigen Filter im Ger
  ät, z.B. Filter f
  ür die 24V-Versorgung sowie die Ein- und Ausg
  änge.
- Betrieb als Drehmomentregler, Drehzahlregler oder Lageregler.
- Integrierte Positioniersteuerung mit umfangreicher Funktionalität gemäß CAN in Automation (CiA) DSP402 und zahlreichen anwendungsspezifischen Zusatzfunktionen.
- Ruckfreies oder zeitoptimales Positionieren relativ oder absolut zu einem Referenzpunkt.
- Punkt zu Punkt Positionierung mit und ohne Überschleifen.
- Drehzahl- und Winkelsynchronlauf mit elektronischem Getriebe über Feldbus.
- Vielfältige Referenzfahrtmethoden.
- Umschaltbare Taktfrequenz f
  ür die Endstufe.
- Integriertes Wegprogramm zur Erstellung einfacher Positionierabläufe mit oder ohne Abhängigkeit von digitalen Eingängen.
- Programmierbare digitale Ausgänge.
- Hochauflösender 12-Bit Analogeingang.
- Anwenderfreundliche Parametrierung mit dem PC-Programm DIS-2 ServoCommander<sup>™</sup>.
- Automatische Motoridentifikation.
- Einfache Ankopplung an eine übergeordnete Steuerung, z. B. an eine SPS über die E/A-Ebene oder über Feldbus.
- Technologie Steckplatz f
  ür Erweiterungen, z.B. Feldbussanbindungen (nur DIS-2 48/10 FB)
- I<sup>2</sup>t-Überwachung zur Begrenzung der mittleren Verlustleistung in der Leistungsendstufe und im Motor.
- Integrierter Bremschopper (nur DIS-2 48/10 FB)
- Separater RS232 und Feldbus Anschluß (nur DIS-2 48/10-FB)

# 1.3 Leistungsmerkmale des DIS-2 ServoCommander<sup>™</sup>

### 1.3.1 Grundlegende Informationen

Das Parametrierprogramm erlaubt die komfortable Parametrierung des Servopositionierreglers DIS-2. Sie können mit der Parametriersoftware den Servopositionierregler DIS-2 optimal an Ihre Applikation anpassen.

Die Firmware des Servopositionierreglers DIS-2 und Parametriersoftware müssen aufeinander abgestimmt sein, d.h., dass bei Funktionserweiterungen einer neuen Firmware-Version in der Regel auch eine entsprechende Version des Parametrierprogramms benötigt wird.

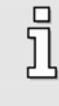

Mit der Parametriersoftware können keine anderen Geräte der Firma Metronix parametriert werden!

### 1.3.2 Leistungsmerkmale des DIS-2 ServoCommander<sup>™</sup>

Das Parametrierprogramm bietet folgende Leistungsmerkmale:

- Parametrierung des Servopositionierreglers DIS-2.
- Einstellung sämtlicher Parameter über den PC.
- Anzeigen von Betriebsgrößen.
- ✤ Laden von neuen Firmware-Versionen.
- ✤ Laden und Speichern von Parametersätzen.
- Drucken von Parametersätzen.
- Offline Parametrierung.
- Oszilloskopfunktion.
- Sprachunterstützung: deutsch, englisch, französisch.
- Windows-konforme Bedienung.
- Wegprogramm.

#### 1.3.3 Hard- und Software-Voraussetzungen

Voraussetzungen für die Installation des Parametrierprogramms:

- IBM-kompatibler PC-AT, ab Pentium II-Prozessor mit min. 32 MB Hauptspeicher und min. 10 MB freiem Festplattenspeicher.
- Betriebssystem Windows<sup>®</sup> 95, Windows<sup>®</sup> 98, Windows NT<sup>®</sup>, Windows 2000, Windows XP<sup>®</sup>
- CD-ROM-Laufwerk.
- Freie serielle Schnittstelle.

# 1.4 Dokumentation

Dieses Softwarehandbuch dient zum sicheren Arbeiten mit dem Parametrierprogramm DIS-2 ServoCommander<sup>™</sup> für den Servopositionierregler DIS-2.

Weitergehende Informationen finden sich in folgenden Handbüchern zur DIS-2 Produktfamilie:

- CANopen Handbuch "CanOpen\_Handbuch\_DIS-2": Beschreibung des implementierten CANopen Protokolls gemäß DSP402.
- Montageanleitung "Mountinginstructions\_DIS-2": Anleitung zum Anschlusses des Servopositionierregler DIS-2.

Der Servopositionierregler verfügt über einen FLASH-Programmspeicher, der ein Update der Betriebssoftware des Reglers auch nach Auslieferung und Einbau in die Maschine ermöglicht. Die Betriebssoftware des Reglers wird vom Hersteller kontinuierlich weiterentwickelt und erweitert, um einer möglichst breiten Palette von Kundenanforderungen gerecht zu werden.

> Die in diesem Handbuch aufgeführten Informationen beziehen sich auf folgende Versionen der Betriebssoftware des Reglers und des Parametrierprogramms:

Servopositionierregler DIS-2-Firmware:Version 3.0Parametrier-Software:Version 2.1

# 1.5 Lieferzustand und Lieferumfang

Die Lieferung umfasst:

ົງໃ

#### Tabelle 1: Lieferumfang

| 1 x | Servopositionierregler DIS-2                                                 |
|-----|------------------------------------------------------------------------------|
|     | Lieferzustand:<br>Defaultparametersatz für den Betrieb eines Resolvermotors. |
|     |                                                                              |

#### Tabelle 2: Zubehör Parametrierprogramm

| 1x | DIS-2 ServoCommander<br>Windows <sup>®</sup> -Parametrierprogramm<br>deu./engl./franz. | Metronix-Bestellnummer: 9019-0900-00 |
|----|----------------------------------------------------------------------------------------|--------------------------------------|
|----|----------------------------------------------------------------------------------------|--------------------------------------|

Gegenstecker für Leistungs-, Steuer- oder Drehgeberanschlüsse gehören nicht zum Standard Lieferumfang. Sie können jedoch als Zubehör bestellt werden:

#### Tabelle 3: Zubehör DIS-2 48/10

| 1x | Steckersatz: AMP Steckverbinder                                      |    | MP Steckverbinder                                                 | Metronix-Bestellnummer: 9019-0200-00 |
|----|----------------------------------------------------------------------|----|-------------------------------------------------------------------|--------------------------------------|
|    | Inhalt: 1x 16-poliger AMP Gegegenstecker,<br>incl. Crimpkontakte     |    | 16-poliger AMP Gegegenstecker,<br>incl. Crimpkontakte             |                                      |
|    | 1x 16-poliger Gegenstecker für Win-<br>kelgeber, incl. Crimpkontakte |    | 16-poliger Gegenstecker für Win-<br>kelgeber, incl. Crimpkontakte |                                      |
|    |                                                                      | 1x | 2-poliger Gegenstecker für Halte-<br>bremse, incl. Crimpkontakte  |                                      |
| 1x | Bedienpult DIS-2 mit AMP Steckverbinder                              |    | S-2 mit AMP Steckverbinder                                        | Metronix-Bestellnummer: 9019-0300-00 |

#### Tabelle 4: Zubehör DIS-2 48/10 IC und DIS-2 48/10 FB

| 1x | Steckersatz: Phoenix Steckverbinder         (für DIS-2 IC und DIS-2 FB geeignet !)         Inhalt:       1x         18-poliger Phoenix         Gegegenstecker, bestehend aus:         VARICON Gegenstecker,         Tüllenrahmen und Tüllengehäuse              |    | hoenix Steckverbinder<br>nd DIS-2 FB geeignet !)                                                                                                    | Metronix-Bestellnummer: 9019-0210-00 |  |
|----|----------------------------------------------------------------------------------------------------|----|----------------------------------------------------------------------------------------------------|--------------------------------------|--|
|    |                                                                                                    |    | 18-poliger Phoenix<br>Gegegenstecker, bestehend aus:<br>VARICON Gegenstecker,<br>Tüllenrahmen und Tüllengehäuse                                                                      |                                      |  |
|    |                                                                                                    | 1x | 16-poliger Gegenstecker für Win-<br>kelgeber, incl. Crimpkontakte                                                                                                    |                                      |  |
|    |                                                                                                    | 1x | 2-poliger Gegenstecker für Halte-<br>bremse, incl. Crimpkontakte                                                                                                    |                                      |  |
| 1x | Bedienpult DIS-2 IC mit Phoenix Steckverbinder                                                                                                    |    | -2 IC mit Phoenix Steckverbinder                                                                                                    | Metronix-Bestellnummer: 9019-0310-00 |  |
| 1x | Bedienpult DIS-2 FB mit Phoenix Steckverbinder                                                                                                    |    | -2 FB mit Phoenix Steckverbinder                                                                                                    | Metronix-Bestellnummer: 9019-0320-00 |  |
| 1x | RS232 Anschlusskabel für DIS-2 48/10 FB<br>Fertig konfektioniertes Anschlusskabel für die<br>Reglerparametrierung, Länge ca. 150 cm, M8<br>Rundsteckverbinder für den Anschluss am Regler,<br>DSUB9-Steckverbinder für den Anschluss an den<br>COM-Port des PCs |    | usskabel für DIS-2 48/10 FB<br>oniertes Anschlusskabel für die<br>trierung, Länge ca. 150 cm, M8<br>oinder für den Anschluss am Regler,<br>verbinder für den Anschluss an den<br>PCs | Metronix-Bestellnummer: 9019-0221-00 |  |
| 1x | Bremswiderstand für DIS-2 48/10 FB<br>Plattenwiderstand, metallux PLR 250, 5 $\Omega \pm 10\%$ ,<br>100 W, Abmessungen 55 mm x 43 mm, Höhe: 1,5<br>mm, im Bereich der Anschlusskabel Höhe 4 mm,<br>mit Litzen I = 100 mm                                        |    | and für DIS-2 48/10 FB<br>and, metallux PLR 250, 5 $\Omega \pm 10\%$ ,<br>sungen 55 mm x 43 mm, Höhe: 1,5<br>h der Anschlusskabel Höhe 4 mm,<br>00 mm                                | Metronix-Bestellnummer: 9519-0001-00 |  |

# 2 Sicherheitshinweise für elektrische Antriebe und Steuerungen

# 2.1 Allgemeine Hinweise

រាំ

Bei Schäden infolge von Nichtbeachtung der Warnhinweise in dieser Betriebsanleitung übernimmt die Metronix Meßgeräte und Elektronik GmbH keine Haftung.

Wenn die Dokumentation in der vorliegenden Sprache nicht einwandfrei verstanden wird, bitte beim Lieferant anfragen und diesen informieren.

Der einwandfreie und sichere Betrieb des Servopositionierreglers setzt den sachgemäßen und fachgerechten Transport, die Lagerung, die Montage und die Installation sowie die sorgfältige Bedienung und die Instandhaltung voraus. Für den Umgang mit elektrischen Anlagen ist ausschließlich ausgebildetes und qualifiziertes Personal einsetzen:

AUSGEBILDETES UND QUALIFIZIERTES PERSONAL im Sinne dieses Produkthandbuches bzw. der Warnhinweise auf dem Produkt selbst sind Personen, die mit der Aufstellung, der Montage, der Inbetriebsetzung und dem Betrieb des Produktes sowie mit allen Warnungen und Vorsichtsmaßnahmen gemäß dieser Betriebsanleitung in diesem Produkthandbuch ausreichend vertraut sind und über die ihrer Tätigkeit entsprechenden Qualifikationen verfügen:

- Ausbildung und Unterweisung bzw. Berechtigung, Geräte/Systeme gemäß den Standards der Sicherheitstechnik ein- und auszuschalten, zu erden und gemäß den Arbeitsanforderungen zweckmäßig zu kennzeichnen.
- Ausbildung oder Unterweisung gemäß den Standards der Sicherheitstechnik in Pflege und Gebrauch angemessener Sicherheitsausrüstung.
- Schulung in Erster Hilfe.

Die nachfolgenden Hinweise sind vor der ersten Inbetriebnahme der Anlage zur Vermeidung von Körperverletzungen und/oder Sachschäden zu lesen:

ງໄ

ון

Diese Sicherheitshinweise sind jederzeit einzuhalten.

Versuchen Sie nicht, den Servopositionierregler zu installieren oder in Betrieb zu nehmen, bevor Sie nicht alle Sicherheitshinweise für elektrische Antriebe und Steuerungen in diesem Dokument sorgfältig durchgelesen haben. Diese Sicherheitsinstruktionen und alle anderen Benutzerhinweise sind vor jeder Arbeit mit dem Servopositionierregler durchzulesen.

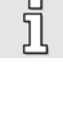

Sollten Ihnen keine Benutzerhinweise für den Servopositionierregler zur Verfügung stehen, wenden Sie sich an Ihren zuständigen Vertriebsrepräsentanten. Verlangen Sie die unverzügliche Übersendung dieser Unterlagen an den oder die Verantwortlichen für den sicheren Betrieb des Servopositionierreglers.

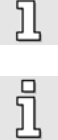

Bei Verkauf, Verleih und/oder anderweitiger Weitergabe des Servopositionierreglers sind diese Sicherheitshinweise ebenfalls mitzugeben.

Ein Öffnen des Servopositionierreglers durch den Betreiber ist aus Sicherheits- und Gewährleistungsgründen nicht zulässig.

Die Voraussetzung für eine einwandfreie Funktion des Servopositionierreglers ist eine fachgerechte Projektierung!

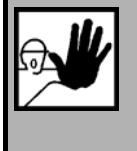

#### **GEFAHR!**

Unsachgemäßer Umgang mit dem Servopositionierregler und Nichtbeachten der hier angegebenen Warnhinweise sowie unsachgemäße Eingriffe in die Sicherheitseinrichtung können zu Sachschaden, Körperverletzung, elektrischem Schlag oder im Extremfall zum Tod führen.

# 2.2 Gefahren durch falschen Gebrauch

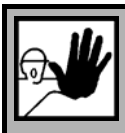

#### **GEFAHR!**

Hohe elektrische Spannung und hoher Arbeitsstrom!

Lebensgefahr oder schwere Körperverletzung durch elektrischen Schlag!

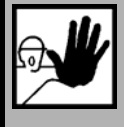

#### **GEFAHR!**

Hohe elektrische Spannung durch falschen Anschluss!

Lebensgefahr oder Körperverletzung durch elektrischen Schlag!

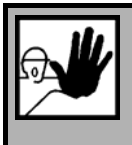

#### **GEFAHR!**

Heiße Oberflächen auf dem Gerätegehäuse möglich!

Verletzungsgefahr! Verbrennungsgefahr!

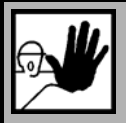

#### **GEFAHR!**

#### Gefahrbringende Bewegungen!

Lebensgefahr, schwere Körperverletzung oder Sachschaden durch unbeabsichtigte Bewegungen der Motoren!

## 2.3 Sicherheitshinweise

### 2.3.1 Allgemeine Sicherheitshinweise

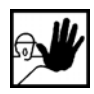

Der Servopositionierregler entspricht der Schutzklasse IP54, sowie der Verschmutzungsklasse 1. Es ist darauf zu achten, dass die Umgebung dieser Schutz- bzw. Verschmutzungsklasse entspricht.

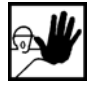

Nur vom Hersteller zugelassene Zubehör- und Ersatzteile verwenden.

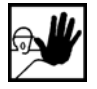

Die Servopositionierregler und die verwendeten Stromversorgungen müssen entsprechend den EN-Normen und VDE-Vorschriften so an das Netz angeschlossen werden, dass sie mit geeigneten Freischaltmitteln (z.B. Hauptschalter, Schütz, Leistungsschalter) vom Netz getrennt werden können.

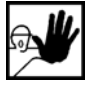

Zum Schalten der Steuerkontakte sollten vergoldete Kontakte oder Kontakte mit hohem Kontaktdruck verwendet werden.

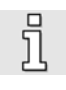

Vorsorglich müssen Entstörungsmaßnahmen für Schaltanlagen getroffen werden, wie z.B. Schütze und Relais mit RC-Gliedern bzw. Dioden beschalten.

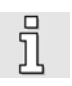

Es sind die Sicherheitsvorschriften und -bestimmungen des Landes, in dem das Gerät zur Anwendung kommt, zu beachten.

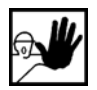

Die in der Produktdokumentation angegebenen Umgebungsbedingungen müssen eingehalten werden. Sicherheitskritische Anwendungen sind nicht zugelassen, sofern sie nicht ausdrücklich vom Hersteller freigegeben werden.

|   | 1 |
|---|---|
| ና |   |
| ۷ | 5 |
|   |   |

Die Hinweise für eine EMV gerechte Installation sind in dem *Kapitel 11.17* zu entnehmen. Die Einhaltung der durch die nationalen Vorschriften geforderten Grenzwerte liegt in der Verantwortung der Hersteller der Anlage oder Maschine.

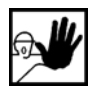

Die technischen Daten, die Anschluss- und Installationsbedingungen für den Servopositionierregler sind aus diesem Produkthandbuch zu entnehmen und unbedingt einzuhalten.

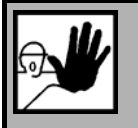

### **GEFAHR!**

Es sind die Allgemeinen Errichtungs- und Sicherheitsvorschriften für das Arbeiten an Starkstromanlagen (z.B. DIN, VDE, EN, IEC oder andere nationale und internationale Vorschriften) zu beachten.

Nichtbeachtung können Tod, Körperverletzung oder erheblichen Sachschaden zur Folge haben.

Ohne Anspruch auf Vollständigkeit gelten unter anderem folgende Vorschriften:

| VDE 0100         | Bestimmung für das Errichten von Starkstromanlagen bis 1000 Volt |
|------------------|------------------------------------------------------------------|
| EN 60204         | Elektrische Ausrüstung von Maschinen                             |
| EN 50178<br>teln | Ausrüstung von Starkstromanlagen mit elektronischen Betriebsmit- |

### 2.3.2 Sicherheitshinweise bei Montage und Wartung

Für die Montage und Wartung der Anlage gelten in jedem Fall die einschlägigen DIN, VDE, EN und IEC - Vorschriften, sowie alle staatlichen und örtlichen Sicherheits- und Unfallverhütungsvorschriften. Der Anlagenbauer bzw. der Betreiber hat für die Einhaltung dieser Vorschriften zu sorgen:

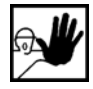

Die Bedienung, Wartung und/oder Instandsetzung des Servopositionierreglers darf nur durch für die Arbeit an oder mit elektrischen Geräten ausgebildetes und qualifiziertes Personal erfolgen.

Vermeidung von Unfällen, Körperverletzung und/oder Sachschaden:

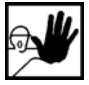

Vertikale Achsen gegen Herabfallen oder Absinken nach Abschalten des Motors zusätzlich sichern, wie durch:

- > mechanische Verriegelung der vertikalen Achse,
- externe Brems-/ Fang-/ Klemmeinrichtung oder
- > ausreichenden Gewichtsausgleich der Achse.

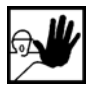

Die eingebaute Motor-Haltebremse oder eine externe, vom Antriebsregelgerät angesteuerte Motor-Haltebremse allein ist nicht für den Personenschutz geeignet!

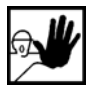

Die elektrische Ausrüstung über den Hauptschalter spannungsfrei schalten und gegen Wiedereinschalten sichern, warten bis der Zwischenkreis entladen ist bei:

- > Wartungsarbeiten und Instandsetzung
- > Reinigungsarbeiten
- Iangen Betriebsunterbrechungen

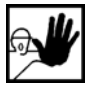

Vor der Durchführung von Wartungsarbeiten ist sicherzustellen, dass die Stromversorgung abgeschaltet, verriegelt und der Zwischenkreis entladen ist.

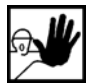

Bei der Montage ist sorgfältig vorzugehen. Es ist sicherzustellen, dass sowohl bei Montage als auch während des späteren Betriebes des Antriebs keine Bohrspäne, Metallstaub oder Montageteile (Schrauben, Muttern, Leitungsabschnitte) in den Servopositionierregler fallen.

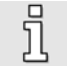

Ebenfalls ist sicherzustellen, dass die externe Spannungsversorgung des Reglers (24V) abgeschaltet ist.

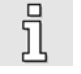

Ein Abschalten des Zwischenkreises oder der Netzspannung muss immer vor dem Abschalten der 24V Reglerversorgung erfolgen.

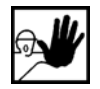

Die Arbeiten im Maschinenbereich sind nur bei abgeschalteter und verriegelter Wechselstrom- bzw. Gleichstromversorgung durchzuführen. Abgeschaltete Endstufen oder abgeschaltete Reglerfreigabe sind keine geeigneten Verriegelungen. Hier kann es im Störungsfall zum unbeabsichtigten Verfahren des Antriebes kommen.

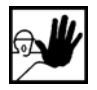

Die Inbetriebnahme mit leerlaufenden Motoren durchführen, um mechanische Beschädigungen, z.B. durch falsche Drehrichtung zu vermeiden.

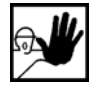

Elektronische Geräte sind grundsätzlich nicht ausfallsicher. Der Anwender ist dafür verantwortlich, dass bei Ausfall des elektrischen Geräts seine Anlage in einen sicheren Zustand geführt wird.

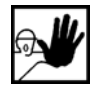

Der Servopositionierregler kann hohe Temperaturen annehmen, die bei Berührung schwere körperliche Verbrennungen verursachen können.

## 2.3.3 Schutz gegen Berühren elektrischer Teile

Dieser Abschnitt betrifft nur Geräte und Antriebskomponenten mit Spannungen über 50 Volt. Werden Teile mit Spannungen größer 50 Volt berührt, können diese für Personen gefährlich werden und zu elektrischem Schlag führen. Beim Betrieb elektrischer Geräte stehen zwangsläufig bestimmte Teile dieser Geräte unter gefährlicher Spannung.

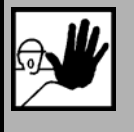

### GEFAHR!

Hohe elektrische Spannung!

Lebensgefahr, Verletzungsgefahr durch elektrischen Schlag oder schwere Körperverletzung!

Für den Betrieb gelten in jedem Fall die einschlägigen DIN, VDE, EN und IEC - Vorschriften, sowie alle staatlichen und örtlichen Sicherheits- und Unfallverhütungsvorschriften. Der Anlagenbauer bzw. der Betreiber hat für die Einhaltung dieser Vorschriften zu sorgen:

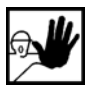

Vor dem Einschalten die dafür vorgesehenen Abdeckungen und Schutzvorrichtungen für den Berührschutz an den Geräten anbringen. Für Einbaugeräte ist der Schutz gegen direktes Berühren elektrischer Teile durch ein äußeres Gehäuse, wie beispielsweise einen Schaltschrank, sicherzustellen. Die Vorschriften VGB4 sind zu beachten!

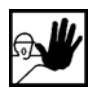

Den Schutzleiter der elektrischen Ausrüstung und der Geräte stets fest an das Versorgungsnetz anschließen.

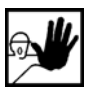

Nach der Norm EN60617 den vorgeschriebenen Mindest-Kupfer-Querschnitt für die Schutzleiterverbindung in seinem ganzen Verlauf beachten!

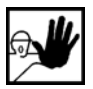

Vor Inbetriebnahme, auch für kurzzeitige Mess- und Prüfzwecke, stets den Schutzleiter an allen elektrischen Geräten entsprechend dem Anschlussplan anschließen oder mit Erdleiter verbinden. Auf dem Gehäuse können sonst hohe Spannungen auftreten, die elektrischen Schlag verursachen.

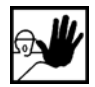

Elektrische Anschlussstellen der Komponenten im eingeschalteten Zustand nicht berühren.

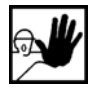

Vor dem Zugriff zu elektrischen Teilen mit Spannungen größer 50 Volt das Gerät vom Netz oder von der Spannungsquelle trennen. Gegen Wiedereinschalten sichern.

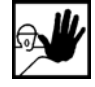

Bei der Installation ist besonders in Bezug auf Isolation und Schutzmaßnahmen die Höhe der Zwischenkreisspannung zu berücksichtigen. Es muss für ordnungsgemäße Erdung, Leiterdimensionierung und entsprechenden Kurzschlussschutz gesorgt werden.

# 2.3.4 Schutz durch Schutzkleinspannung (PELV) gegen elektrischen Schlag

Alle Anschlüsse und Klemmen mit Spannungen von 5 bis 50 Volt an dem Servopositionierregler sind Schutzkleinspannungen, die entsprechend folgender Normen berührungssicher ausgeführt sind:

- International: IEC 60364-4-41.
- Europäische Länder in der EU: EN 50178/1998, Abschnitt 5.2.8.1.

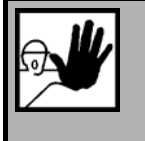

#### **GEFAHR!**

Hohe elektrische Spannung durch falschen Anschluss!

Lebensgefahr, Verletzungsgefahr durch elektrischen Schlag!

An alle Anschlüsse und Klemmen mit Spannungen von 0 bis 50 Volt dürfen nur Geräte, elektrische Komponenten und Leitungen angeschlossen werden, die eine Schutzkleinspannung (PELV = Protective Extra Low Voltage) aufweisen.

Nur Spannungen und Stromkreise, die sichere Trennung zu gefährlichen Spannungen haben, anschließen. Sichere Trennung wird beispielsweise durch Trenntransformatoren, sichere Optokoppler oder netzfreien Batteriebetrieb erreicht.

## 2.3.5 Schutz vor gefährlichen Bewegungen

Gefährliche Bewegungen können durch fehlerhafte Ansteuerung von angeschlossenen Motoren verursacht werden. Die Ursachen können verschiedenster Art sein:

- Unsaubere oder fehlerhafte Verdrahtung oder Verkabelung.
- Fehler bei der Bedienung der Komponenten.
- Fehler in den Messwert- und Signalgebern.
- Defekte oder nicht EMV gerechte Komponenten.
- Fehler in der Software im übergeordneten Steuerungssystem.

Diese Fehler können unmittelbar nach dem Einschalten oder nach einer unbestimmten Zeitdauer im Betrieb auftreten.

Die Überwachungen in den Antriebskomponenten schließen eine Fehlfunktion in den angeschlossenen Antrieben weitestgehend aus. Im Hinblick auf den Personenschutz, insbesondere der Gefahr der Körperverletzung und/oder Sachschaden, darf auf diesen Sachverhalt nicht allein vertraut werden. Bis zum Wirksamwerden der eingebauten Überwachungen ist auf jeden Fall mit einer fehlerhaften Antriebsbewegung zu rechnen, deren Maß von der Art der Steuerung und des Betriebszustandes abhängen.

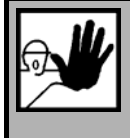

#### **GEFAHR!**

Gefahrbringende Bewegungen!

Lebensgefahr, Verletzungsgefahr, schwere Körperverletzung oder Sachschaden!

Der Personenschutz ist aus den oben genannten Gründen durch Überwachungen oder Maßnahmen, die anlagenseitig übergeordnet sind, sicherzustellen. Diese werden nach den spezifischen Gegebenheiten der Anlage einer Gefahren- und Fehleranalyse vom Anlagenbauer vorgesehen. Die für die Anlage geltenden Sicherheitsbestimmungen werden hierbei mit einbezogen. Durch Ausschalten, Umgehen oder fehlendes Aktivieren von Sicherheitseinrichtungen können willkürliche Bewegungen der Maschine oder andere Fehlfunktionen auftreten.

## 2.3.6 Schutz gegen Berühren heißer Teile

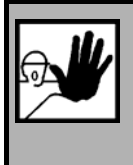

#### GEFAHR!

Heiße Oberflächen auf Gerätegehäuse möglich! Verletzungsgefahr! Verbrennungsgefahr!

| പ    | L/ |
|------|----|
| 20/2 |    |

Gehäuseoberfläche in der Nähe von heißen Wärmequellen nicht berühren! Verbrennungsgefahr!

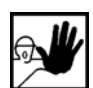

Vor dem Zugriff Geräte nach dem Abschalten erst 10 Minuten abkühlen lassen.

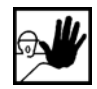

Werden heiße Teile der Ausrüstung wie Gerätegehäuse, in denen sich Kühlkörper und Widerstände befinden, berührt, kann das zu Verbrennungen führen!

## 2.3.7 Schutz bei Handhabung und Montage

Die Handhabung und Montage bestimmter Teile und Komponenten in ungeeigneter Art und Weise kann unter ungünstigen Bedingungen zu Verletzungen führen.

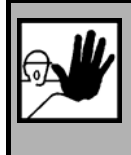

#### **GEFAHR!**

Verletzungsgefahr durch unsachgemäße Handhabung!

Körperverletzung durch Quetschen, Scheren, Schneiden, Stoßen!

Hierfür gelten allgemeine Sicherhinweise:

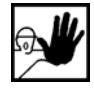

Die allgemeinen Errichtungs- und Sicherheitsvorschriften zu Handhabung und Montage beachten.

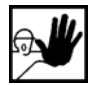

Geeignete Montage- und Transporteinrichtungen verwenden.

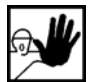

Einklemmungen und Quetschungen durch geeignete Vorkehrungen vorbeugen.

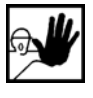

Nur geeignetes Werkzeug verwenden. Sofern vorgeschrieben, Spezialwerkzeug benutzen.

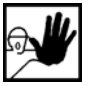

Hebeeinrichtungen und Werkzeuge fachgerecht einsetzen.

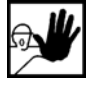

Wenn erforderlich, geeignete Schutzausstattungen (zum Beispiel Schutzbrillen, Sicherheitsschuhe, Schutzhandschuhe) benutzen.

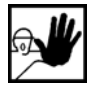

Nicht unter hängenden Lasten aufhalten.

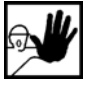

Auslaufende Flüssigkeiten am Boden sofort wegen Rutschgefahr beseitigen.

# **3 Vorbereitung der Inbetriebnahme**

# 3.1 Systemübersicht

Der Servopositionierregler DIS-2 wurde so konstruiert, dass er direkt auf den Motor montiert werden kann. Dadurch bildet er zusammen mit dem Motor eine kompakte aufeinander abgestimmte Einheit.

Zum Betrieb müssen lediglich noch die Versorgung sowie evtl. genutzte Ein- und Ausgänge oder Feldbusse angeschlossen werden.

Mit dem Parametrierprogramm DIS-2 ServoCommander<sup>™</sup> kann der Servopositionierregler DIS-2 komfortabel parametriert, in Betrieb genommen und analysiert werden.

## 3.2 Anschluss des DIS-2 an die Steuerung

Bevor Sie die Versorgungsspannung für den Servopositionierregler DIS-2 zum erstem Mal einschalten, sollten Sie die übergeordnete Steuerung / Ein- und Ausgänge / Feldbusse sowie das Netzteil anschließen, bzw. vollständig verdrahten. Bitte lesen Sie hierzu *Kapitel 11.16.1 Steckverbinder am DIS-2 48/10* im Anhang.

Damit der Servopositionierregler parametriert werden kann, muss die Serielle Schnittstelle des DIS-2 wird mit einem freier COM-Schnittstelle am Notebook / PC verbunden werden.

Bitte prüfen Sie die Verdrahtung und die Höhe der eingestellten Versorgungsspannungen sorgfältig, bevor Sie die Spannungsversorgung das erste Mal einschalten !

Verdrahtungsfehler sind die häufigste Ursache für Funktionsstörungen. Ein Verdrahtungsfehler oder eine zu hohe Betriebsspannung kann auch einen Defekt am Gerät verursachen !

# 3.3 Installation und Start des DIS-2 ServoCommander<sup>™</sup>

Zur Installation von CD-ROM gehen Sie folgendermaßen vor:

- 1. Legen Sie die CD-ROM im CD-ROM-Laufwerk ihres Computers ein.
- 2. Starten Sie den Windows<sup>®</sup>-Explorer.
- 3. Wechseln Sie auf der CD-ROM in das Verzeichnis DEUTSCH bzw. ENGLISH.
- 4. Starten Sie das Programm SETUP.EXE per Doppelklick.
- 5. Folgen Sie den Anweisungen des Installationsprogramms.

Das Installationsprogramm legt jetzt für Sie eine neue Programmgruppe mit dem Namen "Metronix" an. In dieser Programmgruppe finden Sie den Eintrag "DIS-2 ServoCommander" über den Sie das Parametrierprogramm starten können.

# 4 Erstparametrierung des Reglers

## 4.1 Erstinbetriebnahme

#### 4.1.1 Parametersatz bei Auslieferung vom Hersteller

Bei der Auslieferung ist im Servopositionierregler DIS-2 der **Default-Parametersatz** geladen. Der Default-Parametersatz muss durch die Erstinbetriebnahme an die jeweilige Anwendung angepasst werden. Andernfalls besitzt der Servopositionierregler DIS-2 den Status "nicht in Betrieb genommen".

Der **Default-Parametersatz** enthält eine Grundparametrierung des Reglers für den Betrieb als Drehzahlregler mit Sollwertvorgabe über den Analogeingang AINO. Die Reglereinstellungen und die Stromgrenzen sind dabei so niedrig gewählt, dass ein angeschlossener Motor typischer Baugröße bei einem versehentlichen Einschalten der Freigabe zumindest nicht überlastet bzw. zerstört wird.

Die Hersteller-Einstellungen im **Default-Parametersatz** lassen sich restaurieren durch das Menü **Datei/Parametersatz/Default-Parametersatz laden**.

1

Ī

Durch Laden des **Default-Parametersatzes** werden die anwendungsspezifischen Parameter überschrieben und der Reglerstatus auf "nicht in Betrieb genommen" gesetzt. Dies sollte bei der Verwendung dieser Funktion berücksichtigt werden, da somit eine erneute Erstinbetriebnahme erforderlich wird.

#### 4.1.2 Manuelle Erstinbetriebnahme

Falls Sie keinen auf Ihren Motor oder Ihre Applikation abgestimmten Parametersatz haben, sollten die folgenden Menüs in dieser Reihenfolge parametriert werden:

- 1. Parameter/Anwendungsparameter/Grundkonfiguration...
- 2. Optionen/Anzeigeeinheiten...
- 3. Optionen/ Eingabegrenzen...
- 4. Parameter/Geräteparameter/Motordaten... Motoridentifikation über Liste oder Motordatenmenü
- 5. Parameter/Geräteparameter/Winkelgeber-Einstellungen...
- 6. Parameter/Sicherheitsparameter...
- 7. Parameter/Reglerparameter/Stromregler...
- 8. Parameter/Reglerparameter/Drehzahlregler...

- 9. Parameter/Reglerparameter/Lageregler...
- 10. Parameter/Geräteparameter/Temperaturüberwachung...
- 11. Datei/Parametersatz/Parametersatzsichern (Flash) Dauerhafte Speicherung der Parameter im internen Flash des Servos
- Datei/Parametersatz/ Servo >> Datei
   Sicherung des Parametersatzes als Datei (optional)

## 4.2 Parametrierung über die Motordatenbank

Das Parametrierprogramm DIS-2 ServoCommander<sup>™</sup> verfügt über eine Motordatenbank in der die wichtigsten Daten für verschiedene Motortypen angelegt werden können.

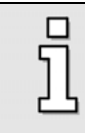

In der Regel erstellt Ihr Vertriebspartner diese Motordatenbank, die alle von Ihm angebotenen Motoren enthält. Fordern Sie die Datenbank bitte gesondert bei ihm an, wenn sie auf Ihrer Installations-CD nicht enthalten sein sollte.

Diese Funktion ist über das Menü <u>Parameter/Geräteparameter/Motordaten/Neuen Motor aussuchen</u> zugänglich. Es wird eine Liste gezeigt, in der Sie den von Ihnen verwendeten Motor anwählen können:

| Motorauswahl                |             |                               |            |
|-----------------------------|-------------|-------------------------------|------------|
| MH3-0270-30-48/T1           | <b>•</b>    |                               |            |
| Motordaten:                 |             |                               |            |
| Winkelgeber:                | Resolver    | Nennspannung:                 | 30 V       |
| Polzahl:                    | 10          | Leerlaufdrehzahl:             | 3000 U/min |
| Offset des Winkelgebers:    | -95,0*      | Statorwiderstand:             | 0,05 Ohm   |
| Nennstrom, Effektivwert:    | 20,33 A     | Statorinduktivität:           | 0,20 mH    |
| Maximalstrom, Effektivwert: | 32,00 A     | Stromregler Verstärkung:      | 1,71       |
| Maximale Drehzahl:          | 4000 U/min  | Stromregler Zeitkonstante:    | 1,80 ms    |
| Drehmomentkonstante:        | 0,12 Nm/A   | Drehzahlregler Verstärkung:   | 0,70       |
| Drehsinn:                   | rechts      | Drehzahlregler Zeitkonstante: | 16,00 ms   |
| Verte übernehmen und Dialo  | g schließen | X Abbruch ohne Ände           | erungen    |

Wählen Sie den Motor aus, falls Sie ihn in der Liste entdecken und bestätigen Sie den ausgewählten Motor mit Werte übernehmen und Dialog schließen. Andernfalls klicken Sie auf Abbruch ohne Änderungen.

## 4.3 Grundparametrierung neuer Motoren

#### 4.3.1 Winkelgeber

Der Servopositionierregler DIS-2 unterstützt vier Winkelgeberarten.

- Resolver / analoge Hallsensoren (auf Anfrage) mit SIN-/COS-Signalen
- Stegman SinCos-Geber mit Hiperface-Schnittstelle
- Hallgeber (Six Step)
- Inkrementalgeber mit Hallsensoren (nur DIS-2 FB)

Das Menü zum Einstellen der Winkelgeberparameter wird über <u>Parameter/Geräteparameter/Winkel-</u> geber-Einstellungen aufgerufen.

| Winkelgeber                  |                     |
|------------------------------|---------------------|
| <ul> <li>Resolver</li> </ul> |                     |
| O Analoge Hallgeber          |                     |
| O SinCos                     |                     |
| 🔿 Hallgeber (Six Step)       |                     |
| Kommutierung                 | Phasenfolge         |
| O Blockkommutierung          | rechts              |
| Sinuskommutierung            | ○ links             |
| Offset des                   | -45,0 °             |
| Winkelgebers:                |                     |
| Automatische Offsetb         | estimmung           |
|                              |                     |
| Drehzahlregler Rückführ      | rung                |
| P-Anteil Regler über         | Geber O Motor-EMK   |
| I-Anteil Regler über         | 🖲 Geber 🔿 Motor-EMK |
| 🗸 ок 🗙                       | Abbruch             |

Je nach eingestelltem Winkelgeber kann sich das Menü von dem hier abgebildeten unterscheiden, da jeweils unterschiedliche Einstellmöglichkeiten genutzt werden.

Der Motor und der **Winkelgeber** können automatisch oder manuell identifiziert werden. Wenn der Motor noch nicht in einer Anlage eingebaut und die Achse frei beweglich ist, wird ein automatischer Abgleich empfohlen.

Die Funktion kann in folgenden Menüs aufgerufen werden:

- \* Parameter/Geräteparameter/Motordaten: Schaltfläche "Automatisch bestimmen"
- Parameter/Geräteparameter/Winkelgeber-Einstellungen: Schaltfläche "Automatische Offsetbestimmung"

Während der automatischen Winkelgeberidentifikation wird der Regler automatisch für mehrere Sekunden eingeschaltet und der Motor wird gezielt mit einem gesteuerten Drehfeld angetrieben. Die automatische Identifikation ermittelt so die folgenden Parameter:

- Polpaarzahl des Motors (nicht bei Six-Step-Hallgeber).
- Winkelgeber Offset, dies ist der Versatz zwischen der Nullmarke des Gebers und magnetischer Symmetrieachse der Wicklung der Phase 1.
- Phasenfolge des Winkelgebers (links, rechts).
- Strichzahl (nur bei SinCos & Inkrementalgeber).

Folgende Voraussetzungen müssen für eine automatische Identifizierung vorhanden sein:

- Der Motor ist vollständig verkabelt.
- Die Zwischenkreisspannung ist vorhanden.
- Der Servopositionierregler ist fehlerfrei.
- Die Welle muss frei beweglich sein.

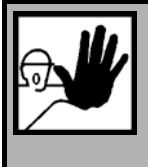

#### **GEFAHR!**

Bevor Sie die Motoridentifikation starten, sind unbedingt die Stromgrenzwerte (Menüpunkt **Parameter/Geräteparameter/Motordaten**) einzustellen, da sonst der Motor zerstört werden kann!

Klicken Sie im Winkelgebermenü auf Automatisch bestimmen.

Es erscheint folgendes Menü:

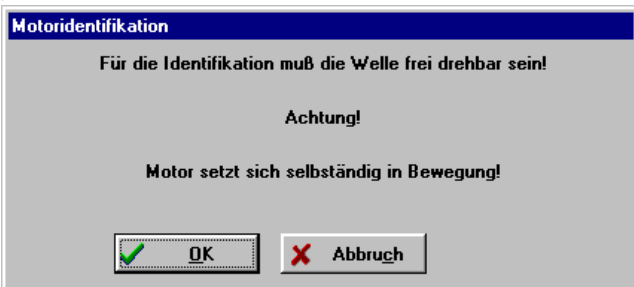

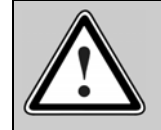

Vorsicht! Während des Abgleichs setzt sich die Welle für mehrere Sekunden selbsttätig in Bewegung.

Eine erfolgreiche Motoridentifikation erkennt man an folgender Meldung:

| Motoridentifikation |                             |
|---------------------|-----------------------------|
|                     |                             |
|                     | Identifikation erfolgreich! |
|                     |                             |
|                     |                             |
|                     |                             |

Wenn ein Fehler aufgetreten ist, erhält man folgende Meldung:

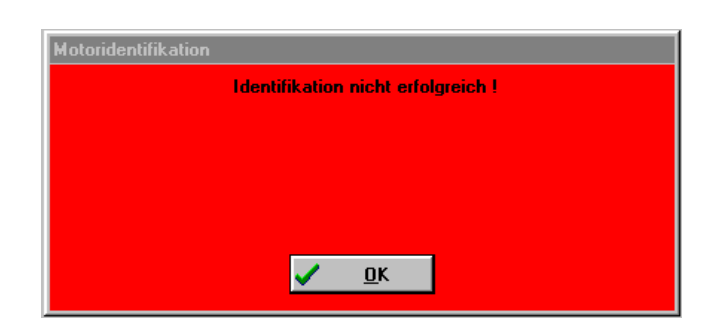

Falls eine automatische Bestimmung nicht durchführbar ist, müssen die Winkelgeberdaten manuell eingegeben werden.

Dieses Problem kann in folgenden Fällen auftreten:

- Bei "Sondermotoren" mit sehr hohen Polpaarzahl
- Wenn die Motorwelle nicht frei beweglich ist
- Wenn das Massenträgheit des Motors sehr groß ist und der Motor nicht innerhalb der Messzeit auf die eingeprägte Position einschwingt

Die manuelle Bestimmung der Winkelgeberdaten erfordert genaue Kenntnisse über Synchronmaschinen und den verwendeten Geber. Wir empfehlen daher, dass Sie in diesem Fall Ihren Vertriebspartner kontaktieren. Sie müssen folgende Parameter einstellen:

#### Tabelle 5: Parameter Winkelgeber

|                                   | Resolver | SinCos | Hallgeber<br>(Six Step) | Inkrementalgeber<br>mit Hallsensoren |
|-----------------------------------|----------|--------|-------------------------|--------------------------------------|
| Offset Winkelgeber                | Х        | Х      |                         | Х                                    |
| Phasenfolge                       | Х        | Х      |                         | Х                                    |
| Offset zweite Spur<br>(Hallgeber) |          |        | Х                       | Х                                    |
| Phasenfolge zweite<br>Spur        |          |        | Х                       | Х                                    |
| Strichzahl                        |          |        |                         | Х                                    |
| Nullimpuls (ja/nein)              |          |        |                         | Х                                    |

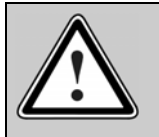

#### Vorsicht!

Fehlerhafte Daten für den Winkelgeber können zu unkontrollierten Bewegungen des Antriebs führen. Dies kann u.U. Sachschäden am Motor oder der gesamten Anlage hervorrufen.

Zusätzlich zu den Einstellungen für den Winkelgeber können in diesem Menü auch noch grundlegende Einstellungen für die Regelung vorgenommen werden:

- Kommutierung: Block- oder Sinuskommutiert.
- Drehzahlregler Rückführung: Geber oder Motor-EMK (getrennt für P-Anteil und I-Anteil).

Wenn ein Motor mit analogen Hallsensoren für die Kommutierung verwendt wird, kann ein automatische Abgleich der Gebersignale über die Taste **Automatische Geberoptimierung** gestartet werden. Der DIS-2 ermittelt dann die optimalen Offset-Werte sowie die Amplitudenwerte der SIN- und COS-Spursignale und speichert diese. Die Toleranzen der Geber, aber auch der Geberauswertung im DIS-2 werden so reduziert. Dies führt zu einer Verbesserung des Rundlaufs.

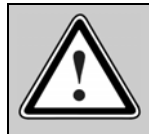

Vorsicht! Auch während diesem Abgleich setzt sich die Welle für ca. 60 Sekunden selbsttätig in Bewegung.

Die Einstellung der Rückführung über die Motor-EMK kann sich positiv auf den Rundlauf des Motors bei Gebern mit schlechter Auflösung (z.B. Hallgeber Six Step) oder geringer Genauigkeit auswirken. Die Rückführung über die Motor-EMK erfordert aber zunächst die Eingabe weiterer elektrischer Kennwerte des Motors im Menü <u>Optionen/Geräteparameter/Motordaten</u>, siehe *Kapitel 4.3.2 Motordaten*.

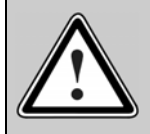

Vorsicht bei Aktivierung der Rückführung über die Motor-EMK ! Die tatsächliche Drehzahl des Motors kann signifikant vom Sollwert abweichen, wenn die Funktion und die Motordaten nicht korrekt parametriert wurden. Auch die Toleranzen der Magnete und Wicklungen der Motoren in der Serie wirken sich auf das Ergebnis aus.

Ein guter Kompromiss im Rundlauf bei gleichzeitig guter stationärer Genauigkeit ergibt sich, wenn nur der P-Anteil des Drehzahlreglers auf das EMK-Modell geschaltet wird.

### 4.3.2 Motordaten

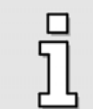

Dieses Menü muss durchlaufen werden, wenn der Motor nicht anhand der Liste identifiziert werden konnte.

| rundparameter erweiterte Parameter                     |                         |          |
|--------------------------------------------------------|-------------------------|----------|
| Neuen M                                                | otor aussuchen          |          |
| Grenzwerte                                             |                         |          |
| Maximalstrom in A, Effektivwert:                       | 4,00 A                  | 4,00 A   |
| Nennstrom in A, Effekti <del>vw</del> ert:             | 2,04 A                  | 2,03 A   |
| Pt-Zeit Motor:                                         | 2000 ms                 | 2000 ms  |
|                                                        |                         | Endstufe |
| Anzahl der Pole: 4 💓 = 2 Paar<br>Automatisch bestimmen | e Drehmome<br>konstante | ent-<br> |
| ✓ <u>O</u> K X Abbru <u>c</u> h                        |                         |          |

Diese Funktion ist über das Menü <u>Optionen/Geräteparameter/Motordaten</u> zugänglich. Im diesem Menü können der Maximal- und der Nennstrom des verwendeten Motors eingetragen werden. Geben

Sie die Daten anhand des Typenschildes ein. Die Drehmomentkonstante können Sie sich durch den Quotienten aus Nennmoment / Nennstrom errechnen.

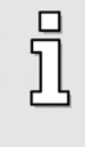

Beachten Sie, dass es sich bei den einzutragenden Werten für Maximalstrom und Nennstrom um Effektivwerte handelt! Bei zu hohen Strömen wird der Motor zerstört, da die Permanentmagnete im Motor entmagnetisiert werden. Die vom Hersteller angegebenen Stromgrenzwerte dürfen deshalb nicht überschritten werden.

Die maximalen Stromgrenzwerte können von der Taktfrequenz der Endstufe abhängen. Zur Parametrierung der Taktfrequenz klicken Sie auf die Schaltfläche **Endstufe**. Siehe hierzu auch *Kapitel 4.3.3 Endstufe.* 

Weiterhin kann die Polzahl des verwendeten Motors eingetragen werden. Es gibt jedoch auch eine Auto-Identifikationsroutine, die Polzahl und Offsetwinkel des Winkelgebers automatisch ermittelt. Klicken Sie hierzu einfach auf die Schaltfläche **Automatisch bestimmen**.

Verfügt der Motor über Six-Step Hallsensoren, muss die Polzahl des Motors über die Parametriersoftware eingegeben werden.

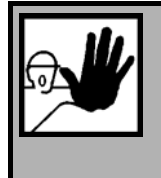

#### **GEFAHR!**

Bevor Sie die Motoridentifikation starten, sind unbedingt die Stromgrenzwerte (Menüpunkt **Parameter/Geräteparameter/Motordaten**) einzustellen, da sonst der Motor zerstört werden kann!

Bei Gebern mit schlechter Auflösung (z.B. Hallgeber Six Step) kann sich die Einstellung der Drehzahlrückführung über die Motor-EMK positiv auf den Rundlauf des Motors auswirken. Bei dem Verfahren der Drehzahlbestimmung über die Motor-EMK wird aus der angelegten Klemmenspannung am Motor unter Berücksichtigung des eingeprägtem Strom mit Hilfe der Motorparameter nach folgender Formel

 $N_{\textit{EMK}} = \left(\!U_{\textit{KL}} - (I_q \times R_{\textit{mot}})\right) \times \frac{N_{\textit{Nenn}}}{U_{\textit{Nenn}}} \text{ ein weiterer Drehzahlistwert des Motors ermittelt.}$ 

Über die Registerkarte **erweiterte Parameter** können die für die Berechnung der Motor-EMK benötigten Parameter einstellen.

| eerlaufdrehzahl:<br>tatorwiderstand:<br>tatorinduktivität:<br>0,20 mH<br>0,20 mH<br>0,19 mH<br>0,19 mH | lennspannung:      | 48 V       | 48 V       |
|----------------------------------------------------------------------------------------------------|--------------------|------------|------------|
| tatorinduktivität:                                                                                     | eerlaufdrehzahl:   | 3000 U/min | 3000 U/min |
| tatorinduktivität: 0,20 mH 0,19 mH                                                                     | itatorwiderstand:  |            | 0 19 Obm   |
| tatorinduktivität: 0,20 mH 0,19 mH                                                                     |                    | 4          | 0,10 0111  |
|                                                                                                    | tatorinduktivität: | 0,20 mH    | 0,19 mH    |
|                                                                                                    |                    |            |            |

#### 4.3.3 Endstufe

Dieses Menü (Parameter/Geräteparameter/Endstufe) bestimmt das Verhalten der Endstufe.

Die Taktfrequenz kann zwischen 10kHz und 20kHz umgeschaltet werden.

Bei kleiner Taktfrequenz ist dem Motorlauf u.U. ein singender Ton unterlegt. Legt man auf einen besonders geräuscharmen Motorlauf Wert, ist es zu empfehlen eine Taktfrequenz von 20kHz zu parametrieren. Ebenso sind bei hoher Taktfrequenz die Verluste im Motor etwas reduziert (dafür nehmen die Verluste im Servopositionierregler DIS-2 zu, weshalb die einstellbaren Maximalstromgrenzwerte etwas geringer sind). Auf das Regelungsverhalten hat die Wahl der Taktfrequenz praktisch keinen Einfluss. Die Grundeinstellung der Taktfrequenz der Endstufe beträgt 10 kHz.

| Endstufe                                                                                   |                    |
|--------------------------------------------------------------------------------------------|--------------------|
| Taktfrequenz                                                                               | or or              |
| ○ 10 kHz                                                                                   |                    |
|                                                                                            | 🗙 Abbru <u>c</u> h |
| Diese Einstellungen werden erst nach 'Save<br>(Parameter)' und 'Reset' des Servos wirksam! |                    |
| Save & Reset                                                                               |                    |
| l                                                                                          |                    |

Die Einstellungen können nur bei ausgeschalteter Endstufe verändert werden. Außerdem muss der Parametersatz gesichert und ein Geräte-Reset ausgeführt werden, damit die Einstellung übernommen wird.

#### 4.3.4 Stromregler

Ī

Die Stromreglereinstellung ist unter **Parameter/<u>R</u>eglerparameter/<u>S</u>tromregler** über folgendes Menü möglich:

| Verstärkung:   | 1,00    | 1,00    |
|----------------|---------|---------|
| Zeitkonstante: | 2,00 ms | 2,00 ms |

Die korrekte Einstellung des Stromreglers ist eine wesentliche Voraussetzung, um später den Drehzahlregler auf den verwendeten Motor abstimmen zu können. Die einzustellenden Parameter sind der Verstärkungsfaktor und die Zeitkonstante.

Geben Sie die Parameter korrekt ein. Wenn Sie unsicher sind, behalten Sie die unkritischen Werte.

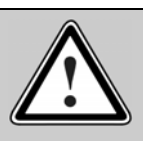

#### Vorsicht!

Fehlerhafte Daten für Stromreglerverstärkung und Zeitkonstante können zu Schwingungen und durch kurzzeitige Überströme auch zur Zerstörung des Motors führen!

Beim Servopositionierregler kann die Überstromerkennung ansprechen !

|--|

#### GEFAHR!

Der Stromregler darf erst dann optimiert werden, wenn die Maximal- und Nennströme des Motors korrekt eingestellt wurden. Bei zu hohen Strömen wird der Motor zerstört, da die Permanentmagnete im Motor entmagnetisiert werden. Die vom Hersteller angegebenen Stromgrenzwerte dürfen deshalb nicht überschritten werden. (Siehe *Kapitel 4.3.2 Motordaten*).

Mit Hilfe der Oszilloskop Funktion (Siehe *Kapitel 11.5 Verwendung der Oszilloskop Funktion*) kann der Stromregler optimiert werden. Sie können sich die Sprungantwort des Stromregler anzeigen lassen, indem Sie die Kanäle des Oszilloskop auf den Wirkstrom Istwert und den Wirkstrom Sollwert einstellen.

Aktivieren Sie die **Drehmomentenregelung** im Menü **Kommandos** und geben einen Stromsollwert vor. Versuchen Sie nun die optimale Sprungantwort einzustellen, indem Sie die Parameter variieren. Im nachfolgenden Plot ist eine gute Sprungantwort dargestellt.

Der Strom sollte innerhalb 1 ms den Sollwert erreichen und höchstens 20% überschwingen. Bei Motoren mit einer großen Statorinduktivität kann es länger dauern, bis der Strom den Sollwert erreicht. Auf jeden Fall soll der Einschwingvorgang ohne großen Überschwinger und gut gedämpft abklingen.
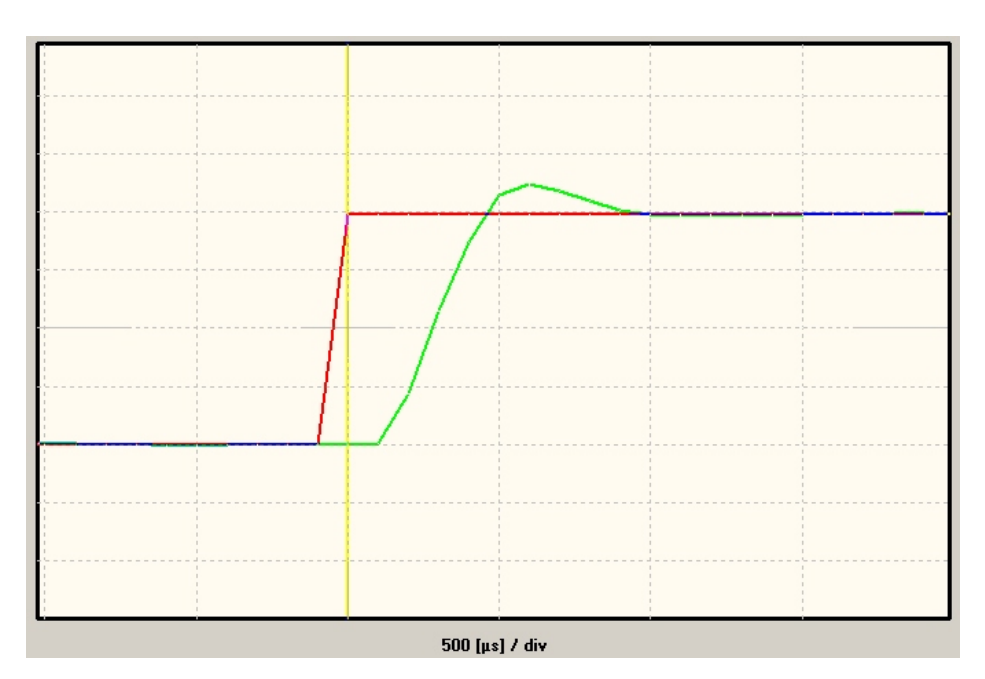

Abbildung 1: Sprungantwort Stromregler

### 4.3.5 Zwischenkreisüberwachung

In besonderen Anwendungsfällen, z.B. beim starken Beschleunigen oder beim Bremsen von Achsen mit hoher Masse, kann es passieren, dass die Zwischenkreisspannung zeitweise zusammenbricht oder zu groß wird. Wird die Zwischenkreisspannung zu groß (Überspannung > 70 V), schaltet der Servopositionierregler DIS-2 ab. Dies ist eine Sicherheitsfunktion und daher <u>nicht</u> parametrierbar.

Zu kleine Zwischenkreisspannungen können einen Fehler auslösen, sofern dies vom Bediener parametriert wird.

Das Menü wird aktiviert durch Parameter/Geräteparameter/Zwischenkreisüberwachung.

| Nennzwischenkreisspannung:                     | 48,0 V      |
|------------------------------------------------|-------------|
|                                                |             |
| Unterspannungserkennung                        |             |
| Ansprechschwelle:                              | 24,0 V      |
| Anspiechschweite.                              |             |
| C Febler: Endstufe sofort abscl                | halten      |
| C Fehler: Gesteuerte Abschaltu                 | ina         |
| Warnung: Warnung anzeiger                      |             |
| <ul> <li>Warnung: Warnung nicht an:</li> </ul> | ,<br>Joigon |
|                                                | zeiyen      |

Im Feld **Nennzwischenkreisspannung** wird die Spannung angezeigt, für die die Endstufe ausgelegt ist. Dieser Wert lässt sich nicht einstellen.

Im Feld **Unterspannungserkennung** können Sie vorgeben, unter welche Ansprechschwelle die Spannung absinken muss, damit der Regler eine Unterspannung erkennt. Sinnvolle Werte sind je nach Netzteil 50%...70% der Nennzwischenkreisspannung.

| ก |  |
|---|--|
| Ш |  |
|   |  |

Ein Wert für die Unterspannungserkennung < 50% macht keinen Sinn, da das Netzteil die Leistung, die der Regler in diesem Betriebsfall benötigt, nicht liefern kann. Verwenden Sie statt dessen ein stärkeres Netzteil !.

Im Feld **Fehlerbehandlung** können Sie angeben, wie der Servo auf das Erkennen einer Unterspannung reagieren soll. Diese Einstellung können Sie auch im Fehlermanagement vornehmen (siehe *Kapitel 10.4 Fehlermanagement*).

### 4.3.6 Motortemperaturüberwachung

Wenn Ihr Motor über einen Temperatursensor verfügt, so kann dieser im Menü **Parameter/Geräteparameter/Temperaturüberwachung** eingestellt werden:

| Motortemperatur       | 9                       |
|-----------------------|-------------------------|
| C kein Motortemperat  | ursensor                |
|                       |                         |
| • analoger Motortemp  | peratursensor           |
| 🔿 digitaler Motortemp | eratursensor            |
| analoger Motortempera | tursensor               |
| Tuo                   | KTY 91/92.210/220/250 - |
| 1 YP                  | KTT 01702-21072207230   |
| Temperaturschwelle    | 100,0 °C                |
|                       | • •                     |
|                       |                         |
|                       |                         |

Im Feld **Motortemperatur** können Sie wählen, ob sie keinen, einen analogen oder einen digitalen Temperatursensor benutzen.

Die Auswahl **digitaler Motortemperaturfühler** ist zutreffend, wenn der verwendete Motor über einen Öffnerkontakt oder einen Temperaturfühler mit PTC-Charakteristik verfügt. Der Fühler wird aus dem Regler mit einem Messstrom gespeist. Der Spannungsabfall am Fühler wird detektiert und führt zum Auslösen des Übertemperaturfehlers.

Bei (abschnittsweise linearen) analogen Temperatursensoren muss die Temperaturschwelle eingestellt werden. Diese können sie bei aktiviertem analogen Temperatursensor im Feld **analoge Motortemperatur** einstellen. Außerdem können Sie einen der folgenden gängigen Temperatursensoren über die Auswahlbox selektieren:

- ✤ KTY 81/82-210/220/250
- KTY 81/82-110/120/150
- KTY 83-110/120/150
- KTY 84-130/150

# 4.4 Anwendungsparameter einstellen

### 4.4.1 Einstellung der Grundkonfiguration

Die möglichen Einstellungen hängen zunächst von der gewählten Grundkonfiguration ab, die über das Menü **Parameter/Anwendungsparameter/Grundkonfiguration** eingestellt wird. Hier erscheint zunächst folgendes Menü, mit dem die gängige Antriebskonfiguration ausgewählt werden kann:

| Grundkonfiguration                             |                                                             |
|------------------------------------------------|-------------------------------------------------------------|
| Anwendung<br>© rotatorisch<br>© translatorisch |                                                             |
|                                                | Anzeigeeinheiten:<br>U<br>U/min<br>U/min/s<br>Einstellungen |
| ✓ <u>O</u> K X Abbru <u>c</u> h                |                                                             |

Im Feld **Anwendung** können Sie einstellen, ob es sich bei Ihrer Anwendung um eine **rotatorische** oder **translatorische** Anwendung handelt.

Wenn Sie Ihre Applikation auf der abtriebsseitigen Einheit einstellen wollen, klicken Sie auf die "…" Schaltfläche im Feld **Getriebe** oder auf die Schaltfläche **Einstellungen**. Sie gelangen dann in das in *Kapitel 4.4.2 Einstellung der Anzeigeeinheiten* beschriebene Menü **Anzeigeeinheiten**.

Applikationsbeispiele:

- Rotatorisch mit Getriebe:
   Öffnen / Schließen einer Schranke.
- Translatorisch mit Vorschubskonstante:
   Positionieren eines Schlittens um Ware zur Weiterverarbeitung zu transportieren.

### 4.4.2 Einstellung der Anzeigeeinheiten

Über das Menü **Optionen/Anzeigeeinheiten** ist die Einstellung der Anzeigeeinheiten für Lage, Geschwindigkeit und Beschleunigung möglich. Diese Einheiten werden nur für die Anzeige im Parametrierprogramm benutzt. Das Parametrierprogramm kommuniziert mit dem Regler weiterhin über sogenannte Kommunikationsobjekte, die eine festgelegte physikalische Basiseinheit besitzen. Jeder Zugriff über die RS232-Schnittstelle erfolgt in diesen Basiseinheiten.

Der Benutzer erhält die Möglichkeit für folgende physikalische Größen Anzeigeeinheiten zu wählen:

Position / Umdrehungen

ງ

- Geschwindigkeiten
- Beschleunigungen
- Momente (in Nm oder A)

| nzeigeeir | nheiten Nachkommastellen Direk | teingabe                                   |                  |
|-----------|--------------------------------|--------------------------------------------|------------------|
| Anzeige   | modus                          | Getriebe                                   |                  |
| -         | Standardwerte                  | 🗖 mit Getriebe                             | Abbru <u>c</u> ł |
|           | Benutzerdefiniert              |                                            |                  |
|           | Direkteingabe                  |                                            |                  |
|           |                                | Geschwindigkeit                            |                  |
| Dreł      | moment in Nm Eaktor            | ⊙ U/min                                    |                  |
| ,         |                                | ○ U/s                                      |                  |
| Anzeige   | einheiten                      | Beschleunigung                             |                  |
|           |                                | O U/min/s                                  |                  |
| Umdre     | ehungen [U]                    | ○ U/s²                                     |                  |
| P         | otatorisch >> translatorisch   |                                            |                  |
|           |                                | Anzeigeeinheiten:<br>U<br>U/min<br>U/min/s |                  |

Die Einstellung der Anzeigeeinheiten erfolgt unabhängig von einer eventuellen Sollwertvorgabe über Feldbus. Die Einstellung der Anzeigeeinheiten beeinflusst also nicht die Factor-Group und die Notation- und Dimension- Indizes in feldbusspezifischen Protokollen, wie z.B. die CANopen Factor-Group !

#### Tabelle 6: Anzeigemodus

| Auswahl           | Einheiten                                                                                                    |
|-------------------|----------------------------------------------------------------------------------------------------|
| Standardwerte     | <ul> <li>Für Linearachsen: Positionen in Wegeinheiten, Geschwindigkeiten in<br/>[Wegeinheiten]/s; Beschleunigungen in [Wegeinheiten]/s<sup>2</sup>.</li> <li>Für rotatorische Antriebe: Positionen in Umdrehungen, Grad oder<br/>Radiant, verschiedene Geschwindigkeits- und Beschleunigungseinheiten.</li> </ul> |
| Benutzerdefiniert | <ul> <li>Beispiele:</li> <li>Für Linearachsen und nichtmetrische Weg- Geschwindigkeits-<br/>und Beschleunigungseinheiten (z.B. Inch, Inch/min).</li> <li>Für rotatorische Antriebe mit speziellen Weg-, Geschwindig-<br/>keits- und Beschleunigungseinheiten.</li> </ul>                                          |
| Direkteingabe     | Freie Einstellungen der Weg-, Geschwindigkeits- und Beschleuni-<br>gungseinheiten.<br>Nur für erfahrene Benutzer!                                                                                                    |

Die Registerkarte **Nachkommastellen** erlaubt dem Benutzer die Auflösung der dargestellten Größen an die "physikalischen" Gegebenheiten anzupassen.

Die Registerkarte **Direkteingabe** erlaubt es, den DIS-2 SerovCommander<sup>™</sup> so zu konfigurieren, dass auch andere als die zur Auswahl stehenden Anzeigeeinheiten verwendet werden können.

| C |   |
|---|---|
| ٦ | ٦ |
| 7 | 7 |

Für weitergehende Informationen siehe Kapitel 11.8 Erweiterte Möglichkeiten im Menü Anzeigeinheiten.

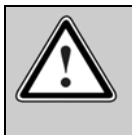

#### Vorsicht! Nur für erfahrene Benutzer!

In der Registerkarte Direkteingabe können Sie die Factor-Group direkt beschreiben, wenn Sie vorher die Auswahl Direkteingabe angewählt haben.

Beim Beenden des Menüs erhalten Sie folgende Frage:

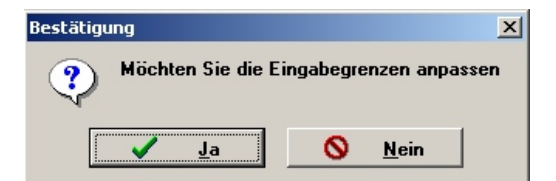

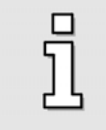

Die Eingabegrenzen passen sich automatisch an die eingestellten physikalischen Einheiten an, zur Sicherheit können Sie diese noch einmal kontrollieren. Klicken Sie hierzu auf die Schaltfläche Ja

Ī

# 4.5 Eingabegrenzen festlegen

Über Optionen/Eingabegrenzen erscheint folgendes Menü:

| Maximal                                                                                                    | 32,00 A                                                              | <ul> <li></li> </ul> | <u>0</u> K       |
|----------------------------------------------------------------------------------------------------|----------------------------------------------------------------------|----------------------|------------------|
| Momentenwert:                                                                                                    |                                                                      | ×                    | Abbru <u>c</u> h |
| Drehzahlwerte                                                                                                    |                                                                      | . <u> </u>           |                  |
| Maximal parametrierbare<br>Geschwindigkeit:                                                                       | 3000,000 U/min                                                       |                      |                  |
| Maximal parametrierbare<br>Beschleunigung:                                                                        | 1900000 U/min/s                                                      |                      |                  |
| Achtung! Diese Eingabebegr<br>nur auf die DIS-2 ServoComm<br>Bereits eingegebene Paramel<br>automatisch begrenzt! | enzungen beziehen sich<br>nander Eingabefenster!<br>ter werden nicht |                      |                  |

Geben Sie hier die maximalen Geschwindigkeiten und Beschleunigungen an, die Sie für Ihre Applikation erwarten. Das Programm benutzt diese Eingaben für die Begrenzungen der Eingabeboxen.

Die Eingabegrenzen können nachträglich verändert werden. Sie wirken sich aber **nur** auf die Eingabefelder des Parametrierprogramms aus!

Es findet **keine** physikalische Begrenzung von Geschwindigkeiten und Beschleunigungen im Antrieb statt. Die Begrenzung der Größen im Antrieb erfolgt über das nachfolgend in *Kapitel 4.6 Sicherheitsparameter wählen* beschriebene Menü **Sicherheitsparameter**!

# 4.6 Sicherheitsparameter wählen

Um die Mechanik vor Überlastung zu schützen, ist es in vielen Applikationen erforderlich die Beschleunigungen und Geschwindigkeiten, sowie den Verfahrbereich auf "ungefährliche" Werte zu begrenzen. Diese Grenzen der Sollwerte erfolgt über das Menü <u>Paramater/Sicherheitsparameter</u>.

| Sicherheitsparameter               |                                                     |
|------------------------------------|-----------------------------------------------------|
| Bremsbeschleunigungen              | Momentenbegrenzung                                  |
| Schnellhalt 10000 U/min/s          | Einstellungen                                       |
| Endschalter 10000 U/min/s          | Drehzahlbegrenzung<br>Drehzahlgrenze 3000,000 U/min |
| DIN1: #STOP-Eingang<br>(low aktiv) | Absoluter Positionierbereich                        |
| Max.<br>Abschaltverzögerung:       | 32768,000 U 32768,000 U<br>Einstellungen            |
| <u>OK</u> <u>Abbruch</u>           |                                                     |

Es können folgende Sicherheitsparameter in diesem Fenster konfiguriert werden:

- Bremsbeschleunigungen:
  - Bremsbeschleunigung Schnellhalt:
     Diese Bremsbeschleunigung wird bei Wegnahme der Reglerfreigabe oder im Fehlerfall (wenn Möglich) verwendet.
  - Bremsbeschleunigung Endschalter:
     Diese Bremsbeschleunigung wird verwendet, wenn der Antrieb auf einen Endschalter gefahren ist.
  - Bremsbeschleunigung #Stop Eingang:
     Diese Bremsbeschleunigung wird verwendet, wenn im Tipp & Teach Betrieb der digitale
     Eingang DIN1 auf Low geschaltet wird.
- Maximale Abschaltverzögerung:

Konnte der Antrieb nach Wegnahme der Reglerfreigabe nicht gesteuert zum Stillstand gebracht werden (z.B. aufgrund einer Fehlparametrierung), so wird nach dieser Zeit die Endstufe abgeschaltet, der Motor trudelt aus, wenn er noch nicht auf Null gebremst wurde.

- Drehzahlbegrenzung:
   Der Drehzahlsollwert wird auf den hier eingestellten Wert begrenzt.
- Momentenbegrenzung:
   Über die Schaltfläche Einstellung gelangen Sie in das Fenster Einstellung der Motordaten (siehe Kapitel 4.3.2 Motordaten). Dort können Sie eine Momentenbegrenzung in Ampere über die Einstellung des Grenzwertes Maximalstrom in A, Effektivwert einstellen.
- Absoluter Positionierbereich:

ת

Über die Schaltfläche **Einstellung** für den gelangen Sie in das Fenster **Einstellung Positionssätze / Wegprogramm** (siehe *Kapitel 6.4 Globale Positioniereinstellungen*). Dort können sie einen maximalen Positionierbereich festlegen (SW-Endschalterfunktionalität).

Je nach Einstellung der Regelkreise für Strom, Drehzahl und Position kann es durch "Überschwinger" in der Regelung zu kurzzeitigen Überschreitungen der eingestellten Parameter kommen. Dies ist bei der Anlageninbetriebnahme zu berücksichtigen, ggf. müssen die Regler im realen Betrieb optimiert werden.

# 4.7 Einstellung der Reglerfreigabelogik

Um die Endstufe mit Regelung im Servopositionierregler DIS-2 freischalten zu können, ist die Reglerfreigabelogik einzustellen. Die Reglerfreigabelogik entscheidet darüber, welche Bedingungen erfüllt sein müssen, um den Regler freizugeben und den Motor zu bestromen.

Unter **Parameter/Geräteparameter/Reglerfreigabelogik** finden Sie das Menü für die Einstellung der Reglerfreigabelogik.

Dieses Menü ist auch über das **Kommandos** Fenster wählbar, klicken Sie hierzu auf die "…"-Schaltfläche im Feld **Reglerfreigabe**.

| Reglerfreigabelogik                            |                  |
|------------------------------------------------|------------------|
| Reglerfreigabe erfolgt                         | ✓ <u>о</u> к     |
| nur durch digitalen Eingang (DIn9)             |                  |
| nur durch digitalen Eingang (DIn9)             | ADDru <u>c</u> n |
| durch DIn9 und serielle Schnittstelle (RS 232) |                  |
| durch Din9 und CAN-Bus                         |                  |

Über eine sogenannte Combo Box können Sie dabei die folgenden Optionen wählen:

- Nur durch digitalen Eingang (DIN9):
   Die Freigabe erfolgt nur durch den digitalen Eingang DIN9
- Durch DIN9 und serielle Schnittstelle:
   Für eine Freigabe muss DIN9 gesetzt sein, und es muss ein entsprechendes serielles Kommando erfolgen. Dies kann z.B. durch das Setzen des Hakens im Feld Reglerfreigabe im Kommandos Fenster geschehen.
- Durch DIN9 und CAN-Bus:
   Für eine Freigabe muss DIN9 gesetzt sein, und es muss ein Freigabekommando über den CAN-Bus erfolgen.

# 4.8 Einstellung der Endschalter

Der Servopositionierregler unterstützt sowohl Endschalter mit Öffner- als auch mit Schließkontakten.

Stellen Sie Ihren Antrieb so ein, dass kein Endschalter aktiv ist, wenn sich der Antrieb im erlaubten Positionierbereich befindet. Im unten gezeigten Menü darf dann keine Leuchtdiode aktiv sein. Dies können Sie durch Anklicken von **Öffner** (DIN7, DIN8 =  $+24 \text{ V} \rightarrow \text{Sollwert freigeschaltet}$ ) bzw. **Schließer** (DIN7, DIN8 =  $+24 \text{ V} \rightarrow \text{Sollwert gespert}$ ) einstellen.

| Endschalter                            |
|----------------------------------------|
| Endschaltertyp                         |
| Offner                                 |
| ○ Schließer                            |
| Optionen                               |
| Endschalter sperrt Richtung permanent  |
| End-<br>schalter 0 🍊 👫 El 🎸 Schalter 1 |
| OK Abbruch                             |

Die kleine Grafik in der Mitte zeigt mit einem roten Pfeil an, wenn der Antrieb in Richtung auf einen der Endschalter bewegt wird. Sie erkennen so direkt die Zuordnung der Endschalter zur Verfahrrichtung und können die Verdrahtung der Endschalter ggf. noch anpassen.

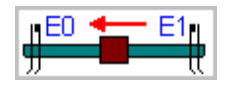

Solange ein Endschalter aktiv ist, wird der Sollwert in der jeweiligen Drehrichtung gesperrt. In Applikationen, in denen ein Überfahren der Endschalter oder prellende Endschalter möglich sind, bietet sich die Option "**Endschalter sperrt Richtung permanent**" an. Bei aktivierter Option bleibt die Drehrichtung, in die ein Endschalter ausgelöst wurde, auch nach dem Verlassen des Endschalters gesperrt. In diesem Fall kann der Endschalter zwar freigefahren werden, es ist aber nicht möglich, erneut in die Richtung des Endschalters zu fahren. Die gesperrte Drehrichtung wird dann erst mit Wegnahme der Reglerfreigabe wieder freigegeben.

# 4.9 Einstellung der Drehrichtung

Im unteren Bereich des **Kommandos** Fenster kann die Option "**Drehrichtungsumkehr**" aktiviert werden. Damit ist es möglich, einer Bewegungsrichtung den entsprechenden Winkelzählsinn, bzw. das gewünschte Vorzeichen von Drehzahl und Strom / Drehmoment zuzuordnen.

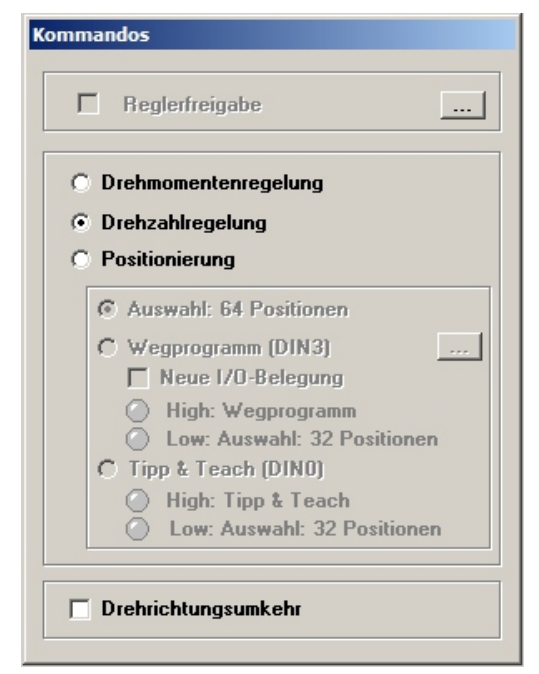

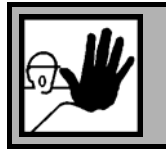

### GEFAHR!

Wird diese Option aktiviert, dreht der Antrieb bei gleichen Einstellungen in die entgegengesetzte Richtung!

# 4.10 Betriebsbereitschaft herstellen, Freigabe der Endstufe

Ziel dieses Kapitels ist es, den Motor mit einer konstanten Geschwindigkeit drehen zu lassen. Danach können die weiteren Regelfunktionen, wie z.B. der Drehzahl- und der Lageregler optimiert werden. Die Sollwertvorgabe erfolgt über die analogen Eingänge.

Die Freigabe soll über den digitalen Eingang "Reglerfreigabe" erfolgen.

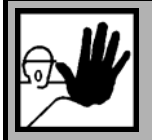

### **GEFAHR!**

Dieses Kapitel darf erst dann bearbeitet werden, wenn die übrigen Teile des *Kapitels 4* vollständig bearbeitet wurde, insbesondere die Einstellung der Stromgrenzwerte, des Stromreglers und der Sicherheitsparameter.

Falsche Grundeinstellungen können zur Zerstörung des Servopositionierreglers / Motors und des mechanischen Antriebs führen !

Es hat sich in vielen Fällen bewährt, die Stromgrenzwerte, insbesondere den Maximalstrom des Reglers auf "kleine" Werte - z.B. auf den halben Nennstrom - einzustellen, da dann eine starke Belastung aller Komponenten inkl. Mechanik im Fall einer fehlerhaften Einstellung anderer Antriebsparameter vermieden wird. Um den Motor drehzahlgeregelt drehen zu lassen, müssen sie noch folgende Punkte einstellen:

- 1) Aktivieren Sie die Drehzahlregelung (siehe Kapitel 5.2 Drehzahlgeregelter Betrieb).
- 2) Stellen Sie die Reglerfreigabelogik auf "nur durch digitalen Eingang (DIN9)" (siehe Kapitel 4.7 Einstellung der Reglerfreigabelogik).
- 3) Aktivieren sie die Drehzahlregelung über den analogen Eingang 0 (siehe Kapitel 5.4 Sollwertvorgabe über Sollwertselektoren) und parametrieren Sie den gewünschten analogen Drehzahlbereich (Kapitel 8.6 Analogeingänge AINO und AIN1).
   Sollte es Ihnen nicht möglich sein den analogen Eingang zu nutzen, so können Sie die Sollwerte auch über die serielle Schnittstelle vorgeben (siehe Kapitel 5.4 Sollwertvorgabe über Sollwertselektoren).
- Bevor Sie die Reglerfreigabe testen, sollten Sie die Parameter im Antrieb sichern. Dies geschieht mit einem Mausklick auf die hier abgebildete Schaltfläche. Sie finden die Schaltflächen der oberen Menüleiste des Hauptfensters.

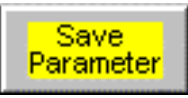

5) Schalten Sie jetzt kurzfristig die Reglerfreigabe ein.

Die Welle muss nach Freigabe der Regelung beginnen zu drehen. Wenn der Motor nicht dieses Verhalten zeigt, so liegt entweder ein Fehler vor, oder der Servopositionierregler DIS-2 ist falsch parametriert. In der nachfolgenden Tabelle finden Sie typische Fehler und wie Sie diese beheben können:

| Fehler                                                                                                    | Abhilfe                                                                                                    |
|----------------------------------------------------------------------------------------------------|----------------------------------------------------------------------------------------------------|
| Der Motor entwickelt ein Halte-<br>moment, er "rastet" in verschiede-                                         | Die Polpaarzahl und/oder die Phasenfolge ist falsch, stellen Sie die Pol-<br>paarzahl richtig ein und/oder tauschen Sie die Motorphasen. Führen Sie<br>nochmals die automatische Identifikation durch (ciebe Kapitel 4.3.2              |
| nen Lagen em.                                                                                                 | Motordaten )                                                                                                    |
| Die Motorwelle schwingt oder läuft<br>unruhig.                                                                | Der Winkelgeberoffset und/oder die Reglerparameter (siehe <i>Kapitel 5.2 Drehzahlgeregelter Betrieb</i> ) sind falsch eingestellt. Führen Sie nochmals die automatische Identifikation durch. (siehe <i>Kapitel 4.3.1 Winkelgeber</i> ) |
| Die Welle dreht nicht.                                                                                        | Keine Zwischenkreisspannung.<br>Die Endschalter sind aktiv.                                                                                                    |
| Die Welle dreht nicht. Im<br>Istwertfenster wird der Drehzahl-<br>sollwert immer noch mit "0" ange-<br>zeigt. | Der Drehzahlsollwert ist nicht korrekt konfiguriert. Lesen Sie Kapitel 5.4<br>Sollwertvorgabe über Sollwertselektoren für weitere Informationen.                                                                                        |

#### Tabelle 7: Fehlerbehebung: Drehzahlregelung

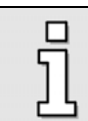

Beachten Sie beim Anschluss der Motorphasen, dass die Hersteller von Servomotoren die Phasenfolge unterschiedlich festlegen. Gegebenenfalls müssen die Phasen U und W getauscht werden.

# 5 Strom- und Drehzahlregelung

# 5.1 Funktionsübersicht

Die Strom- und Drehzahlregelung ist als eine kaskadenförmige Regelstruktur mit einem inneren Stromregelkreis und einem überlagerten Drehzahlregelkreis aufgebaut. Diese Regler sind als PI-Regler ausgeführt. Über die Sollwertselektoren können Sollwerte aus unterschiedlichen Quellen auf die entsprechenden Regler geschaltet werden (siehe Kaptitel *5.4 Sollwertvorgabe über Sollwertselektoren*).

Der prinzipielle Aufbau ist im Blockschaltbild auf der nächsten Seite verdeutlicht.

Bei der rotororientierten Regelung werden zwei Phasenströme und die Rotorlage gemessen. Diese Ströme werden zunächst mit der Clark-Transformation in einen imaginären und einen reellen Teil überführt und anschließend mit der Park-Transformation in die Rotorkoordinaten transformiert. So können die Rotorströme mit PI-Reglern zu entsprechenden Rotorspannungen geregelt und wiederum in das Statorsystem rücktransformiert werden. Die Treibersignalgenerierung arbeitet mit symmetrischer Pulsweitenmodulation für die Leistungsstufe in Sinuskommutierung mit der 3. Harmonischen Oberwelle.

Ein Integrator überwacht das Strom<sup>2</sup>-Zeit-Integral des Reglers. Wird ein Maximalwert (Maximalstrom für 1s) überschritten, so kommt es zu einer Warnmeldung, und der Strom wird auf den Nennstrom begrenzt.

Die wesentlichen Vorteile der Rotororientierten Stromregelung wurden bereits im *Kapitel 1.2.3 Leistungsmerkmale des DIS-2* unter den Leistungsmerkmalen zusammengefasst.

Im drehmomentengeregelten Betrieb wird ein Stromsollwert **i\_soll** für den Wirkstromregler vorgegeben. In diesem Betriebsfall ist nur der Stromregler im Servopositionierregler aktiv. Da das auf der Motorwelle erzeugte Drehmoment annähernd proportional zum Wirkstrom im Motor ist, ist es berechtigt, vom drehmomentgeregelten Betrieb zu sprechen.

> Die Güte der Drehmomentregelung wird im wesentlichen vom Motor und der Sensorik für die Rotorlageerfassung bestimmt.

Mit einer guten Synchronmaschine, einem hochauflösenden Drehgeber (SINCOS-Geber) und einer guten Reglereinstellung ist mit dem DIS-2 eine Drehmomentwelligkeit im Bereich von 1% bis 3% bezogen auf den Maximalstrom resp. das zugehörige Maximalmoment des Motors erreichbar.

Im drehzahlgeregelten Betrieb wird eine bestimmte Solldrehzahl vorgegeben. Der Servopositionierregler DIS-2 ermittelt über die Geberauswertung die aktuelle Istdrehzahl **n\_ist**. Zur Einhaltung der Solldrehzahl wird der Stromsollwert **i\_soll** bestimmt.

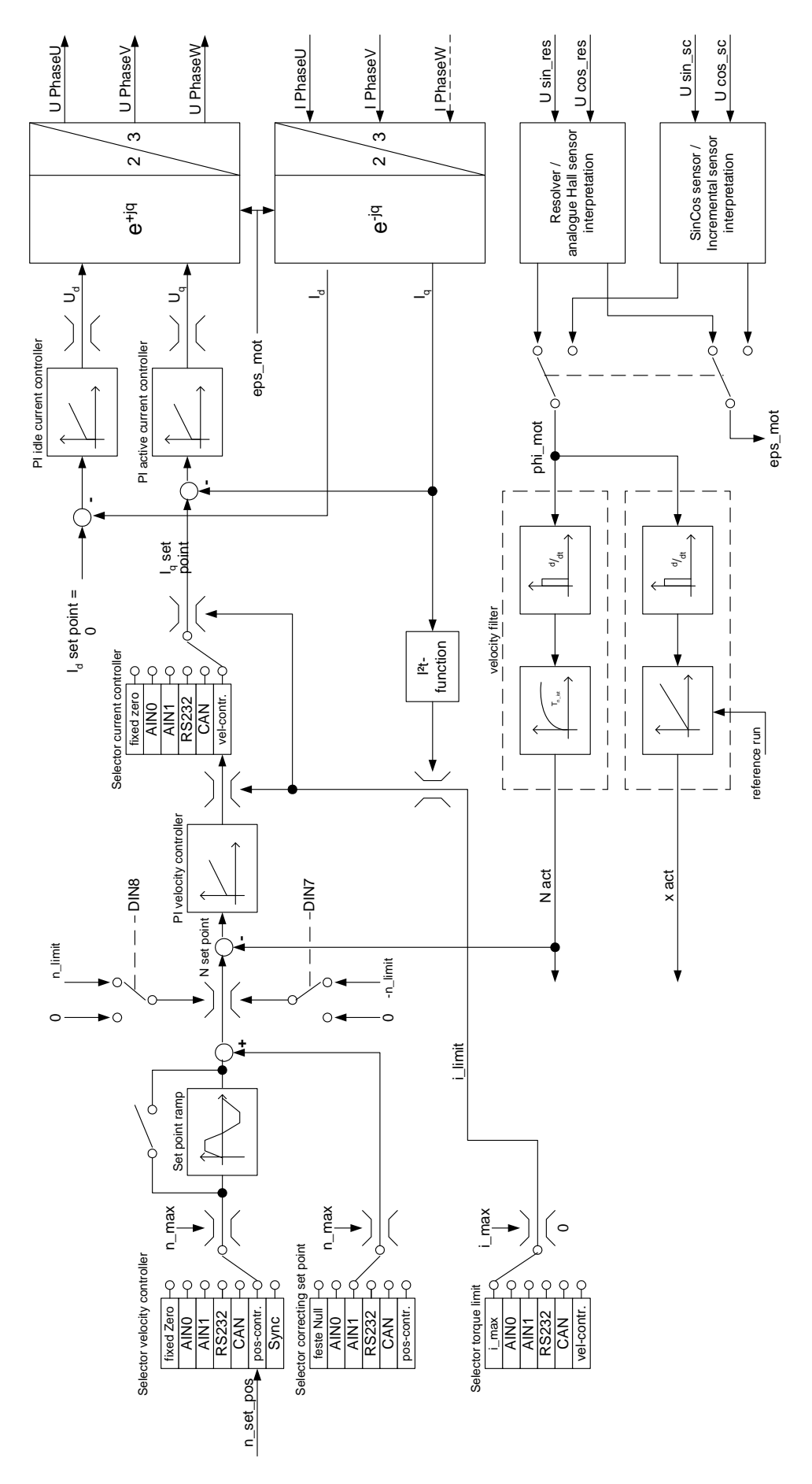

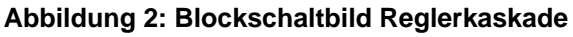

# 5.2 Drehzahlgeregelter Betrieb

Um den drehzahlgeregelten Betrieb einzustellen, muss das Kommandofenster folgendermaßen konfiguriert werden:

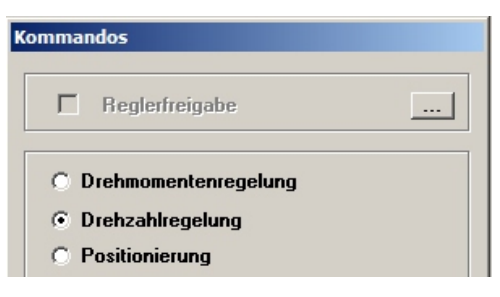

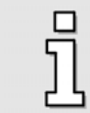

Zur Sollwertkonfiguration in dieser Betriebsart siehe das Kapitel 5.4 Sollwertvorgabe über Sollwertselektoren.

### 5.2.1 Optimierung des Drehzahlreglers

Um den Drehzahlregler auf Ihre Anwendung zu Optimieren können Sie unter

**<u>Parameter/Reglerparameter/Drehzahlregler</u>** das Menü für die Einstellungen der Reglerparameter öffnen:

| ehzahlregler           |         |         |
|------------------------|---------|---------|
| Verstärkung:           | 0,70    | 0,70    |
| Zeitkonstante:         | 8,00 ms | 8,00 ms |
| Drehzahlistwertfilter: | 1,6 ms  | 1,6 ms  |

In diesem Menü können Sie die Verstärkung sowie die Zeitkonstante für den PI Regler einstellen.

Zur Verbesserung des Regelverhaltens wird der gemessene Drehzahlistwert geglättet. Das wird mit einem **Drehzahlistwertfilter** erreicht. Die wirksame Filterzeitkonstante kann dabei parametriert werden:

|  | ] | Bei einer zu großen Zeitkonstante des Drehzahlistwertfilters erhält man eine schlechtere<br>Dynamik, da Störgrößen erst verzögert erfasst werden können. In ungünstigen Fällen<br>kann eine zu groß gewählte Zeitkonstante die Stabilität des Drehzahlregelkreises ver-<br>schlechtern. Die zusätzliche Laufzeit kann zu Schwingungen führen.<br>Bei einer zu kleinen Zeitkonstante tritt bei hohen Verstärkungsfaktoren im Drehzahlreg-<br>ler akustisch vernehmliches Stromrauschen und eine leichte Unruhe an der Welle auf.<br>Der Motor wird dadurch auch stärker erwärmt.<br>Wählen Sie aus Stabilitätsgründen die Zeitkonstante stets möglichst klein. Die Grenze<br>nach unten ist das Rauschen gegeben. Typische praktische Werte für den<br>Drehzahlistwertfilter sind 0,6 ms bis 2,0 ms. |
|--|---|----------------------------------------------------------------------------------------------------|
|--|---|----------------------------------------------------------------------------------------------------|

Der Drehzahlregler muss so eingestellt werden, dass nur ein Überschwinger des Drehzahl-Istwertes auftritt. Der Überschwinger soll ca. 15% über der Solldrehzahl liegen. Die fallende Flanke des Überschwingers soll den Drehzahl-Sollwert jedoch nicht oder nur wenig unterschreiten, um dann den Drehzahlsollwert zu erreichen. Diese Einstellung gilt für die meisten Motoren, die mit dem Servopositionierregler betrieben werden können. Wenn ein noch härteres Regelverhalten gefordert ist, kann die Verstärkung des Drehzahlreglers weiter erhöht werden. Die Verstärkungsgrenze ist dadurch gegeben, dass der Antrieb bei hohen Drehzahlen oder bei Anregung der Welle zum Schwingen neigt. Die erzielbare Verstärkung im Drehzahlregelkreis ist von den Lastverhältnissen an der Motorwelle abhängig. Sie müssen deshalb die Drehzahlreglereinstellung bei eingebautem Antrieb nochmals kontrollieren.

Wenn Sie den Drehzahlregler bei leerlaufender Motorwelle parametrieren, müssen Sie nach dem Einbau des Antriebes nur noch die Drehzahlreglerverstärkung heraufsetzen.

### 5.2.2 Strategien zur Optimierung

Das Verhalten des Drehzahlreglers kann man am besten beobachten, indem man die Reaktion auf einen Drehzahlsprung aufzeichnet. Stellen Sie daher die Betriebsart "Drehzahlregelung" ein und schalten Sie im Sollwertselektor Menü eine eventuell vorhandene Rampenfunktionalität aus. Einen Drehzahlsprung erreicht man beispielsweise dadurch, indem man über die RS232 Schnittstelle Sollwertsprünge vorgibt. Oder man nutzt die Sollwertvorgabe über einen Analogeingang, den man geeignet kurzschließt, um einen Sprung zu erreichen.

Mit Hilfe der Oszilloskop Funktion (Siehe *Kapitel 11.5 Verwendung der Oszilloskop Funktion*) kann die Reaktion des Drehzahlreglers beobachtet werden. Sie können sich die Sprungantwort des Drehzahlegler anzeigen lassen, indem Sie die Kanäle des Oszilloskops auf den Drehzahl Istwert (roh) und den Drehzahl Sollwert einstellen.

Generell gilt, dass Sie die Zahlenwerte für den Verstärkungsfaktor und die Zeitkonstante nicht in großen Sprüngen verändern dürfen, sondern immer nur in kleinen Abständen.

Zunächst sollten Sie mit einer relativ großen Integrierzeit im Bereich 8 ms bis 10 ms beginnen und die Verstärkung schrittweise erhöhen. Erst nachdem Sie sich über die Erhöhung der Verstärkung an die richtige Einstellung "herangetastet" haben, sollten Sie die Integrierzeit schrittweise reduzieren.

Nach der Veränderung der Zahlenwerte können zwei Fälle auftreten:

- Bei zu harter Einstellung wird der Drehzahlregler instabil.
- Bei zu weicher Einstellung wird der Antrieb nicht steif genug, Schleppfehler sind im späteren Betrieb die Folge.

ĺ

Die Drehzahlreglerparameter sind nicht unabhängig voneinander. Eine von Versuch zu Versuch anders aussehende Messkurve kann also mehrere Ursachen haben. Ändern Sie deshalb jeweils nur einen Parameter: entweder nur den Verstärkungsfaktor oder nur

die Zeitkonstante.

Zum Abgleichen des Drehzahlreglers erhöhen Sie die Verstärkung bis es zum Schwingen kommt, dann nehmen Sie die Verstärkung in kleinen Schritten wieder zurück bis das Schwingverhalten verschwindet. Anschließend verkleinern Sie die Zeitkonstante bis ein Schwingverhalten eintritt, dann erhöhen Sie die Zeitkonstante in kleinen Schritten bis der Regler bei Sollwert = 0 stabil und steif genug ist.

### Fall 1: Zu weich eingestellter Drehzahlregler

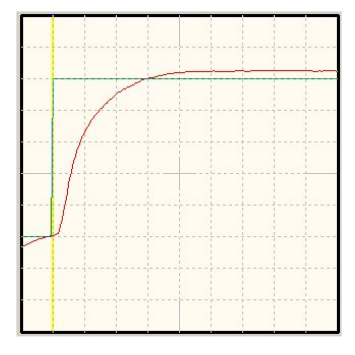

#### Abbildung 3: Drehzahlregler – zu weich

Abhilfe: Erhöhen Sie den Verstärkungsfaktor um 2 bis 3 Zehntelpunkte / Verringern Sie danach die Zeitkonstante um 1 bis 2 ms

### Fall 2: Zu hart eingestellter Drehzahlregler

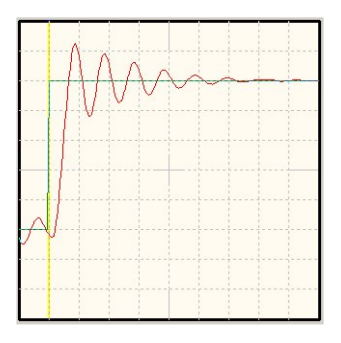

#### Abbildung 4: Drehzahlregler zu hart

Abhilfe: Verkleinern Sie den Verstärkungsfaktor um 2 bis 3 Zehntelpunkte / Erhöhen Sie die Zeitkonstante um 1 bis 2 ms

### Fall 3: Richtig eingestellter Drehzahlregler

| _                                                                                                    |                                                                                                    | <br> |   |
|----------------------------------------------------------------------------------------------------|----------------------------------------------------------------------------------------------------|------|---|
|                                                                                                    |                                                                                                    |      |   |
|                                                                                                    |                                                                                                    |      |   |
|                                                                                                    |                                                                                                    |      |   |
|                                                                                                    |                                                                                                    |      |   |
|                                                                                                    |                                                                                                    |      |   |
|                                                                                                    |                                                                                                    |      |   |
|                                                                                                    |                                                                                                    |      |   |
|                                                                                                    | Ch i                                                                                                    |      |   |
|                                                                                                    | and the second second sec | <br> | - |
|                                                                                                    |                                                                                                    |      |   |
|                                                                                                    |                                                                                                    |      |   |
|                                                                                                    |                                                                                                    |      |   |
|                                                                                                    |                                                                                                    |      |   |
|                                                                                                    |                                                                                                    |      |   |
|                                                                                                    |                                                                                                    |      |   |
|                                                                                                    |                                                                                                    |      |   |
|                                                                                                    |                                                                                                    |      |   |
|                                                                                                    |                                                                                                    |      |   |
|                                                                                                    |                                                                                                    |      |   |
|                                                                                                    |                                                                                                    |      |   |
|                                                                                                    |                                                                                                    |      |   |
|                                                                                                    |                                                                                                    |      |   |
| _                                                                                                    |                                                                                                    |      |   |
|                                                                                                    |                                                                                                    |      |   |
|                                                                                                    | 1                                                                                                    |      |   |
|                                                                                                    |                                                                                                    |      |   |
|                                                                                                    | /                                                                                                    |      |   |
|                                                                                                    |                                                                                                    |      |   |
|                                                                                                    |                                                                                                    |      |   |
|                                                                                                    |                                                                                                    |      |   |
|                                                                                                    |                                                                                                    |      |   |
| Concession of the local division of the local division of the loca |                                                                                                    |      |   |
|                                                                                                    |                                                                                                    |      |   |
|                                                                                                    |                                                                                                    |      |   |
|                                                                                                    |                                                                                                    |      |   |
|                                                                                                    |                                                                                                    |      |   |
|                                                                                                    |                                                                                                    |      |   |
|                                                                                                    |                                                                                                    |      |   |
|                                                                                                    |                                                                                                    |      |   |
|                                                                                                    |                                                                                                    |      |   |
|                                                                                                    |                                                                                                    |      |   |
|                                                                                                    |                                                                                                    |      |   |
|                                                                                                    |                                                                                                    |      |   |
|                                                                                                    |                                                                                                    |      |   |
|                                                                                                    |                                                                                                    |      | P |
| _                                                                                                    |                                                                                                    |      |   |

### Abbildung 5: Drehzahlregler – richtig eingestellt

# 5.3 Drehmomentengeregelter Betrieb

Um den drehmomentengeregelten Betrieb einzustellen, muss das Kommandofenster entsprechend konfiguriert werden.

| Kommandos              |  |
|------------------------|--|
| ☐ Reglerfreigabe       |  |
| • Drehmomentenregelung |  |
| C Drehzahlregelung     |  |
| C Positionierung       |  |

Der Momentensollwert kann in A oder Nm vorgegeben werden. Dies kann mit dem Menüpunkt Optionen/Anzeigeeinheiten eingestellt werden. Die betreffenden Menüs stellen sich dann automatisch auf die gewählte Einheit um.

Falls das Drehmoment in Nm vorgegeben werden soll, muss die **Drehmomentkonstante**, also der Umrechnungsfaktor zwischen Strom und Drehmoment bekannt gemacht werden. Die Drehmomentkonstante wird im Menü **Parameter/Geräteparameter/Motordaten** eingegeben und kann meistens durch die Angaben des Typenschildes auf dem Motor berechnet werden: hierzu ist das Nennmoment durch den Nennstrom zu teilen.

Eine Drehmomentkonstante von **0 Nm/A** ist unzulässig, wenn "Drehmomente in Nm" aktiviert wurde.

# 5.4 Sollwertvorgabe über Sollwertselektoren

Der Servopositionierregler DIS-2 gibt Ihnen die Möglichkeit in den Betriebsarten Drehmoment- und Drehzahlregelung den Sollwert über ein Sollwertmanagement vorzugeben. Das entsprechende Menü erhalten Sie über <u>Betriebsmodus/Sollwert-Selektion.</u>

Als Sollwertquellen können selektiert werden:

- 2 Analogeingänge:
  - > AIN 0 und AIN 1 (Parametrierung siehe Kaptitel 8.6 Analogeingänge AIN0 und AIN1)
- Festwert RS232
- Festwert CAN
- Lageregler (im Betriebsmodus Drehzahlregelung)
- Drehzahlregler (im Betriebsmodus Drehmomentregelung)

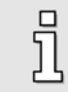

Ist keine Sollwertquelle aktiviert (inaktiv), so ist der Sollwert Null.

Das Sollwertmanagement verwaltet Ihre Einstellungen getrennt für jede Betriebsart. Das bedeutet, dass beim Wechsel der Betriebsart die Sollwertselektoren automatisch auf die zuletzt von Ihnen in dieser Betriebsart eingestellten Werte umgestellt werden.

### 5.4.1 Drehzahlgeregelter Betrieb

Im Sollwertmanagement steht ein Rampengenerator zur Verfügung. Über **Selektor: Drehzahlsoll**wert kann eine der o.a. Sollwertquellen ausgewählt und über den Rampengenerator geführt werden. Zusätzlich kann eine weitere Quelle als Sollwert ausgewählt werden, **Selektor: Hilfssollwert**, die aber nicht über den Rampengenerator geführt werden. Der Gesamtsollwert ergibt sich dann durch Summation der beiden Werte. Die Rampe ist richtungsabhängig in Beschleunigungs- und Bremszeit parametrierbar.

| Sollwert-Selektoren               |                                 |                                    |
|-----------------------------------|---------------------------------|------------------------------------|
| Momentenregelung Drehzahlregelung |                                 | _                                  |
| Selektor: Drehzahlsollwert        | Sollwertrampe                   | ✓ <u>0</u> K<br>★ Abbru <u>c</u> h |
| Selektor: Hilfssollwert           | Drehzahlsollwert<br>0,000 U/min |                                    |
| Selektor: Momentenbegrenzung      | Momentenbegrenzung<br>0,000 A   |                                    |

In dem o.a. Menü für die Drehzahl-Sollwertselektion kann außerdem die Drehmomentbegrenzung aktiviert werden. Diese ist symmetrisch mit freier Auswahl der Begrenzungsquelle möglich.

### 5.4.2 Drehmomentgeregelter Betrieb

Wenn Sie die Registerkarte **Momentenregelung** aktivieren können Sei über **Selektor: Momentensollwert** eine der o.a. Sollwertquellen ausgewählt werden. Allerdings entfällt im drehmomentengeregelten Betrieb der Rampengenerator und der Hilfssollwert.

Auch hier kann die Drehmomentbegrenzung aktiviert werden.

| Sollwert-Selektoren<br>Momentenregelung Drehzahlregelung |                             |
|----------------------------------------------------------|-----------------------------|
| Selektor: Momentensollwert                               | Momentensollwert<br>0,276 A |
|                                                          |                             |
| Selektor: Momentenbegrenzung                             | Momentenbegrenzung          |
| R5232                                                    | 0,495 A                     |

Ist als Sollwertquelle ein Analogeingang aktiviert, aber keine Linie zum Sollwert abgebildet, so sind ggf. die digitalen Eingänge aktiviert. (siehe Kapitel 8.1.1 Einstellung der digitalen Eingänge)

### 5.4.3 Sollwertvorgabe über RS232

Haben Sie eine der Sollwertquellen auf Sollwert über RS232 gestellt, so können Sie diesen im Menü <u>Betriebsmodus/Sollwertvorgabe RS232</u> einstellen. Sie erreichen das Menü ebenfalls, wenn Sie auf die "…"-Schaltfläche neben dem Sollwertselektor klicken.

Es erscheint folgendes Fenster:

| ain                 |               | 🖌 <u>о</u> к       |
|---------------------|---------------|--------------------|
| Drehzahlsollwert    |               |                    |
| *                   | 100,000 U/min | X Abbru <u>c</u> h |
|                     |               |                    |
| Sofort übertragen   | C Transfer    |                    |
| Hilfssollwert       |               |                    |
|                     | 0,000 U/min   |                    |
|                     |               |                    |
| ☑ Sofort übertragen | C Transfer    |                    |
| Momentensollwert    |               |                    |
|                     | 0,000 A       |                    |
|                     |               |                    |
| ✓ Sofort übertragen | C Transfer    |                    |
| Momentenbegrenzung  |               |                    |
|                     | 0,000 A       |                    |
|                     |               | STOP               |
| Sofort übertragen   | C Transfor    |                    |

Die zuvor aktivierten RS 232 Quellen werden durch einen grünen Pfeil kenntlich gemacht. Hier können Sie Soll- oder Begrenzungswerte numerisch eingeben. Um Fehleingaben schnell abfangen zu können, klicken Sie auf das rote **STOP**-Symbol. Der Sollwert wird sofort auf den Wert **0** gesetzt und sofort übertragen.

Wenn die Sollwerte nicht sofort übertragen werden sollen, entfernen Sie den Haken bei **Sofort übertragen.** Neue Sollwerte werden dann nur noch gesendet, wenn Sie auf die Schaltfläche **Transfer** klicken.

### 5.4.4 Sollwertrampe

Der Servopositionierregler DIS-2 kann Drehzahlsollwertsprünge auf unterschiedliche Weise verarbeiten. Er kann den Sprung ungefiltert zum Drehzahlregler weitergeben, oder er kann eine Funktion berechnen, die die unterschiedlichen Sollwerte des **Selektors Drehzahlsollwert** mit einer Rampe einstellbarer Steigung verschleift.

aktiviert bzw. deaktiviert.

Der Rampengenerator wird durch die Schaltfläche

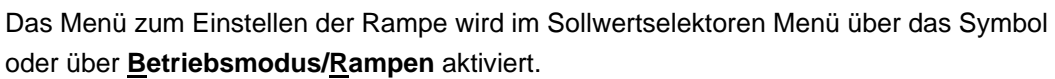

Es erscheint das auf der folgenden Seite abgebildete Fenster:

ຼງ

Ĩ

| mpen                                           |                |           |
|------------------------------------------------|----------------|-----------|
| )rehzahl                                       |                |           |
| Verknüpfungen                                  |                | 🗸 ок      |
| □ r3 = r1                                      |                | X Abbruch |
| □ r4 = r2                                      | 13 14          |           |
| Positive Bewegungsrichtu<br>r1: 0 -> (+n_soll) | 125000 U/min/s |           |
| r2: (+n_soll) -> 0                             | 125000 U/min/s |           |
| Negative Bewegungsricht                        | ung            |           |
|                                                | 125000 U/min/s |           |
| r3: U -> (-n_soll)                             |                |           |

Die Rampen lassen sich für Rechtslauf und für Linkslauf separat einstellen, ferner für steigende und fallende Drehzahlen.

Wenn die Rampenbeschleunigungen teilweise gleich sind, kann die Eingabearbeit dadurch abgekürzt werden, indem man die Kontrollkästchen [r3 = r1], [r4 = r2] oder [r2 = r3 = r4 = r1] nutzt.

Der Rampengenerator sollte immer verwendet werden, wenn der Regler im Drehzahlgeregelten Betrieb arbeitet und keine Lageregelung – auch nicht in einer externen Steuerung – vorhanden ist. Die Rampen sollten so eingestellt werden, dass der Antrieb beim Beschleunigen unter realistischen Lastbedingungen nicht in die Strombegrenzung gesteuert wird.

Bei korrekter Auslegung der Sollwertrampe lässt sich das Überschwingen des Drehzahlreglers beim einlaufen in die Solldrehzahl erheblich reduzieren gegenüber dem Betrieb ohne Sollwertrampe.

In Applikationen mit Lageregelung (intern oder über die externe Steuerung) darf die Sollwertrampe nicht aktiviert werden, da sie regeltechnisch wie ein PT<sub>1</sub>-Filter wirkt und die Stabilität im Regelkreis verschlechtert.

### 5.4.5 Drehmomentbegrenzung

Wie bereits erwähnt, kann in der Betriebsart Drehzahlregelung eine Drehmomentbegrenzung parametriert werden. Die eingestellte Sollwertquelle gibt dann einen Maximalmoment vor, das den Sollwert für den Strom- bzw. Drehmomentregler symmetrisch begrenzt.

Bitte beachten Sie, dass der Stromsollwert zusätzlich auch über die im Motordaten Menü eingestellten Werte für den Nennstrom und den Maximalstrom begrenzt wird. Der Stromsollwert wird somit jeweils auf den kleineren Momentengrenzwert begrenzt.

Applikationen, die eine Drehmomentregelung in einem Quadranten erfordern, also die Einstellung des Drehmoments von Null bis Maximum in einer Drehrichtung, können in den meisten Fällen vorteilhaft in der Betriebsart Drehzahlregelung mit Drehmomentbegrenzung realisiert werden:

- Die Vorgabe des Drehmomentsollwertes erfolgt über die Drehmomentbegrenzung
- Der Drehzahlsollwert wird über einen separaten Sollwert vorgegeben, so wird ein "Durchdrehen" des Antriebs bei fehlender Last verhindert, die Drehzahl wird auf ungefährliche Werte begrenzt.

# **6** Positionierbetrieb

| 5  |  |
|----|--|
| JЦ |  |
| -  |  |

Dieses Kapitel können Sie überspringen, wenn Ihr Antrieb nur im Drehzahl- oder Drehmomentenbetrieb arbeitet.

# 6.1 Funktionsübersicht

In der Betriebsart Positionierung ist der Drehzahlregelung eine Positioniersteuerung überlagert. Im Positionierbetrieb wird eine bestimmte Position vorgegeben, die vom Motor selbsttätig, also ohne eingriff einer externen Steuerung, angefahren werden soll. In dieser Betriebsart wird die Reglerkaskade im DIS-2 erweitert, wie in Abbildung 6 dargestellt:

- Der Lageregler ist als Proportionalregler (kurz P-Regler) ausgeführt. Die aktuelle Lage wird aus den Informationen der internen Geberauswertung gewonnen. Die Lageabweichung wird im Lageregler verarbeitet und als Drehzahlsollwert an den Drehzahlregler weitergereicht.
- Der Trajektoriengenerator berechnet das Verfahrprofil, das benötigt wird, um ausgehend von der aktuellen Position und von der aktuellen Geschwindigkeit den Zielpunkt anzufahren. Er liefert die Soll-Lage für den Lageregler und eine Vorsteuerdrehzahl für den Drehzahlregler zur Verbessung der Regeldynamik bei schnellen Positionsvorgängen.
- Die Positioniersteuerung stellt zahlreiche Meldungen zur Verfügung, die für die externe Steuerung benötigt werden, z.B. eine Ziel-Erreicht-Meldung und eine Schleppfehlermeldung.

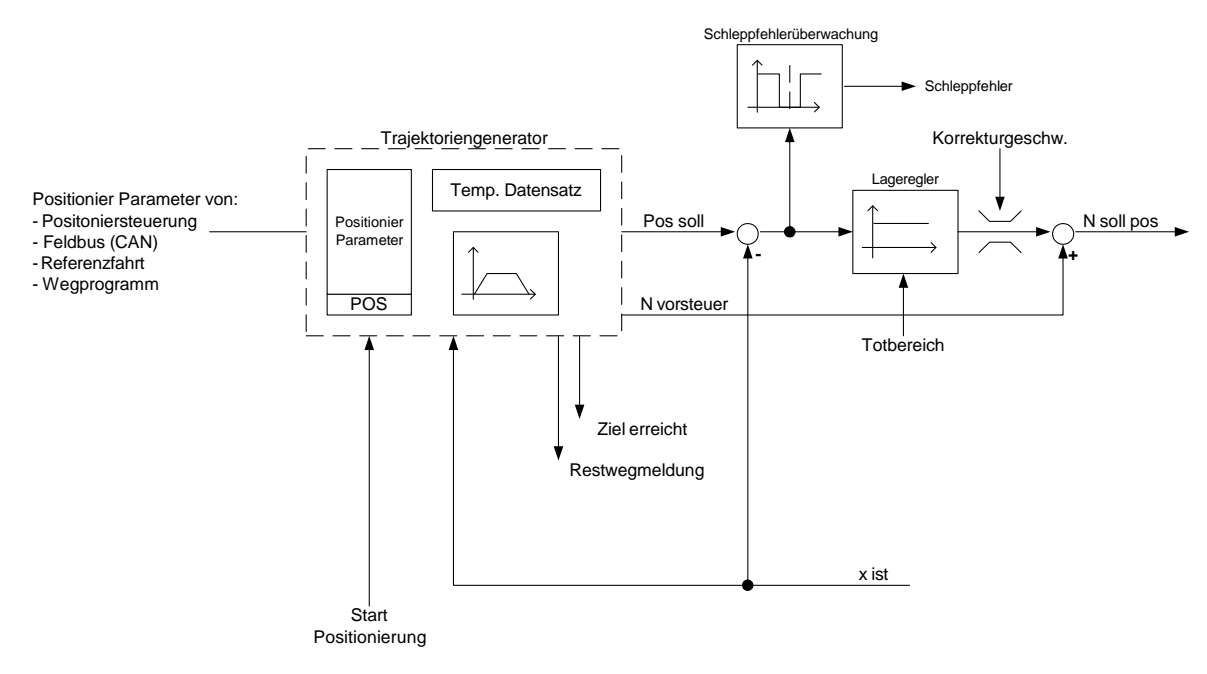

Abbildung 6: Blockschaltbild Positioniersteuerung

ົງໃ

Im Gegensatz zu vielen Wettbewerbsprodukten wird im DIS-2 der vollständige
Verfahrvorgang in jedem Regeltakt neu berechnet. Positioniervorgänge können bei diesem Konzept jederzeit auch beim Verfahren geändert oder abgebrochen werden.
Ermöglicht wird dieses Konzept durch die hohe Leistungsfähigkeit des im DIS-2 verwendeten Motion-Control-DSPs für die Regelung.

Die leistungsfähige Positioniersteuerung im DIS-2 verfügt über eine Vielzahl an Parametern und Positionssätzen. Bis zu 64 Positionssätze können im DIS-2 nichtflüchtig gespeichert und über den Trajektoriengenerator abgefahren werden.

Jeder der 64 Positionssätze beinhaltet eine separate Zielposition. Die weiteren Parameter der 64 Positionssätze sind gleichmäßig in 4 Gruppen unterteilt. Für jede der 4 Positionsgruppen können folgende Parameter eingestellt werden:

- Beschleunigungen
- Fahrgeschwindigkeit
- Auswahl der Beschleunigungsart: Ruckbegrenztes Geschwindigkeitsprofil oder Zeitoptimal (konstante Beschleunigung)
- Relativ- oder Absolutpositionierung
- Laufende Positionierung abwarten oder verwerfen
- Anfahrverzögerung

Alternativ bietet der DIS-2 die Möglichkeit, sämtliche Parameter eines Positionssatzes individuell für jeden Positionssatz zu speichern. Das bedeutet eine höhere Flexibilität bei den jeweiligen Verfahrprofilen. Die max. Anzahl der verfügbaren Positionssätze wird dadurch auf 16 reduziert.

Die Auswahl der max. zur Verfügung stehenden Positionssätze, 16 bzw. 64, wird über den DIS-2 ServoCommander<sup>™</sup> parametriert (siehe *Kapitel 6.4 Globale Positioniereinstellungen*).

Zusätzlich gibt es Positionsdatensätze für die Positionierung über den CAN-Bus (DSP402) und die Referenzfahrt.

Die Positioniersteuerung unterstützt somit Punkt zu Punkt Bewegungsabläufe mit der Endgeschwindigkeit Null (Stillstand im Zielpunkt). Das Abbrechen eines Positioniervorgangs während der Fahrt und das direkte Anfahren der nächsten gewählten Position wird unterstützt.

Die Auswahl der Gruppen und Positionen erfolgt über die digitalen Eingänge (siehe *Kapitel 6.6 Ziele anfahren*). Wahlweise kann diese Auswahl auch über die RS232-Schnittstelle geschehen.

Für die Referenzfahrt, oder wenn eine Positionierung über CAN (DS402) gewünscht ist, werden die entsprechenden Positionsdatensätze direkt auf den Trajektoriengenerator geschaltet.

# 6.2 Betriebsart aktivieren

Um den Referenzfahr- bzw. Positionierbetrieb einzustellen, muss das Kommandofenster folgendermaßen konfiguriert werden:

| Kommandos                                                                       |
|---------------------------------------------------------------------------------|
| E Reglerfreigabe                                                                |
| C Drehmomentenregelung<br>C Drehzahlregelung                                    |
| Positionierung                                                                  |
| Auswahl: 64 Positionen                                                          |
| © Wegprogramm (DIN3)<br>☐ Neue I/O-Belegung                                     |
| <ul> <li>High: Wegprogramm</li> <li>Low: Auswahl: 32 Positionen</li> </ul>      |
| C Tipp & Teach (DINO)                                                           |
| <ul> <li>High: Tipp &amp; Teach</li> <li>Low: Auswahl: 32 Positionen</li> </ul> |

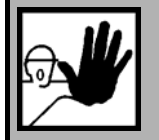

### GEFAHR!

Sie sollten erst dann den Positionierbetrieb aktivieren, wenn Sie vorher die Motorparameter sowie den Strom- und Drehzahlregler eingestellt haben.

Falsche Grundeinstellungen können zur Zerstörung des Servopositionierreglers, des Motors und des mechanischen Antriebs führen.

# 6.3 Lageregler einstellen und optimieren

Im Positionierbetrieb ist zusätzlich zum Betriebsfall mit Drehzahlregelung ein übergeordneter Lageregler aktiv, der Abweichungen von Soll- und Istlage verarbeitet und in entsprechende Sollwertvorgaben für den Drehzahlregler umsetzt. Der Lageregler bildet aus der Differenz zwischen Soll- und Istlage eine Korrekturgeschwindigkeit, die als Sollwert an den Drehzahlregler weitergereicht wird. Der Lageregler wird in Verbindung mit der Positioniersteuerung betrieben. Er ist ein P-Regler mit parametrierbaren Eingangs- und Ausgangsbegrenzungen.

Über den Menüpunkt **Parameter/Reglerparameter/Lageregler** öffnen Sie das Fenster für die Parametrierung des Lagereglers:

| Lageregler                                     |                 |                          |
|------------------------------------------------|-----------------|--------------------------|
| Lageregler                                     |                 |                          |
| Verstärkung:                                   | 0,20            | 0,20                     |
| max.<br>Korrekturgesch <del>w</del> indigkeit: | ± 500,000 U/min | Schleppfehler<br>Meldung |
| Totbereich<br>Totbereich:                      | ± 0,00020 U     | X Abbru <u>c</u> h       |

Tragen Sie folgende Werte ein:

- Verstärkung:
- \* max. Korrekturgeschwindigkeit:

Sie haben die Möglichkeit die Geschwindigkeit einzustellen, die im Falle einer Abweichung zwischen Soll- und Istlage zu der Fahrgeschwindigkeit hinzugerechnet wird. Diese Größe sollte zunächst auf ca. +/-500 U/min eingestellt werden.

Totbereich:

Hier kann eine zulässige Distanz zwischen Soll- und Istwert angegeben werden, innerhalb derer der Lageregler nicht aktiv wird. Durch die Einstellung eines Totbereichs können Grenzschwingungen unterdrückt werden, die bei Gebern mit geringer Auflösung auftreten können, also z.B. in blockkommutierten Antrieben mit Lagerückführung ausschließlich über die im Motor eingebauten Hallsensoren. Der Totbereich sollte möglichst auf Null parametriert werden, um die höchste Lagegenauigkeit zu erzielen.

#### Schleppfehler:

Parametrierung eines Schleppfehlers, sowie einer Ansprechverzögerung. Wird die Abweichung zwischen Soll- und Istwert größer als der eingestellte Grenzwert, wird eine Meldung oder ein Fehler ausgelöst. Dazu ist die Reaktion im Fehlermanagement entsprechend einzustellen.

### 6.3.1 Optimierung des Lagereglers

Voraussetzung für den Abgleich des Lagereglers sind korrekt eingestellte Strom- und Drehzahlregler. (Siehe die vorigen Kapitel)

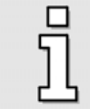

Bitte stellen Sie sicher, dass die Motorwelle frei drehbar ist und der Antrieb keinen Schaden nehmen kann.

Zur Durchführung der Optimierung sind folgende Schritte notwendig:

- 1. Aktivieren Sie den Lageregler und stellen Sie die Verstärkung zunächst auf den Wert 0,5.
- Öffnen Sie das Menü für die Parametrierung der Positionsdatensätze (Siehe Kapitel 6.5 Positionssätze parametrieren) und stellen Sie folgende Werte für die Zielposition der Positionssätze 0 und 1 ein:
  - Zielposition 0: 10 U / Zielposition 1: -10 U
  - Fahrtgeschwindigkeit: (halbe Nenndrehzahl)
  - Beschleunigung: (maximal möglicher Wert)
  - Bremsbeschleunigung: (maximal möglicher Wert)
- 3. Starten Sie das Oszilloskop (siehe Anhang, *Kapitel 11.5 Verwendung der Oszilloskop Funktion*) durch Aktivierung des Menüpunktes <u>Anzeige/O</u>szilloskop und stellen Sie folgende Werte ein:
  - Kanal 1: Geschwindigkeits-Istwert; Skalierung = 1000 U/min / div, -2 div
  - Kanal 2: Rotorlage; Skalierung = 50 ° / div; Offset 1 div
  - Zeitbasis: 100 ms / div; Verzögerung = -200 ms
  - Trigger: Quelle = Geschwindigkeits-Istwert; Level = halbe Fahrtgeschwindigkeit; Modus = normal, fallende Triggerflanke
- 4. Schalten Sie die Endstufenfreigabe ein. Starten Sie die Positionierung abwechselnd mit den Zielen 0 und 1 über das Menü Ziele Anfahren (Siehe *Kapitel 6.6 Ziele anfahren*). Der Motor reversiert dann innerhalb der vorgegebenen Grenzen.

**Optimierung**: Drehzahl und Rotorlage beim Stoppvorgang bewerten. Wenn der Einschwingvorgang der Position zu lange dauert, muss die Verstärkung erhöht werden. Wenn die Drehzahl beim Stoppvorgang beginnt zu schwingen, muss die Verstärkung verringert werden.

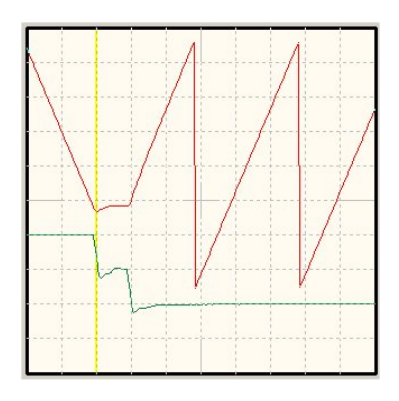

Abbildung 7: Optimierung Lageregler

Beachten Sie dass die Überschwinger durch die fehlenden Beschleunigungs- und Bremszeiten hervorgerufen werden.

# 6.4 Globale Positioniereinstellungen

Über **Parameter/Positionierung/Einstellungen Positionssätze / Wegprogramm** gelangen Sie in das Menü Einstellungen Positionssätze / Wegprogramm, mit dem Sie den Positionierbereich als globale Einstellung für alle Positionierungen festlegen können.

| Einstellungen Positionssätze / Wegprogramm |               |
|--------------------------------------------|---------------|
| Positionierbereich                         |               |
| Maximum:                                   | 32768,000 U   |
| Minimum:                                   | -32768,000 U  |
| Fahrprofile                                |               |
| 64 Positionen / 4 Fal                      | rprofile      |
| C 16 Positionen / 16 Fa                    | ahrprofile    |
| Wegprogramm                                |               |
| 🔲 Wegprogramm aktiv                        |               |
| START1: Wegprogramm Zeile:                 |               |
| START2: Wegprogramm Zeile:                 |               |
| Referenzfahrt                              |               |
| O Ziele                                    | parametrieren |
| ✓ <u>O</u> K X Abbru <u>c</u> h            |               |

Bei absoluten Positionierungen wird jede neue Zielposition auf Einhaltung der Grenzen für den absoluten Positionierbereich überprüft. Die Parameter Minimum und Maximum im Feld **Positionierbereich** geben die absoluten Positionsgrenzen für den Lage-Sollwert und den Lage-Istwert an. Der Positionierraum bezieht sich immer auf die Nullposition des Antriebes.

Über die Schaltfläche **Referenzfahrt** gelangen Sie in das Referenzfahrtmenü (siehe *Kapitel 6.8 Referenzfahrt*)

Über die Schaltfläche **Ziele parametrieren** gelangen Sie in das Menü zum Parametrieren der Zielpositionen (siehe *Kapitel 0 Im unteren* Bereich des Fensters können Sie einige Einstellungen für das Wegprogramm vornehmen. Wenn Sie **Wegprogramm aktiv** anwählen, wird im Positionierbetrieb das Wegprogramm freigeschaltet. Über die Schaltfläche gelangen Sie in das Menü für das Wegprogramm (siehe *Kapitel 7 Wegprogramm*). Außerdem können Sie hier zwei Einsprungzeilen für das Wegprogramm festlegen.

Positionssätze parametrieren).

Mit der Option **16 / 64 Positionssätze** kann gewählt werden, wie viele Zielpositionen Sie benutzen wollen:

 Ist die Option 64 Positionssätze aktiv, können Sie 64 voneinander unabhängige Zielpositionen parametrieren. Alle anderen Fahrprofilparameter (Beschleunigungen, Anfahrverzögerungen, Optionen, ...) sind allerdings nur in Gruppen einstellbar. Es gibt vier Gruppen, welche die Positionsnummern (0..15), (16..31), (32..47) und (48..63) enthalten. • Ist die Option **16 Positionssätze** aktiv, können Sie 16 voneinander unabhängige Zielpositionen parametrieren. Für jede Position können Sie die Fahrprofilparameter (Beschleunigungen, Anfahrverzögerungen, Optionen, ...) individuell einstellen.

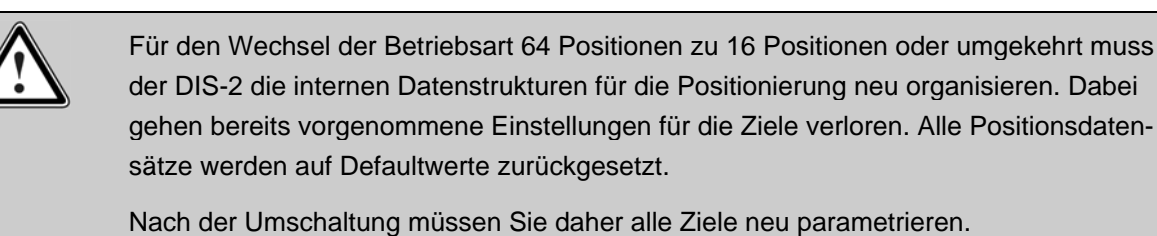

Im unteren Bereich des Fensters können Sie einige Einstellungen für das Wegprogramm vornehmen. Wenn Sie **Wegprogramm aktiv** anwählen, wird im Positionierbetrieb das Wegprogramm freigeschaltet. Über die Schaltfläche gelangen Sie in das Menü für das Wegprogramm (siehe *Kapitel 7* 

Wegprogramm). Außerdem können Sie hier zwei Einsprungzeilen für das Wegprogramm festlegen.

# 6.5 Positionssätze parametrieren

Im Servopositionierregler DIS-2 können 16 bzw. 64 Positionssätze parametriert werden. Die Parametrierung dieser Positionssätze wird im Menü **Parameter/Positionierung/Ziele parametrieren** durchgeführt.

Mit der Schaltfläche GO! können Sie eine Positionierung mit dem aktuell angezeigten Zielsatz starten.

Über die Schaltfläche **Positionier-Einstellungen** kann die allgemeine Positioniereinstellung (z.B. Positionsgrenzen) verändert werden (siehe *Kapitel 6.4 Globale Positioniereinstellungen*)

### Registerkarte: Einstellungen

| 7                                                                                                    |                                                                                                    |                                                                                                    |
|----------------------------------------------------------------------------------------------------|----------------------------------------------------------------------------------------------------|----------------------------------------------------------------------------------------------------|
| Ziele parametrieren                                                                                                    |                                                                                                    |                                                                                                    |
| Ziel                                                                                                    | Einstellungen Fahrprofil                                                                                                   |                                                                                                    |
| <ul> <li>Position</li> <li>POS 0</li> <li>POS 1</li> <li>POS 2</li> <li>POS 3</li> <li>POS 4</li> <li>POS 5</li> <li>POS 6</li> <li>POS 7</li> <li>POS 8</li> <li>POS 9</li> <li>POS 10</li> <li>POS 11</li> <li>POS 12</li> <li>POS 13</li> <li>POS 14</li> <li>POS 15</li> <li>POS 15</li> <li>POS 16</li> <li>POS 17</li> <li>POS 18</li> <li>POS 19</li> <li>POS 20</li> <li>Tipp &amp; Teach</li> <li>CAN-Bus</li> </ul> | Positionierung (015)<br>C relativ<br>e relativ, bezogen auf letztes Ziel<br>absolut<br>Meldungen (063)<br>Restweg: 0,000 U | (015) Start bei laufender Positionierung Startbefehl ignorieren Ende abwarten Positionierung unterbrechen Anfahrverzögerung (015) |
| <u>✓ <u>o</u>k X</u>                                                                                                    | Abbruch Positionier-Einstellu                                                                                              | ungen GO!                                                                                                    |

Im linken Feld **Ziel** kann ausgewählt werden, welcher Positionssatz parametriert werden soll. Bei der Verwendung von 64 Positionssätzen sind diese zu 4 Positionsgruppen zusammengefasst (0..15, 16..31, 32..47, 48..63).

Ist im Menü Einstellungen Positionssätze / Wegprogramm die Option "16 Positionen /16 Fahrprofile" aktiviert, stehen nur 16 Positionssätze zur Verfügung, die aber dafür vollständig unabhängig voneinander parametriert werden können.

Alternativ zu den Standard Positionssätzen 0..15 bzw. 0..63 können über die Auswahlpunkte "**CAN-Bus**" und "**Tipp & Teach**" auch das aktuell über den CAN-Bus parametrierte Fahrprofil angezeigt werden, bzw. das Fahrprofil für die digitalen Eingänge mögliche "Tipp & Teach" Funktion (siehe Kapitel *8.2 Erweiterte Funktion der dig. Eingänge (Tipp & Teach)*) angezeigt und geändert werden.

Die Angabe (0..15) hinter z.B. dem Feldnamen **Positionierung** zeigt an, dass die Auswahl "**relativ**" für alle Positionen der Positionsgruppe 0 bis 15 gilt. Einige andere Parameter dieses Menüs gelten auch für alle 64 Positionen. Dort steht die Angabe (0..63) hinter dem Feldnamen. Steht keine Angabe hinter dem Feldnamen, so gilt dieser Parameter nur für diese Position.

Im Feld **Positionierung** kann angegeben werden, ob die Zielvorgabe **absolut** (bezogen auf den Referenzpunkt) oder **relativ** interpretiert werden soll. **Relativ** bezieht sich auf die aktuelle Sollposition, beispielsweise bei einer laufenden Positionierung. Die Option **relativ**, **bezogen auf letztes Ziel** hingegen berechnet die neue Position auf Basis der aktuell angefahrenen oder aktuell anzufahrenden Zielposition.

Die Option **relativ** erzielt unterschiedliche Ergebnisse, je nachdem, wie das Feld **Start bei laufender Positionierung** eingestellt ist (siehe unten). Ist die Kombination **relativ/Ende abwarten** angewählt, bezieht sich die neue Position auf die Zielposition.

Bei der Kombination **relativ/Positionierung unterbrechen** wird die neue Zielposition von der gerade aktuellen Sollposition aus gerechnet.

Das Feld **Start bei laufender Positionierung** gibt das Verhalten des Servopositionierreglers an, wenn eine Positionierung noch läuft und der Startbefehl für eine neue Zielposition eintrifft. Es besitzt die Optionen:

- Ende abwarten: die laufende Positionierung wird zu Ende geführt und danach die neue Positionierung begonnen. Die nächste Positionierung kann vor der laufenden Positionierung angewählt werden. Der Start erfolgt dann automatisch nach Abschluss der laufenden Positionierung.
- Positionierung unterbrechen: die laufende Positionierung wird unterbrochen und gleich die neue Position angefahren.
- Startbefehl ignorieren: der Positionierungsauftrag f
  ür die neue Position kann erst nach Beendigung der vorigen Positionierung angew
  ählt und gestartet werden.

Beachten Sie, dass ein prellender Schalter am digitalen Starteingang zu Problemen führen kann, wenn bei einer relativen Positionierung **Ende Abwarten** oder **Positionierung unterbrechen** erlaubt ist. Es kann passieren, dass der Antrieb dann ein Stück zu weit fährt!

Im Feld **Meldungen** können Sie Triggermeldungen parametrieren, die über den Feldbus oder einen Digitalausgang ausgegeben werden können. Diese Triggermeldungen zeigen den **Restweg** bis zum Ende einer laufenden Positionierung an. Der parametrierte Restweg gilt für alle 64 Zielpositionen.

Wie Sie diese Meldung auf die digitalen Ausgänge schalten, können Sie in *Kapitel 8.3 Digitale Ausgänge DOUT0 bis DOUT3* nachlesen. Im Feld **Anfahrverzögerung** können Sie eine Zeit einstellen, die der Servopositionierregler nach einem Startbefehl wartet, bis die Positionierung gestartet wird.

### Registerkarte: Fahrprofil

| Ziele parametrieren                                            |                                               |                                                           |  |  |
|----------------------------------------------------------------|-----------------------------------------------|-----------------------------------------------------------|--|--|
| Ziel                                                           | Einstellungen Fahrprofil                      |                                                           |  |  |
| Position     POS 0                                             | Zielposition: 0 Positio                       | onierbereich (Eingabegrenzen)<br>-32768,000 U 32768,000 U |  |  |
| POS 1<br>POS 2<br>POS 3<br>POS 4                               | Geschwindigkeit (015)<br>Fahrgeschwindigkeit: | Zeiten (015)<br>Beschleunigungszeit:                      |  |  |
| POS 5<br>POS 6<br>POS 7                                        | 1000,000 U/min                                | 100,0 ms                                                  |  |  |
| POS 8<br>POS 9<br>POS 10                                       |                                               | Bremszeit:                                                |  |  |
| POS 11<br>POS 12<br>POS 12                                     |                                               | 100,0 ms                                                  |  |  |
| POS 13<br>POS 14<br>POS 15<br>POS 16                           | Beschleunigung (015)<br>Beschleunigung:       | Zeitkonstante: ruckfrei (015)<br>Beschleunigung:          |  |  |
| POS 17<br>POS 18<br>POS 19                                     | 10000 U/min/s                                 | 0,00 ms                                                   |  |  |
| POS 20                                                         | Bremsbeschleunigung:                          |                                                           |  |  |
| C Tipp & Teach<br>C CAN-Bus                                    |                                               |                                                           |  |  |
| ✓ <u>OK</u> X Abbruch Positionier-Einstellungen <u>III</u> GO! |                                               |                                                           |  |  |

Im Feld **Zielposition** kann die Zielposition angegeben werden. Die Zielposition wird unterschiedlich interpretiert, je nachdem ob eine absolute oder relative Positionierung gewählt wurde. (Siehe Registerkarte **Einstellungen**)

Im Feld **Geschwindigkeit** kann die **Fahrgeschwindigkeit** angegeben werden, mit der die Fahrt zum Ziel durchgeführt wird. Die **Endgeschwindigkeit** ist immer Null und kann nicht parametriert werden.

Im Feld **Beschleunigung** können die Beschleunigungen für das Anfahren bzw. Abbremsen des Antriebs parametriert werden.

Im Feld **Zeiten** können die aus Fahrgeschwindigkeit und den Beschleunigungen resultierenden Zeiten abgelesen werden.

Im Feld **Zeitkonstante: ruckfrei** kann eine Filterzeit eingestellt werden, mit der die Beschleunigungsrampen verschliffen werden, um eine ruckbegrenzte Beschleunigung zu realisieren. Die beiden folgenden Bilder zeigen das Geschwindigkeitsprofil einer Positionierung mit und ohne ruckbegrenzter Beschleunigung.

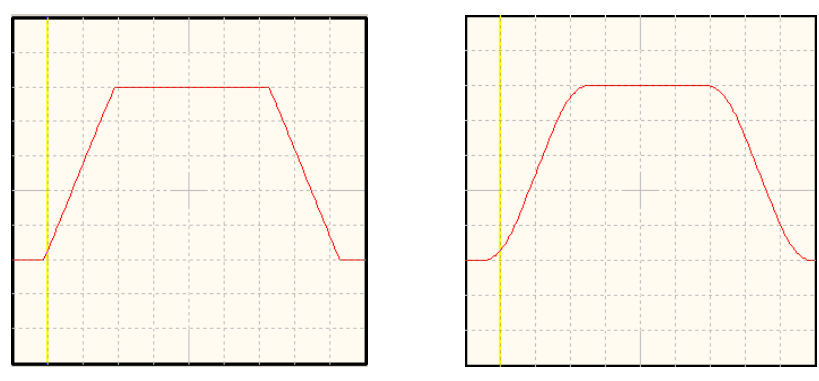

Abbildung 8: Zeitoptimales und ruckbegrenztes Positionieren

Der unter <u>Parameter/Positionierung/E</u>instellungen Positionssätze / Wegprogramm eingestellte Positionierbereich wird im Feld Positionierbereich (Eingabegrenzen) als Information dargestellt.

Die Einstellungen der Sollwertrampe haben auf die Verfahrprofile im Referenzfahr- bzw. Positionierbetrieb keinen Einfluss.

# 6.6 Ziele anfahren

Es gibt verschiedene Möglichkeiten, Ziele auszuwählen und Positionierungen zu starten:

über die digitalen Eingänge:

Die Einzelziele werden durch die digitalen Eingänge (DIN0...DIN5) selektiert. Eine steigende Flanke am digitalen Eingang DIN6 bewirkt die Übernahme des Zieles und den Beginn der Positionierfahrt. Wie die digitalen Eingänge für die Positionierung eingestellt werden, können Sie in *Kapitel 8.1 Digitale Eingänge DIN0 bis DIN9* nachlesen.

über die serielle Schnittstelle:

Die Fahrt an die Zielpositionen und die Referenzfahrt lassen sich über das Parametrierprogramm auslösen. Aktivieren Sie hierzu den Menüpunkt **Parameter/Positionierung/Ziele anfahren**. Sie können das entsprechende Ziel anfahren, indem Sie auf die jeweilige Schaltfläche klicken.

Außerdem haben Sie die Möglichkeit eine Positionierung mit der Schaltfläche **GO!** mit dem aktuell angezeigten Ziel zu starten (siehe auch *Kapitel 0 Im unteren* Bereich des Fensters können Sie einige Einstellungen für das Wegprogramm vornehmen. Wenn Sie **Wegpro-gramm aktiv** anwählen, wird im Positionierbetrieb das Wegprogramm freigeschaltet. Über die Schaltfläche gelangen Sie in das Menü für das Wegprogramm (siehe *Kapitel 7 Wegprogramm).* Außerdem können Sie hier zwei Einsprungzeilen für das Wegprogramm festlegen.

Positionssätze parametrieren).

| ele anfa<br>Gruppe | ahren<br>: 1 |           |      | Gruppe | : 2     |         |       |
|--------------------|--------------|-----------|------|--------|---------|---------|-------|
| <u>0</u>           | 1            | 2         | 3    | 16     | 17      | 18      | 19    |
| 4                  | 5            | <u>6</u>  | Z    | 20     | 21      | 22      | 23    |
| 8                  | 9            | 10        | 11   | 24     | 25      | 26      | 27    |
| 12                 | 13           | 14        | 15   | 28     | 29      | 30      | 31    |
| Gruppe             | : 3          |           |      | Gruppe | : 4     |         |       |
| 32                 | 33           | 34        | 35   | 48     | 49      | 50      | 51    |
| 36                 | 37           | 38        | 39   | 52     | 53      | 54      | 55    |
| 40                 | 41           | 42        | 43   | 56     | 57      | 58      | 59    |
| 44                 | 45           | 46        | 47   | 60     | 61      | 62      | 63    |
|                    | Zie          | lpositior | n: 0 | XX     |         | GO!     |       |
| -                  | וא           | 1         |      | REF    | Start F | Beferen | fabrt |

# 6.7 Setzen von digitalen Ausgängen

Im Positionierbetrieb kann eine übergeordnete Steuerung durch digitalen Ausgänge darüber in Kenntnis gesetzt werden, dass eine Positionierung abgeschlossen ist/wird.

Die digitalen Ausgänge können hierbei folgende Informationen überliefern:

- Ziel erreicht.
- Restweg bis zum Ende des Positioniervorganges erreicht.
- Referenzfahrt durchgeführt.

Die Konfiguration der digitalen Ausgänge ist im *Kapitel 8.3 Digitale Ausgänge DOUT0 bis DOUT3* beschrieben.

## 6.8 Referenzfahrt

In den meisten Anwendungen, bei denen der Servopositionierregler DIS-2 im Positionierbetrieb arbeitet, muss eine Vereinbarung über eine Nullposition getroffen werden, auf die sich der Lageregler beziehen kann. Diese Position wird **Referenzposition** genannt und muss nach jedem Einschalten des Reglers neu bestimmt werden. Dies geschieht in der sogenannten **Referenzfahrt**. Es werden hierfür eine Reihe unterschiedlicher Methoden bereitgestellt.

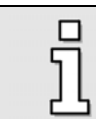

Eine Ausnahme bilden hierbei Absolutwertgeber (z.B. SinCos-Geber mit Multiturn Funktionalität. Bei diesen Gebern ist eine Referenzierung nicht zwingend notwendig.

### 6.8.1 Referenzfahrtmethoden

Es gibt 4 mögliche Ziele für die Referenzfahrt:

- Referenzfahrt auf den negativen oder positiven Endschalter mit bzw. ohne den Nullimpuls des Winkelgebers.
- Referenzfahrt (ohne zusätzliches Signal) auf den negativen oder positiven Anschlag.
- Referenzfahrt auf den Nullimpuls des Winkelgebers.
- Keine Fahrt.

Die Referenzfahrt wird durch das Setzen der Reglerfreigabe oder über Feldbus gestartet. Der erfolgreiche Abschluss der Fahrt wird durch ein gesetztes Statusbit im Gerät angezeigt. Dieser Status kann über einen Feldbus oder über einen Digitalausgang ausgewertet werden.

Die Abläufe der verschiedenen Referenzfahrt-Methoden sind im Folgenden dargestellt. Die eingekreisten Nummern in den Abbildungen entsprechen den Referenzpositionen der entsprechenden Referenzfahrtmethode. Die Nummern entsprechen dabei der in der CANopen DSP402 festgelegten Nummerierung der Referenzfahrtmethoden.

Wie die Referenzfahrtmethoden aktiviert, und die entsprechenden Parameter eingestellt werden, ist in *Kapitel 6.8.2 Parametrierung der Referenzfahrt* beschrieben.

#### Methode 1: Negativer Endschalter mit Nullimpulsauswertung

Bei dieser Methode bewegt sich der Antrieb zunächst mit Suchgeschwindigkeit in negativer Richtung, bis er den negativen Endschalter erreicht. Dieses wird in Abbildung 9 durch die steigende Flanke (Bewegung von rechts nach links) dargestellt. Danach fährt der Antrieb in Kriechgeschwindigkeit zurück und sucht die genaue Position des Endschalters. Die Nullposition bezieht sich auf den ersten Nullimpuls des Winkelgebers in positiver Richtung vom Endschalter.

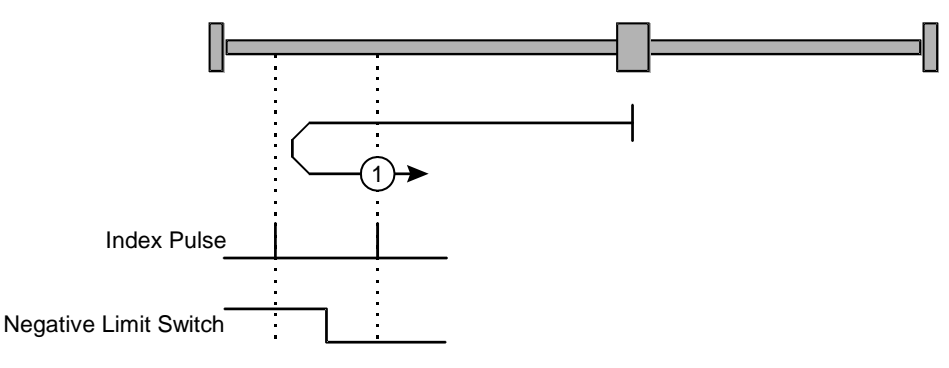

Abbildung 9: Referenzfahrt auf den negativen Endschalter mit Auswertung des Nullimpulses

#### Methode 2: Positiver Endschalter mit Nullimpulsauswertung

Bei dieser Methode bewegt sich der Antrieb zunächst mit Suchgeschwindigkeit in positiver Richtung, bis er den positiven Endschalter erreicht. Dieses wird in Abbildung 10 durch die steigende Flanke dargestellt. Danach fährt der Antrieb in Kriechgeschwindigkeit zurück und sucht die genaue Position des Endschalters. Die Nullposition bezieht sich auf den ersten Nullimpuls des Winkelgebers in negativer Richtung vom Endschalter.

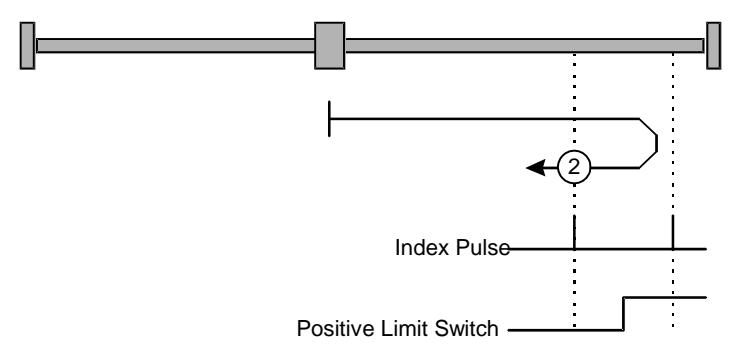

### Abbildung 10: Referenzfahrt auf den positiven Endschalter mit Auswertung des Nullimpulses

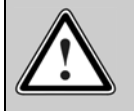

Bei den Referenzfahrtmethoden 1 und 2 ist darauf zu achten, dass die Nullmarke bzw. der Indexpuls des Gebers nicht mit der Schaltflanke des Endschalter zusammenfällt oder in der Nähe der Schaltflanke liegt, da dies zu einem Versatz der Referenzposition um eine Motorumdrehung führen kann.

#### Methode 17: Referenzfahrt auf den negativen Endschalter

Bei dieser Methode bewegt sich der Antrieb zunächst mit Suchgeschwindigkeit in negativer Richtung, bis er den negativen Endschalter erreicht. Dieses wird in Abbildung 11 durch die steigende Flanke

dargestellt. Danach fährt der Antrieb in Kriechgeschwindigkeit zurück und sucht die genaue Position des Endschalters. Die Nullposition bezieht sich auf die fallende Flanke vom negativen Endschalter.

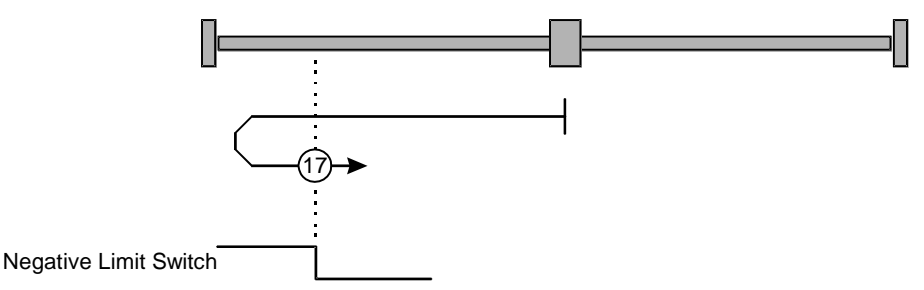

#### Abbildung 11: Referenzfahrt auf den negativen Endschalter

#### Methode 18: Referenzfahrt auf den positiven Endschalter

Bei dieser Methode bewegt sich der Antrieb zunächst mit Suchgeschwindigkeit in positiver Richtung, bis er den positiven Endschalter erreicht. Dieses wird in Abbildung 12 durch die steigende Flanke dargestellt. Danach fährt der Antrieb in Kriechgeschwindigkeit zurück und sucht die genaue Position des Endschalters. Die Nullposition bezieht sich auf die fallende Flanke vom positiven Endschalter.

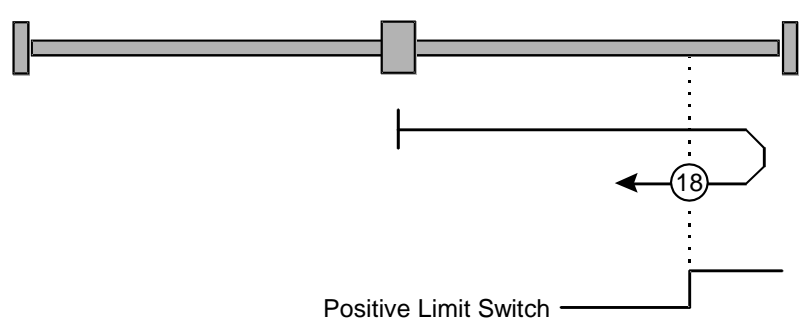

Abbildung 12: Referenzfahrt auf den positiven Endschalter

#### Methoden 33 und 34: Referenzfahrt auf den Nullimpuls

Bei den Methoden 33 und 34 ist die Richtung der Referenzfahrt negativ bzw. positiv. Die Nullposition bezieht sich auf den ersten Nullimpuls vom Winkelgeber in Suchrichtung.

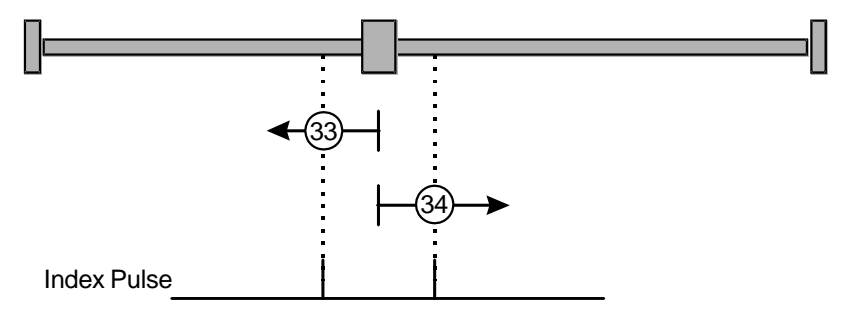

Abbildung 13: Referenzfahrt nur auf den Nullimpuls bezogen

#### Methode -1: negativer Anschlag mit Nullimpulsauswertung

Bei dieser Methode bewegt sich der Antrieb in negativer Richtung, bis er den Anschlag erreicht. Der Servopositionierregler DIS-2 benötigt mindestens 1 Sekunde, um den Anschlag zu erkennen. Der Anschlag muss mechanisch so dimensioniert sein, dass er bei dem parametrierten Maximalstrom keinen Schaden nimmt. Die Nullposition bezieht sich auf den ersten Nullimpuls des Winkelgebers in positiver Richtung vom Anschlag.

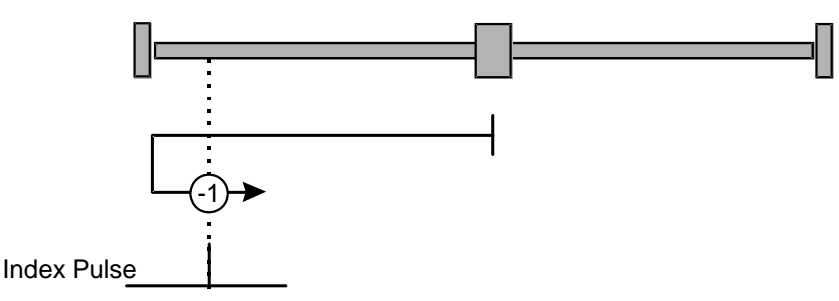

### Abbildung 14: Referenzfahrt auf den negativen Anschlag mit Auswertung des Nullimpulses

#### Methode -2: positiver Anschlag mit Nullimpulsauswertung

Bei dieser Methode bewegt sich der Antrieb in positiver Richtung, bis er den Anschlag erreicht. Der Servopositionierregler DIS-2 benötigt mindestens 1 Sekunde, um den Anschlag zu erkennen. Der Anschlag muss mechanisch so dimensioniert sein, dass er bei dem parametrierten Maximalstrom keinen Schaden nimmt. Die Nullposition bezieht sich auf den ersten Nullimpuls des Winkelgebers in negativer Richtung vom Anschlag.

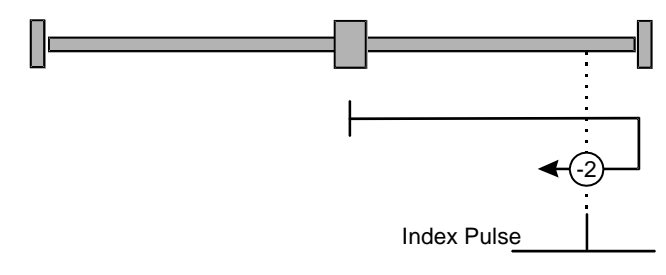

#### Abbildung 15: Referenzfahrt auf den positiven Anschlag mit Auswertung des Nullimpulses

#### Methode -17: Referenzfahrt auf den negativen Anschlag

Bei dieser Methode bewegt sich der Antrieb in negativer Richtung, bis er den Anschlag erreicht. Der Servopositionierregler DIS-2 benötigt mindestens 1 Sekunde, um den Anschlag zu erkennen. Der Anschlag muss mechanisch so dimensioniert sein, dass er bei dem parametrierten Maximalstrom keinen Schaden nimmt. Die Nullposition bezieht sich direkt auf den Anschlag.

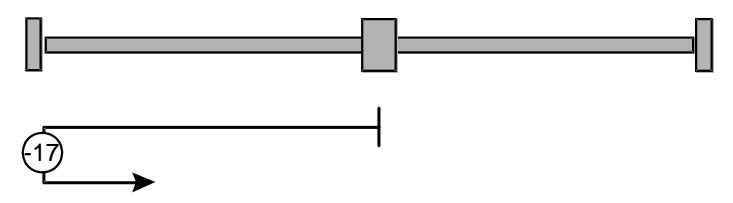

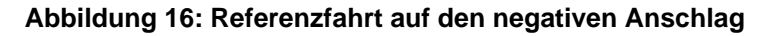

#### Methode -18: Referenzfahrt auf den positiven Anschlag

Bei dieser Methode bewegt sich der Antrieb in positiver Richtung, bis er den Anschlag erreicht. Der Servopositionierregler DIS-2 benötigt mindestens 1 Sekunde, um den Anschlag zu erkennen. Der Anschlag muss mechanisch so dimensioniert sein, dass er bei dem parametrierten Maximalstrom keinen Schaden nimmt. Die Nullposition bezieht sich direkt auf den Anschlag.

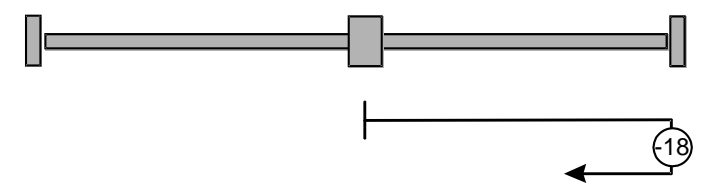

Abbildung 17: Referenzfahrt auf den positiven Anschlag

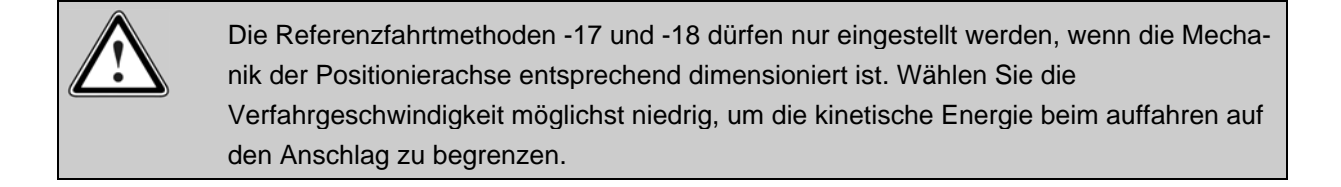

#### Methode 35: Referenzfahrt auf die aktuelle Position (Keine Fahrt)

Bei der Methode 35 wird bei Start der Referenzfahrt die Nullposition auf die aktuelle Position bezogen.

### 6.8.2 Parametrierung der Referenzfahrt

Die Parametrierung der Referenzfahrt geschieht im Menü Referenzposition. Dies öffnet sich über <u>Parameter/Positionierung/Referenz-Position</u> oder über den **REF**-Schaltfläche in der Symbolleiste. Es erscheint das untenstehende Fenster:

| eferenz Position                                                                                        |                    |   |                       |
|----------------------------------------------------------------------------------------------------|--------------------|---|-----------------------|
| Einstellungen Fah                                                                                       | profil             |   |                       |
| Methode:                                                                                                |                    |   | max. Suchstrecke      |
| Ziel:                                                                                                   | Endschalter        | • | N D                   |
| Bezugspunkt:                                                                                            | Endschalter        | • | Max. Positionsgrenzen |
| Richtung:                                                                                               | negativ            | • | 65536,000 U           |
| Methode: 17                                                                                             |                    |   |                       |
| <ul> <li>Referenzfahrt bei Reglerfreigabe</li> <li>Fahrt auf Nullposition nach Referenzfahrt</li> </ul> |                    |   | Offset Startposition  |
| Positioni                                                                                               | er-Einstellungen   | ] | G0!                   |
| <u> </u>                                                                                                | X Abbru <u>c</u> h |   |                       |

Über die Schaltfläche **Positionier-Einstellung** gelangt man in das Menü zur Parametrierung der allgemeine Positionier-Einstellungen (z.B. Positionsgrenzen). Siehe *Kapitel 6.4 Globale Positioniereinstellungen*.

Die Schaltfläche GO! können Sie verwenden, um eine Referenzfahrt auszulösen.

### Registerkarte: Einstellungen

Im Feld **Methode** kann eine der in *Kapitel 6.8.1 Referenzfahrtmethoden* beschriebenen Referenzfahrtmethoden ausgewählt werden. Bei der Referenzfahrt dreht der Motor dann bis das **Ziel** aktiviert wurde.

Einen Sonderfall stellt die Methode **Keine Fahrt** dar. Die aktuelle Istposition wird als Referenzposition definiert. Der Antrieb führt in diesem Fall keine Fahrtbewegungen aus.

Ansonsten wird das Ziel mit der **Suchgeschwindigkeit** angefahren. Danach fährt der Antrieb mit **Kriechgeschwindigkeit** zurück, um die Kontaktschwelle genau zu bestimmen. Mit der **Fahrgeschwindigkeit** wird der **Bezugspunkt** (Nullpunkt der Applikation) angefahren. Dieser kann vom **Ziel** abweichen. Beispielsweise wird der Nullimpuls als Bezugspunkt favorisiert, da er eine größere Genauigkeit aufweist.

Die Einstellung für die Such-, Kriech- und Fahrgeschwindigkeit bzw. –beschleunigung finden Sie in der Registerkarte **Geschwindigkeiten/Beschleunigungen/Zeiten**. Die Registerkarte wird weiter unten noch genauer beschrieben.

Falls die eigentliche Referenzposition - also der rechnerische Nullpunkt für die darauf folgenden Positionierungen - eine gewisse Distanz vom Bezugspunkt der Referenzfahrt entfernt ist, kann diese Distanz im Feld **Offset Startposition** angegeben werden.

Ist die Option Fahrt auf Nullposition nach Referenzfahrt aktiviert, fährt der Antrieb mit der Fahrgeschwindigkeit auf die Nullposition, wenn die Referenzfahrt durchgeführt wurde.

> Wenn Sie diese Option aktivieren, darf die Nullposition nicht hinter dem **Ziel** der Referenzfahrt liegen, da dies zu einem Referenzfahrtfehler führen würde.

Es kann eine **maximale Suchstrecke** vorgegeben werden. Wenn innerhalb dieser Suchstrecke kein Endschaltersignal erkannt wurde, gibt der Servopositionierregler DIS-2 eine Fehlermeldung aus. Die Suchstrecke wird von den maximalen Positionsgrenzen abgeleitet. Durch klicken auf **Max. Positionsgrenzen** gelangt man in das Menü zur Parametrierung der allgemeine Positionier-Einstellungen (z.B. Positionsgrenzen). Siehe *Kapitel 6.4 Globale Positioniereinstellungen*.

Ist die Option **Referenzfahrt bei Reglerfreigabe** aktiviert, wird die Referenzfahrt automatisch gestartet, wenn eine Reglerfreigabe vorliegt.

### **Registerkarte: Fahrprofil**

Hier können Sie Geschwindigkeiten und Beschleunigungen für folgende Vorgänge eingeben:

- Suche: Fahrt des Antriebs bis zum Ziel (Endschalter, Anschlag)
- Kriech: Fahrtumkehr (mit geringer Geschwindigkeit) zur Ermittlung der Kontaktschwelle
- Fahrt: Optionale Fahrt zum Nullpunkt (Bezugspunkt) der Applikation

| Referenz Position                         |                                         |               |                    |  |
|-------------------------------------------|-----------------------------------------|---------------|--------------------|--|
| Einstellungen Fahrprof                    | 61                                      |               |                    |  |
| Geschwindigkeit<br>Suche<br>100,000 U/min | Beschleunigung<br>Suche<br>1000 U/min/s | 1000 U/min/s  | Zeiten<br>100,0 ms |  |
| Kriech<br>25,000 U/min                    | Kriech                                  | 250 U/min/s   | 100,0 ms           |  |
| Fahrt<br>1000,000 U/min                   | Fahrt<br>10000 U/min/s                  | 10000 U/min/s | 100,0 ms           |  |
| Positionier-E                             | instellungen                            | <u>112</u>    | GO!                |  |
# 7 Wegprogramm

Das Wegprogramm ermöglicht es, mehrere Positionssätze in einer Sequenz zu verketten. Diese Positionen werden nacheinander abgefahren. Die Merkmale des Wegprogramms sind:

- Es sind bis zu 32 Wegprogrammschritte einstellbar.
- Neben linearen Sequenzen, die zwangsläufig terminieren, sind auch ringförmige Verkettungen erlaubt.
- Über einen speziellen digitalen Eingang ist es möglich, innerhalb des Wegprogramms eine Position "außer der Reihe" anzufahren. Diese Position kann wiederum durch digitale Eingänge ausgewählt werden.
- Für jeden Wegprogrammschritt sind bis zu 2 Folgepositionen einstellbar. Damit sind Verzweigungen im Wegprogramm möglich. Die Verzweigung erfolgt in Abhängigkeit des logischen Status von digitalen Eingängen.
- Es können zwei digitale Ausgänge vom Wegprogramm kontrolliert werden. Dafür stehen in jedem Wegprogrammschritt 4 unterschiedliche Optionen zur Verfügung (Ein, Aus, Ziel erreicht, Restwegmeldung).

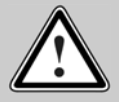

Bitte beachten Sie: Beim DIS-2 48/10 und beim DIS-2 48/10-IC liegen die digitalen Ausgänge DOUT1 und DOUT2 auf den gleichen Anschlusspins, wie die digitalen Eingänge DIN2 und DIN3. Bei Verwendung der Ausgänge gibt es Einschränkungen bei der Steuerung des Wegprogramms ! Bitte setzen sie in diesem Fall den DIS-2 48/10-FB ein.

Im DIS-2 48/10-FB sind die digitalen Ein- und Ausgänge separat herausgeführt.

- In das Wegprogramm gibt es zwei alternative Einsprungpunkte. Die Einsprungpunkte sind frei parametrierbar und werden mit Hilfe von digitalen Eingängen angestartet. Somit ist ein Wegprogramm mit zwei Einsprüngen möglich, alternativ können zwei kleinere Wegprogramme mit bis zu 32 Gesamtschritten erstellt werden, die völlig unabhängig aufrufbar sind.
- Das Wegprogramm kann komfortabel in der Parametrieroberfläche erstellt und überwacht werden. Die erstellte Applikation wird im Parametersatz oder alternativ in einer Wegprogramm Datei gespeichert und kann in andere DIS-2 Servopositionierregler übertragen werden.
- Die Abarbeitung der Programmzeilen des Wegprogramms erfolgt alle 1,6 ms. Somit ist sichergestellt, dass ein vom Wegprogramm gesetzter Ausgang für min. 1,6 ms gesetzt bleibt.

Die Betriebsart Wegprogramm wird über die entsprechende Optionsschaltfläche im Kommandofenster aktiviert (siehe Kap. 6.2). Die Einstellung kann im Servopositionierregler dauerhaft gespeichert werden.

Die Steuerung des Wegprogramms erfolgt über die digitalen Eingänge. Digitale Eingänge bei denen die Pegel (High/Low) ausgewertet werden müssen für mindestens 1,6 ms (Zykluszeit der Ablaufsteuerung für das Wegprogramm) stabil anstehen, damit ein Pegel sicher erkannt wird. Flankensensitive Eingänge müssen für mindestens 100µs anstehen. Die digitalen Eingänge die sonst für das Starten und Vorgeben eines Positionssatzes genutzt werden, werden bei aktiviertem Wegprogramm folgendermaßen verwendet:

| DIN:  | Funktion:        | Erklärung:                                                                  |
|-------|------------------|-----------------------------------------------------------------------------|
| DIN 0 | NEXT2            | Steigende Flanke: weiter mit der Folgposition 2.                            |
| DIN 1 | NEXT1            | Steigende Flanke: weiter mit der Folgposition 1.                            |
|       |                  | (NEXT1 hat Priorität gegenüber NEXT2, wenn beide gleichzeitig geschaltet    |
|       |                  | werden)                                                                     |
| DIN 2 | #STOP            | Low = eine eventuell laufende Positionierung wird unterbrochen. Das Pro-    |
|       |                  | gramm verharrt in der aktuellen Wegprogrammzeile.                           |
| DIN 3 | WEG              | High = Aktivierung des Wegprogramms.                                        |
|       |                  | Low = Position zu Ende fahren, dann normaler Positionierbetrieb mit Ziel-   |
|       |                  | auswahl über DIN0, DIN1, DIN2 sowie Positionsgruppenauswahl über            |
|       |                  | DIN4 und DIN5.                                                              |
| DIN 4 | START1           | Steigende Flanke: Fahren in eine definierte Startposition. Starten des Weg- |
|       |                  | programms.                                                                  |
| DIN 5 | START2           | Steigende Flanke: Fahren in eine definierte Startposition. Starten des Weg- |
|       |                  | programms.                                                                  |
|       |                  | (START1 hat Priorität gegenüber START2, wenn beide gleichzeitig geschal-    |
|       |                  | tet werden)                                                                 |
| DIN 6 | Start            | Steigende Flanke:                                                           |
|       | Positionierung / | Wenn DIN 3 Low: Start Positionierung                                        |
|       | Referenzfahrt    | Wenn DIN 3 High: Start Referenzfahrt                                        |

Tabelle 8: Wegprogramm: Belegung der digitalen Eingänge (Standard)

### Tabelle 9: Wegprogramm: Belegung der digitalen Eingänge (Neue I/O Belegung)

| DIN:  | Funktion: | Erklärung:                                                                                                    |
|-------|-----------|----------------------------------------------------------------------------------------------------|
| DIN 0 | WEG       | High = Aktivierung des Wegprogramms.<br>Low = Position zu Ende fahren, dann normaler Positionierbetrieb mit Ziel-<br>auswahl über DIN0, DIN1, DIN2 sowie Positionsgruppenauswahl über<br>DIN4 und DIN5.          |
| DIN 1 | #STOP     | Low = eine eventuell laufende Positionierung wird unterbrochen. Das Pro-<br>gramm verharrt in der aktuellen Wegprogrammzeile.                                                                                    |
| DIN 2 | NEXT2     | Steigende Flanke: weiter mit der Folgposition 2.                                                                                                    |
| DIN 3 | START2    | <ul> <li>Steigende Flanke: Fahren in eine definierte Startposition. Starten des Weg-<br/>programms.</li> <li>(START1 hat Priorität gegenüber START2, wenn beide gleichzeitig geschal-<br/>tet werden)</li> </ul> |
| DIN 4 | NEXT1     | Steigende Flanke: weiter mit der Folgposition 1.<br>(NEXT1 hat Priorität gegenüber NEXT2, wenn beide gleichzeitig geschaltet<br>werden)                                                                          |
| DIN 5 | START1    | Steigende Flanke: Fahren in eine definierte Startposition. Starten des Weg-<br>programms.                                                                                                    |

| DIN 6 | Start            | Steigende Flanke:                    |
|-------|------------------|--------------------------------------|
|       | Positionierung / | Wenn DIN 3 Low: Start Positionierung |
|       | Referenzfahrt    | Wenn DIN 3 High: Start Referenzfahrt |

Die neue IO-Belegung gemäß Tabelle 9 ermöglicht eine bessere Nutzung der Funktionen im Wegprogramm trotz Doppelbelegung der Signale DIN2 / DOUT1 und DIN3 / DOUT2 auf dem Steckverbinder X1.Sie wird über das entsprechende Kontrollkästchen im Kommandofenster aktiviert (siehe Kap. 6.2).

Wenn der digitale Eingang **WEG** auf 0 V geschaltet wird, ist das Wegprogramm inaktiv. Es können normale Positionierungen über die digitalen Eingänge abgerufen werden, allerdings ist die Anzahl der Ziele auf die Hälfte, also je nach Betriebsart auf 32 bzw. 8 Ziele, reduziert, wie Tabelle 10 darstellt.

Tabelle 10: Verfügbare Positionssätze bei Aktivem Wegprogramm und Eingang WEG = 0

| Belegung : | 64 Positionen:            | 16 Positionen:                    | Erklärung:                 |
|------------|---------------------------|-----------------------------------|----------------------------|
| Tabelle 8  | 4 Gruppen à 8 Positionen  | 8 vollständige Positionen         | Standard-Belegung,         |
|            | Pos. 07, 1623, 3239, 4865 | Pos. 07                           | Steuersignal WEG auf DIN 3 |
| Tabelle 9  | 4 Gruppen à 8 Positionen  | 8 vollständige Positionen         | Neue Belegung,             |
|            | Pos. 0, 2, 4, 6,60, 62    | Pos. 0, 2, 4, 6, 8, 10, 12, 14 16 | Steuersignal WEG auf DIN 0 |

### 7.1 Wegprogramm erstellen

Über **<u>Parameter/Positionierung/Wegprogramm</u>** öffnet sich das Menü zum Verwalten und erstellen der Wegprogramme mit bis zu 32 Programmzeilen.

| Weg | programm                                                                                |            |              |             |              |             |       |       |   |
|-----|-----------------------------------------------------------------------------------------|------------|--------------|-------------|--------------|-------------|-------|-------|---|
| Nr. | CMD                                                                                     | STOP       | NEXT1        | Pos/Zeile 1 | NEXT2        | Pos/Zeile 2 | DOUT1 | DOUT2 |   |
| 0   | Pos.                                                                                    | ignorieren | Pos. beenden | 0           | ignorieren   | -           | Aus   | Aus   |   |
| 1   | Pos.                                                                                    | ignorieren | ignorieren   | -           | Pos. beenden | 1           | Aus   | Aus   |   |
| 2   | Pos.                                                                                    | ignorieren | Pos. beenden | 2           | ignorieren   | -           | Aus   | Aus   |   |
| 3   | Pos.                                                                                    | ignorieren | ignorieren   | -           | Pos. beenden | 3           | Aus   | Aus   |   |
| 4   | Pos.                                                                                    | ignorieren | Pos. beenden | 4           | ignorieren   | -           | Aus   | Aus   |   |
| 5   | Pos.                                                                                    | ignorieren | ignorieren   | -           | Pos. beenden | 5           | Aus   | Aus   |   |
| 6   | Pos.                                                                                    | ignorieren | Pos. beenden | 6           | ignorieren   | -           | Aus   | Aus   |   |
| 7   | Pos.                                                                                    | ignorieren | ignorieren   | -           | Pos. beenden | 7           | Aus   | Aus   |   |
| 8   | Pos.                                                                                    | ignorieren | Pos. beenden | 8           | ignorieren   | -           | Aus   | Aus   | ┓ |
| Pr  | Datei >> Programm     Zeile editieren     Modus       Programm >> Datei       X Beenden |            |              |             |              |             |       |       |   |

Hier haben Sie die Möglichkeit ein bereits erstelltes Wegprogramm über die Schaltfläche **Datei >> Programm** in den Servopositionierregler zu laden, oder mit der Schaltfläche **Programm >> Datei** ein soeben erstelltes Programm zu sichern.

Im Feld **Modus** können Sie zwischen dem Eingabemodus Edit und dem Überwachungsmodus Debug wählen. Eine genauere Beschreibung des Überwachungsmodus finden sie in Kaptitel *7.2 Wegprogramm debuggen*.

Wenn Sie auf die Schaltfläche **Zeile editieren** oder auf eine Zeile in der tabellarischen Auflistung klicken öffnet sich ein weiteres Fenster in dem Sie die Befehle für die ausgewählte Wegprogrammzeile festlegen können.

Es gibt folgende grundlegende Wegprogrammbefehle

- Positionsverzweigung (und lineare Positionsabfolge)
- Sprungverzweigung
- Pegelabfrage (und unbedingter Programmsprung)
- Programmende

Im *Kapitel 11.9 Wegprogramm: Beispiele* sind drei kleine Bespielapplikationen für ein Wegprogramm dargestellt.

In den *Kapiteln 7.1.2 Programmende* bis 7.1.5 Pegelabfrage werden die verschiedenen Wegprogramme näher erläutert.

### 7.1.1 Optionen des Wegprogramms

Im Feld **Optionen** können Sie die Auswertung der digitalen Eingänge NEXT1 und NEXT2 festlegen. Haben Sie **NEXT1 auswerten** oder **NEXT2 auswerten** gesetzt, so erscheint im Unteren Feld des Fensters ein zusätzliches Feld mit den Eingabeoptionen für das entsprechende Signal:

- Ignorieren, falls Ziel nicht erreicht: Wenn bei einer laufenden Positionierung das Signal kommt wird es ignoriert. Ist keine Positionierung gerade in Bearbeitung wird die neue Folgeposition / Folgezeile X angefahren.
- Position / Zeile sofort anfahren: Die neue Folgeposition / Folgezeile X wird sofort angefahren. Die gerade bearbeitete Positionierung wird sofort unterbrochen.
- Pos. beenden, dann Folgepos. / Zeile: Die laufende Positionierung wird abgearbeitet. Anschließend wird die Folgeposition / Folgezeile X gemäß des angekommenen Signals angefahren.

Grundsätzlich gilt:

- Sind beide NEXT Signale nicht auf "auswerten" parametriert wird immer Folgeposition / Folgezeile 1 angefahren.
- Steht NEXT1 auf "auswerten", aber NEXT2 ist anders parametriert, so wird immer NEXT1 verwendet.
- Steht NEXT2 auf "auswerten", aber NEXT1 ist anders parametriert, so wird immer NEXT2 verwendet.

Zusätzlich können Sie im Feld **Optionen** auch folgende Zustände für die digitalen Ausgänge DOUT1/DOUT2 festlegen:

- 🛠 Ein
- Aus
- Ziel erreicht
- Restwegmeldung

Grundsätzlich gilt:

- Die Option "Ein" oder "Aus" wird immer sofort übernommen.
- Die Optionen "Ziel erreicht" oder "Restwegmeldung" wird erst übernommen, wenn die Positionierung der Wegprogrammzeile gestartet wird.

Die Reaktion auf das Stopp-Signal kann ebenfalls in Feld Optionen festgelegt werden. Falls das Digitale Stopp-Signal ausgewertet wird, werden folgende Aktionen vorgenommen:

- Eine eventuell laufende Positionierung wird unterbrochen. Der Antrieb f\u00e4hrt dabei mit der Bremsrampe herunter. Sobald das Stopp-Signal wieder auf HIGH geht, wird die Positionierung fortgesetzt
- Die Positionsverzweigung wird nicht ausgeführt, das Programm verharrt in der aktuellen Programmzeile
- Die Flankenauswertung der Signale NEXT1 und NEXT2 wird auch fortgesetzt, wenn das Stopp-Signal aktiv ist.
- Die Ausgänge DOUT1 und DOUT2 werden nicht vom Stopp-Signal beeinflusst.

### 7.1.2 Programmende

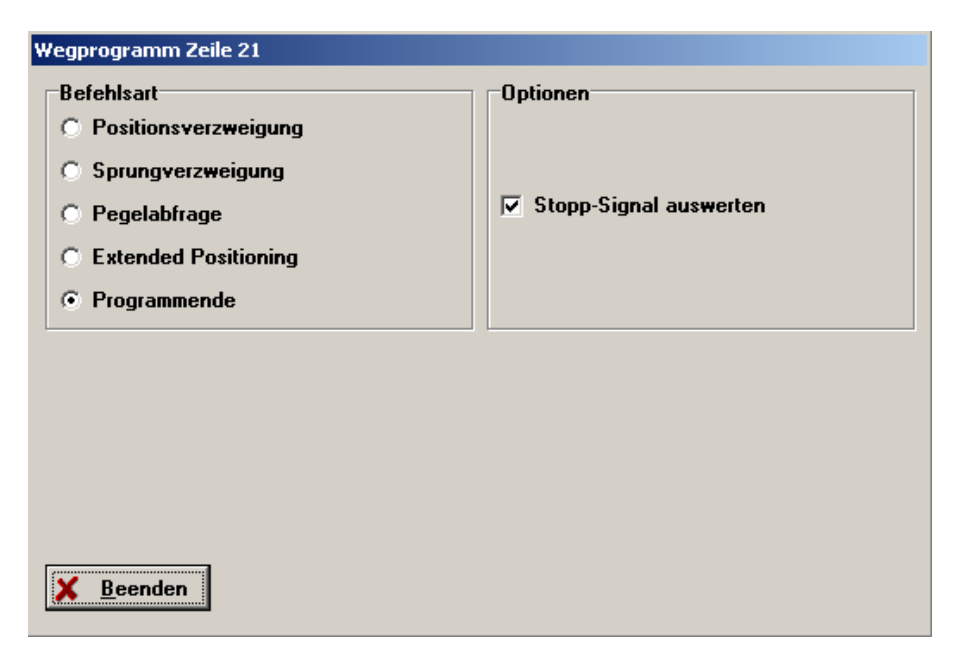

Eine noch laufende Positionierung wird zu Ende gefahren, danach wird das Programm an dieser Stelle beendet. Es werden keine digitalen Ausgänge gesetzt / zurückgesetzt. Es wird keine weitere Positionierung angestartet.

Ist **Stopp-Signal auswerten** aktiviert, so kann die noch laufende Positionierung unterbrochen werden.

### 7.1.3 Positionsverzweigung

| Wegprogramm Zeile 0                                                                                                    |                                                                                                    |
|----------------------------------------------------------------------------------------------------|----------------------------------------------------------------------------------------------------|
| Befehlsart  Positionsverzweigung  Sprungverzweigung  Pegelabfrage  Extended Positioning  Programmende                                                  | Optionen<br>✓ NEXT1 auswerten<br>✓ NEXT2 auswerten<br>✓ Stopp-Signal auswerten<br>DOUT1 Aus ▼<br>DOUT2 Aus ▼                        |
| NEXT1<br>Folgeposition 1<br>C Ignorieren, falls Ziel nicht erreicht<br>C Position sofort anfahren<br>Pos. beenden, dann Folgepos.<br><u>K B</u> eenden | NEXT2<br>Folgeposition 2<br>© Ignorieren, falls Ziel nicht erreicht<br>© Position sofort anfahren<br>© Pos. beenden, dann Folgepos. |

In Abhängigkeit von NEXT1 und NEXT2 werden unterschiedliche Positionen angefahren. Das Wegprogramm fährt in der folgenden Befehlszeile mit der Ausführung fort.

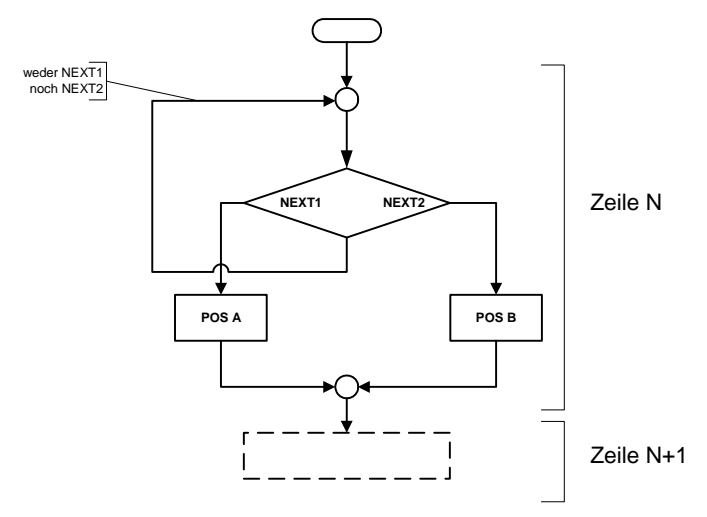

Abbildung 18: Wegprogramm - Positionsverzweigung

Wenn das digitale Signal NEXT1 auf HIGH geht (steigende Flanke), wird Position A angefahren. Wenn das digitale Signal NEXT2 auf HIGH geht (steigende Flanke), wird Position B angefahren. Wenn keine steigenden Flanken erkannt wurden, verbleibt das Wegprogramm im Wartezustand.

Wenn weder **NEXT1 auswerten** noch **NEXT2 auswerten** gesetzt ist, wird immer das unter NEXT1 parametrierte Ziel angefahren. Somit kann eine lineare Positionierung (z.B. POS1 $\rightarrow$ POS2 $\rightarrow$ POS3) durchgeführt werden.

In Abbildung 19 wird angenommen, dass in Programmschritt 10 eine Positionierung angestartet wird. Mit dem Start der Positionierung (10) wechselt das Wegprogramm in die Folgezeile, Programmschritt 11. Unter der Annahme, dass NEXT1/2 auf "Pos. beenden, dann Folgeposition" parametriert wurde, findet die Abfrage der NEXT1/2 Eingänge im hinteren Teil des Programmschrittes statt, wenn die Meldung "Ziel erreicht" aktiviert wurde. Es werden aber schon die Flanken ausgewertet, die seit Beginn des Positioniervorganges entdeckt wurden. Falls das Signal "Ziel erreicht" gesetzt wurde, ohne dass eine steigende Flanke von NEXT1/2 erkannt wurde, verharrt das Programm im Programmschritt 11, bis mindestens eine Flanke von NEXT1/2 detektiert werden konnte.

| Programmschritt                 | Programmschritt 10                     | Programmschritt 11                                                            |                  |
|---------------------------------|----------------------------------------|-------------------------------------------------------------------------------|------------------|
| Positionierung                  |                                        | Fahre auf Position (Programmschritt 10)                                       | Neue<br>Position |
| Ziel erreicht                   |                                        |                                                                               | -                |
| Flanke NEXT1/2<br>gefunden      |                                        |                                                                               |                  |
| DOUT1/2=High/<br>Low            | DOUT1/2 High/Low<br>Programmschritt 10 | DOUT1/2 High/Low : Programmschritt 11                                         | ]                |
| DOUT1/2=<br>Ziel err. / Restweg |                                        | Ziel Erreicht / Restweg (Positionierung Programmschritt 10)                   | ]                |
| Aktivitäten<br>Wegprogramm      |                                        |                                                                               | ]                |
|                                 | Neue Position<br>anfahren              | NEXT1/2<br>auswerten<br>Neues Sprungziel/<br>neue Positionierung<br>berechnen |                  |

Abbildung 19: Zeitdiagramm Positionsverzweigung

### 7.1.4 Sprungverzweigung

| Wegprogramm Zeile 4                                                                                                    |                                                                                                    |  |  |  |
|----------------------------------------------------------------------------------------------------|----------------------------------------------------------------------------------------------------|--|--|--|
| Befehlsart<br>Positionsverzweigung<br>Sprungverzweigung<br>Pegelabfrage<br>Extended Positioning<br>Programmende                   | Optionen         ✓ NEXT1 auswerten         ✓ NEXT2 auswerten         ✓ Stopp-Signal auswerten         DOUT1         Aus |  |  |  |
| NEXT1<br>Folgezeile 1 5 T<br>C Ignorieren, falls Ziel nicht erreicht<br>C Zeile sofort anfahren<br>C Pos. abschließen, dann Zeile | NEXT2<br>Folgezeile 2<br>Ignorieren, falls Ziel nicht erreicht<br>Zeile sofort anfahren<br>Pos. abschließen, dann Zeile |  |  |  |
| X Beenden                                                                                                    |                                                                                                    |  |  |  |

In Abhängigkeit von NEXT1 und NEXT2 fährt das Programm in unterschiedlichen Zeilen mit der Ausführung fort. Wenn das digitale Signal NEXT1 auf HIGH geht (steigende Flanke), wird in Zeile X mit der Programmausführung fortgefahren. Wenn das digitale Signal NEXT2 auf HIGH geht (steigende Flanke), wird in Zeile Y mit der Programmausführung fortgefahren. Wenn keine steigenden Flanken erkannt wurden, verbleibt das Wegprogramm im Wartezustand.

Wenn weder **NEXT1 auswerten** noch **NEXT2 auswerten** gesetzt ist, kann eine Folgezeile, die automatisch angesprungen wird, angegeben werden.

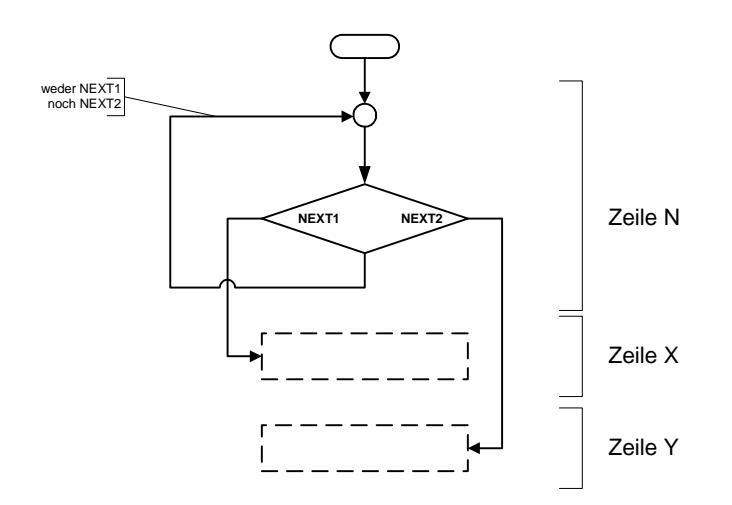

Abbildung 20: Wegprogramm - Sprungverzweigung

In Abbildung 21 wird angenommen, dass in Programmschritt 10 eine Positionierung gestartet wurde. Mit dem Start der Positionierung (10) wechselt das Wegprogramm in den Folgezustand.

Unter der Annahme, dass NEXT1/2 auf "Zeile sofort anfahren" parametriert wurde, findet die Abfrage der NEXT1/2 Eingänge schon im aktiven Positionierungsprozess statt. Es wird weiterhin angenommen, dass das NEXT1/2 –Signal aktiv wird, bevor die Positionierung beendet wurde. Es findet die Auswertung statt, und die entsprechende Wegprogrammzeile (Folgezeile 1 oder 2, je nachdem, ob NEXT1 oder NEXT2 als erstes aktiv wurden) wird angesprungen und abgearbeitet.

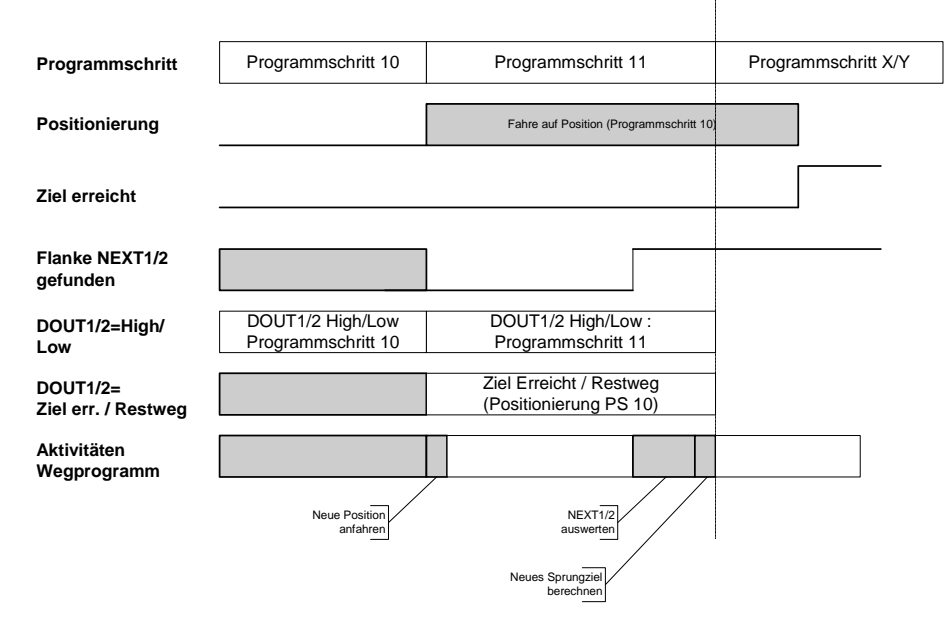

Abbildung 21: Zeitdiagramm Sprungverzweigung

### 7.1.5 Pegelabfrage

| Yegprogramm Zeile 8            |                          |  |  |  |  |
|--------------------------------|--------------------------|--|--|--|--|
| Befehlsart                     | Optionen                 |  |  |  |  |
| C Positionsverzweigung         | ▼ NEXT1 auswerten        |  |  |  |  |
| C Sprungverzweigung            | NEXT2 auswerten          |  |  |  |  |
| Pegelabfrage                   | 🔲 Stopp-Signal auswerten |  |  |  |  |
| C Extended Positioning         | DOUT1 Aus 💌              |  |  |  |  |
| O Programmende                 | DOUT2 Aus 🔻              |  |  |  |  |
| NEXT1 = HIGH                   | NEXT1 = LOW              |  |  |  |  |
| Folgezeile 1                   | Folgezeile 2 9 💌         |  |  |  |  |
| C Pos. beenden, dann auswerten |                          |  |  |  |  |
|                                |                          |  |  |  |  |
|                                |                          |  |  |  |  |
| X Beenden                      |                          |  |  |  |  |

In Abhängigkeit des Pegels von NEXT1 fährt das Programm in unterschiedlichen Zeilen mit der Ausführung fort.

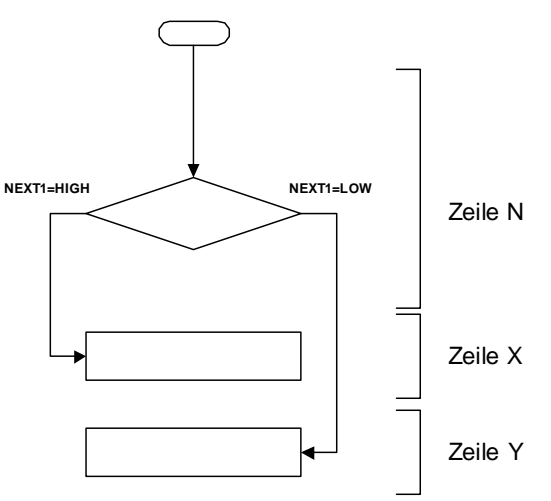

Abbildung 22: Wegprogramm Pegelabfrage

Wenn das digitale Signal NEXT1 HIGH ist, wird in Zeile X mit der Programmausführung fortgefahren. Wenn das digitale Signal NEXT1 LOW ist, wird in Zeile Y mit der Programmausführung fortgefahren.

Ein unbedingter Programmsprung (z.B. für Endlosschleifen) kann erzeugt werden, indem für NEXT1=HIGH und NEXT1=LOW das gleiche Sprungziel angegeben wird.

In Abbildung 23 wird die Pegelabfrage von NEXT1/2 gleich zu Beginn des Programmschritts 11 durchgeführt; in Abhängigkeit davon wird die Zeile des nächsten Wegprogrammbefehls ermittelt.

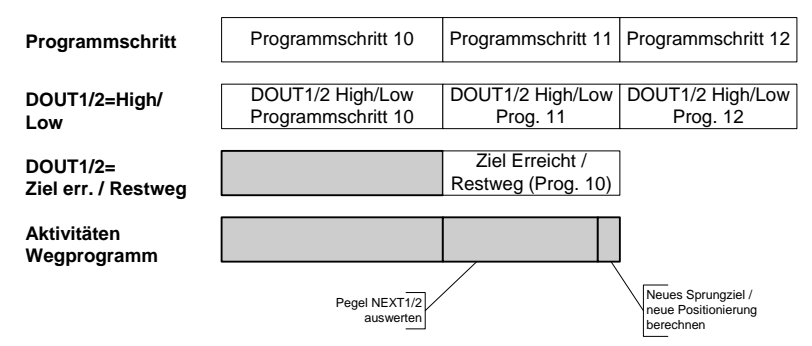

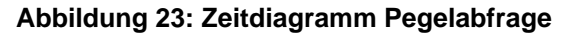

### 7.1.6 Extended Positioning

| Wegprogramm Zeile 3                                                                                                    |                                                                                         |
|----------------------------------------------------------------------------------------------------|-----------------------------------------------------------------------------------------|
| Wegprogramm Zeile 3 Befehlsart  Positionsverzweigung  Sprungverzweigung  Pegelabfrage  Extended Positioning  Programmende  NEXT1 Folgeposition 1  64 | Optionen<br>■ NEXT1 auswerten<br>✓ Stopp-Signal auswerten<br>DOUT1 Aus ▼<br>DOUT2 Aus ▼ |
| Beenden                                                                                                    |                                                                                         |

Dieser Befehl eröffnet dem Anwender die Möglichkeit, auf Positionsdatensätze größer 63 zuzugreifen. Folgende Positionsdatensätze stehen zur Verfügung:

Wertebereich Beschreibung des Positionsdatensatzes

| 64 | CAN                                                          |
|----|--------------------------------------------------------------|
| 65 | <sup>1)</sup> Referenzfahrt Phase 0 (Suchfahrt)              |
| 66 | <sup>1)</sup> Referenzfahrt Phase 1 (Kriechfahrt)            |
| 67 | <sup>1)</sup> Referenzfahrt Phase 2 (Fahrt auf Nullposition) |
| 68 | Profibus                                                     |
| 69 | Reserve                                                      |
| 70 | Tippbetrieb                                                  |

<sup>1)</sup> Beim Starten eines Referenz-Positionsdatensatzes wird keine Referenzfahrt, sondern eine Positionierung auf "0" aktiviert.

Die Funktionalität entspricht in etwa der einer Positionsverzweigung. Hierbei eröffnet sich jedoch dem Anwender die Möglichkeit, z.B. ein Wegprogramm mit festen und variablen Vorgaben zu kombinieren.

Beispiel: In dem unten dargestellten Wegprogramm wird in Programmzeile 3 auf den Positionsdatensatz 64 (CAN) verzweigt. Bei Ausführung dieser Programmzeile wird der CAN-Positionsdatensatz gestartet. Somit hat der Anwender an dieser Stelle die Möglichkeit, über CANopen variable Werte vorzugeben (z.B. Position, Geschwindigkeit, Beschleunigung, …).

| Weg       | programm                                                                                |         |             |             |            |             |       |       |   |
|-----------|-----------------------------------------------------------------------------------------|---------|-------------|-------------|------------|-------------|-------|-------|---|
| Nr.       | CMD                                                                                     | STOP    | NEXT1       | Pos/Zeile 1 | NEXT2      | Pos/Zeile 2 | DOUT1 | DOUT2 |   |
| 0         | Pos.                                                                                    | akzept. | automatisch | 1           | ignorieren | -           | Aus   | Aus   |   |
| 1         | Pos.                                                                                    | akzept. | automatisch | 2           | ignorieren | -           | Aus   | Aus   |   |
| 2         | Pos.                                                                                    | akzept. | automatisch | 3           | ignorieren | -           | Aus   | Aus   | - |
| 3         | X-Pos.                                                                                  | akzept. | automatisch | 64          | -          | -           | Aus   | Aus   |   |
| 4         | Sprung                                                                                  | akzept. | automatisch | 5           | ignorieren | -           | Aus   | Aus   |   |
| 5         | Sprung                                                                                  | akzept. | automatisch | 6           | ignorieren | -           | Aus   | Aus   |   |
| 6         | Ende                                                                                    | akzept. | -           | -           | -          | -           | -     | -     |   |
| 7         | Ende                                                                                    | akzept. | -           | -           | -          | -           | -     | -     |   |
| 8         | Ende                                                                                    | akzept. | -           | -           | -          | -           | -     | -     | - |
| Da<br>Pro | Datei >> Programm     Zeile editieren     Modus       Programm >> Datei       X Beenden |         |             |             |            |             |       |       |   |

### 7.2 Wegprogramm debuggen

Wenn Sie den Modus auf Debug umstellen, erscheinen zusätzliche Statusinformationen im Wegprogramm Fenster:

- Wegprogramm aktiv: Zeigt an wenn das Wegprogramm läuft und abgearbeitet wird.
- Wegprogramm halt: Zeigt an wenn das Wegprogramm durch das Stopp-Signal angehalten wurde.
- NEXT1 / NEXT2: Zeigt den aktuellen Zustand der digitalen Eingänge für NEXT1 & 2 an.
- DOUT1 / DOUT2: Zeigt den aktuellen Zustand der digitalen Ausgänge DOUT1 & 2 an.
- Zeile: Gibt die Zeile an, in der sich das Wegprogramm zur Zeit befindet. Zusätzlich wird die aktuelle Zeile in der tabellarischen Auflistung blau hinterlegt.

| * | Position: Gibt den zuletzt angefahrenen Positionssatz a | n. |
|---|---------------------------------------------------------|----|
|   | 0                                                       |    |

| Wegprogramm |                                                                                                    |                             |               |             |               |             |       |              |   |
|-------------|----------------------------------------------------------------------------------------------------|-----------------------------|---------------|-------------|---------------|-------------|-------|--------------|---|
| Nr.         | CMD                                                                                                    | STOP                        | NEXT1         | Pos/Zeile 1 | NEXT2         | Pos/Zeile 2 | DOUT1 | DOUT2        |   |
| 0           | Pos.                                                                                                    | ignorieren                  | automatisch   | 63          | ignorieren    | -           | Aus   | Aus          |   |
| 1           | Pos.                                                                                                    | ignorieren                  | automatisch   | 62          | ignorieren    | -           | Aus   | Aus          |   |
| 2           | Pos.                                                                                                    | ignorieren                  | automatisch   | 61          | ignorieren    | -           | Aus   | Aus          |   |
| 3           | Pos.                                                                                                    | ignorieren                  | automatisch   | 50          | ignorieren    | -           | Aus   | Aus          |   |
| 4           | Sprung                                                                                                    | ignorieren                  | ignor. (Ziel) | 5           | ignor. (Ziel) | 10          | Ein   | Ziel         |   |
| 5           | Pos.                                                                                                    | Pos. ignorieren automatisch |               | 10          | ignorieren    | -           | Ein   | Aus          |   |
| 6           | Pos.                                                                                                    | ignorieren                  | automatisch   | 11          | ignorieren    | -           | Ein   | Aus          |   |
| 7           | Pos.                                                                                                    | ignorieren                  | automatisch   | 12          | ignorieren    | -           | Ein   | Aus          |   |
| 8           | Pos.                                                                                                    | ignorieren                  | automatisch   | 40          | ignorieren    | -           | Ein   | Aus          | ┏ |
| D.          | Datei >> Programm       Zeile editieren       Modus<br>© Debug       © Edit         Programm >> Datei       Wegprogramm aktiv       NEXT1       DOUT1       Zeile       4 |                             |               |             |               |             |       |              |   |
|             | X <u>B</u> eende                                                                                                    | n                           | We            | gprogramm H | alt 🕐 NEXT2   | ODU1        | 2 🕗   | Position: 50 | ) |

ຖື

# 8 Funktion der Ein- und Ausgänge

Informationen über die Steckerbelegung der Ein- und Ausgänge finden Sie in *Kapitel* 11.16 Steckverbinder am DIS-2 48/10.

### 8.1 Digitale Eingänge DIN0 bis DIN9

Der Servopositionierregler DIS-2 verfügt über zehn digitale Eingänge (DIN0 bis DIN9).

Aufgrund der begrenzten Anzahl von Anschlüssen am Steckverbinder sind allerdings einige der digitalen Eingänge nicht in allen Parametrierungen aktiv.

Die folgende Tabelle gibt eine Übersicht bei welcher Parametrierung die digitalen Eingänge nicht genutzt werden können (X = nicht verfügbar):

| Tabelle 11: DIS-2 48/10 Digitale Eingänge – Kombinationsmöglichkeiten |  |
|-----------------------------------------------------------------------|--|
|-----------------------------------------------------------------------|--|

|                                 | DIN0 | DIN1 | DIN2 | DIN3 | DIN4 | DIN5 | DIN6 | DIN7 | DIN8 | DIN9 |
|---------------------------------|------|------|------|------|------|------|------|------|------|------|
| Analoge Eingänge aktiv          | Х    | Х    | Х    | Х    |      |      |      |      |      |      |
| CAN Aktiv                       |      |      |      |      | Х    | Х    |      |      |      |      |
| Inkrementalgeberemulation aktiv |      |      | Х    | Х    |      |      |      |      |      |      |
| Analogmonitor aktiv             |      |      |      |      |      |      | Х    |      |      |      |
| Digitale Ausgänge 1 & 2 aktiv   |      |      | X    | Х    |      |      |      |      |      |      |

#### Tabelle 12:DIS-2 48/10-IC Digitale Eingänge – Kombinationsmöglichkeiten

|                                 | <b>DIN0</b> | DIN1 | DIN2 | DIN3 | DIN4 | DIN5 | DIN6 | DIN7 | DIN8 | DIN9 |
|---------------------------------|-------------|------|------|------|------|------|------|------|------|------|
| Analoge Eingänge aktiv          | Х           | Х    | Х    | Х    |      |      |      |      |      |      |
| CAN Aktiv                       |             |      |      |      | Х    | Х    |      |      |      |      |
| Inkrementalgeberemulation aktiv |             |      | Х    | Х    |      |      |      |      |      |      |
| Analogmonitor aktiv             |             |      |      |      |      |      |      |      |      |      |
| Digitale Ausgänge 1 & 2 aktiv   |             |      | Х    | Х    |      |      |      |      |      |      |

#### Tabelle 13: DIS-2 48/10-FB Digitale Eingänge – Kombinationsmöglichkeiten

|                                 | DIN0 | DIN1 | DIN2 | DIN3 | DIN4 | DIN5 | DIN6 | DIN7 | DIN8 | DIN9 |
|---------------------------------|------|------|------|------|------|------|------|------|------|------|
| Analoge Eingänge aktiv          | Х    | Х    | Х    | Х    |      |      |      |      |      |      |
| CAN Aktiv                       |      |      |      |      |      |      |      |      |      |      |
| Inkrementalgeberemulation aktiv |      |      | Х    | Х    |      |      |      |      |      |      |
| Analogmonitor aktiv             |      |      |      |      |      |      |      |      |      |      |
| Digitale Ausgänge 1 & 2 aktiv   |      |      |      |      |      |      |      |      |      |      |

Eine Übersicht über die verfügbaren digitalen Eingänge und die aktuelle Beschaltung bietet das Menü <u>Anzeige/Digitale Eingänge:</u>

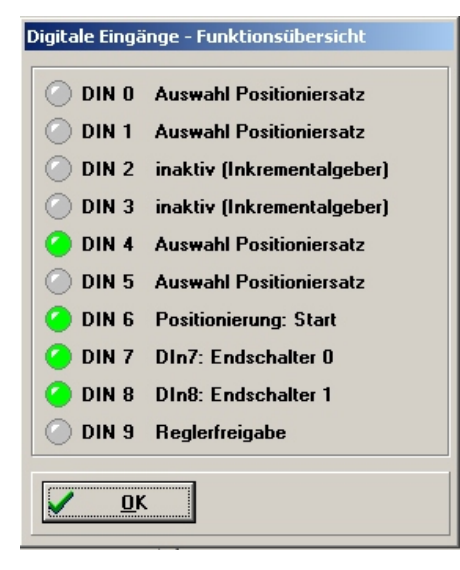

#### Tabelle 14: Digitale Eingänge – Belegung

| Eingang | Funktion                      | Beschreibung                                                                                                    |
|---------|-------------------------------|----------------------------------------------------------------------------------------------------|
| DIN0    | Auswahl                       | Positioniermodus:                                                                                                    |
| DIN1    | Positionier-<br>parametersatz | • DIN5 & DIN4: Auswahl der Positionierparametergruppe                                                                                                    |
| DIN2    | oder                          | DIN3 DIN0: Auswahl der Zielposition innerhalb einer Gruppe                                                                                                    |
| DIN3    | Steuerung                     | Wegprogrammodus:                                                                                                    |
| DIN4    | Wegprogramm                   | Belegung siehe Kanitel 7                                                                                                    |
| DIN5    |                               |                                                                                                    |
| DIN6    | Start<br>Positionierung       | Bei einer steigenden Flanke wird eine Positionierung auf dem zuvor gewähl-<br>ten Parametersatz ausgeführt                                                                                                    |
| DIN7    | Endschalter<br>Negativ        | Positive (DIN8), bzw. negative (DIN7) Sollwerte werden nur freigegeben,<br>wenn die Endschaltereingänge passiv sind.                                                                                                    |
| DIN8    | Endschalter<br>Positiv        | (+24V wenn Offner / 0V wenn Schleßer)<br>Bei fehlendem Signal bremst der Antrieb an der Stromgrenze auf Drehzahl<br>Null, die Endstufe bleibt eingeschaltet.                                                                                                    |
| DIN9    | Reglerfreigabe                | Bei einer steigenden Flanke wird die Regelung initialisiert und anschließend<br>inkl. Leistungsteil freigeschaltet. Bei einer fallenden Flanke wird der Motor<br>auf Drehzahl Null gebremst, anschließend wird die Endstufe abgeschaltet.                           |
|         | Fehler<br>Quittieren          | Wenn der Regler auf Störung steht, wird die fallende Flanke genutzt, um<br>anstehende Fehler zu quittieren. Gelingt dies, geht der Regler in den Status<br>Betriebsbereit und mit der nächsten steigenden Flanke kann die Endstufe<br>wieder freigeschaltet werden. |
|         | Endschalter<br>quittieren     | Wenn der Motor auf den Endschalter gefahren ist, wird die fallende Flanke<br>genutzt, um eine Weiterfahrt in die selbe Richtung wieder zu erlauben.                                                                                                    |

Die digitalen Eingänge **DIN0 – DIN3** können darüber hinaus in allen Betriebarten benutzt werden, um aus ihnen einen Offset für die CAN-Knotennummer abzuleiten. (Siehe *Kapitel* 8.1.1 *Einstellung der digitalen Eingänge*)

### 8.1.1 Einstellung der digitalen Eingänge

Im Menü **<u>Parameter/IOs/Digitale Eingänge</u>** können den digitalen Eingänge DIN0 – DIN5 Funktionalitäten zugewiesen werden.

| Digitale Eingänge     |                              |  |  |  |  |  |  |
|-----------------------|------------------------------|--|--|--|--|--|--|
| Digitale Eingänge 0 3 |                              |  |  |  |  |  |  |
| 🗌 Offset              | CAN-Knotennummer             |  |  |  |  |  |  |
|                       |                              |  |  |  |  |  |  |
| 🔽 AIN's               | als DIN's interpretrieren    |  |  |  |  |  |  |
| DINO :                | Auswahl Positioniersatz      |  |  |  |  |  |  |
| DIN1 :                | Auswahl Positioniersatz      |  |  |  |  |  |  |
| DIN2 :                | inaktiv (Inkrementalgeber)   |  |  |  |  |  |  |
| DIN3 :                | inaktiv (Inkrementalgeber)   |  |  |  |  |  |  |
| DIN4 :                | Auswahl Positioniersatz      |  |  |  |  |  |  |
| DIN5 :                | Auswahl Positioniersatz      |  |  |  |  |  |  |
| DING :                | Positionierung: Start        |  |  |  |  |  |  |
|                       |                              |  |  |  |  |  |  |
| <u> </u>              | K Abbruch Funktionsübersicht |  |  |  |  |  |  |
|                       |                              |  |  |  |  |  |  |

Zur Adressierung einer Zielposition aus den 64 frei programmierbaren Zielen kann in der Betriebsart Positionierung ein 6 Bit breiter **Positionsselektor** vereinbart werden (DIN0 – DIN5). Für die Positionierung ist zusätzlich der **Start** Eingang (DIN6) relevant.

Aus den digitalen Eingängen DIN0 - DIN3 kann wahlweise auch ein Offset für die CAN-Knotenadresse abgeleitet werden.

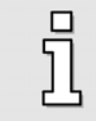

Diese Funktionalitäten von DIN0 – DIN3 können nur verwendet werden, wenn die analogen Eingänge AIN0 und AIN1 als digitale Eingänge genutzt werden. Wenn die Inkrementalgeberemulation aktiv ist, stehen DIN2 & DIN3 nicht zur Verfügung.

### 8.2 Erweiterte Funktion der dig. Eingänge (Tipp & Teach)

Wird im **Kommandos** Fenster die Option **Tipp & Teach** aktiviert, so kann die erweiterte Belegung der digitalen Eingänge genutzt werden.

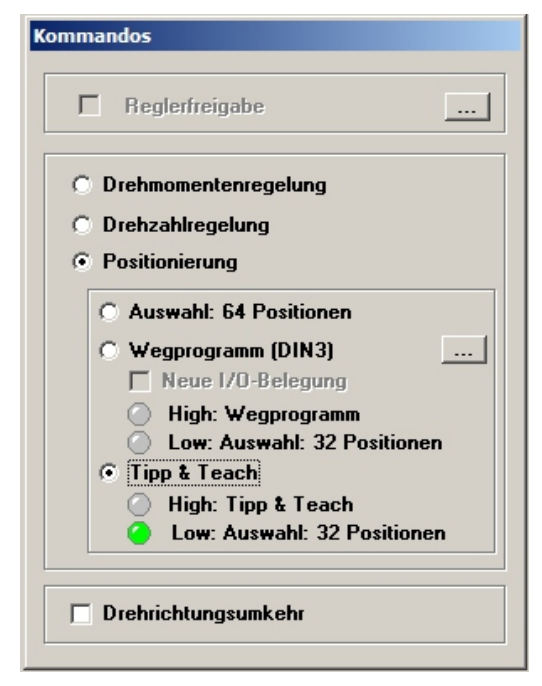

Diese Funktion bietet die Möglichkeit über die digitalen Eingänge beliebige Zielpositionen anzufahren und zu programmieren. Die Programmierprozedur wird im *Kapitel 8.2.1 Position Teachen* beschrieben. Des Weiteren besteht die Möglichkeit, über einen digitalen Eingang eine Referenzfahrt zu starten, oder über einen weiteren digitalen Eingang eine Positionierung abzubrechen und den Antrieb zu stoppen ohne die Endstufe auszuschalten.

Die digitalen Eingänge die sonst für das Starten und Vorgeben eines Positionssatzes genutzt werden, werden bei aktivierter erweiterter Belegung folgendermaßen verwendet:

| DIN:  | Funktion:                                  | Erklärung:                                                                                                    |
|-------|--------------------------------------------|----------------------------------------------------------------------------------------------------|
| DIN 0 | Spez. / Posi                               | High = Aktivierung der erweiterten Belegung.<br>Low = Normaler Positionierbetrieb mit Zielauswahl über DIN1, DIN2, DIN3<br>sowie Positionsgruppenauswahl über DIN4 und DIN5<br>(Nur gerade Positionsnummern möglich).                                                                                |
| DIN 1 | #STOP (low<br>aktiv)                       | Low = eine eventuell laufende Positionierung wird abgebrochen.<br>#STOP hat Priorität gegenüber TIPP POS, TIPP NEG und Start Referenzfahrt.<br>Die dabei verwendete Bremsrampe wird im Fenster <b>Sicherheitsparameter</b> ein-<br>gestellt. (siehe <i>Kapitel 4.6 Sicherheitsparameter wählen</i> ) |
| DIN 2 | -                                          | -                                                                                                    |
| DIN 3 | ТЕАСН                                      | High = Aktivierung der Teach Funktion. (siehe Kapitel 8.2.1 Position Teachen)                                                                                                    |
| DIN 4 | TIPP (neg)                                 | High = Positionieren in negative Richtung mit den Tipp & Teach<br>Verfahrparametern. (siehe <i>Kapitel 6.5 Positionssätze parametrieren</i> )                                                                                                    |
| DIN 5 | TIPP (pos)                                 | High = Positionieren in positive Richtung mit den Tipp & Teach<br>Verfahrparametern. (siehe <i>Kapitel 6.5 Positionssätze parametrieren</i> )                                                                                                    |
| DIN 6 | Start<br>Positionierung /<br>Referenzfahrt | Steigende Flanke:<br>Wenn DIN 0 Low: Start Positionierung<br>Wenn DIN 0 High: Start Referenzfahrt                                                                                                    |

Tabelle 15: Tipp & Teach: Belegung der digitalen Eingänge

### 8.2.1 Position Teachen

Mit dem im Folgenden beschriebenen Ablauf können mittels der digitalen Eingänge Positionen angefahren (Tippen) und in den reglerinternen, bis zu 64 Positionssätzen abgespeichert werden (Teachen):

Die Reglerfreigabe muss während des Teachens gesetzt sein.

- (1) Aktivieren des Tipp & Teach Modus über das Kommandofenster mit DIN 0 (siehe Kapitel 8.2 Erweiterte Funktion der dig. Eingänge (Tipp & Teach)).
- (2) Anfahren der gewünschten Zielposition mit DIN 4 / DIN 5.
- (3) Aktivieren der Teach Funktion (Stufe 1) durch Schalten von DIN 3 auf high. Dadurch wird die Funktion "Referenzfahrt: Start" des digitalen Eingangs DIN 6 deaktiviert und die Teach Funktion aktiviert.
- (4) Aktivieren der Teach Funktion (Stufe 2) durch Schalten von DIN 6 auf high.
- (5) Mittels der digitalen Eingänge DIN 0 bis DIN 5 den Positionssatz auswählen, in den die aktuelle Istposition gespeichert werden soll.
- (6) Mit der fallenden Flanke an DIN 6 wird die aktuelle Istposition in den ausgewählten Positionssatz übernommen.
- (7) Die digitalen Eingänge werden nun f
  ür eine parametrierte Zeit ignoriert, bevor sie wieder zur Verf
  ügung stehen. Diese Zeit wird im Fenster Ziele Parametrieren im Positionssatz Tipp&Teach eingestellt.

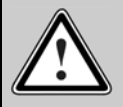

Achtung!

Die Position(en), die mittels der Teach Funktion in den/die Positionssätz(e) geschrieben werden, werden **nicht** automatisch dauerhaft in diesen gespeichert.

Mit der Taste Save Parameter können diese jedoch dauerhaften gesichert werden.

Das folgende Diagramm zeigt den zeitlichen Ablauf beim Teachen einer Zielposition:

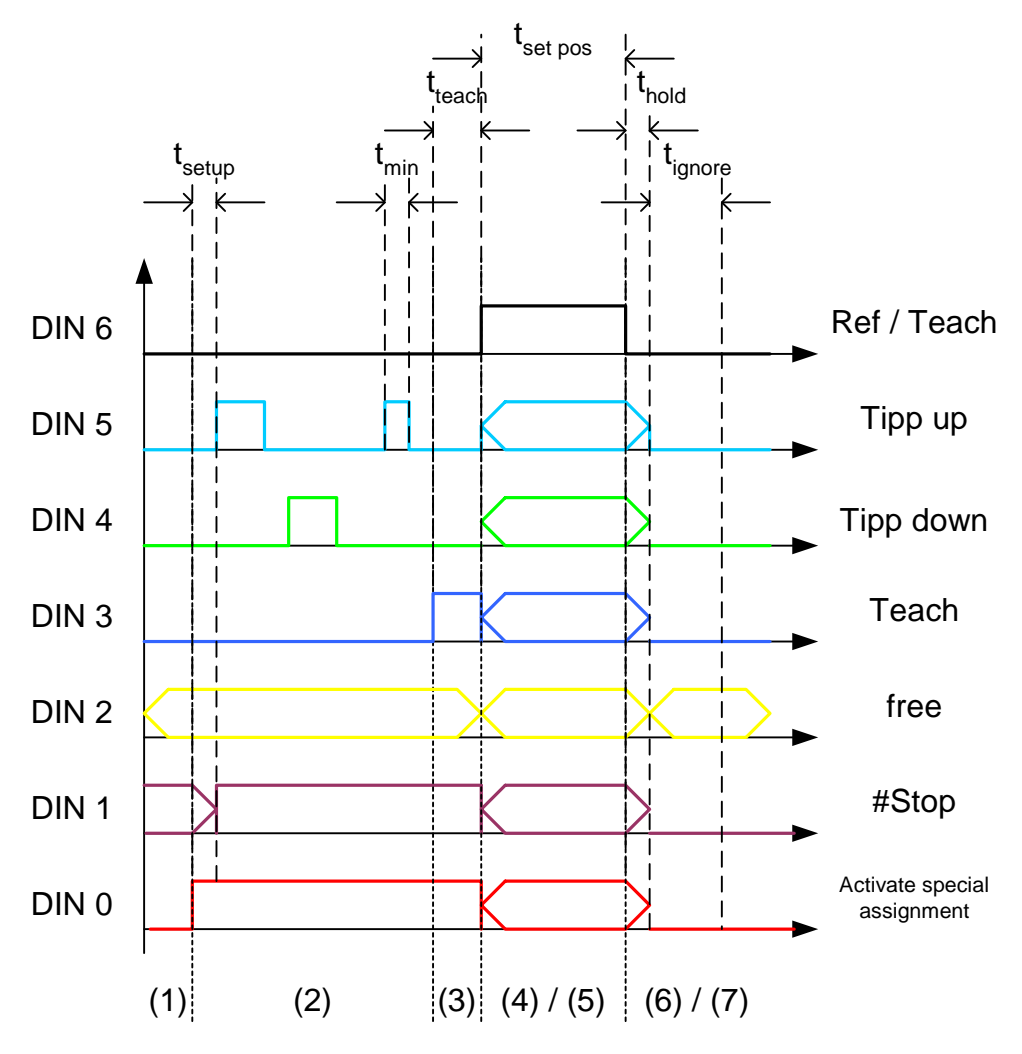

Abbildung 24: Teachen einer Zielposition

- t<sub>min</sub> >= 1,6 ms
- t<sub>setup</sub> >= 1,6 ms
- t<sub>teach</sub> >= 1,6 ms
- $t_{set pos} >= 5 ms$
- $t_{hold} >= 1,6 \text{ ms}$
- t<sub>ignore</sub> >= 200 ms (Parametrierbar)

# $\triangle$

Achtung!

Nach Ablauf der Zeit t<sub>ignore</sub> nehmen die digitalen Eingänge wieder die Funktionalität die vor dem Teach Modus bestand an.

Unter Umständen kann es dem zu Folge zu einem Anfahren des Antriebs kommen.

### 8.3 Digitale Ausgänge DOUT0 bis DOUT3

Zur Anzeige ausgewählter Betriebszustände des Servopositionierregler DIS-2 stehen vier digitale Ausgänge (DOUT0 - DOUT3) zur Verfügung:

- Der Ausgang DOUT0 ist fest verschaltet und zeigt die Betriebsbereitschaft des Servopositionierreglers an. Betriebsbereitschaft wird angezeigt, wenn der Servopositionierregler DIS-2 nach Power-ON gestartet ist und kein Fehler vorliegt, oder wenn ggf. vorliegende Fehler vom Anwender quittiert wurden.
- Auf die digitale Ausgänge (DOUT1 & DOUT2) können verschieden Funktionalitäten gelegt werden (siehe Kapitel: 8.3.1 Einstellung der digitalen Ausgänge).
- Der digitale Ausgang DOUT3 ist fest der Haltebremse zugeordnet (siehe Kapitel 8.5 Haltebremse DOUT3).

Eine Übersicht über die verfügbaren digitalen Ausgänge und die aktuelle Funktionszuordnung bietet das Menü <u>Anzeige/Digitale Ausgänge</u>.

| I | Digitale Ausgänge - Funktionsübersicht |                       |  |  |  |  |  |  |  |
|---|----------------------------------------|-----------------------|--|--|--|--|--|--|--|
|   | Standard Ausgänge                      |                       |  |  |  |  |  |  |  |
|   | 🥝 DOUT O                               | Regler betriebsbereit |  |  |  |  |  |  |  |
|   | 🔵 DOUT 1                               | Aus                   |  |  |  |  |  |  |  |
|   | O DOUT 2                               | Aus                   |  |  |  |  |  |  |  |
|   | ODUT 3                                 | Haltebremse gelüftet  |  |  |  |  |  |  |  |
|   | ✓ <u>0</u> K                           |                       |  |  |  |  |  |  |  |

### 8.3.1 Einstellung der digitalen Ausgänge

Mit dem Menü **Parameter/<u>I</u>Os/Digitale <u>A</u>usgänge** können die Digitalen Ausgänge DOUT1 & DOUT2 parametriert werden:

| Digitale Ausg                   | Digitale Ausgänge     |  |  |  |  |  |  |  |
|---------------------------------|-----------------------|--|--|--|--|--|--|--|
| Standard A                      | Standard Ausgänge     |  |  |  |  |  |  |  |
| DOUT O                          | Regler betriebsbereit |  |  |  |  |  |  |  |
| DOUT 1                          | I²t: Motor / Servo    |  |  |  |  |  |  |  |
| DOUT 2                          | Restwegmeldung        |  |  |  |  |  |  |  |
| DOUT 3                          | Haltebremse gelüftet  |  |  |  |  |  |  |  |
| <u>✓ 0</u> K X Abbru <u>c</u> h |                       |  |  |  |  |  |  |  |

DOUT1 und DOUT2 können unabhängig mit je einem der folgenden Signale belegt werden:

- AUS, d.h. Ausgang inaktiv, LOW-Pegel über eingebauten Pull-Down Widerstand
- EIN, d.h. Ausgang aktiv, 24 V HIGH-Pegel über eingebauten High-Side-Schalter
- Endstufe aktiv, also Endstufe eingeschaltet
- I<sup>2</sup>T Meldung Motor / Servo
- Sammelwarnmeldung
- Sammelfehlermeldung
- Schleppfehler
- Restwegmeldung
- Ziel erreicht
- Referenzfahrt durchgeführt
- Vergleichsdrehzahl erreicht
- Wegprogramm

Bei einigen Auswahlpunkten erscheint eine Schaltfläche mit drei Punkten hinter der Auswahlbox. Wenn Sie diesen Drücken, wird ein entsprechendes Fenster geöffnet, in dem Sie ergänzende Einstellungen vornehmen können.

### 8.3.2 Einstellung der Meldungen für die digitalen Ausgänge

Im Zusammenspiel mit einer Steuerung ist es in vielen Applikationen sinnvoll, dass der Servopositionierregler eine Meldung generiert, wenn die vorgesehenen Betriebsbedingungen verletzt oder erreicht werden. Unter dem Menüpunkt **Parameter/Meldungen** erscheint das Fenster für die Einstellungen dieser Meldungen. Hier können die Toleranzbereiche für die Meldungen "Vergleichsdrehzahl erreicht", "Ziel erreicht" und "Schleppfehler" eingestellt werden.

#### Registerkarte: Schleppfehler

- Schleppfehler:
- Toleranzbereich für den zulässigen Schleppfehler.
- Ansprechverzögerung: Zeitverzögerung, in der sich die Ist-Position außerhalb des Toleranzfensters befinden muss, bevor die Meldung "Schleppfehler" gesetzt wird.

| Meldungen                                  |   |  |  |  |  |  |  |
|--------------------------------------------|---|--|--|--|--|--|--|
| Drehzahlmeldung Zielposition Schleppfehler |   |  |  |  |  |  |  |
| Schleppfehlergrenzen                       |   |  |  |  |  |  |  |
| Schleppfehler: <u>+</u> 0,139 U<br>()      | , |  |  |  |  |  |  |
| Ansprechverzögerung: 100,0 ms              |   |  |  |  |  |  |  |
| · · · · · · · · · · · · · · · · · · ·      | • |  |  |  |  |  |  |
|                                            |   |  |  |  |  |  |  |
|                                            |   |  |  |  |  |  |  |
|                                            |   |  |  |  |  |  |  |
|                                            |   |  |  |  |  |  |  |
|                                            |   |  |  |  |  |  |  |
| OK Abbruch                                 |   |  |  |  |  |  |  |

Die Schleppfehlermeldung sollte in allen Positionierapplikationen aktiviert werden. Die sinnvolle Größe des Toleranzfensters hängt von vielen Parametern ab, wie Reglerverstärkung im Drehzahl- und Lageregelkreis, Auflösung der Positionserfassung, usw.

Über den Parameter Ansprechverzögerung kann man die "Robustheit" des Systems erhöhen, da nicht jede kurzzeitige Lageabweichung zum ansprechen der Schleppfehlermeldung führt.

#### **Registerkarte: Zielposition**

Winkel/Strecke: Toleranzbereich, in der die Meldung "Ziel erreicht" gesetzt wird.

 Ansprechverzögerung: Zeitverzögerung, in der sich die Ist-Position im Toleranzfenster befinden muss, bevor die Meldung "Ziel erreicht" gesetzt wird.

| Drehzahlmeldung   | Zielpositio    | n Schleppfehler      |                |
|-------------------|----------------|----------------------|----------------|
| Toleranzfenster I | für "Ziel erre | eicht"               |                |
| Winkel/Streck     | e: ±           | 0,000 U              |                |
| Ansprechverzö     | igerung:       | 100,0 ms             | 100,0 ms       |
| Der Rest          | weg wird mit   | den Positionen separ | at vereinbart. |
|                   |                |                      |                |
|                   |                |                      |                |

#### Registerkarte: Drehzahlmeldung

Vergleichsdrehzahl:

Drehzahl, bei der die Meldung "Vergleichsdrehzahl erreicht" gesetzt wird.

Meldefenster:

Toleranzbereich, in dem sich die Ist-Drehzahl um die Vergleichsdrehzahl befinden muss, damit die Meldung "Vergleichsdrehzahl erreicht" gesetzt wird.

| melaangen                    |               |
|------------------------------|---------------|
| Drehzahlmeldung Zielposition | Schleppfehler |
| Drehzahlmeldung              |               |
| Vergleichsdrehzahl:          | 20,000 U/min  |
| Meldefenster:                | 10,000 U/min  |
|                              |               |
|                              |               |
|                              |               |
|                              |               |
| <u> </u>                     | h             |

### 8.4 Inkrementalgeberemulation über DOUT1 und DOUT2

Eine aktivierte Inkrementalgeberemulation benötigt die digitalen Ausgänge DOUT1 und DOUT2. Da diese Ausgänge mit den digitalen Eingängen DIN2 und DIN3 verbunden sind, können diese bei aktivierter Inkrementalgeberemulation nicht genutzt werden.

Ausnahme: DIS-2 48/10-FB, hier sind DOUT1 und DOUT2 separat herausgeführt.

Für komplexe Servosteuerungen lassen sich zwei Servopositionierregler synchronisieren, indem sie im Master – Slave Betrieb über Inkrementalgebersignale miteinander gekoppelt werden. Der

រាំ

Servopositionierregler DIS-2 kann z.Z. nur die Rolle des Masters übernehmen. Der Master gibt die Lageinformation in Form von Inkrementalgeberspursignalen über die Ausgänge DOUT1 (Spursignal A) und DOUT2 (Spursignal B) an den Slave weiter, der sie über den entsprechenden Inkrementalgebereingang einliest. Die untenstehende Abbildung zeigt die Konfiguration:

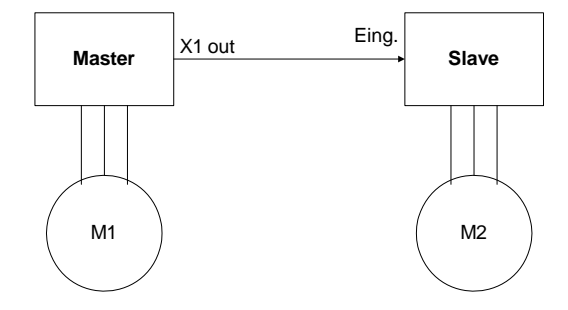

#### Abbildung 25: Koppelung Inkrementalgeberemulation

Der Master arbeitet in einer der vorher beschriebenen Betriebsarten (Drehzahlregelung, Positionierung), während der Slave sich im synchronisierten Betrieb befindet.

Mit dieser Konfiguration sind z.B. folgende Applikationen möglich:

- Drehzahlsynchrones Fahren
- Lagesynchrones Fahren
- Fliegende Säge

Auch die klassischen Servoapplikationen, Drehzahlregelung im Servoregler, Lageregelung in der Steuerung, erfordern eine Rückmeldung der Istposition vom Servo an die Steuerung. Hierfür wird ebenfalls die Inkrementalgeberemulation des Servopositionierreglers erwendet.

In beiden Fällen emuliert der DIS-2 als Master die Spursignale des Inkrementalgebers, der durch die Parameter des Menüs <u>Betriebsmodus/Inkrementalgeberemulation</u> beschrieben ist.

| Inkrementalgeberemulation      |           |                    |
|--------------------------------|-----------|--------------------|
| ✓ Inkrementalgeberemulation al | ktivieren | <u>✓ <u>0</u>K</u> |
| Inkrementalgeber               |           | 🗙 Abbru <u>c</u> h |
| Strichzahl                     | 1024 💌    |                    |
| Inkremente pro Umdrehung       | 4096      |                    |
| Nullimpuls unterdrücken        |           |                    |
| 🗖 Drehrichtungsumkehr          |           |                    |
| Offsetwinkel                   | 0,0 °     |                    |
|                                |           |                    |
|                                |           |                    |
|                                |           |                    |

Hier haben Sie auch die Möglichkeit die Inkrementalgeberemulation zu deaktivieren, damit Sie die digitalen Eingänge DIN2 & 3 oder die digitalen Ausgänge DOUT1 & 2 für andere Funktionen nutzen können.

Im Feld Inkrementalgeber können Sie außerdem folgende Einstellungen vornehmen:

- Strichzahl: Es können die Strichzahlen 32, 64, 128, 256, 512 oder 1024 f
  ür die Emulation eingestellt werden.
- \* Nullimpuls unterdrücken: Ist der Haken gesetzt, wird kein Nullimpuls ausgegeben.

ฦี

- Drehrichtungsumkehr: Ist der Haken gesetzt, so wird die Drehrichtung der Inkrementalgeberemulation invertiert.
- Offsetwinkel: Hier kann eine Ablage zwischen der Nullstelle vom Geber des Servopositionierregler DIS-2 und dem Emulierten Nullimpuls eingestellt werden.

Die Ausgänge DOUT1 und DOUT2 liefern Signale mit 24 V – Pegel, sog. HTL-Sinale. Gerade ältere und preiswerte Steuerungen können diese Signale direkt verarbeiten. Um die Übertragung hoher Drehzahlen mit hoher Auflösung zu ermöglichen, sollten DOUT1 und DOUT2 mit einem Widerstand von 1 kΩ gegen 0 V beschaltet werden. Bitte kontaktieren sie Ihren Vertriebspartner, wenn Ihre Steuerung keine HTL-Signale, sondern nur RS422-kompatible Spursignale verarbeiten kann. In vielen Fällen kann der DIS-2 auch an diese Eingänge angeschlossen werden, wenn diese eine zusätzliche Beschaltung mit Widerständen erhalten.

### 8.5 Haltebremse DOUT3

Verfügt Ihr Motor über eine Haltebremse, so kann diese vom Servopositionierregler DIS-2 betriebsgerecht angesteuert werden. Der Servopositionierregler DIS-2 kann nur Haltebremsen schalten, die eine Nennspannung von 24 V DC aufweisen. Die Stromversorgung für die Haltebremse erfolgt im DIS-2 aus der 24 V Logikversorgung, also unabhängig von der Zwischenkreisspannung im Leistungsteil. Der Anschluss erfolgt über den digitalen Ausgang DOUT3 am Steckverbinder X3. Eine genauere Beschreibung, wie die Haltebremse anzuschließen ist und die maximal zulässigen Betriebsströme der Bremse finden Sie in *Kapitel 11.16.4 Anschluss: Haltebremse [X3]* im Anhang.

### 8.5.1 Bremsfunktionen

Die Haltebremse wird immer freigeschaltet, sobald die Reglerfreigabe eingeschaltet und die Endstufe des Servopositionierreglers aktiviert wird. Haltebremsen weisen Schaltverzögerungen aufgrund der mechanischen Trägheit und aufgrund der elektrischen Zeitkonstanten der Steuerspule auf. Der Servopositionierregler berücksichtigt dies im Betrieb. Es können entsprechende Verzögerungszeiten parametriert werden, wie Abbildung 26 auf der folgenden Seite zeigt.

Um die Parameter für die Ansteuerung der Haltebremse zu bearbeiten, aktivieren Sie das Menü durch **Parameter/Geräteparameter/Bremsfunktionen**. Es erscheint das untenstehende Fenster:

| remsfunktionen<br>– Fahrbeginnverzögerung           |               |          |
|-----------------------------------------------------|---------------|----------|
| Verzögerung bis Bremse gelöst:                      | 40,00 ms<br>∢ | 40,00 ms |
| Abschaltverzögerung<br>Verzögerung bis Bremse fest: | 40,00 ms      | 40,00 ms |
| Abbru <u>c</u> h                                    |               |          |

Die **Fahrbeginnverzögerung t**<sub>F</sub> dient dazu, die Ansteuerung der Haltebremse auf deren mechanische Trägheit anzupassen. Bei Reglerfreigabe wird in der Betriebsart Drehzahlregelung und Lageregelung bzw. Positionierung während dieser Verzögerungszeit der Drehzahlsollwert auf Null gesetzt. Dadurch wird der Motor zwar bestromt, der Antrieb verharrt aber mit Haltemoment im Stillstand, bis die Bremse vollständig gelöst ist.

Bei Wegnahme der Reglerfreigabe wird der Drehzahlsollwert auf Null gesetzt. Sobald die Ist-Drehzahl etwa Null ist, schaltet der DIS-2 den Steuerausgang für die Haltebremse aus. Ab diesem Zeitpunkt wird die **Abschaltverzögerung t\_A** wirksam. Während dieser Zeit wird der Antrieb auf der aktuellen Position gehalten, bis die Haltebremse tatsächlich eingefallen ist. Nach Ablauf der Verzögerungszeit wird die Reglerfreigabe abgeschaltet. In beiden Fällen wird der mechanische Verschleiß der Haltebremse bremse vermindert.

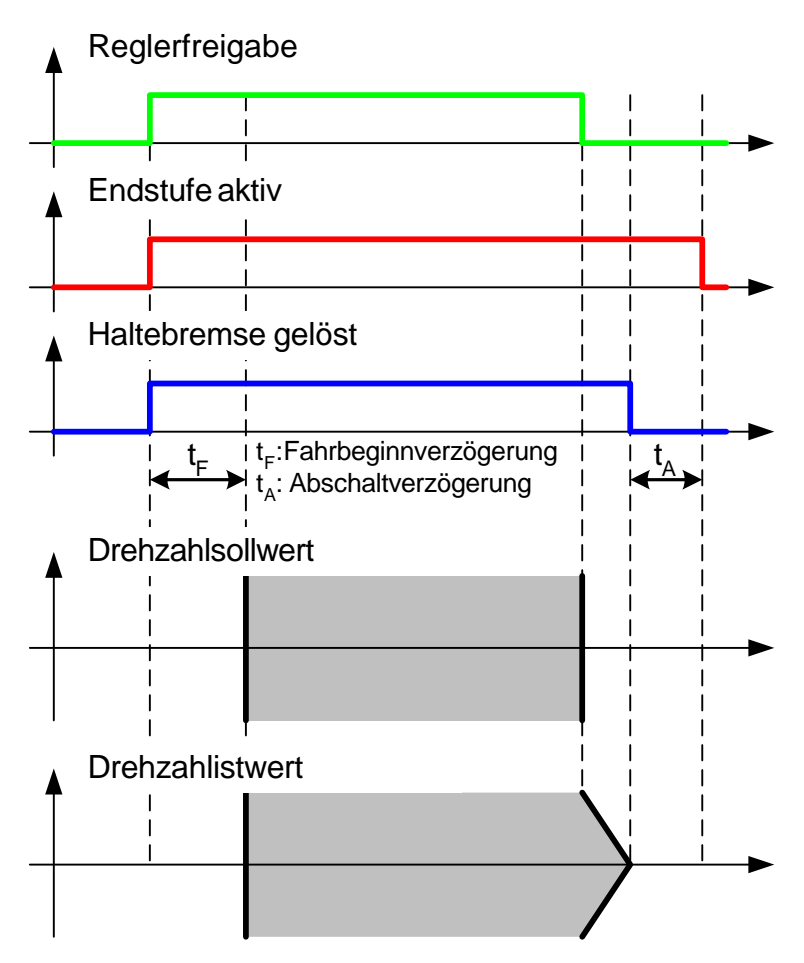

Abbildung 26: Zeitverhalten Haltebremse

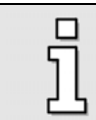

Drehzahlsollwerte oder Startbefehle zur Positionierung werden nach Reglerfreigabe erst nach Ablauf der Fahrbeginnverzögerung wirksam.

In der Betriebsart Drehmomentregelung werden die Drehmomentsollwerte jeweils zum Zeitpunkt der internen Reglerfreigabe aktiv bzw. inaktiv.

### 8.6 Analogeingänge AIN0 und AIN1

Der Servopositionierregler verfügt über zwei analoge Eingänge für den Eingangsspannungsbereich von  $\pm$  10 V und einer Auflösung von 12 Bit. Diese Eingänge können flexibel für die Vorgabe von Drehzahl- und Drehmomentsollwerten genutzt werden.

Über **Parameter/IOs/Analoge Eingänge** oder die "…" Schaltfläche bei aktiviertem Analogeingang im Menü für die Sollwertselektoren gelangen Sie in folgendes Menü:

| N 0 AIN 1                                     |                   |                |          |
|-----------------------------------------------|-------------------|----------------|----------|
| N D - Skalierung<br>Eine Eingangsspannung vor | + 10 V entspricht |                | X Abbruc |
| Momentensollwert /<br>Momentenbegrenzung:     | 7,07 A            | 7,07 A         |          |
| Drehzahlsollwert /<br>→ Hilfssollwert:        | 3000,000 U/min    | 3000,000 U/min |          |
| Offset:                                       | 0,00 V            | 0,00 V         | _        |
| sichere Null:                                 | 0,00 V            | 0,00 V         |          |

Hier können Sie einen 'Umrechnungsfaktor' zwischen der Eingangsspannung und dem **Momenten**oder **Drehzahlsollwert** angeben.

Im Feld **Offset** können Sie eine Spannung einstellen, die automatisch auf die am Analogeingang gemessene Spannung aufaddiert wird. Dies kann beispielsweise genutzt werden, um den Offset auf der analogen Steuerspannung einer Steuerung und den Offset des Analogeingangs im Regler zu kompensieren. Dadurch wird das Problem gelöst, dass bei einer extern vorgegebenen Spannung von 0 Volt noch immer ein sehr kleiner Sollwert erzeugt wird.

Eine weitere Anwendung ist die Möglichkeit, bei einer Eingangsspannung von 0..10V positive und negative Sollwerte vorgeben zu können.

Die Funktion **"sichere Null**" begrenzt den ermittelten Sollwert auf Null, wenn er sich innerhalb der in diesem Feld angegebenen Spannung liegt. Dadurch kann man erreichen, dass der Antrieb bei analoger Sollwertvorgabe von 0 V über lange Zeit exakt stehen leibt und nicht langsam wegdriftet.

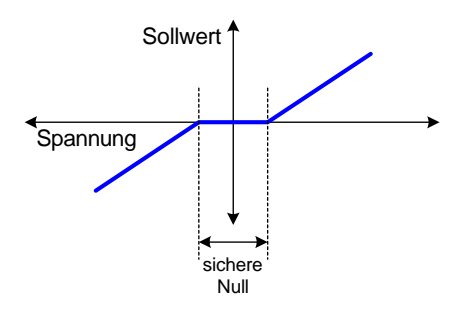

Abbildung 27: Sichere Null

In Applikationen mit Lageregelung (intern oder über die externe Steuerung) darf die Funktion "sichere Null" nicht aktiviert werden, da sie regeltechnisch wie ein Totbereich bzw. eine "Lose" in der Regelstrecke wirkt – siehe Abbildung 27. Dies führt im Betrieb zu einer Verschlechterung der Stabilität im Regelkreis.

In diesem Menü gibt es getrennte Registerkarten für die beiden Analogeingänge, so dass Sie in der Lage sind, diese unabhängig voneinander zu Skalieren.

### 8.7 Analogausgang AMON

ົງໃ

Der Servopositionierregler DIS-2 besitzt einen analogen Ausgang für die Ausgabe und die Anzeige von internen Regelgrößen, die mit einem externen Oszilloskop dargestellt werden können. Die Ausgangsspannung liegt im Bereich von 0 V bis +10 V. Die Auflösung beträgt 8 Bit.

Um den Analogmonitor zu konfigurieren, ist der Menüpunkt **Parameter/<u>I</u>Os/Analoge Ausgänge** zu wählen.

| Analogmonitor                           | Skalierung                          |                |
|-----------------------------------------|-------------------------------------|----------------|
| O Drenzani - Soliwert                   | 10 Volt entsprechen:                | 15,000 A       |
| C Drehashi Istweet (ronj                |                                     |                |
| Drenzani - Istwert (Meter EMK)          |                                     |                |
| C Less Collwort                         |                                     |                |
| C Lage Jatwort                          | Frei wählbares Kommunikationsobjekt |                |
| C Lage - Istwert                        |                                     |                |
| C Wirkstrom - Sonwert                   | Objektriummer.                      | 80 (nex)       |
| C Dindstrom Collwort                    |                                     | - +            |
| C Blindstrom Jatwort                    |                                     |                |
| Bhrustioni - Istweit     Bhasenstrom II | Offset                              |                |
| C Phasenstrom V                         |                                     | <b>F</b> 00.11 |
| C Rotorlage                             | Offset:                             | 5,00 ¥         |
|                                         |                                     |                |
|                                         |                                     |                |
| C Fester Spannungswert                  | L                                   |                |
| Erei wählbares Kommunikationsobiekt     | Numerische Überlau                  | fhearenzuna    |
|                                         |                                     | logionzang     |

Hier steht eine Reihe von Werten zur Verfügung. Wählen Sie die entsprechende Größe, die über den Analogmonitor ausgegeben werden soll.

Die Skalierung stellen Sie bitte im Feld **Skalierung** ein. Die Einheiten werden beim Wechsel der anzuzeigenden Größe automatisch angepasst.

Im Feld **Offset** können Sie eine Offsetspannung einstellen um z.B. positive und negative Werte darstellen zu können.

Ist die Box **Numerische Überlaufbegrenzung** angeklickt, werden rechnerische Werte, die über +10 und unter 0 V liegen, auf diese Grenzen beschränkt. Bei einer nicht aktivierten Box werden Überschreitungen des +10V-Wertes als Spannungen ab 0V dargestellt, und umgekehrt.

j

Die Option Frei wählbares Kommunikationsobjekt ist für Sonderapplikationen reserviert. Es können auch andere interne Größen des Reglers zu Analysezwecken ausgegeben und überprüft werden.

## 9 Kommunikationsschnittstellen

### 9.1 Steuerung über den CAN-Bus

### 9.1.1 Funktionsübersicht

Der Servopositionierregler DIS-2 arbeitet mit dem CANopen Protokoll nach DS301 / DS402.

Dabei werden folgende in CANopen spezifizierten Betriebsarten unterstützt:

- Momentengeregelter Betrieb profile torque mode
- Drehzahlgeregelter Betrieb profile velocity mode
- Referenzfahrt homing mode
- Positionierbetrieb profile position mode
- Synchrone Positionsvorgabe interpolated position mode

Für den Austausch der Daten werden die folgenden Zugriffsarten unterstützt:

| SDO       | Service Data Object                  | Werden zur normalen Parametrierung des Reglers verwendet. (Es werden ca. 150 SDOs unterstützt)     |
|-----------|--------------------------------------|----------------------------------------------------------------------------------------------------|
| PDO       | Process Data<br>Object               | Schneller Austausch von Prozessdaten (z.B. Istdrehzahl)<br>möglich. (Es werden 2 PDOs unterstützt) |
| SYNC      | <b>Sync</b> hronization<br>Message   | Synchronisierung mehrerer CAN-Knoten.                                                              |
| EMCY      | <b>Em</b> ergen <b>cy</b><br>Message | Übermittlung von Fehlermeldungen.                                                                  |
| NMT       | Network<br>Managemen <b>t</b>        | Netzwerkdienst: Es kann z.B. auf alle CAN- Knoten gleichzeitig eingewirkt werden.                  |
| HEARTBEAT | Error Control<br>Protocol            | Überwachung der Kommunikationsteilnehmer durch regelmäßige Nachrichten.                            |

### 9.1.2 Verarbeitung der CAN-Nachrichten

Der DIS-2 besitzt einen Kommandointerpreter für die empfangenen CAN-Nachrichten. Dieser Kommandointerpreter wird alle **1,6 ms** aufgerufen. Er ist in der Lage, bei jedem Aufruf ein SDO oder eine Sonder-Nachricht, wie z.B. ein SYNC-Telegramm oder eine Emergency Message, zu verarbeiten. Die Verarbeitung von PDOs kann je nach Komplexität sogar zwei Zeitscheiben des Kommandointerpreters beanspruchen. Durch diese Struktur ergeben sich einige Restriktionen in der Geschwindigkeit, mit der der DIS-2 die CAN-Objekte verarbeiten kann:

 Die Steuerung darf PDOs nicht häufiger als alle 4 ms senden, sonst besteht die Gefahr, das der DIS-2 ein PDO nicht registriert, bzw. auswertet. Dies kann zum Beispiel zu Sprüngen in der Regelung oder zu einem Rucken des Motor führen.

- Im Worst Case wird ein PDO erst nach 4,8 ms im Regler wirksam (z.B. als Drehzahlsollwert). Dieser Fall tritt auf, wenn zwei Zeitscheiben für die Verarbeitung benötigt werden und das PDO unmittelbar nach dem vorhergehenden Aufruf des Kommandointerpreters von der Steuerung gesendet wird.
- Zwischen dem Senden eines SDOs und der Antwort des Reglers können bis zu **8 ms** vergehen, weil die Antwortdaten im Regler erst zusammengestellt werden müssen.

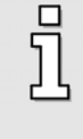

Nähere Informationen zur Kommunikation und Steuerung des Servopositionierreglers DIS.2 über die CAN-Open Schnittstelle, sowie Hinweise zu der Verdrahtung des CAN Busses können Sie im **CANopen Handbuch** für den Servopositionierregler DIS-2 nachlesen.

### 9.1.3 Einstellung der CANopen Kommunikationsparameter

Unter dem Menü **<u>Parameter/Feldbus/C</u>ANopen** können Sie die CANopen Kommunikationsparameter des Servopositionierreglers DIS-2 auf Ihr CAN Bus Netzwerk anpassen.

| CANopen         |                         |   |
|-----------------|-------------------------|---|
| CANopen aktiv   |                         |   |
| Baudrate        | Knotennummer            |   |
| 125 kBaud       | Basisknotennummer:      | 1 |
| C 250 kBaud     | + Offset (inaktiv):     | 0 |
| O 500 kBaud     | Effektive Knotennummer: | 0 |
|                 |                         |   |
| ······          |                         |   |
| <u><u> </u></u> | X Abbru <u>c</u> h      |   |

Sie können folgende Kommunikationsparameter festlegen:

- **Baudrate**: Dieser Parameter bestimmt die auf dem CANopen Bus verwendete Baudrate.
- Basisknotennummer: Dieser Parameter beinhaltet die "Basisknotennummer" des entsprechenden Gerätes, die zur Berechnung der letztendlichen "effektiven" Knotennummer benutzt wird. Es ist möglich, dass in die Berechnung der effektiven Knotennummer zusätzlich die digitalen Eingänge einbezogen werden (siehe unten).

Auf dieser Knotennummer basieren die Identifier der einzelnen Nachrichten. Jede Knotennummer darf in einem CANopen Netzwerk nur einmal vergeben werden.

Addition von DIN0...DIN3 zur Knotennummer: Zur Basis-Knotennummer wird der Wert der digitalen Eingänge DIN0..DIN3 addiert. Die Eingangskombination wird nur beim Aktivieren der CANopen Schnittstelle oder direkt nach dem RESET am Servopositionierregler DIS-2 ausgelesen.

Somit können durch einfache Brücken nach 24V an den digitalen Eingängen bis zu 16 verschiedene Gerätenummer vergeben werden.

Um diese Funktion nutzen zu können, müssen Sie allerdings die digitalen Eingänge entsprechend parametriert haben (siehe *Kapitel 8.1.1 Einstellung der digitalen Eingänge*). Wenn Sie auf die "…" Schaltfläche klicken, gelangen Sie in das Menü für die Einstellung der digitalen Eingänge.

Im Feld **Effektive Knotennummer** wird die aus Basisknotennummer und Offset resultierende Knotennummer angezeigt.

Über das Kontrollkästchen **CANopen aktiv** kann die Feldbuskommunikation mit den eingestellten Parameter ein- bzw. ausgeschaltet werden. Diese Einstellung wird sofort übernommen, d.h. es ist kein Reset notwendig um die CAN-Open Schnittstelle zu aktivieren bzw. zu deaktivieren.

### 9.2 Steuerung über die serielle Schnittstelle

### 9.2.1 Funktionsübersicht

Der Servopositionierregler DIS-2 verfügt über eine asynchrone serielle Schnittstelle, die in den meisten Fällen zur Parametrierung des Servopositionierregler verwendet wird.

Die Schnittstelle kann aber auch verwendet werden, um den Regler in der Applikation zu steuern wenn keine besonders hohen Anforderungen an die Reaktionszeit des Antriebs bestehen.

Die Kommunikation erfolgt dabei über sogenannte Kommunikationsobjekte. Es gibt Kommunikationsobjekte über die die Zustandsgrößen wie z.B. der Strom oder die Drehzahl ausgelesen werden. Über andere Kommunikationsobjekte werden Parameter gelesen und beschrieben.

Ein Kommunikationsobjekt besteht daher aus den folgenden Werten:

- Zulässiger minimaler Einstellwert
- Zulässiger maximaler Einstellwert
- Eingestellter Wert des Parameters
- Reglerinterner Wert des Parameters

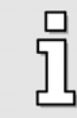

Informationen zur Befehls-Syntax finden Sie in *Kapitel 11.6 Serielles Kommunikations*protokoll, Kapitel 11.7 Verzeichnis der Kommunikationsobjekte enthält eine Liste aller unterstützten Kommunikationsobjekte.

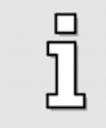

Der Reglerinterne Wert eines Parameters kann u.U. geringfügig vom eingestellten Wert abweichen, da der Servopositionierregler intern andere Einheiten und Normierungen verwendet als die Kommunikationsobjekte.

### 9.2.2 Serielle Kommunikation über den DIS-2 ServoCommander<sup>™</sup>

Das Parametrierprogramm kommuniziert mit dem Servopositionierregler DIS-2 über die serielle Schnittstelle.

Im Auslieferungszustand geht das Parametrierprogramm von folgenden Daten aus:

- Schnittstelle COM1
- Übertragungsgeschwindigkeit 9600 Baud (Werkseinstellung der Servopositionierregler)

\* 8 Datenbits, 1 Stopbit, keine Paritätsüberprüfung. Diese Einstellungen sind fest!

Dazu wird ein bestimmtes Protokoll verwandt, in dem die einzelnen Befehle festgelegt sind. Eine Auflistung dieser Befehle finden Sie in *Kapitel 11.6 Serielles Kommunikationsprotokoll*.

Beim Programmstart versucht das Programm, eine Kommunikation zu einem Servopositionierregler herzustellen. Falls dies fehlschlägt, erscheint eine Fehlermeldung. In diesem Fall müssen Sie die Daten für die Kommunikation korrekt einzustellen. Hierfür werden die Informationen, welche **serielle Schnittstelle** (COM-Port-Nummer) und welche **Übertragungsgeschwindigkeit** genutzt wird, benötigt.

### 9.2.3 Einstellung der RS232 Kommunikationsparameter

Im Menü <u>Optionen/Kommunikation/Baudrate</u> kann die Baudrate ausgehend von der aktuellen Übertragungsgeschwindigkeit erhöht werden:

| Baudrate                                   |                                         |
|--------------------------------------------|-----------------------------------------|
| Aktuelle<br>Übertragungsgeschwindigkeit:   | 115200 Baud                             |
| Bevorzugte<br>Übertragungsgeschwindigkeit: | 115200 Baud 💌                           |
|                                            | 9600 Baud<br>19200 Baud                 |
| ✓ <u>O</u> K X Abbru <u>c</u> h            | 38400 Baud<br>57600 Baud<br>115200 Baud |

Dazu wird eine **Bevorzugte Übertragungsgeschwindigkeit** ausgewählt. Das Programm versucht mit der vorgegebenen Baudrate eine Kommunikation aufzubauen, woraufhin die bevorzugte Übertragungsgeschwindigkeit akzeptiert oder auf eine niedrigere Baudrate zurückgeschaltet wird. Die realisierte Baudrate wird als **Aktuelle Übertragungsgeschwindigkeit** angezeigt.

Diese Baudrate gilt für die "normale" Online-Kommunikation mit dem Servopositionierregler. Für den Firmware-Download wird eine spezielle Baudratenauswahl vorgenommen.

Im Menü **Optionen/Kommunikation/Schnittstelle** kann die Schnittstelle (COM-Port) ausgewählt werden, über die das Parametrierprogramm versuchen soll mit dem Servopositionierregler zu kommunizieren:

| Schnittstelle            |       |
|--------------------------|-------|
| Bisher aktiver COM-Port: | COM1: |
| Neuer COM-Port:          | COM1: |
| <u>✓ <u>0</u>K</u>       |       |

### 9.2.4 Transfer Fenster

Das Transfer-Fenster erlaubt es, Befehle direkt an den Servopositionierregler DIS-2 zu senden und die Antwort zu beobachten.

Das Transfer Fenster wird aktiviert durch den Menübefehl **Datei/Transfer**.

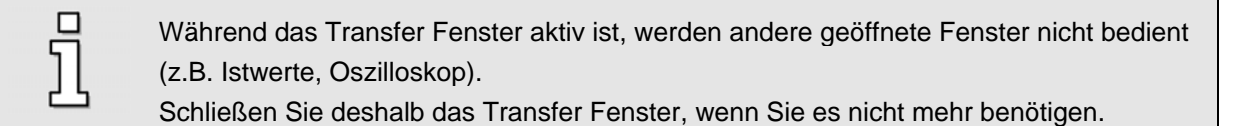

Das Transfer Fenster dient i.a. nur zum Absetzen von Befehlen, die für den Normalbetrieb ohne Interesse sind. Weiterhin können Speicherstellen bzw. Kommunikationsobjekte gelesen und geschrieben werden. Auch dies ist nur in Spezialfällen notwendig.

| Acht             | tung: dieses Fenster sperr |         |
|------------------|----------------------------|---------|
| - Condon         | OR:0012                    | -       |
| - <u>s</u> enden |                            |         |
| Empfangen        | > 0B:0012                  | <u></u> |
|                  | > 0012:0001AE43            |         |
|                  |                            |         |
|                  |                            |         |
|                  |                            |         |
|                  |                            |         |
|                  |                            |         |
|                  |                            |         |
|                  |                            |         |
|                  |                            |         |
|                  |                            |         |
|                  |                            |         |
|                  |                            |         |
|                  |                            | -       |
|                  |                            | ▶       |
|                  | 0.17.0                     | 1       |
|                  | SchlieBen                  |         |

Um einen Befehl zu senden Geben Sie diesen bitte in die obere Eingabezeile ein und drücken Sie <ENTER> oder auf die Schaltfläche **Senden**.

### 9.2.5 Kommunikationsfenster für RS232 Übertragung

Der Aufruf des Menüpunktes <u>Optionen/Kommunikation/Kommunikationsfenster</u> (RS232) anzeigen erzeugt ein Fenster, in dem die Kommunikation über die serielle Schnittstelle beobachtet werden kann. Dies dient hauptsächlich Debugzwecken, für den 'Normalbenutzer' ist diese Option nicht interessant.

| R5232                         |   |
|-------------------------------|---|
| >or:0036                      |   |
| <0036:00000000 = 0            |   |
|                               |   |
| KUUEU:UUUUUUUU = U<br>Nor0070 |   |
| 20070-0000000 - 0             |   |
| Sor 0.00000000 = 0            |   |
| <0070:00000000 = 0            |   |
| >or:0030                      |   |
| <0030:00000008 = 8            |   |
| >or:00C0                      |   |
| <00C0:FFFFF5C3 = -2621        |   |
| >or:0071                      |   |
| <pre>\cup1:0000000 = 0</pre>  |   |
| 20032-01003200 - 16919699     |   |
| Nor0036                       |   |
| <0036:00000000 = 0            |   |
| >or:00C0                      |   |
| <0000:0000000 = 0             |   |
| >or:0070                      |   |
| <0070:00000000 = 0            |   |
| >or:0085                      | _ |
| J                             | - |
| X Abbruch                     |   |

### 9.3 Steuerung über das Technologieinterface

Der Servopositionierregler DIS-2 verfügt über ein Technologieinterface, welches u.A. mit einer synchron seriellen Schnittstelle ausgestattet ist.

Dadurch ist es möglich Kundenspezifische Erweiterungsmodule / Kommunikationsinterfaces einzubinden.

Bei Bedarf wenden Sie sich bitte an Ihren Vertriebspartner.

# 10 Fehlermeldungen/Störungstabelle

### 10.1 Fehlerüberwachungen im DIS-2

Der Servopositionierregler DIS-2 besitzt eine umfangreiche Sensorik, die die Überwachung der einwandfreien Funktion von Controllerteil, Leistungsendstufe, Motor und Kommunikation mit der Außenwelt übernimmt. Alle auftretenden Fehler werden in dem internen Fehlerspeicher gespeichert. Die wesentlichen Überwachungsfunktionen sind in den nachfolgenden Unterkapiteln kurz beschrieben.

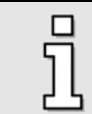

Über ein komfortables Fehlermanagement ist es möglich die Reaktion auf die Fehler anzupassen (siehe *Kapitel 10.4 Fehlermanagement*).

### 10.1.1 Überstrom- und Kurzschlussüberwachung

- Überstrom- und Kurzschlussüberwachung: Die Überstrom- und Kurzschlussüberwachung spricht an, sobald der Strom im Zwischenkreis den zweifachen Maximalstrom des Reglers überschreitet. Sie erkennt Kurzschlüsse zwischen zwei Motorphasen sowie Kurzschlüsse an den Motorausgangsklemmen gegen das positive Bezugspotential des Zwischenkreises. Wenn die Fehlerüberwachung einen Überstrom erkennt, erfolgt die sofortige Abschaltung der Leistungsendstufe, so dass Kurzschlussfestigkeit gewährleistet ist.
- IPT Stromüberwachung mit Warnung für den Regler: Der Servopositionierregler DIS-2 verfügt über eine IPt-Überwachung zur Begrenzung der mittleren Verlustleistung in der Leistungsendstufe. Da die auftretende Verlustleistung in der Leistungselektronik und im Motor im ungünstigsten Fall quadratisch mit dem fließenden Strom wächst, wird der quadrierte Stromwert als Maß für die Verlustleistung angenommen. Bei erreichen von 80% des maximalen Integralwertes wird eine Warnung (parametrierbar) ausgelöst. Bei erreichen der 100% wird der Maximalstrom auf den Nennstrom begrenzt.
- Prüfung Strommessung und Offsetabgleich bei Einschalten der Endstufe: Beim Einschalten der Endstufe wird ein automatischer Offsetabgleich der Strommessung durchgeführt. Liegt dieser außerhalb zulässiger Toleranzen, so wird ein Fehler erzeugt.

### 10.1.2 Überwachung Zwischenkreisspannung

- Überspannungsüberwachung: Die Überspannungsüberwachung für den Zwischenkreis spricht an, sobald die Zwischenkreisspannung den Betriebsspannungsbereich überschreitet. Die Leistungsendstufe wird daraufhin abgeschaltet.
- Unterspannungsüberwachung: Die Zwischenkreisspannung wird auf eine untere Schwelle hin überwacht (siehe Kapitel 4.3.5 Zwischenkreisüberwachung). Die Reaktion auf diesen Feh-

ler ist für Applikationen die ein "Leerfahren" des Zwischenkreises oder einen Einrichtbetrieb mit reduzierter Zwischenkreisspannung erfordern, parametrierbar.

### 10.1.3 Überwachung der Logikversorgung

- 24V Über- / Unterspannungsüberwachung: Die Versorgung des Logikteils des Servopositionierreglers DIS-2 wird überwacht. Bei einer zu hohen und einer zu niedrigen Logikversorgung wird eine Fehlermeldung ausgelöst.
- Interne Betriebsspannungen: Alle intern erzeigten Betriebsspannungen wie z.B. die 3,3 V Versorgung für den Prozessor werden überwacht.

### 10.1.4 Überwachung der Kühlkörpertemperatur

- Temperaturderating: Der zulässige Maximalstrom wird bei hohen Temperaturen reduziert um eine hohe Lebensdauer des Servopositionierreglers zu gewährleisten.
- Abschaltung bei Übertemperatur: Die Kühlkörpertemperatur der Leistungsendstufe wird mit einem linearen Temperatursensor gemessen. Beim Erreichen der Temperaturgrenze gemäß Anhang Kapitel 11.14.1 Umgebungsbedingungen und Qualifikation wird eine Fehlermeldung ausgelöst. Zusätzlich wird ca. 5°C unterhalb des Grenzwertes eine Temperaturwarnung ausgelöst.

### 10.1.5 Überwachung des Motors

- Überwachung des Drehgebers: Ein Fehler des Drehgebers führt zur Abschaltung der Leistungsendstufe. Beim Resolver wird z.B. das Spursignal überwacht. Bei Inkrementalgebern werden die Kommutierungssignale geprüft. Andere "intelligente" Geber haben weitere Fehlererkennungen.
- Messung und Überwachung der Motortemperatur: der Servopositionierregler DIS-2 besitzt einen analogen Eingang zur Erfassung und Überwachung der Motortemperatur. Durch die analoge Signalerfassung werden auch nichtlineare Sensoren unterstützt. Die Abschalttemperatur ist parametrierbar. Alternativ ist auch die Überwachung der Motortemperatur mittels Öffnerkontakt oder PTC möglich. In diesem Fall kann die Abschaltschwelle allerdings nicht parametriert werden.
- I<sup>2</sup>T Stromüberwachung mit Warnung für den Motor: Der Servopositionierregler DIS-2 verfügt ebenfalls über eine I<sup>2</sup>t-Überwachung zur Begrenzung der mittleren Verlustleistung im Motor. Da die auftretende Verlustleistung in der Leistungselektronik und im Motor im ungünstigsten Fall quadratisch mit dem fließenden Strom wächst, wird der quadrierte Stromwert als Maß für die Verlustleistung angenommen. Bei erreichen von 80% des maximalen Integralwertes wird eine Warnung (parametrierbar) ausgelöst. Bei erreichen der 100% wird der Maximalstrom auf den Nennstrom begrenzt.
- Überwachung der automatischen Motor-Identifikation: Überwachung auf eine erfolgreiche Durchführung der automatischen Identifikation der Phasenfolge, der Polpaarzahl und des Winkelgeberoffsets.

### 10.1.6 Überwachung des Bewegungsablaufs

Schleppfehler: Die Abweichung zwischen Soll- und Ist-Position wird überwacht.

- Positionierbereich: Eine laufende Positionierung wird auf einen einstellbaren Positionierbereich hin überwacht.
- \* Endschalter: Sind beide Endschalter gleichzeitig aktiv, so wird ein Fehler erzeugt.
- Wegprogramm: Das Wegprogramm wird bei der Bearbeitung auf ung
  ültige Befehle hin überwacht.

### 10.1.7 Weitere interne Überwachungsfunktionen

- Speichertest / Checksummen: Der interne FLASH Speicher (Programm- und Datenflash) wird mit Hilfe einer Checksummenberechnung sowie der Stack des Prozessors überwacht.
- \* Betriebsart: Je nach Betriebsart werden spezifische Überwachungsfunktionen aktiviert.
- Kommunikation: Die Kommunikation über die serielle Schnittstelle sowie über den Feldbus (CAN-Open) wird überwacht.

#### 10.1.8 Betriebsstundenzähler

Der Servopositionierregler DIS-2 verfügt über einen Betriebsstundenzähler. Er wird über die Parametriersoftware DIS-2 ServoCommander<sup>™</sup> im Menü **Info/Info** auf der Registerkarte **Zeiten** angezeigt.

Der aktuelle Stand des Betriebssundenzählers wird einmal in der Minute im internen Flash gesichert. Dadurch kann es zu Abweichungen nach einem Reset oder dem Wiedereinschalten von bis zu 60 Sekunden kommen.

### 10.2 Fehlerübersicht

Die nachfolgende Tabelle gibt eine Übersicht über alle Fehler die auftreten können.

In der Spalte **Reaktion** finden Sie die Reaktionsmöglichkeiten, die Sie als Anwender parametrieren können, mit einem "**X**" bezeichnet.

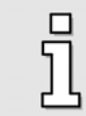

Die Parametrierung der Fehlermöglichkeiten ist in Kapitel 10.4 Fehlermanagement beschrieben.!

Die Abkürzungen K, F und W haben dabei folgende Bedeutung:

- Kritischer Fehler: Ein geregelter Betrieb des Motors kann nicht gewährleistet werden.
   Die Endstufe wird sofort abgeschaltet; Der Motor trudelt aus.
- Fehler: Der Motor wird an der Sicherheitsrampe abgebremst.
   Danach wird die Endstufe abgeschaltet.
- Warnung: Der Betrieb des Motors ist weiterhin, bzw. noch f
  ür begrenzte Zeit m
  öglich. Es ist parametrierbar, ob Warnungen angezeigt werden:
  - > Anzeigen: Die Störung wird angezeigt, ansonsten keine weiteren Maßnahmen.

> Nicht anzeigen: Die Störung wird komplett ignoriert.

#### Tabelle 16: Fehlerübersicht

| Fehler | CAN<br>Fehler-<br>code | Bedeutung                                | Mögliche Ursache / Maßnahmen                                                                                                    | Auslöse-<br>zeit | Reaktion |   |   |
|--------|------------------------|------------------------------------------|----------------------------------------------------------------------------------------------------|------------------|----------|---|---|
| Nr.    |                        |                                          |                                                                                                    |                  | κ        | F | w |
|        |                        |                                          | Konfiguration der Temperaturüberwachung überprüfen.                                                                                    | < 100ms          | Х        | Х | Х |
|        |                        | Übertemperatur                           | Temperatursensor korrekt verdrahtet ?                                                                                                  |                  |          |   |   |
| 3      | 4310                   | im Motor                                 | Mechanik schwergängig, Motor zu heiß?                                                                                                  |                  |          |   |   |
|        |                        |                                          | Temperatur der Leistungselektronik < -40°C oder > 85°C.                                                                                | < 100ms          | X        | Х |   |
|        |                        | Untertemperatur /                        | Aufheizung des DIS-2 durch den Motor ?<br>Ggf. DIS-2 thermisch entkoppeln                                                              |                  |          |   |   |
| 4      | 4210                   | Ubertemperatur<br>der Elektronik         | Anbau und Kühlungsverhältnisse überprü-<br>fen / verbessern                                                                            |                  |          |   |   |
|        |                        |                                          | Winkelgeber angeschlossen ?                                                                                                    | < 5ms            | Χ        |   |   |
|        |                        |                                          | Winkelgeberkabel defekt ?                                                                                                    |                  |          |   |   |
|        |                        |                                          | Winkelgeber defekt ?                                                                                                    |                  |          |   |   |
| 5      | 7392                   | Fehler SINCOS<br>Versorgung              | Konfiguration des Winkelgeberinterface<br>überprüfen                                                                                   |                  |          |   |   |
|        |                        |                                          | Winkelgeber angeschlossen?                                                                                                    | < 5ms            | Х        |   |   |
|        |                        |                                          | Winkelgeberkabel defekt?                                                                                                    |                  |          |   |   |
|        |                        |                                          | Winkelgeber defekt?                                                                                                    |                  |          |   |   |
|        |                        | Fehler SINCOS-                           | Konfiguration Winkelgeberinterface prüfen                                                                                              |                  |          |   |   |
| 6      | 7391                   | RS485-<br>Kommunikation                  | Neuer, oder unbekannter SINCOS-Geber verwendet ?                                                                                       |                  |          |   |   |
|        |                        |                                          | Winkelgeber angeschlossen?                                                                                                    | < 5ms            | х        |   |   |
|        |                        |                                          | Winkelgeberkabel defekt?                                                                                                    |                  |          |   |   |
|        |                        | Febler SINCOS                            | Winkelgeber defekt?                                                                                                    |                  |          |   |   |
| 7      | 7390                   | Spursignale                              | Konfiguration Winkelgeberinterface prüfen                                                                                              |                  |          |   |   |
|        |                        |                                          | Resolver angeschlossen?                                                                                                    | < 5ms            | Χ        |   |   |
|        |                        | Fabler Beachter                          | Winkelgeberkabel defekt?                                                                                                    |                  |          |   |   |
|        |                        | Spursignale oder                         | Winkelgeber defekt?                                                                                                    |                  |          |   |   |
| 8      | 7380                   | Trägerausfall                            | Konfiguration Winkelgeberinterface prüfen                                                                                              |                  |          |   |   |
|        |                        |                                          | Fehler kann in Folge eines defekten Win-<br>kelgebers / defekter Hallsensoren oder<br>eines Verdrahtungsfehlers von X2 auftre-<br>ten  | < 5ms            | X        |   |   |
|        |                        |                                          | Möglicher Fehler auf Techno-Modul X8                                                                                                   |                  |          |   |   |
|        |                        | Fehler 5V-                               | Elektronikfehler im Gerät DIS-2, kann nicht selbst behoben werden.                                                                     |                  |          |   |   |
| 9      | 5113                   | Elektronik-<br>versorgung                | Servopositionierregler zum Vertriebspart-<br>ner einschicken.                                                                          |                  |          |   |   |
|        |                        |                                          | Fehler kann in Folge eines defekten Win-<br>kelgebers / SINCOS-Gebers oder eines<br>Verdrahtungsfehlers von X2 auftreten !             | < 5ms            | X        |   |   |
| 10     | 5114                   | Fehler 12V-<br>Elektronik-<br>versorgung | Elektronikfehler im Gerät DIS-2, kann nicht<br>selbst behoben werden.<br>Servopositionierregler zum Vertriebspart-<br>ner einschicken. |                  |          |   |   |
| Fehler | CAN             | Bedeutung                                                     | Mögliche Ursache / Maßnahmen                                                                                                    | Auslöse- | Reaktion |   | on |
|--------|-----------------|---------------------------------------------------------------|----------------------------------------------------------------------------------------------------|----------|----------|---|----|
| Nr.    | Fehler-<br>code |                                                               |                                                                                                    | zeit     | К        | F | w  |
|        |                 |                                                               | 24 V Logikversorgung zu hoch oder zu niedrig ?                                                                                                   | < 5ms    | Х        |   |    |
|        |                 |                                                               | 24 V Logikversorgung nicht belastbar, z.B. beim Schalten der Haltebremse ?                                                                       |          |          |   |    |
|        |                 |                                                               | Fehler in der Haltebremse oder der Ver-<br>drahtung zu X3 oder Überlastung des<br>Bremsausgangs durch eine Bremse mit zu<br>hoher Stromaufnahme. |          |          |   |    |
| 11     | 5112            | Fehler 24 V-<br>Logikversorgung                               | Elektronikfehler im Gerät DIS-2, kann nicht<br>selbst behoben werden.<br>Servopositionierregler zum Vertriebspart-<br>ner einschicken.           |          |          |   |    |
|        |                 |                                                               | Fehler kann nicht selbst behoben werden.                                                                                                    | < 5ms    | Х        |   |    |
| 13     | 5210            | Fehler Offset<br>Strommessung                                 | Servopositionierregler zum Vertriebspart-<br>ner einschicken.                                                                                    |          |          |   |    |
|        |                 |                                                               | Motor defekt, z.B. Wicklung überlastet und verschmort, Schluss zwischen Wicklung und Gehäuse?                                                    | < 10µs   | X        |   |    |
|        |                 |                                                               | Kurzschluss im Kabel zwischen zwei Pha-<br>sen oder zwischen Phase und Schirm?                                                                   |          |          |   |    |
|        |                 | Überstrom                                                     | Isolation der Motorphasenanschlüsse?                                                                                                    |          |          |   |    |
| 14     | 2320            | Zwischenkreis /<br>Endstufe                                   | Defekt im DIS-2 (Endstufe defekt oder<br>Isolationsfehler – Isolierfolie)                                                                        |          |          |   |    |
|        |                 |                                                               | ZK-Versorgung zu niedrig ?                                                                                                    | < 1ms    | Х        | Х | Х  |
|        |                 |                                                               | ZK-Versorgung nicht ausreichend belast-<br>bar, z.B. beim Beschleunigen mit vollem<br>Strom ?                                                    |          |          |   |    |
| 15     | 3220            | Unterspannung<br>Zwischenkreis                                | Konfiguration Zwischenkreisüberwachung<br>prüfen, ggf. auf ca. 50% bis 70% der<br>Nennspannung einstellen.                                       |          |          |   |    |
|        |                 |                                                               | Zwischenkreisspannung > 70V.                                                                                                    | < 1ms    | Х        |   |    |
|        |                 |                                                               | ZK-Versorgung im Leerlauf zu hoch?                                                                                                    |          |          |   |    |
|        |                 |                                                               | Auslegung prüfen.                                                                                                    |          |          |   |    |
|        |                 |                                                               | Zu hohe Bremsenergie beim Abbremsen der Achsen                                                                                                   |          |          |   |    |
| 16     | 3210            | Überspannung<br>Zwischenkreis                                 | Zu geringe Kapazität im Zwischenkreis,<br>Zusatzkondensator installieren<br>(ca. 10 000 uF / je 10 A Motorstrom)                                 |          |          |   |    |
|        |                 |                                                               | Winkelgeber angeschlossen?                                                                                                    | < 5ms    | Χ        |   |    |
|        |                 |                                                               | Winkelgeberkabel defekt?                                                                                                    |          |          |   |    |
|        |                 |                                                               | Winkelgeber defekt?                                                                                                    |          |          |   |    |
| 17     | 7385            | Fehler Hallgeber                                              | Konfiguration Winkelgeberinterface prüfen                                                                                                    |          |          |   |    |
|        |                 |                                                               | Winkelgeber, Polpaarzahl und Richtungs-<br>sinn korrekt eingestellt - Automatische<br>Motoridentifikation durchgeführt ?                         | < 100ms  | X        | Х | X  |
|        |                 |                                                               | Motor blockiert?                                                                                                    |          |          |   |    |
| 19     | 2312            | l <sup>2</sup> t-Fehler Motor<br>(l <sup>2</sup> t bei 100%)  | Dimensionierung des Antriebspaketes im<br>Hinblick auf Leistung überprüfen.                                                                      |          |          |   |    |
| 20     | 2311            | l <sup>2</sup> t-Fehler Regler<br>(l <sup>2</sup> t bei 100%) | Siehe Fehler 19                                                                                                    | < 100ms  | X        | Х | X  |

| Fehler | CAN             | CAN Bedeutung Mögliche Ursache / Maßnahmen |                                                                                                    | Auslöse- | Reaktion |   |   |
|--------|-----------------|--------------------------------------------|----------------------------------------------------------------------------------------------------|----------|----------|---|---|
| Nr.    | Fehler-<br>code |                                            |                                                                                                    | zeit     | К        | F | w |
|        |                 |                                            | Motor blockiert ?                                                                                       | < 100ms  | Х        | Х | Х |
| 26     | 2380            | l <sup>2</sup> t bei 80%                   | Leistungsdimensionierung Antriebspaket prüfen.                                                          |          |          |   |   |
|        |                 | Temperatur                                 | Dimensionierung des Antriebspaketes im                                                                  | < 100ms  | Х        | Х | Χ |
| 27     | 4380            | unter Maximum                              | HINDIICK auf Leistung überprüfen.                                                                       |          |          |   |   |
|        |                 |                                            | Dimensionierung des Antriebspaketes im<br>Hinblick auf Leistung überprüfen.                             | < 100ms  | Х        | Χ | X |
|        |                 | Temperatur                                 | Aufheizung des DIS-2 durch den Motor ?<br>Ggf. DIS-2 thermisch entkoppeln                               |          |          |   |   |
| 28     | 4280            | Endstufe 5°C<br>unter Maximum              | Anbau und Kühlungsverhältnisse überprü-<br>fen / verbessern                                             |          |          |   |   |
|        |                 |                                            | Motor blockiert ?                                                                                       | < 5ms    | Х        | Х | X |
|        |                 |                                            | Regler optimal eingestellt, insbesondere<br>die inneren Regelkreise für den Strom und<br>die Drehzahl ? |          |          |   |   |
|        |                 |                                            | Beschleunigung zu groß parametriert?                                                                    |          |          |   |   |
| 29     | 8611            | Schleppfehler<br>Überwachung               | Fehlerfenster zu gering eingestellt - ver-<br>größern                                                   |          |          |   |   |
|        |                 |                                            | Endschalter korrekt verdrahtet ?                                                                        | < 1ms    | Χ        | Χ | Χ |
|        |                 | Fehler                                     | Endschalter defekt ?                                                                                    |          |          |   |   |
| 31     | 8612            | Endschalter                                | Konfiguration der Endschalter prüfen.                                                                   |          |          |   |   |
|        |                 |                                            | Winkelgeberfehler aufgetreten ?                                                                         | < 5ms    | Х        |   |   |
|        |                 | Time Out bei                               | Motoridentifikation nicht erfolgreich durch-<br>geführt?                                                |          |          |   |   |
| 35     | 6199            | Schnellhalt                                | Beschleunigung zu groß parametriert?                                                                    |          |          |   |   |
|        |                 |                                            | Referenzfahrt konnte nicht erfolgreich beendet werden.                                                  | < 5ms    | X        | X | X |
|        |                 |                                            | Konfiguration der Referenzfahrt überprü-<br>fen.                                                        |          |          |   |   |
| 36     | 8A80            | Fehler<br>Referenzfahrt                    | Parametrierung der Regler inkl. Winkelge-<br>bereinstellung OK ?                                        |          |          |   |   |
|        |                 |                                            | Winkelgeber angeschlossen ?                                                                             | < 5ms    | Х        |   |   |
|        |                 | Fehler: Motor-                             | Winkelgeberkabel defekt ?                                                                               |          |          |   |   |
|        |                 | und Winkelgeber-                           | Winkelgeber defekt ?                                                                                    |          |          |   |   |
| 40     | 6197            | Identifikation                             | Konfiguration Winkelgeberinterface prüfen                                                               |          |          |   |   |
| 43     | 6193            | Wegprogramm:<br>unbekannter<br>Befehl      | Bitte nehmen Sie Kontakt zum technischen Support auf.                                                   | < 5ms    | X        | X |   |
|        |                 |                                            | Die digitalen Eingänge für START1 & START2 sind gleichzeitig gesetzt.                                   | < 5ms    | X        | X |   |
| 44     | 6192            | Wegprogramm:<br>ungültiges<br>Sprungziel   | Es soll ein unzulässiges Sprungziel / eine<br>unzulässige Zielposition angesprochen<br>werden.          |          |          |   |   |
|        |                 |                                            | Kommunikation ist gestört: Installation un-<br>ter EMV Gesichtspunkten überprüfen.                      | < 5ms    | X        | X | X |
|        |                 |                                            | Einstellung der Baudrate prüfen                                                                         |          |          |   |   |
| 55     | 8100            | Fehler CAN-<br>Kommunikation               | Einstellung der Knotennummer prüfen –<br>Knoten doppelt im Netz vorhanden ?                             |          |          |   |   |

| Fehler | CAN             | Bedeutung                       | Mögliche Ursache / Maßnahmen                                                       | Auslöse- | Reaktion |   | on |
|--------|-----------------|---------------------------------|------------------------------------------------------------------------------------|----------|----------|---|----|
| Nr.    | Fehler-<br>code |                                 |                                                                                    | zeit     | K        | F | w  |
| 56     | 7510            | Fehler RS232-<br>Kommunikation  | Kommunikation ist gestört: Installation un-<br>ter EMV Gesichtspunkten überprüfen. | < 5ms    | X        | X | X  |
|        |                 |                                 | Konflikt zwischen Beschleunigung und eingestellter Fahrgeschwindigkeit.            | < 5ms    | X        |   |    |
| 57     | 6191            | Fehler Positions-<br>datensatz  | Bitte nehmen Sie Kontakt zum technischen Support auf.                              |          |          |   |    |
| 58     | 6380            | Fehlerhafte<br>Betriebsart      | Wechsel der Betriebsart bei eingeschalte-<br>ter Endstufe.                         | < 5ms    | X        | X | X  |
|        |                 | Fehler in der                   | Interner Fehler.                                                                   | < 5ms    | Х        |   |    |
| 60     | 6190            | Vorberechnung<br>Positionierung | Bitte nehmen Sie Kontakt zum technischen Support auf.                              |          |          |   |    |
|        |                 |                                 | Interner Fehler.                                                                   | < 5ms    | Χ        |   |    |
| 62     | 6180            | Stack-Overflow                  | Bitte nehmen Sie Kontakt zum technischen Support auf.                              |          |          |   |    |
|        |                 |                                 | Interner Fehler.                                                                   | < 5ms    | Χ        |   |    |
| 63     | 5581            | Checksummen-<br>fehler          | Bitte nehmen Sie Kontakt zum technischen Support auf.                              |          |          |   |    |
|        |                 |                                 | Interner Fehler.                                                                   | < 5ms    | Χ        |   |    |
| 64     | 6187            | Initialisierungs-<br>fehler     | Bitte nehmen Sie Kontakt zum technischen Support auf.                              |          |          |   |    |

Der Servopositionierregler verwaltet intern die Fehler von Nr. 1 bis Fehler Nr. 64.

Falls Ihr Gerät eine Fehlernummer anzeigt, die in der Störungstabelle nicht beschrieben ist und im Kapitel *10.4 Fehlermanagement* als "Unbekannter Fehler" ausgewiesen wird, kontaktieren Sie bitte Ihren Vertriebspartner.

Es besteht die Möglichkeit, dass diese Fehlernummern im Zuge von Firmwareerweiterungen oder kundenspezifischen Firmwareversionen mit zusätzlichen Überwachungsfunktionen vergeben werden.

႞

# 10.3 Fehleranzeige im DIS-2 ServoCommander<sup>™</sup>

Das **Fehlerfenster** ist ein permanentes Fenster des Parametrierprogramms. Wenn kein Fehler vorhanden ist, befindet sich das Fenster im minimierten Zustand.

Sobald ein Reglerfehler auftaucht, finden zwei Veränderungen in der Oberfläche statt:

- 1. Das Fehlerfenster vergrößert sich und tritt an die Oberfläche.
- 2. In der unteren Leiste des Hauptfensters wird mit roter Schrift der Fehler angezeigt.

| Fehlermeldungen Fehlertext 08: Fehler Resolverspursignale / Trägerausfall | Löschen<br>X Abbruch |
|---------------------------------------------------------------------------|----------------------|
| Err.: 08: Fehler Resolverspursignale / Trägerausfall 16:                  | 50:09                |

Die Fehlerbehandlung erfolgt in drei Schritten:

- 1. **Fehleranalyse:** In diesem Beispiel wird der Fehler z.B. durch eine gebrochene/nicht gesteckte Verbindung zum Winkelgeber hervorgerufen.
- 2. **Fehlerbehebung:** Beheben Sie die Ursache des Fehlers. (In diesem Beispiel ist die korrekte Verbindung zum Winkelgeber herzustellen.)
- Fehlerquittierung: Klicken Sie auf die Schaltfläche <u>Löschen</u> im Fehlerfenster. Falls der Fehler erfolgreich behoben werden konnte, minimiert sich das Fenster. Falls der Fehler noch immer besteht, wird es wieder aufgebaut.

Durch Klick auf die Schaltfläche **Abbruch** kann das Fenster minimiert werden. Eventuell vorhandene Fehlermeldungen bleiben im Fehlerfenster der Statusleiste bestehen.

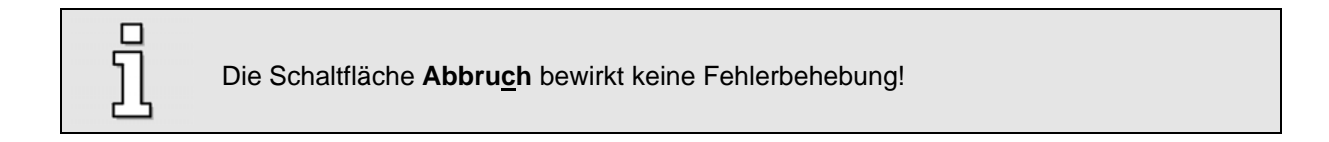

# 10.4 Fehlermanagement

Das Fehlermanagementfenster und das Fehlerfenster sind sowohl für Fehlermeldungen als auch für Warnungen zuständig.

| Fehlerm | nanagement |                           |                                            |                     |
|---------|------------|---------------------------|--------------------------------------------|---------------------|
| 116     | 1732 3348  | 4964                      |                                            |                     |
|         |            | -Fehler: End              | stufe sofort abschalten                    | <b>√</b> <u>ο</u> κ |
|         |            | -Fehler: Ges              | teuerte Abschaltung                        |                     |
|         |            | — <mark>₩arnung:</mark> ₩ | Varnung anzeigen                           | Abbru <u>c</u> h X  |
|         |            | — Warnung: V              | Varnung nicht anzeigen                     |                     |
| •       | 0 0 0 🗖    | Nr. 1:                    | Unbekannter Fehler                         |                     |
| •       | 0 0 0 📕    | Nr. 2:                    | Unbekannter Fehler                         |                     |
| ۲       | 000 🗖      | Nr. 3:                    | Übertemperatur Motor                       |                     |
| 0       | • • • 🗖    | Nr. 4:                    | Unter-/Übertemperatur Leistungselektronik  |                     |
| •       | 000 🗖      | Nr. 5:                    | Fehler SINCOS-Versorgung                   |                     |
| •       | 000 🗖      | Nr. 6:                    | Fehler SINCOS-RS485-Kommunikation          |                     |
| •       | 000 🗖      | Nr. 7:                    | Fehler SINCOS-Spursignale                  |                     |
| •       | 000 💻      | Nr. 8:                    | Fehler Resolverspursignale / Trägerausfall |                     |
| •       | 000 🗖      | Nr. 9:                    | Fehler 5V-Elektronikversorgung             |                     |
| •       | 000 🗖      | Nr. 10:                   | Fehler 12V-Elektronikversorgung            |                     |
| •       | 000 🗖      | Nr. 11:                   | Fehler 24V-Versorgung (out of range)       |                     |
|         | 000 🗖      | Nr. 12:                   | Unbekannter Fehler                         |                     |
| •       | 000 🗖      | Nr. 13:                   | Fehler Offset Strommessung                 |                     |
|         | 000        | Nr. 14:                   | Überstrom Zwischenkreis / Endstufe         |                     |
| 0       | 000        | Nr. 15:                   | Unterspannung Zwischenkreis                |                     |
| ۲       | 000        | Nr. 16:                   | Überspannung Zwischenkreis                 |                     |

Das Fehlermanagementfenster können Sie mit <u>Fehler/Fehlermanagement</u> öffnen:

Mit Hilfe diese Fensters können Sie festlegen, wie der Servopositionierregler auf das Auftreten eines fehlerhaftes Ereignisses reagieren soll. Jedem dieser möglichen 64 verschiedenen Ereignisse wird eine von vier Reaktionsarten zugeordnet.

- 1. Die Endstufe wird abgeschaltet (Der Motor trudelt aus).
- 2. Gesteuerte Abschaltung (Der Motor wird gesteuert bis zum Stillstand abgebremst).
- 3. Eine Warnung wird angezeigt (Das Fehlerfenster wird automatisch geöffnet).
- 4. Eine Warnung wird nicht angezeigt (d.h. eine Warnung wird in das Fehlerfenster zwar eingetragen aber das Fehlerfester wird nicht automatisch geöffnet).

Einige der Ereignisse sind so schwerwiegend, dass der Nutzer sie nicht zu Warnungen degradieren darf oder dass eine bestimmte Reaktionsweise unumgänglich ist. In diesen Fällen kann der Benutzer die Optionsschaltfläche zwar selektieren, während der Online Parametrierung wird diese Eingabe vom Servopositionierregler jedoch wieder korrigiert. Während der Offline Parametrierung können solche Reaktionsweisen zwar parametriert und im Parametersatz abgespeichert werden, der Servopositionierregler wird diese jedoch nicht akzeptieren.

# 11 Anhang

# 11.1 Bedienungshinweise für den DIS-2 ServoCommander<sup>™</sup>

### 11.1.1 Standard Schaltflächen

Wenn Sie während der Arbeit ein Fenster geöffnet haben, so befindet sich in diesem Fenster eine Schaltflächen leiste, die häufig folgendes Aussehen hat:

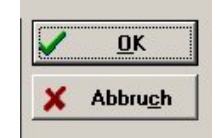

Dabei haben die einzelnen Schaltflächen folgende Bedeutung:

<u>O</u>κ: Alle durchgeführten Änderungen werden akzeptiert und das Fenster wird geschlossen.

Abbruch: Alle Änderungen werden rückgängig gemacht, auch bereits übertragene Werte werden wieder restauriert, das Fenster wird geschlossen.

Sie betätigen eine dieser Schaltflächen, indem Sie

- mit der linken Maustaste darauf klicken,
- oder mit der **Tab** Taste diese Schaltfläche aktivieren und mit der **ENTER** Taste bestätigen
- oder über die Tastatur den unterstrichenen Buchstaben zusammen mit der ALT Taste eingeben.

Wenn das Aussehen der Schaltflächen bei einigen Menüs von der hier beschriebenen Form abweicht, so erhalten Sie genauere Informationen in diesem Handbuch.

### 11.1.2 Numerische Eingabefelder

In den Fenstern des Parametrierprogramms finden Sie immer wieder Felder für numerische Eingaben entsprechend der unteren Abbildung:

| 100,00 | UPM |
|--------|-----|
| •      |     |

Es gibt folgende Eingabemöglichkeiten:

1. Direkt über Tastatur: Geben Sie den Wert direkt in der Eingabezeile ein. Solange die Eingabe noch nicht abgeschlossen ist, erscheint der Text in dünner Schrift und wird noch nicht vom Parametrierprogramm übernommen (siehe Bild).

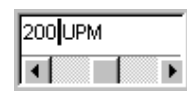

Zum Abschluss der Eingabe betätigen Sie die ENTER Taste oder wechseln in ein anderes Eingabefeld mit der Tab Taste. Der Zahlenwert erscheint dann in fetter Schrift.

- 2. Anklicken der Pfeiltasten: Der Wert ändert sich in kleinen Schritten (Feineinstellung).
- 3. Anklicken der Flächen zwischen grauem Kästchen und Pfeiltasten: Der Wert ändert sich in großen Schritten (Grobeinstellung).
- 4. Anklicken des grauen Kästchens und Bewegen der Maus mit gedrückter linker Maustaste: Der Wert lässt sich schnell im gesamten Wertebereich grob einstellen.

### 11.1.3 Steuerelemente

Die Nutzerführung erfolgt bevorzugt über grafisch orientierte Fenster.

In der folgenden Tabelle sind die Steuerelemente, die in den einzelnen Fenstern benutzt werden mit ihrer Beschreibung aufgeführt:

| Tabelle | 17: | Steuerelemente |
|---------|-----|----------------|
|---------|-----|----------------|

| Steuerelement | Name                         | Beschreibung                                                                                                    |
|---------------|------------------------------|----------------------------------------------------------------------------------------------------|
| Þ             | Kontrollkästchen             | Eine Option, die ein Benutzer aktivieren bzw. deaktivieren kann,<br>indem er das Kontrollkästchen markiert. Es können mehrere Kont-<br>rollkästchen gleichzeitig aktiviert werden. |
| o             | Optionsschaltfläche          | Eine Schaltfläche, mit der ein Benutzer aus einer Reihe von Optio-<br>nen auswählen kann.                                                                                          |
|               | ""-Schaltfläche              | Eine Schaltfläche, mit der ein weitergehendes Menü gestartet wird,<br>wenn der Benutzer darauf klickt                                                                              |
| Einstellungen | Allgemeine Schalt-<br>fläche | Eine Schaltfläche, mit der ein weitergehendes Menü gestartet wird,<br>wenn der Benutzer darauf klickt                                                                              |

### 11.1.4 Darstellung von Einstellwerten und tatsächlichen Werten

Das Parametrierprogramm stellt die Zielwerte, die einer gewünschten Benutzereingabe entsprechen, und die im Gerät verwendeten Istwerte nach folgendem Konzept dar.

- 1. der Benutzer verändert die Scrollbox, im Fenster durch Ziehen des Scrollbars oder durch direkte Eingabe eines neuen Wertes.
- 2. Das Parametrierprogramm überträgt den Wert an den Servopositionierregler DIS-2.
- 3. Das Parametrierprogramm liest den nun aktuell gültigen Parameter umgehend wieder aus und zeigt diesen im grünen Feld an. Die Scrollbox selbst bleibt unverändert.

| Verstärkung:           | 0,50    | 0,50    |
|------------------------|---------|---------|
|                        |         |         |
| Zeitkonstante:         | 8,00 ms | 8,00 ms |
|                        |         |         |
| Drehzahlistwertfilter: | 1,0 ms  | 1,0 ms  |
|                        | • •     |         |

ົງໃ

#### **Begriffsdefinition:**

- Zielwert: An den Servopositionierregler DIS-2 übertragener Ziel-Wert (vom Benutzer gewünschte Einstellung)
- Istwert: Dieser Wert ist im Servopositionierregler DIS-2 momentan effektiv wirksam.
   Eine Abweichung zum Zielwert kann verschiedene Ursachen haben.
   Beispiele:
  - > Quantisierungseffekte, Rundungseffekte, etc.
  - > Der veränderte Parameter wirkt sich erst nach dem Speichern und einem RESET aus
  - > Temporäre Wertebereichsüberschreitung, z.B. Nennstrom > Maximalstrom
  - Falsche Wertebereiche, z.B. beim Laden eines Parametersatzes von einem Servopositionierregler höherer Leistungsklasse (Nennstrom > Gerätenennstrom)

Mit dem Konzept aus unterschiedlichen Ziel- und Istwerten wird folgendes angestrebt: Ein Parametersatz kann von einem Servopositionierregler einer Leistungsklasse in einen Servopositionierregler einer anderen Leistungsklasse geladen werden und wieder zurück. Sofern keine weitere Parametrierungen vorgenommen wurde, werden die Zielwerte <u>nicht</u> verändert. Es ergeben sich lediglich unterschiedliche Istwerte aufgrund der verschiedenen Leistungsklassen. Eine schrittweise Veränderung eines Parametersatzes in Abhängigkeit von der Geräteleistungsklasse wird dadurch weitgehend vermieden.

### 11.1.5 Standard-Fenster

In der Grundeinstellung sind bei der Online-Parametrierung immer das Kommandofenster, das Statusfenster und das Istwertfenster geöffnet. Bei Offline Parametrierung fehlen das Statusfenster und das Istwertfenster.

Im **Istwertfenster** werden aktuelle Reglerparameter wie Ströme, Drehzahlen, etc. angezeigt. Die Konfiguration des Istwertfensters wird über den Menüpunkt <u>Anzeige/Istwerte</u> geleistet. Alle anzuzeigenden Werte müssen mit einem Haken versehen werden. Mit den Optionen Alle <u>einschalten</u> bzw. Alle <u>ausschalten</u> kann das Istwertfenster schnell minimiert bzw. maximiert werden.

| stwerte                 |             |
|-------------------------|-------------|
| Geschwindigkeit         |             |
| Istwert:                | 3,000 U/min |
| Istwert (Motor-EMK):    | 0,000 U/min |
| Sollwert:               | 0,000 U/min |
| Drehmoment              |             |
| Istwert:                | -0,01 Nm    |
| Eff. Motorstrom:        | -0,10 A     |
| Rotorlage:              | 64,47 *     |
| Temperaturen            |             |
| Temp. Motor:            |             |
| Temp. Leistungsteil:    | 19 °C       |
| Position:               | 0,354 U     |
| I²t Motor:              | 0%          |
| I <sup>2</sup> t Servo: | 0%          |
| Zwischenkreisspannung   | : 2 V       |

# 11.1.6 Verzeichnisse

Das Parametrierprogramm besitzt in der installierten Version folgende Unterverzeichnisse:

| Verzeichnis | Inhalt                                                         |
|-------------|----------------------------------------------------------------|
| FIRMWARE    | Firmware-Versionen                                             |
| ТХТ         | Default-Verzeichnis für die Klartextausgabe der Parameterdaten |
| DCO         | Default-Verzeichnis für die Parameterdateien                   |

#### Tabelle 18: Verzeichnisstruktur

# 11.1.7 Kommunikation über Kommunikationsobjekte

Das Parametrierprogramm greift mittels so genannter Kommunikationsobjekte über eine standardisierte, geräteinterne Softwareschnittstelle auf den Servopositionierregler DIS-2 zu. Bei der Abwicklung der Kommunikationsaufgaben werden intern Überwachungen auf folgende Fehlerzustände vorgenommen:

- Schreibzugriffe auf read-only Kommunikationsobjekte
- Lesezugriffe auf write-only Kommunikationsobjekte
- Über- bzw. Unterschreitungen des Wertebereiches
- Fehlerhafte Datenübertragung

In den ersten beiden Fällen handelt es sich um fatale Fehler, die in der Praxis normalerweise nie vorkommen. Im letztgenannten Fall wird vom Parametrierprogramm mehrfach versucht, den Lese- bzw. Schreibvorgang ohne Bitfehler durchzuführen.

Die Über- bzw. Unterschreitungen des Wertebereiches eines Kommunikationsobjektes werden mit einer Warnung angezeigt. Gibt es einen internen Wert für dieses Objekt, so wird der Wert zwar als Wunschwert gesichert, intern wird aber der ursprüngliche Wert beibehalten, ansonsten wird der Wert verworfen.

## 11.1.8 Beenden des Programms

Das Programm kann wie folgt beendet werden:

- Durch Wahl des Menüpunktes <u>Datei/Beenden</u>
- Durch die Tastenkombination <Alt>+F4
- Durch Anklicken des Kreuzchens links oben im Hauptfenster

Schnittstelle zugreift.

RS232 Kommunikationsparameter).

Unter Umständen ist es möglich, dass der Servopositionierregler mit eine anderen Baudrate arbeitet als die im Parametrierprogramm eingestellte. Wenn Sie **Baudraten durchsuchen** wählen, versucht das Parametrierprogramm mit allen möglichen Baudraten eine Kommunikation herzustellen.

Die **Offline-Parametrierung** ist nur dann sinnvoll, wenn Sie Parametersatzdateien ohne Servopositionierregler bearbeiten wollen. Siehe hierzu das *Kapitel 11.12 Offline-Parametrierung*.

Um eine falsch eingestellte Schnittstelle zu korrigieren, klicken Sie auf den Optionsschaltfläche

### Seite 118

# 11.2 Herstellen der seriellen Kommunikation

Um die Daten für die Kommunikation korrekt einzustellen, müssen folgende Schritte durchgeführt werden:

- 1. Schließen Sie den Servopositionierregler DIS-2 komplett an.
- 2. Verbinden Sie eine freie Schnittstelle des PCs über ein Null-Modem-Kabel mit dem Servopositionierregler DIS-2.
- 3. Schalten Sie den Servopositionierregler DIS-2 ein.
- 4. Starten Sie das Parametrierprogramm

Wenn Sie im Schaltflächenmenü die "Online"-Schaltfläche grün markiert sehen (siehe Bild), sind die Kommunikationsparameter bereits korrekt eingestellt.

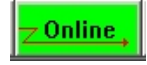

Wenn das Parametrierprogramm die serielle Schnittstelle nicht öffnen kann, erscheint beim Programmstart folgendes Fehlerfenster:

| ceine Kommunikation 7 K                                | ommunikationsstörung an serieller Schnittstelle (COM1:)            |
|--------------------------------------------------------|--------------------------------------------------------------------|
| Bitte stellen Sie die Verbi<br>24V-Versorgung des Regl | ndung mit einem Nullmodemkabel her und schalten Sie die<br>ers ein |
| ∀enn Sie ohne Antriebsro<br>"Offline-Parameterierung"  | egler Parametersätze bearbeiten wollen, wählen Sie                 |
| • Mit alten Parametern                                 | noch einmal probieren (COM1, 115200 Baud)                          |
| C Comport wechseln                                     |                                                                    |
| C Baudraten durchsuch                                  | nen                                                                |
| Offline-Parametrierur                                  | ng                                                                 |
| C Firmware-Download                                    |                                                                    |
|                                                        |                                                                    |

Ursache für diesen Fehler ist entweder eine falsch eingestellte Schnittstelle (meist eine Einstellung des Maustreibers) oder ein anderes Windows<sup>®</sup>- oder MS-DOS<sup>®</sup> - Programm, das auf die serielle

Um den Zugriffskonflikt mit einem auf die Schnittstelle benutzenden Programm zu lösen, beenden Sie das andere Programm (bei MS-DOS<sup>®</sup> - Programmen unbedingt auch die MS-DOS<sup>®</sup> - Shell beenden!!)

und klicken anschließend auf Mit alten Parametern noch einmal probieren.

Sollte der Servopositionierregler keine gültige Firmware haben, oder Sie möchten an dieser Stelle einen Firmware Download durchführen, so können Sie einen Firmware Download durch die Optionsschaltfläche **Firmware-Download** initiieren.

Durch das Anklicken der Optionsschaltfläche **Programm beenden** wird das Programm sofort beendet.

Die nachfolgende Tabelle beschreibt mögliche Fehlerursachen und Fehlerbehebungsstrategien:

Tabelle 19: Problembehebung bei serieller Kommunikation

| Ursache                                                                                                    | Maßnahme                                                                                                    |  |
|----------------------------------------------------------------------------------------------------|----------------------------------------------------------------------------------------------------|--|
| Kommunikation hat sich 'verschluckt'                                                                                                    | Auf Mit alten Parametern noch einmal probieren klicken.                                                                                                    |  |
| Ausgewählter Comport ist falsch                                                                                                    | Auf <b>Comport wechseln</b> klicken und den Anweisungen fol-<br>gen.                                                                                                    |  |
| Baudraten vom Parametrierprogramm und<br>vom Servopositionierregler stimmen nicht<br>überein                                                                                                    | Auf <b>Baudraten durchsuchen</b> klicken.                                                                                                    |  |
| Kommunikation des Servopositionierreglers gestört.                                                                                                    | <b>RESET</b> am Servopositionierregler ausführen, d.h. ausschalten<br>und wieder einschalten, danach auf <b>Mit alten Parametern</b><br><b>noch einmal probieren</b> klicken. |  |
| <ul> <li>Hardware-Fehler:</li> <li>◆ Servopositionierregler nicht eingeschaltet</li> <li>◆ Verbindungskabel steckt nicht</li> <li>◆ Verbindungskabel gebrochen</li> <li>◆ Falsche Pinbelegung für die serielle Verbindung</li> </ul> | Fehler beheben, danach auf <b>Mit alten Parametern noch</b><br><b>einmal probieren</b> klicken.                                                                               |  |
| ✤ Verbindungskabel zu lang                                                                                                    | Baudrate reduzieren oder kürzeres Kabel verwenden.                                                                                                    |  |

# 11.3 Info-Fenster

Unter **Info/Info** können allgemeine Informationen über den DIS-2 ServoCommander<sup>™</sup> abgerufen werden. Es erscheint folgendes Fenster:

| pyright Firmware                                  | /Hardware Kommunikation Zeiten                                                                                                  |
|---------------------------------------------------|----------------------------------------------------------------------------------------------------|
| DIS-2 Servo                                       | Commander                                                                                                    |
| Version: 2.0<br>Applikation: 0<br>KM-Release: 1.1 |                                                                                                    |
| Copyright:                                        | Metronix GmbH<br>Kocherstrasse 3<br>D-38120 Braunschweig, Germany<br>Tel.: 49-(0)531 / 8668 - 0<br>FAX : 49-(0)531 / 8668 - 555 |
| Internet:                                         | http://www.metronix.de                                                                                                    |
| Email:                                            | Support-Metronix@CooperTools.com                                                                                                |

In der Registerkarte Copyright finden Sie folgende Informationen:

- Programmname, Versionsnummer
- Vertriebspartner: Anschrift und Telefonnummer
- Internet-Verbindung: zum Aktivieren Schaltfläche anklicken
- Email-Adresse: zum Erstellen einer Mail Schaltfläche betätigen

In der Registerkarte Firmware/Hardware finden Sie folgende Informationen:

- Hauptplatine: Typ, Seriennummer, Versionsnummer
- Bootloader: Versionsnummer
- Firmware: Versionsnummer

In der Registerkarte Kommunikation finden Sie folgende Informationen:

- Verwendeter Comport, Baudrate (bei Online-Parametrierung)
- verwandte Datei (bei Offline-Parametrierung)

In der Registerkarte Zeiten finden Sie Informationen über die Zykluszeiten von:

- Stromregler
- Drehzahlregler
- Lageregler

ື່ງໃ

Sowie den aktuellen Stand des Betriebsstundenzählers.

Im Falle einer Reklamation ist es Hilfreich, diese Daten auszulesen und bereitzuhalten.

# 11.4 Schnellzugriff über Symbolleiste

In der Symbolleiste unterhalb der Menüleiste können einige Funktionen des Parametrierprogramms direkt aufgerufen werden:

| Image: Serve positionierregler Rücksetzen   Parameter sichern   Positionen einstellen   Positionen einstellen   Portpartiregler   Portpartiregler   <                                                                                                    | Symbol                               | Bedeutung                         |
|----------------------------------------------------------------------------------------------------|--------------------------------------|-----------------------------------|
| Image: Construction of the second second                      | 💳 😹 📘 🖳 🟒 ZOnline 🗗                  |                                   |
| Offline-Parametrierung       Online-Parametrierung         Online-Parametrierung       Kommunikation suchen         Französische Sprache einstellen       Englische Sprache einstellen         Deutsche Sprache einstellen       Deutsche Sprache einstellen         Vertreichter       Servopositionierregler Rücksetzen         Parameter verter       Parameter sichern         Positionen einstellen       Positionen einstellen         Referenzfahrt       Lageregler         Drehzahlregler       Stromregler         Motordatenmenü       Motordatenmenü                                                                                                    |                                      | Oszilloskop                       |
| Online-Parametrierung         Kommunikation suchen         Französische Sprache einstellen         Englische Sprache einstellen         Deutsche Sprache einstellen         Deutsche Sprache einstellen         Parameter         Save         Parameter         Save         Parameter         Servopositionierregler Rücksetzen         Parameter sichern         Positionen anfahren         Positionen einstellen         Referenzfahrt         Lageregler         Drehzahlregler         Stromregler         Motordatenmenü                                                                                                    |                                      | Offline-Parametrierung            |
| Kommunikation suchen         Französische Sprache einstellen         Englische Sprache einstellen         Deutsche Sprache einstellen         VIIIIIIIIIIIIIIIIIIIIIIIIIIIIIIIIIIII                                                                                                    |                                      | Online-Parametrierung             |
| Französische Sprache einstellen   Englische Sprache einstellen   Deutsche Sprache einstellen     Servopositionierregler Rücksetzen   Parameter sichern   Positionen anfahren   Positionen einstellen   Referenzfahrt   Lageregler   Drehzahlregler   Stromregler   Motordatenmenü                                                                                                    |                                      | Kommunikation suchen              |
| Englische Sprache einstellen<br>Deutsche Sprache einstellen                                                                                                    |                                      | Französische Sprache einstellen   |
| Deutsche Sprache einstellen     Deutsche Sprache einstellen     Deutsche Sprache einstellen     Servopositionierregler Rücksetzen     Parameter sichern   Positionen anfahren   Positionen einstellen   Referenzfahrt   Lageregler   Drehzahlregler   Stromregler   Motordatenmenü                                                                                                    |                                      | Englische Sprache einstellen      |
| Image: Save Parameter     Image: Save Parameter        Servopositionierregler Rücksetzen   Parameter sichern Positionen anfahren Positionen einstellen Referenzfahrt Lageregler Drehzahlregler Stromregler Keinenenü                                                                                                    |                                      | Deutsche Sprache einstellen       |
| Image: Image: Image |                                      |                                   |
| Servopositionierregler Rücksetzen<br>Parameter sichern<br>Positionen anfahren<br>Positionen einstellen<br>Referenzfahrt<br>Lageregler<br>Drehzahlregler<br>Stromregler<br>Motordatenmenü                                                                                                    | Image: Save parameter Save parameter |                                   |
| Parameter sichern<br>Positionen anfahren<br>Positionen einstellen<br>Referenzfahrt<br>Lageregler<br>Drehzahlregler<br>Stromregler<br>Motordatenmenü                                                                                                    |                                      | Servopositionierregler Rücksetzen |
| Positionen anfahren<br>Positionen einstellen<br>Referenzfahrt<br>Lageregler<br>Drehzahlregler<br>Stromregler<br>Motordatenmenü                                                                                                    |                                      | Parameter sichern                 |
| Positionen einstellen<br>Referenzfahrt<br>Lageregler<br>Drehzahlregler<br>Stromregler<br>Motordatenmenü                                                                                                    |                                      | Positionen anfahren               |
| Referenzfahrt<br>Lageregler<br>Drehzahlregler<br>Stromregler<br>Motordatenmenü                                                                                                    |                                      | Positionen einstellen             |
| Lageregler<br>Drehzahlregler<br>Stromregler<br>Motordatenmenü                                                                                                    |                                      | Referenzfahrt                     |
| Drehzahlregler<br>Stromregler<br>Motordatenmenü                                                                                                    |                                      | Lageregler                        |
| Stromregler<br>Motordatenmenü                                                                                                    |                                      | Drehzahlregler                    |
| Motordatenmenü                                                                                                    |                                      | Stromregler                       |
|                                                                                                    |                                      | Motordatenmenü                    |

# 11.5 Verwendung der Oszilloskop Funktion

Die in dem Parametrierprogramm integrierte Oszilloskop Funktion erlaubt die Darstellung von Signalverläufen und digitalen Zuständen sowie die Optimierung physikalischer Parameter.

Die aufgezeichneten Kurven, z.B. Sprungantworten können ausgedruckt, als Bitmap gespeichert oder nach Microsoft<sup>®</sup> Excel exportiert werden.

Das Oszilloskop kann durch den Menüpunkt Anzeige/Oszilloskop oder durch Anklicken der Schalt-

fläche 🗗 ges

gestartet werden.

Es öffnen sich zwei Fenster: das eigentliche Oszilloskop und das Einstellungsfenster für das Oszilloskop.

### 11.5.1 Oszilloskop Einstellungen

| Frei wählbares Ko | ommunikationsobjekt 🗾 |
|-------------------|-----------------------|
| 5kalierung        | 1 U/div               |
| Offset:           | 0,00 div              |
|                   | Löschen               |
| ei wählbares Kom  | munikationsobjekt     |
| Dbjektnummer:     | E0 (hex) - +          |
| signed            |                       |
| ohys. Einheit     | Position (32 Bit)     |
|                   |                       |

Das Fenster Oszilloskop Einstellungen beinhaltet vier Registerkarten für genauere Einstellungen

- Ch1: Auswahl der Messgröße auf Kanal 1
- Ch2: Auswahl der Messgröße auf Kanal 2
- Zeitbasis: Einstellung der Zeitbasis
- Trigger: Einstellung des Triggers

Das Oszilloskop besitzt zwei Kanäle. In den **Registerkarten CH1** und **CH2** lassen sich für die entsprechenden Kanäle folgende Einstellungen auswählen:

 Darzustellende Messgröße. Klicken Sie die Auswahlbox des jeweiligen Kanals an und wählen Sie die physikalische Größe oder das Ereignis, welches Sie grafisch darstellen wollen.

- Farbe des Kanals. Klicken Sie auf die farbige Fläche. Es erscheint ein Dialog zur Farbauswahl.
- Y-Skalierung. Benutzen Sie den Schiebeschalter neben Skalierung, um die Vergrößerung in vertikaler Richtung einzustellen.
- Offset / Y-Position. Benutzen Sie den Schiebeschalter neben Offset, um die vertikale Position der Kurve zu verschieben. Ein Klick auf die Schaltfläche 0 bewirkt das Rücksetzen des Offset auf 0.

Die Darstellung der beiden Kanäle lässt sich löschen, wenn Sie die Schaltfläche Löschen anklicken.

Wurde als darzustellende Größe **Frei wählbares Kommunikationsobjekt** gewählt, könne Sie jedes Kommunikationsobjekt auf dem Oszilloskop darstellen. Hierzu werden zusätzlich folgende Angaben benötigt:

- Die Objektnummer des Kommunikationsobjektes
- Die Information, ob das Objekt einen vorzeichenbehafteten Wert zurückliefert bitte einen Haken hinter signed setzen.
- Die physikalische Einheit des Objektes
- Eine Maske. Mit dieser Maske lassen sich einzelne Bit eines Kommunikationsobjektes ausmaskieren und zur Anzeige bringen. Bei analogen Werten sollte diese Maske auf FFFFFFF (hex) eingestellt werden. Diese Maske dient im Wesentlichen dazu, einzelne Bits eines Statuswortes darzustellen.

Die Darstellung von frei wählbaren Kommunikationsobjekten ist nur in Spezialfällen sinnvoll.

In der **Registerkarte Zeitbasis** kann die Zeitauflösung und die Verzögerung der Aufzeichnung eingestellt werden:

- Mit dem oberen Schiebeschalter Zeit kann die Zeitauflösung angegeben werden. Ein Wert von 10 msec/div bedeutet beispielsweise, dass eine Kästchenbreite in der Oszilloskopdarstellung einem Zeitraum von 10 Millisekunden entsprechen.
- Mit dem Schiebeschalter Verzögerung kann die Position des Triggerereignisses im Oszilloskopbildschirm bestimmt werden. Ein Wert von 0 bedeutet, dass das Triggerereignis am linken Rand des Oszilloskopbildschirmes aufgezeichnet wird. Ein negativer Wert für die Verzögerung bedeutet, dass die Ereignisse vor dem Auftreten der Triggerbedingung mit aufgezeichnet werden ("Pretrigger").

Die Triggerquelle kann in der **Registerkarte Trigger** aus der Auswahlliste im Feld **Triggerquelle** ausgewählt werden.

Wie auch bei CH1 und CH2 kann auch das Triggerereignis aus einer Liste vordefinierter Standardereignisse ausgewählt werden. Alternativ können Sie **Frei Wählbares Kommunikationsobjekt** selektieren und auf jedes Kommunikationsobjekt triggern.

Es wird zwischen **digitalen** und **analogen** Triggerquellen unterschieden. Digitale Triggerquellen können nur den Zustand ja oder nein (bzw. aktiv oder inaktiv) annehmen. Ein Beispiel ist DIn7 Endschalter 0. Im Gegensatz dazu können analoge Triggerquellen beliebige numerische Werte annehmen (z.B. Drehzahl-Istwert).

Bei analogen Triggerquellen erscheint eine Einstellbox für die **Triggerschwelle**. Der Triggervorgang beginnt, sobald der analoge Wert die Schwelle über- oder unterschritten hat.

Mit der Triggerflanke können sie einstellen, wann auf ein Ereignis reagiert werden soll:

| F  | steigende Flan-<br>ke | digitaler Trigger: Ereignis tritt ein<br>analoger Trigger: Schwelle wird überschritten  |
|----|-----------------------|-----------------------------------------------------------------------------------------|
| ¥. | fallende Flanke       | digitaler Trigger: Ereignis verschwindet analoger Trigger: Schwelle wird unterschritten |

Der Triggermodus und damit das Oszilloskop ist nur dann aktiv, wenn das Kontrollkästchen Run / Stop im Oszilloskop-Fenster markiert ist! Wird das Transferfenster geöffnet oder der Parametersatz gesichert wird dabei das Oszilloskop deaktiviert. Deswegen muss das Kontrollkästchen danach gelöscht und wieder gesetzt werden, um das Oszilloskop wieder zu aktivieren.

Im Feld Modus wird eingestellt, wann getriggert wird. Es gibt drei verschiedene Triggermodi:

- Auto: Es wird fortwährend getriggert und angezeigt, egal ob die Triggerbedingung erfüllt wurde oder nicht.
- Normal: Es wird getriggert und angezeigt, sobald die Triggerbedingung erfüllt wurde. Nach erfolgter Anzeige und bei erneutem Auftreten der Triggerbedingung wird wieder getriggert.
- Single: Es wird nur einmal getriggert, wenn die Triggerbedingung erfüllt wurde. Danach wird der Zustand inaktiv geschaltet, indem das Kontrollkästchen Run (s.u.) deaktiviert wird.

# 11.5.2 Oszilloskopfenster

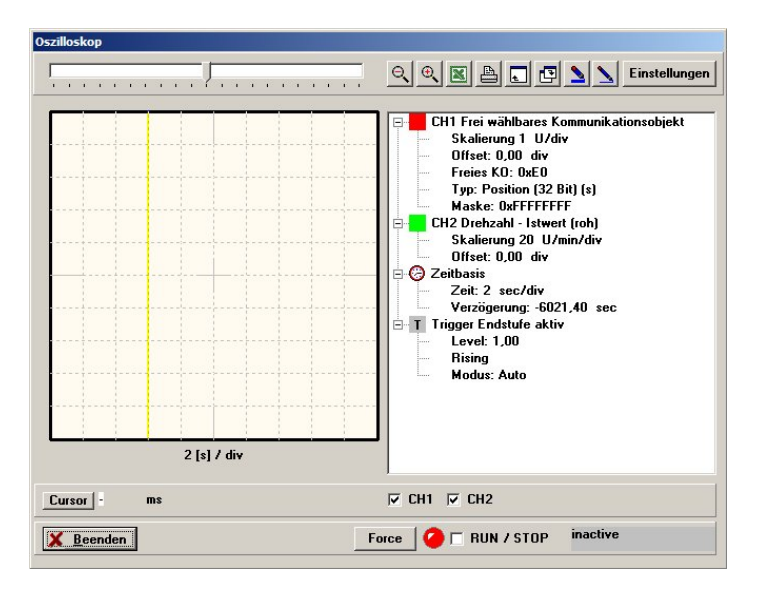

Das Oszilloskop besitzt verschiedene Symbolschaltflächen, mit denen man Aktivitäten auslösen kann. Sie sind im Folgenden abgebildet:

| Symbol  | Bedeutung                                                                                  |
|---------|--------------------------------------------------------------------------------------------|
|         |                                                                                            |
|         | Aufruf des Fensters "Oszilloskop-<br>Einstellungen"                                        |
|         | Dünne Linien in der Oszilloskopanzeige                                                     |
|         | Dicke Linien in der Oszilloskopanzeige                                                     |
|         | Oszilloskopfenster maximieren                                                              |
|         | Oszilloskopfenster minimieren                                                              |
|         | Druckt das Oszilloskopfenster                                                              |
|         | Ruf Excel auf und erzeugt ein Tabellen-<br>blatt mit den Messwerten der letzten<br>Messung |
|         | (Auf dem PC muss Excel installiert sein)                                                   |
|         | Zoom-Funktion: Hilfetext                                                                   |
|         | Beendet die Zoomfunktion                                                                   |
|         |                                                                                            |
| <u></u> |                                                                                            |
| L       | Verschiebt den angezeigten Ausschnitt<br>in horizontaler Richtung                          |

#### Weitere Schaltflächen und Oberflächenkontrollen:

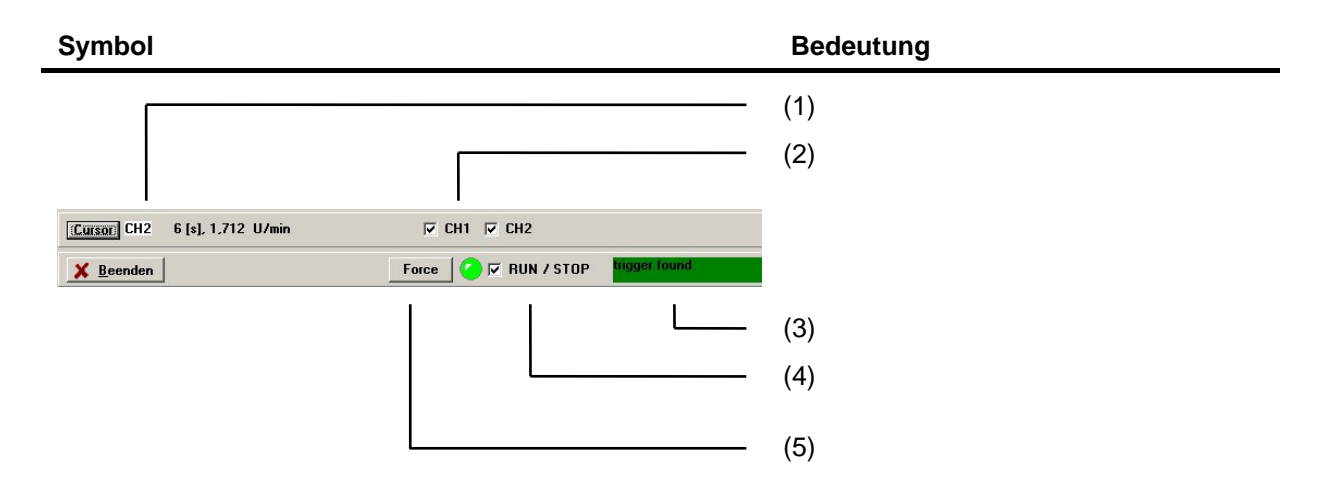

Diese Oberflächenkontrollen steuern und visualisieren die Cursorsteuerung des Oszilloskops.
 Wenn der Benutzer auf das eigentliche Oszilloskopfenster fährt, wird der Wert des ausgewähl-

ten Kanals zum aktuellen Zeitpunkt (Position des Cursors) numerisch dargestellt. Im aktuellen Beispiel hat der Kanal **CH2** zum Zeitpunkt **t=6 s** den Wert **1,712 U/min**. Durch Betätigung der Schaltfläche **Cursor** kann auf einen Kanal umgeschaltet werden.

- (2) Über diese Kontrollkästchen können die Kanäle selektiv ein- und ausgeblendet werden.
   Ein aktiviertes Kontrollkästchen bedeutet: Dieser Kanal wird angezeigt.
- (3) Über diese Schaltfläche kann manuell ein Triggerereignis ausgelöst werden. Das Oszilloskop beginnt sofort mit der Aufzeichnung der Daten.
- (4) Die Leuchtdiode zeigt den derzeitigen Betriebszustand des Oszilloskops an.
   Eine grüne LED bedeutet: Das Oszilloskop ist aktiv.
   Ein inaktives Oszilloskop wird durch eine rote Leuchtdiode angezeigt.

Über das Kontrollkästchen **RUN / STOP** kann man das Oszilloskop aktivieren bzw. deaktivieren. Schalten Sie das Kontrollkästchen ein, wenn Sie das Oszilloskop benutzen wollen.

(5) Diese farbige Fläche zeigt den derzeitigen Status des Oszilloskops an. Es gibt hierfür folgende Einträge:

| inactive         | Das Oszilloskop ist momentan nicht aktiv                     |  |
|------------------|--------------------------------------------------------------|--|
| start            | Das Oszilloskop wird gestartet                               |  |
| wait for trigger | Es wird auf das Trigger-Ereignis gewartet                    |  |
| pretrigger       | Für den Pretrigger wurde mit der Datenaufzeichnung begonnen  |  |
| trigger found    | Ein Triggerereignis wurde gefunden; es wurde aber noch nicht |  |
|                  | mit der Datenaufzeichnung begonnen                           |  |
| data read        | Die Kanaldaten werden zum Parametrierprogramm übertragen     |  |

# 11.6 Serielles Kommunikationsprotokoll

Die Kommunikation zwischen dem Servopositionierregler DIS-2 und der Parametrieroberfläche DIS-2 ServoCommander<sup>TM</sup> findet über ein serielles Kommunikationsprotokoll, im ASCII Format, statt. Ein Befehl wird immer mit einem <CR> abgeschossen.

Die genauen Technischen Daten der seriellen Schnittstelle sind in Kapitel 9.2.2 Serielle Kommunikation über den DIS-2 ServoCommanderTM beschrieben.

Im Wesentlichen findet die Kommunikation über sogenannte Kommunikationsobjekte statt. Über diese Kommunikationsobjekte kann auf die Istwerte und Parameter des Servopositionierreglers zugegriffen werden. Dabei werden alle physikalischen Größen in normierten Basiseinheiten überge-

ben. In folgender Tabelle ist die Befehlssyntax der Kommunikationsobjekte definiert:

| Befehl               | Antwort Beschreibung |                                                  |  |
|----------------------|----------------------|--------------------------------------------------|--|
| Objekt schreiben:    | OK!                  | Im fehlerfreien Fall wird immer ,OK!' zurückge-  |  |
| OW:NNNN:DDDDDDDD     | bzw.                 | sendet. Im Fehlerfall wird der Befehl und ein    |  |
|                      | OW:FFFF FFFF         | Fehlercode gesendet.                             |  |
| Objekt lessen:       | NNNN:DDDDDDDD        | Antwort grundsätzlich 32 Bit. Im Fehlerfall wird |  |
| OR:NNNN              | bzw.                 | der Befehl und ein Fehlercode gesendet.          |  |
|                      | OR:FFFF FFFF         |                                                  |  |
| Internen Wert lesen: | NNNN:DDDDDDDD        | Antwort grundsätzlich 32 Bit. Im Fehlerfall wird |  |
| OI:NNNN              | bzw.                 | der Befehl und ein Fehlercode gesendet.          |  |
|                      | OI:FFFF FFFF         |                                                  |  |
| Minimalwert lesen:   | NNNN:DDDDDDDD        | Antwort grundsätzlich 32 Bit. Im Fehlerfall wird |  |
| ON:NNNN              | bzw.                 | der Befehl und ein Fehlercode gesendet           |  |
|                      | ON:FFFF FFFF         |                                                  |  |
| Maximalwert lesen:   | NNNN:DDDDDDDD        | Antwort grundsätzlich 32 Bit. Im Fehlerfall wird |  |
| OX:NNNN              | bzw.                 | der Befehl und ein Fehlercode gesendet           |  |
|                      | OX:FFFF FFFF         |                                                  |  |

#### Tabelle 20: Befehlssyntax KO's

#### Tabelle 21: Buchstabenbedeutung in der Befehlssyntax

| Buchstabe | Bedeutung (alles hexadezimal) |                                                                   |  |  |
|-----------|-------------------------------|-------------------------------------------------------------------|--|--|
| NNNN      | Kommunikation                 | Kommunikationsobjekt-Nummer                                       |  |  |
| DDD       | Datenbytes                    |                                                                   |  |  |
| FFF       | Fehlercode:                   |                                                                   |  |  |
|           | 0x0000002                     | Datenwert zu klein > nicht geschrieben                            |  |  |
|           | 0x0000003                     | Datenwert zu groß > nicht geschrieben                             |  |  |
| 0x0000004 |                               | Datenwert zu klein > geschrieben aber vorher begrenzt             |  |  |
|           | 0x0000005                     | Datenwert zu groß > geschrieben aber vorher begrenzt              |  |  |
|           | 0x0000008                     | Bitkonstantenwert nicht zulässig                                  |  |  |
|           | 0x0000009                     | Bit-Datenwert ist momentan (in dieser Betriebsart) nicht zulässig |  |  |
|           | 0x0000010                     | Lese- oder Schreibfehler im Flash                                 |  |  |
|           | 0x00020000                    | Untere Grenze für das Objekt existiert nicht                      |  |  |
|           | 0x00030000                    | Obere Grenze für das Objekt existiert nicht                       |  |  |
|           | 0x00040000                    | kein Objekt mit der Nummer vorhanden (Objekt existiert nicht)     |  |  |
|           | 0x00050000                    | Objekt darf nicht geschrieben werden                              |  |  |

Zusätzlich zu den Befehlen für den Zugriff auf die Kommunikationsobjekte, gibt es einige weitere Befehle für die Steuerung des Servopositionierreglers.

Die folgenden Tabelle gibt eine Übersicht über den verwendeten Befehlsatz:

| Befehl     | Antwort               | Beschreibung                      |  |
|------------|-----------------------|-----------------------------------|--|
| BAUDbbbb   | OK!                   | Baudrate setzen                   |  |
| BOOT?      | SERVICE / APPLICATION | Statusabfrage: Bootloader aktiv?  |  |
| BUS?       | xxxx:BUS:nn:bbbb:mmmm | CAN-Bus Status                    |  |
| INIT!      | Einschaltmeldung      | Defaultparametersatz laden        |  |
| RESET!     | Einschaltmeldung      | HW-Reset auslösen                 |  |
| SQT+       | xxxx:CQT+             | Fehlerspeicher löschen            |  |
| SAVE!      | DONE                  | Parametersatz im FLASH sichern    |  |
| SEP!       | DONE                  | Parametersatz aus dem FLASH laden |  |
| TYP?       | TYP:dddd              | Typenabfrage                      |  |
| VERSION?   | xxxx:VERSION:dddd     | Versionsabfrage                   |  |
| =iiiiss:dd | =iiiiss:dd            | Simulation SDO Schreibzugriff     |  |
| ?iiiiss    | =iiiiss:dd            | Simulation SDO Lesezugriff        |  |
|            | ERROR!                | Befehl unbekannt / Fehler         |  |

#### Tabelle 22: Befehlssyntax RS232

#### Tabelle 23: Buchstabenbedeutung in der Befehlssyntax

| Buchstabe | Bedeutung (alles hexadezimal)    |
|-----------|----------------------------------|
| хххх      | Status-Meldung                   |
| dddd      | Datenbytes                       |
| nn        | Knotennummer                     |
| bbbb      | Baudrate                         |
| mmmm      | Modus                            |
| iiii      | Index des CAN-Open SDObjektes    |
| SS        | Subindex des CAN-Open SDObjektes |

# 11.7 Verzeichnis der Kommunikationsobjekte

In diesem Kapitel sind die Kommunikationsobjekte aufgelistet, mit denen die Parametrieroberfläche DIS-2 ServoCommander<sup>™</sup> die Daten mit dem Servopositionierregler DIS-2 austauscht.

Im *Kapitel 11.7.1 Basiseinheiten* befindet sich eine Auflistung der für die Kommunikationsobjekte verwendeten Basiseinheiten.

| Nr.  | Name                    | Bedeutung                                       | Skalierung                                                      |
|------|-------------------------|-------------------------------------------------|-----------------------------------------------------------------|
| 0000 | currc_cyc_time_currc    | Zykluszeit des Stromreglers                     | Basiseinheit Zeit                                               |
| 0001 | currc_cyc_time_spdc     | Zykluszeit des Drehzahlreglers                  | Basiseinheit Zeit                                               |
| 0002 | currc_cyc_time_posc     | Zykluszeit des Lageregler                       | Basiseinheit Zeit                                               |
| 0003 | main_abtast_ablauf      | Zykluszeit des Kommunikationshandler            | Basiseinheit Zeit                                               |
| 0004 | ioh_uzk_nenn            | Nennzwischenkreisspannung des Reglers           | Basiseinheit Spannung                                           |
| 0005 | currc_i_nom_dev         | Geräte-Nennstrom (Spitzenwert)                  | Basiseinheit Strom                                              |
| 0006 | currc_i_max_dev         | Geräte-Maximalstrom (Spitzenwert)               | Basiseinheit Strom                                              |
| 0007 | pfc_uzk_min             | minimale Zwischenkreisspannung des Reg-<br>lers | Basiseinheit Spannung                                           |
| 0010 | srvc_device_type        | Gerätekennung                                   | keine                                                           |
| 0011 | main_cpu_time_remaining | Auslastung Regelinterrupt                       | Basiseinheit Prozent                                            |
| 0012 | srvc_operation_time     | Betriebsstundenzähler                           | in Sekunden                                                     |
| 0013 | srvc_commiss_state      | Inbetriebnahmezustand                           | keine                                                           |
| 0014 | srvc_device_serial_num  | Seriennummer des Gerätes                        | keine                                                           |
| 0015 | srvc_device_revision    | Hardware-Revision                               | Obere 16 Bit: Hauptrevision                                     |
| 0016 | srvc_encoder_type       | Ausgewählte Winkelgeber-Variante                | Obere 16 Bit: Hauptrevision<br>Untere 16 Bit: Subrevision       |
| 0017 | srvc_soft_main          | Firmware-Haupt- und Subrevisionsnummer          | Obere 16 Bit: Hauptrevision                                     |
|      |                         | des Versionsverwaltungssystems                  | Untere 16 Bit: Subrevision                                      |
| 0018 | srvc_custom_main        | Kundenapplikationsnummer Subrevisions-          | Obere 16 Bit: Hauptrevision                                     |
|      |                         | nummer.                                         | Untere 16 Bit: Subrevision                                      |
| 0019 | main_bootloader_version | Haupt- und Subrevision des Bootloaders          | Obere 16 Bit: Hauptrevision<br>Untere 16 Bit: Subrevision       |
| 001A | srvc_motid_ctrl         | Kontrollwort für Winkelgeber Identifikation     | 0: Identifikation zurücksetzen<br>1: Winkelgeber identifizieren |
| 001B | srvc_u_nenn_mot         | Nennspannung des Motors                         | Basiseinheit Spannung                                           |
| 001C | currc_i_nom             | Nennstrom (Spitzenwert) des Motors              | Basiseinheit Strom                                              |
| 001D | currc_i_max             | Maximalstrom (Spitzenwert) des Motors           | Basiseinheit Strom                                              |
| 001E | currc_iit_mot_time      | l <sup>2</sup> t-Integrationszeit für den Motor | Basiseinheit Zeit                                               |
| 001F | srvc_torque_const       | Drehmomentkonstante                             | Basiseinheit                                                    |
|      |                         |                                                 |                                                                 |
| 0020 | srvc_nenn_mot_speed     | Nenndrehzahl des Motors                         | Basiseinheit Drehzahl                                           |
| 0021 | spdc_n_ref_lim_pos      | Begrenzung Solldrehzahl                         | Basiseinheit Drehzahl                                           |
| 0022 | eeval_enc_polp_num      | Polpaarzahl des Gebersystems (Motor)            | Polpaarzahl, nicht Polzahl!                                     |
| 0023 | ioh_l_mot               | Induktivität der Wicklung Ls des Motors         | Basiseinheit Induktivität                                       |
| 0024 | ioh_r_mot               | Widerstand der Wicklung Rs des Motors           | Basiseinheit Widerstand                                         |
| 0025 | ioh_mot_temp_max        | maximale Motortemperatur                        | Basiseinheit Temperatur                                         |

Tabelle 24: Liste aller KOs

| Nr.  | Name                   | Bedeutung                                                                         | Skalierung                                           |
|------|------------------------|-----------------------------------------------------------------------------------|------------------------------------------------------|
| 0026 | srvc_soft_prod_step    | Firmware-Haupt- und Subrevisionsnummer                                            | Obere 16 Bit: Hauptrevision                          |
|      |                        |                                                                                   | Untere 16 Bit: Subrevision                           |
| 0030 | seqc_opmode            | Parametrieren der Betriebsart und Rampe                                           | keine                                                |
| 0031 | stat_conf2_1           | Konfigurationsworte des Antriebs                                                  | keine                                                |
| 0032 | rs232_stat_sum         | Statuswort des Statusfensters                                                     | keine                                                |
| 0033 | seqc_brake_unlock_time | Verzögerungszeit für das Lösen der Halte-<br>bremse.                              | Basiseinheit Zeit                                    |
| 0034 | seqc_brake_lock_time   | Verzögerungszeit für das Feststellen der<br>Haltebremse                           | Basiseinheit Zeit                                    |
| 0035 | seqc_auto_brake_time   | Mindestwartezeit bis zum Ansprechen der<br>Bremse Wird zur Zeit nicht unterstützt | Basiseinheit Zeit                                    |
| 0036 | commh_ctrlenab_log     | Parameter beschreibt die Komponente, die<br>die Reglerfreigabe erteilt.           | 0: Nur DIN9<br>1: DIN9 und RS232<br>2: DIN9 und CAN  |
| 0040 | commh_null             | Hilfsobjekt, dass immer Null zurückliefert                                        | keine                                                |
| 0050 | rs232_baudrate         | Baudrate für die RS232 Kommunikation                                              | Baudrate RS232                                       |
| 0051 | rs232_para_conf        | Konfigurationswort für Parametriersoftware                                        | keine                                                |
| 0052 | rs232_unit_x_var_i     | physikalische Einheiten Position                                                  | keine                                                |
| 0053 | rs232_unit_x_conv_i    | physikalische Einheiten Position                                                  | keine                                                |
| 0054 | rs232_unit_x_numerator | Factor-Group Position Zähler                                                      | keine                                                |
| 0055 | rs232_unit_x_divisor   | Factor-Group Position Nenner                                                      | keine                                                |
| 0056 | rs232_unit_x_decimals  | Nachkommastellen Weg                                                              | keine                                                |
| 0057 | rs232_unit_n_var_i     | physikalische Einheiten: Geschwindigkeit                                          | keine                                                |
| 0058 | rs232_unit_n_conv_i    | physikalische Einheiten: Geschwindigkeit                                          | keine                                                |
| 0059 | rs232_unit_n_numerator | Factor-Group Geschwindigkeit Zähler                                               | keine                                                |
| 005A | rs232_unit_n_divisor   | Factor-Group Geschwindigkeit Nenner                                               | keine                                                |
| 005B | rs232_unit_n_decimals  | Nachkommastellen Geschwindigkeit                                                  | keine                                                |
| 005C | rs232_unit_a_var_i     | physikalische Einheiten: Beschleunigung                                           | keine                                                |
| 005D | rs232_unit_a_conv_i    | physikalische Einheiten: Beschleunigung                                           | keine                                                |
| 005E | rs232_unit_a_numerator | Factor-Group Beschleunigung Zähler                                                | keine                                                |
| 005F | rs232_unit_a_divisor   | Factor-Group Beschleunigung Nenner                                                | keine                                                |
| 0060 | rs232_unit_a_decimals  | Nachkommastellen Beschleunigung                                                   | keine                                                |
| 0061 | rs232_kommando         | Kommandowort                                                                      | keine                                                |
| 0062 | rs232_osc_screen_time  | Gesamtzeit                                                                        | Basiseinheit Zeit                                    |
| 0063 | rs232_display_free_adr | Freie KO-Adresse                                                                  | KO-Nummer "freies KO"                                |
| 0070 | errh_err_field_0       | Bitfeld der Hauptfehlernummern 1 bis 32                                           | Bit = 0: Fehler nicht aktiv<br>Bit = 1: Fehler aktiv |
| 0071 | errh_err_field_1       | Bitfeld der Hauptfehlernummern 33 bis 64                                          | Bit = 0: Fehler nicht aktiv                          |
| 0072 | errh_prio_field_0      | Bitfeld der Hauptfehlernummern 1 bis 32                                           | Fehler<br>Bit = 0: Motor bremsen End-                |
|      |                        |                                                                                   | stufe aus                                            |
| 0073 | errh_prio_field_1      | Bitfeld der Hauptfehlernummern 33 bis 64                                          | Bit = 1: Endstufe aus                                |
| 0074 | errh_warn_field_0      | Bitfeld der Hauptfehlernummern 1 bis 32                                           | Warnung<br>Bit = 0: Warnung nicht anzei-             |
| 0075 | orrh worn field 4      | Diffeld der Hourstehlemungen ein 20 hie 24                                        | gen<br>Dit 1. Morrison                               |
| 00/5 |                        | Dilleid der Hauptreniernummern 33 bis 64                                          |                                                      |
| 0080 | purrc_i_u_act          | gemessener Phasenstrom Phase U                                                    | Basiseinneit Strom                                   |

| Nr.  | Name                     | Bedeutung                                                                                          | Skalierung                                                                             |
|------|--------------------------|----------------------------------------------------------------------------------------------------|----------------------------------------------------------------------------------------|
| 0081 | currc_i_v_act            | gemessener Phasenstrom Phase V                                                                     | Basiseinheit Strom                                                                     |
| 0082 | ioh_uzk_volt             | Spannung im Zwischenkreis                                                                          | Basiseinheit Spannung                                                                  |
| 0083 | ioh_mot_temp             | Motortemperatur                                                                                    | Basiseinheit Temperatur                                                                |
| 0084 | ioh_power_stage_temp     | Temperatur Leistungsteil                                                                           | Basiseinheit Temperatur                                                                |
| 0085 | ioh_din                  | Pinzustand der digitalen Eingänge                                                                  | keine                                                                                  |
| 0086 | ioh_dout_data            | Aktueller Zustand der digitalen Ausgänge<br>Bitfeld,                                               | DOUT0 Betriebsbereit, fest-<br>verdrahtet                                              |
|      |                          |                                                                                                    | DOUT1 Programmierbar<br>DOUT2 Programmierbar<br>DOUT3 Haltebremse. Fest-<br>verdrahtet |
| 0087 | ioh_aout_range           | Wertebereich des Analogmonitors (Maxi-<br>mum) für beide Kanäle                                    | Basiseinheit Spannung                                                                  |
| 0088 | ioh_aout_resolution_volt | Auflösung des Analogmonitors, Angabe<br>einer Spannung für ein Bit bezogen auf den<br>Wertebereich | Basiseinheit Spannung                                                                  |
| 0089 | ioh_dout2_1_func         | Legt fest welche Funktionalität auf welchen<br>digitalen Ausgang gelegt wird.                      | keine                                                                                  |
| 008A | ioh_aout0_ko_nr          | Analogmonitor 0: Nummer des Kommunika-<br>tions-Objektes der auszugebende Größe.                   | Nummer des Kommunikati-<br>ons-Objektes der auszuge-<br>bende Größe.                   |
| 008B | ioh_aout0_scale          | Analogmonitor 0: Skalierung                                                                        | Basiseinheit Verstärkung                                                               |
| 008C | ioh_aout0_offset         | Offsetspannung für den Analogmonitor                                                               | Basiseinheit Spannung                                                                  |
| 008D | ioh_aout1_ko_nr          | Analogmonitor 1: Nummer des Kommunika-<br>tionsobjektes der auszugebende Größe.                    | Nummer des Kommunikati-<br>onsobjektes der auszuge-<br>bende Größe.                    |
| 008E | ioh aout1 scale          | Analogmonitor 1: Skalierung                                                                        | Basiseinheit Verstärkung                                                               |
| 008F | ioh aout1 offset         | Offsetspannung für den Analogmonitor                                                               | Basiseinheit Spannung                                                                  |
| 0090 | ioh_ain0_offs            | Offset AIN0                                                                                        | Basiseinheit Spannung                                                                  |
| 0091 | ioh_ain1_offs            | Offset AIN1                                                                                        | Basiseinheit Spannung                                                                  |
| 0092 | ioh_ain0_safezero        | sichere Null                                                                                       | Basiseinheit Spannung                                                                  |
| 0093 | ioh_ain1_safezero        | sichere Null                                                                                       | Basiseinheit Spannung                                                                  |
| 0094 | ioh_control              | Konfigruation Analogmonitore & Tempera-<br>tursensor                                               | keine                                                                                  |
| 0095 | ioh_pins_used            | Die Werte für DIN0 DIN3, können optional<br>als AIN0, #AIN0, AIN1, #AIN1 parametriert<br>werden    | keine                                                                                  |
| 00A0 | eeval_enc_phi            | Rückgabe der Rotorlage ohne Winkelge-<br>beroffset                                                 | Basiseinheit Grad                                                                      |
| 00A1 | enc_config               | Encoder Konfigurationswort                                                                         | keine                                                                                  |
| 00A2 | emu_ctrl                 | Setzen von Betriebsarten                                                                           | keine                                                                                  |
| 00A3 | eeval_enc_phi_offs       | Offsetwinkel des Winkelgebers eine U                                                               | Basiseinheit Grad                                                                      |
| 00A4 | eeval_x2b_line_cnt       | Anzahl der Striche eines analogen<br>Inkrementalgebers                                             | Strichzahl Inkremente = 4 x<br>Strichzahl                                              |
| 00A5 | emu_enc_line_cnt         | Ausgangsstrichzahl der Encoderemulation                                                            | Strichzahl Inkremente = 4 x<br>Strichzahl (321024)                                     |
| 00A6 | emu_enc_offset           | Offset zwischen Sollwinkel und Ausgangs-<br>winkel der Encoderemulation                            | Basiseinheit Grad                                                                      |

| Nr.  | Name                   | Bedeutung                                     | Skalierung               |
|------|------------------------|-----------------------------------------------|--------------------------|
| 00A7 | eeval_motid_w_status   | Status der Motid_w                            | keine                    |
| 00A8 | enc_sync_num           | Zähler für den Getriebefaktor bei der Syn-    | keine                    |
|      |                        | chronisation                                  |                          |
| 00A9 | enc_sync_div           | Nenner für den Getriebefaktor bei der Syn-    | keine                    |
|      |                        | chronisation                                  |                          |
| 00AA | enc_encoder_status     | Status des Winkelgebers                       | keine                    |
| 00AB | enc_hiperface_line_cnt | Anzahl der Striche eines SINCOS Gebers        | keine                    |
| 00AC | eeval_enc_phi_offs_2   | Offsetwinkel der 2ten Spur z.B Hallgeber      | Basiseinheit Grad        |
|      |                        | beim Inkrementalgeber                         |                          |
| 0000 | currc_i_q_act          | Wirkstrom-Istwert in Rotorkoordinaten         | Basiseinheit Strom       |
| 00C1 | currc_i_d_act          | Blindstrom-Istwert in Rotorkoordinaten        | Basiseinheit Strom       |
| 00C2 | currc_i_q_ref          | Wirkstrom-Sollwert in Rotorkoordinaten        | Basiseinheit Strom       |
| 00C3 | currc_i_d_ref          | Blindstrom-Sollwert in Rotorkoordinaten       | Basiseinheit Strom       |
| 00C4 | currc_iit_pwr_level    | aktueller Zustand des i2t-Integrators für die | Basiseinheit Prozent     |
|      |                        | Endstufe                                      |                          |
| 00C5 | currc_iit_mot_level    | aktueller Zustand des i2t-Integrators für den | Basiseinheit Prozent     |
|      |                        | Motor                                         |                          |
| 00C6 | currc_i_lim_act        | aktuelle Momentenbegrenzung                   | Basiseinheit Strom       |
|      |                        | begrenzt auf 0 - i_max                        |                          |
| 00C7 | currc_i_ref_rs232      | Sollmoment RS232                              | Basiseinheit Strom       |
| 00C8 | currc_i_ref_can        | Sollmoment CAN                                | Basiseinheit Strom       |
| 00C9 | currc_i_ref_ftd        | Sollmoment FTD                                | Basiseinheit Strom       |
| 00CA | currc_i_ref_profi      | Sollmoment Profi                              | Basiseinheit Strom       |
| 00CB | currc_i_lim_rs232      | parametrierbare Momentenbegrenzung            | Basiseinheit Strom       |
|      |                        | RS232                                         |                          |
| 00CC | currc_i_lim_can        | parametrierbare Momentenbegrenzung            | Basiseinheit Strom       |
|      |                        |                                               |                          |
| 00CD | currc_i_lim_ftd        | parametrierbare Momentenbegrenzung FID        | Basiseinheit Strom       |
| OOGE | currc_i_lim_profi      | parametrierbare Momentenbegrenzung<br>Profi   | Basiseinheit Strom       |
| 00CF | currc_ctrl             | Currc Control/Configword                      |                          |
| 00D0 | currc_ctrl_gain_q      | Wirkstromregler P-Verstärkung                 | Basiseinheit Verstärkung |
| 00D1 | currc_ctrl_time_q      | Wirkstromregler Zeitkonstante I-Anteil        | Basiseinheit Zeit        |
| 00D2 | currc_ctrl_gain_d      | Blindstromregler P-Verstärkung                | Basiseinheit Verstärkung |
| 00D3 | currc_ctrl_time_d      | Blindstromregler Zeitkonstante I-Anteil       | Basiseinheit Zeit        |
| 00D4 | currc_sel_i_switch     | Selektor Momentensollwert                     | keine                    |
| 00D5 | currc_sel_i_lim_switch | Selektor Momentenbegrenzung                   | keine                    |
| 00D6 | ssel_ain0_i_per_volt   | Drehmoment-Sollwert-Skalierung AIN0:          | Basiseinheit Strom       |
|      |                        | Ampere pro Volt                               |                          |
| 00D7 | ssel_ain1_i_per_volt   | Drehmoment-Sollwert-Skalierung AIN1:          | Basiseinheit Strom       |
|      |                        | Ampere pro Volt                               |                          |
| 00D8 | currc_i_ref_jog1       | Jogsollwert1 (wird nicht unterstützt)         | Basiseinheit Strom       |
| 00D9 | currc_i_ref_jog2       | Jogsollwert2 (wird nicht unterstützt)         | Basiseinheit Strom       |
| 00E0 | ssel_n_ref             | Drehzahl-Sollwert (Eingangsgröße des DZ-      | Basiseinheit Drehzahl    |
|      |                        | Reglers)                                      |                          |
| 00E1 | ssel_n_act             | Drehzahl-Istwert                              | Basiseinheit Drehzahl    |
| 00E2 | ssel_n_act_disp        | Drehzahl-Istwert (gefiltert) für Anzeige in   | Basiseinheit Drehzahl    |
|      |                        | D2SC                                          |                          |

| Nr.  | Name                     | Bedeutung                                                                                                    | Skalierung                  |
|------|--------------------------|----------------------------------------------------------------------------------------------------|-----------------------------|
| 00E3 | spdc_n_ref_rs232         | Solldrehzahl RS232                                                                                                | Basiseinheit Drehzahl       |
| 00E4 | spdc_n_ref_can           | Solldrehzahl CAN                                                                                                  | Basiseinheit Drehzahl       |
| 00E5 | spdc_n_ref_ftd           | Solldrehzahl FTD                                                                                                  | Basiseinheit Drehzahl       |
| 00E6 | spdc_n_ref_profi         | Solldrehzahl Profi                                                                                                | Basiseinheit Drehzahl       |
| 00E7 | spdc_n_ref_hilf_rs232    | Hilfssolldrehzahl RS232                                                                                           | Basiseinheit Drehzahl       |
| 00E8 | spdc_n_ref_hilf_can      | Hilfssolldrehzahl CAN                                                                                             | Basiseinheit Drehzahl       |
| 00E9 | spdc_n_ref_hilf_ftd      | Hilfssolldrehzahl FTD                                                                                             | Basiseinheit Drehzahl       |
| 00EA | spdc_n_ref_hilf_profi    | Hilfssolldrehzahl Profi                                                                                           | Basiseinheit Drehzahl       |
| 00EB | ssel_ctrl_stat           | Konfiguration DZ-Regelung                                                                                         | keine                       |
| 00EC | spdc_ctrl_gain           | Regler P-Verstärkung                                                                                              | Basiseinheit Verstärkung    |
| 00ED | spdc_ctrl_time           | Regler Zeitkonstante I-Anteil                                                                                     | Basiseinheit Zeit           |
| 00EE | spdc_sel_n_switch        | Selektor Drehzahlregler für Drehzahlsollwert                                                                      | keine                       |
| 00EF | spdc_sel_h_n_switch      | Selektor Hilfssollwert für Drehzahlsollwert                                                                       | keine                       |
| 00F0 | ssel_ain0_n_per_volt     | Drehzahl Sollwertskalierung AIN0:<br>DZ pro Volt                                                                  | Basiseinheit Drehzahl       |
| 00F1 | ssel_ain1_n_per_volt     | Drehzahl Sollwertskalierung AIN1:<br>DZ pro Volt                                                                  | Basiseinheit Drehzahl       |
| 00F2 | ssel_time_c_n_act_filter | Filterzeitkonstante des Drehzahl-<br>Istwertfilters                                                               | Basiseinheit Zeit           |
| 00F3 | ssel_n_acc_pos           | Rampengenerator - Steigung bei: Pos.<br>Drehzahl - steigender Flanke                                              | Basiseinheit Beschleunigung |
| 00F4 | ssel_n_dec_pos           | Rampengenerator- Steigung bei: Pos.<br>Drehzahl - Fallender Flanke                                                | Basiseinheit Beschleunigung |
| 00F5 | ssel_n_acc_neg           | Rampengenerator - Steigung bei: Neg.<br>Drehzahl - steigender Flanke                                              | Basiseinheit Beschleunigung |
| 00F6 | ssel_n_dec_neg           | Rampengenerator - Steigung bei: Neg.<br>Drehzahl - Fallender Flanke                                               | Basiseinheit Beschleunigung |
| 00F7 | ssel_lim_sw_ramp_dec     | Bremsbeschleunigung für die Endschalter-                                                                          | Basiseinheit Beschleunigung |
| 00F8 | ssel_enab_off_ramp_dec   | Bremsbeschleunigung für die Schnellhalt-<br>Rampe                                                                 | Basiseinheit Beschleunigung |
| 00F9 | spdc_n_target_speed      | Vergleichsdrehzahl für Meldung, bei Errei-<br>chen von n_mel +/- n_mel_hyst wird ein Bit<br>im Statuswort gesetzt | Basiseinheit Drehzahl       |
| 00FA | spdc_n_target_win_speed  | Hysterese für die Drehzahlmeldungen:<br>n_ist = n_mel und n_ist = n_soll                                          | Basiseinheit Drehzahl       |
| 00FB | spdc_ramp_brake_max_time | maximale Zeit beim Schnellhalt                                                                                    | Basiseinheit Zeit           |
| 00FC | n_ramp_brake_min         | DZ bei der Schnellhalt erfolgreich beendet                                                                        | Basiseinheit Drehzahl       |
| 00FD | spdc_n_ref_jog1          | Jogsollwert1 (wird nicht unterstützt)                                                                             | Basiseinheit Drehzahl       |
| OOFE | spdc_n_ref_jog2          | Jogsollwert2 (wird nicht unterstützt)                                                                             | Basiseinheit Drehzahl       |
| 00FF | ssel_n_act_ixr           | DZ-Istwert berechnet über Maschinenmodel                                                                          | Basiseinheit Drehzahl       |
| 0100 | ssel_n_act_filter        | DZ-Istwert mit dem Drehzahlistwertfilter<br>gefiltert                                                             | Basiseinheit Drehzahl       |
| 0110 | psel_x_act               | Lage-Istwert                                                                                                    | Basiseinheit Lage           |
| 0111 | ioh_pos_selector         | Wert des Zielselektors, der auch aktuell<br>gültig ist                                                            | 063 = Positionsdatensätze   |
| 0112 | posi_bus0_pointer        | Zeiger auf aktuellen Positionsparameter<br>über rs232                                                             | 063 = Positionsdatensätze   |

| Nr.  | Name                     | Bedeutung                                                                                                    | Skalierung                          |
|------|--------------------------|----------------------------------------------------------------------------------------------------|-------------------------------------|
| 0113 | posi_bus1_pointer        | Zeiger auf aktuellen Positionsparameter<br>über CAN                                                           | 063 = Positionsdatensätze           |
| 0114 | posi_bus2_pointer        | Zeiger auf aktuellen Positionsparameter<br>über FTD                                                           | 063 = Positionsdatensätze           |
| 0115 | posi_bus3_pointer        | Zeiger auf aktuellen Positionsparameter<br>über Profi                                                         | 063 = Positionsdatensätze           |
| 0116 | posc_ctrl_gain           | Lageregler-Verstärkung                                                                                        | Basiseinheit Verstärkung            |
| 0117 | posc_n_lim_pos           | Symetrische Begrenzung der maximalen<br>Ausgangsdrehzahl des Lagereglers                                      | Basiseinheit Drehzahl               |
| 0118 | pos_sel_parameter        | Sollwertselektor Lageregler                                                                                   | keine                               |
| 0119 | posc_x_diff_time         | Zeit bis Schleppfehler ausgelöst wird                                                                         | Basiseinheit Zeit                   |
| 011A | posc_x_diff_lim_pos      | Schleppfehler (Lagedifferenz Soll/Ist)                                                                        | Basiseinheit Lage                   |
| 011B | posc x dead rng pos      | Totbereich Lagedifferenz                                                                                      | Basiseinheit Lage                   |
| 011C | ipo_sw_lim_pos           | Positionsgrenze positiv - Softwareendschal-<br>ter                                                            | Basiseinheit Lage                   |
| 011D | ipo_sw_lim_neg           | Positionsgrenze negativ - Softwareend-<br>schalter                                                            | Basiseinheit Lage                   |
| 011E | posi_bus0_start_delay    | Anfahrverzögerung nach dem Start einer<br>Positionierung / gültig für alle Positionsziele                     | Basiseinheit Zeit                   |
| 011F | posi_bus0_x_trig         | Restweg für den Restwegtrigger<br>gültig für alle Positionsziele                                              | Basiseinheit Lage                   |
| 0120 | posc_x_target_win_pos    | Toleranzfenster "Ziel erreicht"                                                                               | Basiseinheit Lage                   |
| 0121 | posc_x_target_time       | Zeitkonstante "Ziel erreicht"                                                                                 | Basiseinheit Zeit                   |
| 0122 | psel_home_offs           | Offset für Referenzfahrt                                                                                      | Basiseinheit Lage                   |
| 0123 | posi_bus0_ctrl           | Steuerwort für die Eigenschaften und den<br>Ablauf der aktuellen Positionierung                               | keine                               |
| 0124 | posi_bus0_x_end_h        | Zielposition im aktuell ausgewählten Positi-<br>onssatz                                                       | Basiseinheit Lage                   |
| 0125 | posi_bus0_v_max          | Fahrgeschwindigkeit bei der Positionierung<br>Positioniergruppenparameter                                     | Basiseinheit Drehzahl               |
| 0126 | posi_bus0_v_end          | Endgeschwindigkeit bei der Positionierung<br>z.Z. = 0                                                         | Basiseinheit Drehzahl               |
| 0127 | posi_bus0_a_acc          | Beschleunigung im motorischen Bereich<br>des Antriebs<br>Positioniergruppenparameter                          | Basiseinheit Beschleunigung         |
| 0128 | posi_bus0_a_dec          | Beschleunigung im generatorischen Bereich<br>des Antriebs; Bremsbeschleunigung<br>Positioniergruppenparameter | Basiseinheit Beschleunigung         |
| 0129 | posi_bus0_a_acc_jerkfree | Ruckfreie Anteile bei Beschleunigung<br>Positioniergruppenparameter                                           | Basiseinheit Zeit                   |
| 012A | posi_bus0_a_dec_jerkfree | Ruckfreie Anteile bei Bremsbeschleunigung<br>Positioniergruppenparameter                                      | Basiseinheit Zeit                   |
| 012B | seqc_homing_method       | Referenzfahrt-Methode                                                                                         | Festlegung gemäß CANopen<br>DSP 402 |
| 012C | ssel_ain0_x_per_volt     | Lage Sollwertskalierung AIN0:<br>Umdrehungen pro Volt                                                         | Basiseinheit Lage                   |
| 012D | ssel_ain1_x_per_volt     | Lage Sollwertskalierung AIN1:<br>Umdrehungen pro Volt                                                         | Basiseinheit Lage                   |

| Nr.    | Name                                     | Bedeutung                                                     | Skalierung            |
|--------|------------------------------------------|---------------------------------------------------------------|-----------------------|
| 012E   | seqc_home_sw_zero_dist                   | Abstand vom Nullimpuls zum Bezug (End-                        | Basiseinheit Lage     |
|        |                                          | schalter, Referenzschalter) (wird nicht un-                   |                       |
|        |                                          | terstützt)                                                    |                       |
| 012F   | seqc_home_sw_zero_min                    | Minimaler Abstand vom Nullimpuls zum                          | Basiseinheit Lage     |
|        |                                          | Bezug (Endschalter, Referenzschalter) (wird                   |                       |
|        |                                          | nicht unterstützt)                                            |                       |
| 0130   | pos_x_ref                                | Aktueller Lagesollwert                                        | Basiseinheit Lage     |
| 0131   | pos_control_n_korr                       | Ausgang vom Lageregler                                        | Basiseinheit Drehzahl |
| 0132   | posi_rev_dist                            | Reversierstrecke (wird nicht unterstützt)                     | Basiseinheit Lage     |
| 0133   | pos_sel_x_switch                         | Selektor Lageregler für Lagesollwert                          | keine                 |
| 0134   | pos_sel_n_switch                         | Selektor Sollwert für Drehzahlvorsteuerung                    | keine                 |
| 0135   | pos_can_x_ip                             | Lagesollwert im aktuell ausgewählten Posi-<br>tionssatz       | Basiseinheit Lage     |
| 0136   | pos_bus0_delay                           | Anfahrverzögerung nach dem Start einer                        | Basiseinheit Zeit     |
| 0100   | 1.1.1.1.1.1.1.1.1.1.1.1.1.1.1.1.1.1.1.1. | Positionierung / guitig für alle Positionsziele               |                       |
| 0137   | posc_x_diff_32b                          | Aktuelle Lagedifferenz zwischen aktuellem                     | Basiseinneit Lage     |
| 0100   |                                          | Lagesoliwert und Lageistwert                                  |                       |
| 0138   | pos_sel2_x_switch                        | Selektor Lageregler für Lagesollwert                          | keine                 |
| 0139   | pos_sel2_n_switch                        | Selektor Sollwert für Drehzahlvorsteuerung                    | keine                 |
| 0140   | can_node_id                              | Resultierende Knotennummer aus Basis<br>und Offset            | 1 127                 |
| 0141   | can node id offset                       | Knotennummer-Offset durch digitale Ein-                       | 0 63                  |
|        |                                          | gänge                                                         |                       |
| 0142   | can_node_id_base                         | Basisknotennummer für CAN                                     | 0 127                 |
| 0143   | can_baudrate                             | Setzt die Baudrate für den CAN-Bus in                         | kBaud 125; 250; 500   |
|        |                                          | kBaud                                                         |                       |
| 0144   | can_comm_active                          | Aktiviert das CANopen- oder Protokoll                         | 1: CANopen            |
| 0145   | can_options                              | Setzt verschiedene Optionen                                   | keine                 |
| 0146   | can_pdo_tx0_mapped                       | Identifier des gemappten SDO Objektes 0                       | keine                 |
|        |                                          | (Senden)                                                      |                       |
| 0147   | can_pdo_tx1_mapped                       | Identifier des gemappten SDO Objektes 1<br>(Senden, Optional) | keine                 |
| 0148   | can_pdo_rx0_mapped                       | Identifier des gemappten SDO Objektes 0                       | keine                 |
|        |                                          | (Empfangen)                                                   |                       |
| 0149   | can pdo rx1 mapped                       | Identifier des gemappten SDO Objektes 1                       | keine                 |
|        |                                          | (Empfangen, Optional)                                         |                       |
| 014A   | can svnc time slot                       | nominelles Intervall zwischen zwei SYNC-                      | keine                 |
| -      |                                          | Frames auf dem CAN-Bus (wird für den                          |                       |
|        |                                          | interpolated position mode benötigt)                          |                       |
| 014B   | can pos fact num                         | Zähler des Faktor für die Pos. Darstellung                    | keine                 |
| 014C   | can pos fact div                         | Nenner des Faktor für die Pos Darstellung                     | keine                 |
| 014D   | can val fact num                         | Zähler des Faktor für die DZ Darstellung                      | keine                 |
| 014E   | can vel fact div                         | Nenner des Faktor für die DZ Darstellung                      | keine                 |
| 0145   | can acc fact num                         | Zähler des Eaktor für die Beschl. Darstel                     | keine                 |
| 0 T TL | uan_auu_iaui_iiuiii                      | lung                                                          |                       |
| 0150   | can acc fact div                         | Nenner des Faktor für die Beschl. Darstel-                    | keine                 |
|        |                                          | lung                                                          |                       |
| 0160   | osc control                              | Steuerwort Oszilloskop. Betriebsmodi                          | keine                 |
| r      |                                          | · · · · · · · · · · · · · · · · · · ·                         |                       |

| Nr.  | Name                       | Bedeutung                                                                                                    | Skalierung                                                                                                    |
|------|----------------------------|----------------------------------------------------------------------------------------------------|----------------------------------------------------------------------------------------------------|
| 0161 | osc_status                 | Statuswort Oszilloskop, Betriebsmodi                                                                                             | keine                                                                                                    |
| 0162 | osc_samples                | Anzahl der Abtastungen                                                                                                    | Anzahl der Sample-Werte pro<br>Kanal                                                                                                    |
| 0163 | osc_sample_time            | Min. Abtastzeit zwischen zwei Samples                                                                                            | Basiseinheit Zeit                                                                                                    |
| 0164 | osc_triggermask            | Triggermaske Oszilloskop für digitale Trig-<br>ger                                                                               | erlaubt Sind '01L, '02L, '04L,<br>usw., 'FFL                                                                                                    |
| 0165 | osc_triggerconfig          | Bitfeld Triggerkonfiguration                                                                                                    | Keine                                                                                                    |
| 0166 | osc_triggerlevel           | Triggerschwelle ('analog') oder Pegel ('digi-<br>tal')                                                                           | entsprechend der aufzu-<br>zeichnenden Größe                                                                                                    |
| 0167 | osc_timebase               | Anzahl der Zyklen bis zur nächsten Spei-<br>cherung                                                                              | Vielfache der Abtastzeit<br>t(sampl) = osc_timebase *<br>osc_sample_time                                                                                  |
| 0168 | osc_delay                  | Verschiebung des Triggers                                                                                                    | Anzahl Samples<br>Wert > 0 : Aufz. der dem<br>Trigger nachgelagerten Er-<br>eignisse<br>Wert < 0 : Aufz. der dem<br>Trigger vorgelagerten Ereig-<br>nisse |
| 0169 | osc_data0                  | Funktionsnummer für Kanalaufzeichnung                                                                                            | Keine                                                                                                    |
| 016A | osc_KO_nr0                 | Freie KO-Adresse                                                                                                    | KO-Nummer "freies KO"                                                                                                    |
| 016в | osc_KO_mask0               | Optionale Maske, um in einem beliebigen<br>Kommunikationsobjekt nicht benötigte Bits<br>oder Wertebereiche ausblenden zu können. | keine                                                                                                    |
| 016C | osc_data1                  | Funktionsnummer für Kanalaufzeichnung                                                                                            | keine                                                                                                    |
| 016D | osc_KO_nr1                 | Freie KO-Adresse                                                                                                    | KO-Nummer "freies KO"                                                                                                    |
| 016E | osc_KO_mask1               | Optionale Maske, um in einem beliebigen<br>Kommunikationsobjekt nicht benötigte Bits<br>oder Wertebereiche ausblenden zu können. | keine                                                                                                    |
| 016F | osc_data2                  | Funktionsnummer für Kanalaufzeichnung                                                                                            | keine                                                                                                    |
| 0170 | osc_KO_nr2                 | Freie KO-Adresse                                                                                                    | KO-Nummer "freies KO"                                                                                                    |
| 0171 | osc_KO_mask2               | Optionale Maske, um in einem beliebigen<br>Kommunikationsobjekt nicht benötigte Bits<br>oder Wertebereiche ausblenden zu können. | keine                                                                                                    |
| 0190 | ftd_pointer_course_prog    | Zeiger auf einen Eintrag im Wegprogramm                                                                                          | keine                                                                                                    |
| 0191 | ftd_line_course_prog       | Eintrag einer Zeile im Wegprogramm                                                                                               | keine                                                                                                    |
| 0192 | ftd_line_course_prog_akt   | Zeiger auf aktuell bearbeitete Zeile im Weg-<br>programm                                                                         | keine                                                                                                    |
| 0193 | ftd_line_course_prog_start | Stellt die Startzeilen für 1 und 2 ein                                                                                           | keine                                                                                                    |

# 11.7.1 Basiseinheiten

### Tabelle 25: Liste der Basiseinheiten

|  | Größe | Darstellung | Auflösung | resultierender Wertebereich |
|--|-------|-------------|-----------|-----------------------------|
|--|-------|-------------|-----------|-----------------------------|

| Strom            | 32 Bit | 1 / 2 <sup>16</sup> A       | +- 2 <sup>15</sup> A     |
|------------------|--------|-----------------------------|--------------------------|
| Beschleunigung   | 32 Bit | 1 / 2 <sup>8</sup> Upm/s    | +- 2 <sup>23</sup> Upm/s |
| Drehzahl         | 32 Bit | 1 / 2 <sup>12</sup> Upm     | +- 524.288 Upm           |
| Lage             | 32 Bit | 1 / 2 <sup>16</sup> U       | +- 2 <sup>15</sup> U     |
| DrehmKonstante   | 32 Bit | 1 / 2 <sup>12</sup> Nm/A    | +- 524.288 Nm/A          |
| Spannung         | 32 Bit | 1 / 2 <sup>16</sup> Volt    | +- 2 <sup>15</sup> Volt  |
| Leistung         | 32 Bit | 1 / 2 <sup>8</sup> VA       | +- 2 <sup>23</sup> VA    |
| Verstärkung      | 32 Bit | 1 / 2 <sup>16</sup>         | +- 2 <sup>15</sup>       |
| Zeitkonstante    | 32 Bit | 0,1 µs = 10 <sup>-7</sup> s | 430 s                    |
| Temperatur       | 16 Bit | 1 / 2 <sup>4</sup> °C       | +- 2 <sup>11</sup> °C    |
| 32Bit-Faktor     | 32 Bit | 1 / 2 <sup>16</sup>         | +- 2 <sup>15</sup>       |
| 16Bit-Faktor (%) | 16 Bit | 1 / 2 <sup>16</sup>         | 01 (0+100%)              |
| Widerstand       | 32 Bit | 1 / 2 <sup>8</sup>          | 016,7 ΜΩ                 |
| Momentenänder.   | 32 Bit | 1 / 2 <sup>8</sup> A /s     | +- 2 <sup>23</sup> A/s   |

|     | Komandowort (seqc_opmode)                                                                                |
|-----|----------------------------------------------------------------------------------------------------|
| Bit | Bedeutung                                                                                                |
| 31  | Regler Reset (Hardware Reset via commh)                                                                  |
| 30  | Debug Modus 0 = aus; 1= ein                                                                              |
| 29  |                                                                                                    |
| 28  | Defaultparameter aus dem Programmspeicher laden (init!)                                                  |
| 27  |                                                                                                    |
| 26  |                                                                                                    |
| 25  |                                                                                                    |
| 24  |                                                                                                    |
| 23  |                                                                                                    |
| 22  |                                                                                                    |
| 21  |                                                                                                    |
| 20  |                                                                                                    |
| 19  |                                                                                                    |
| 18  | Sollwertsperre (wird regelintern betätigt)                                                               |
|     | Richtungsbit 0 =Linkslauf, 1 = Rechtslauf (dreht sowohl die DZ-Sollwerte als auch die Positionssollwerte |
| 17  | um), in der Betriebsart Drehmomentregelung auch die Drehmomentsollwerte                                  |
| 16  | Quittieren Fehler                                                                                        |
| 15  |                                                                                                    |
| 14  |                                                                                                    |
| 13  |                                                                                                    |
| 12  | Start Positionierung oder Referenzfahrt                                                                  |
| 11  |                                                                                                    |
| 10  | Drehrichtungsumkehr (invertierte Drehrichtung bei gleichen Sollwerten)                                   |
| 9   |                                                                                                    |
| 8   |                                                                                                    |
| 7   |                                                                                                    |
| 6   | Aktiviere Unterbetriebsart synchrones Positionieren                                                      |
| 5   | Aktiviere Referenzfahrt                                                                                  |
| 4   | Aktiviere Positionierung                                                                                 |
| 3   | Aktiviere Drehzahlregelung                                                                               |
| 2   | Aktiviere Momentenregelung                                                                               |
| 1   | Aktiviere Lageregelung                                                                                   |
| 0   | Reglerfreigabe                                                                                           |

# 11.7.2 Bitbelegung Kommandowort / Statuswort / Fehlerwort

#### Statuswort (rs232\_stat\_sum)

| Bit | Bedeutung                                                                                           |
|-----|----------------------------------------------------------------------------------------------------|
| 31  |                                                                                                    |
| 30  |                                                                                                    |
| 29  |                                                                                                    |
| 28  |                                                                                                    |
| 27  | MOTID-Betrieb                                                                                       |
| 26  |                                                                                                    |
| 25  |                                                                                                    |
| 24  | Freigabe Regler und Endstufe INTERN                                                                 |
| 23  |                                                                                                    |
| 22  |                                                                                                    |
| 21  | Automatischer Geberabgleich aktiv                                                                   |
| 20  | Referenzfahrt wurde durchgeführt                                                                    |
| 19  | Positive Richtung gesperrt                                                                          |
| 18  | Negative Richtung gesperrt                                                                          |
| 17  | Sammelfehlermeldung                                                                                 |
| 16  | Warnmeldung (kein Sammelfehler und keine Abschaltung)                                               |
| 15  | Betriebsbereitschaft                                                                                |
| 14  | Endstufe ist eingeschaltet                                                                          |
| 13  | Drehzahlmeldung n_ist = (0 +/- n_mel_hyst)                                                          |
| 12  | SinCos Geber aktiviert                                                                              |
| 11  | iit-Überwachung → Begrenzung auf Nennstrom; IIT-Motor / Servo                                       |
| 10  | Positionierung gestartet (wird für die Dauer des eines IPO-Zyklus angemacht)                        |
| 9   | Drehzahlmeldung n_ist = (n_soll +/- n_mel_hyst)                                                     |
| 8   | 1 = Drehzahlmeldung n_ist = (n_mel +/- n_mel_hyst)                                                  |
| 7   |                                                                                                    |
| 6   | Restweg Positionierung erreicht (wird mit dem Start der Folgepositionierung genullt)                |
| 5   | Ziel Erreicht Meldung (x_ist = x_soll +/- x_mel_hyst)                                               |
|     | Meldung Positionierung abgelaufen (x_soll = pos_x_soll) (wird mit dem Start der Folgepositionierung |
| 4   | genullt)                                                                                            |
| 3   | positiver Endschalter erreicht DIN8                                                                 |
| 2   | negativer Endschalter erreicht DIN7                                                                 |
| 1   | Referenzschalter erreicht                                                                           |
| 0   | Referenzfahrt aktiv                                                                                 |

#### Fehlerwort (low) (errh\_err\_field\_0)

| Bit | Bedeutung                                                 |
|-----|-----------------------------------------------------------|
| 31  |                                                           |
| 30  | Fehler Endschalter                                        |
| 29  |                                                           |
| 28  | Schleppfehlerüberwachung                                  |
| 27  | Temperatur Endstufe 5°C unter Maximum                     |
| 26  | Temperatur Motor 5°C unter Maximum                        |
| 25  | I <sup>2</sup> T bei 80%                                  |
| 24  |                                                           |
| 23  |                                                           |
| 22  |                                                           |
| 21  |                                                           |
| 20  |                                                           |
| 19  | I²t-Fehler Regler (I²t bei 100%)                          |
| 18  | I <sup>2</sup> t-Fehler Motor (I <sup>2</sup> t bei 100%) |
| 17  |                                                           |
| 16  | Fehler SINCOS-Spursignale                                 |
| 15  | Überspannung Zwischenkreis                                |
| 14  | Unterspannung Zwischenkreis                               |
| 13  | Überstrom Zwischenkreis / Endstufe                        |
| 12  | Fehler Offset Strommessung                                |
| 11  |                                                           |
| 10  | Fehler 24V-Versorgung (out of range)                      |
| 9   | Fehler 12V-Elektronikversorgung                           |
| 8   | Fehler 5V-Elektronikversorgung                            |
| 7   | Fehler Resolverspursignale / Trägerausfall                |
| 6   | Fehler SINCOS-Spursignale                                 |
| 5   | Fehler SINCOS-RS485-Kommunikation                         |
| 4   | Fehler SINCOS-Versorgung                                  |
| 3   | Unter-/Übertemperatur Leistungselektronik                 |
| 2   | Übertemperatur Motor                                      |
| 1   |                                                           |
| 0   |                                                           |

### Fehlerwort (high) (errh\_err\_field\_1)

## Bit Bedeutung

| 31 | Fehler bei der Initialisierung       |
|----|--------------------------------------|
| 30 | Checksummenfehler                    |
| 29 | Stack-Overflow                       |
| 28 |                                      |
| 27 | Fehler in Vorberechnung Pos.         |
| 26 |                                      |
| 25 | Fehler Betriebsart                   |
| 24 | Fehler Positionsdatensatz            |
| 23 | Fehler RS232-Kommunikation           |
| 22 | Fehler CAN-Kommunikation             |
| 21 |                                      |
| 20 |                                      |
| 19 |                                      |
| 18 |                                      |
| 17 |                                      |
| 16 |                                      |
| 15 |                                      |
| 14 |                                      |
| 13 |                                      |
| 12 |                                      |
| 11 | Fehler Wegprogramm Sprungziel        |
| 10 | Fehler Wegprogramm unbekanter Befehl |
| 9  |                                      |
| 8  |                                      |
| 7  | Fehler Motoridentifikation           |
| 6  |                                      |
| 5  |                                      |
| 4  |                                      |
| 3  | Fehler Referenzfahrt                 |
| 2  | Time Out bei Schnellhalt             |
| 1  |                                      |
| 0  |                                      |

# 11.8 Erweiterte Möglichkeiten im Menü Anzeigeinheiten

# 11.8.1 Einstellungen der benutzerdefinierten Anzeigeeinheiten

Wenn Sie im Feld **Anzeigemodus** die Schaltfläche **Benutzerdefiniert** aktivieren, können Sie die Anzeigeeinheiten auf Ihre Applikation passend einstellen.

| Anzeigeeinh    | eiten Nachkommastellen Dir                                  | ekteingabe                                                                                                    |         |
|----------------|-------------------------------------------------------------|----------------------------------------------------------------------------------------------------|---------|
| -Anzeigemo     | odus<br>Standardwerte<br>Benutzerdefiniert<br>Direkteingabe | Translatorische Anwendung<br>Vorschubkonstante<br>1.0000000000<br>Userdefiniert [] pro Umdrehung              | Abbruch |
| <b>⊡</b> Drehn | noment in Nm Faktor                                         | Zeitbasis<br>Zeitbasis Geschwindigkeit in [s]:<br>[1,000000<br>Zeitbasis Beschleunigung in [s²]:<br>[1,000000 |         |
|                |                                                             | Anzeigeeinheiten:<br>Userdefiniert []                                                                         |         |

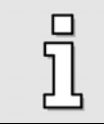

Alle benutzerdefinierten Einheiten werden mit [..] angezeigt.

Im Feld Translatorische Anwendung Vorschubkonstante kann die Skalierung in userdefinierten Einheiten pro Umdrehung eingegeben werden.

Beispiel:

Sie haben einen Antrieb mit 1,76 Inch pro Umdrehung, ohne Getriebe. Sie möchten die Position in Inch eingeben. Unter **Vorschubkonstante** muss eine 1,76 eingetragen werden,

Weiterhin haben Sie die Eingabefelder Zeitbasis Geschwindigkeit und Zeitbasis Beschleunigung zur Verfügung.

Benutzen Sie das Feld **Zeitbasis Geschwindigkeit**, um eigene Geschwindigkeitseinheiten zu definieren.

#### Beispiel: (rotatorischer Betrieb)

Sie haben einen Antrieb mit 20 mm pro Umdrehung, ohne Getriebe. Sie möchten die Geschwindigkeit in mm/Minute eingeben. Unter **Vorschubkonstante** muss eine 20 eingetragen werden, unter **Zeitbasis Geschwindigkeit** der Wert 60. (60 Sekunden = 1 Minute) Benutzen Sie das Feld **Zeitbasis Beschleunigung**, um eigene Beschleunigungseinheiten zu definieren.

Beispiel:

Sie haben einen Antrieb mit 20 mm pro Umdrehung, ohne Getriebe. Sie möchten die Beschleunigung in (mm/Minute)/s eingeben. Unter **Vorschubkonstante** muss eine 20 eingetragen werden, unter **Zeitbasis Geschwindigkeit** der Wert 60. (1 Minute x 1s =  $60 \times 1 \text{ s}^2 = 60 \text{ s}^2$ )

### 11.8.2 Nachkommastellen

Als weitere Einstellmöglichkeit zu den Anzeigeeinheiten existiert die Auswahl der Nachkommastellen. Unter der Registerkarte **Nachkommastellen** im Menü <u>Optionen/Anzeigeeinheiten</u> kann die Anzahl der Nachkommastellen für die Weg-, Geschwindigkeits- und Beschleunigungseinheit (von 0 bis 5) eingestellt werden.

| Anzeigeeinheiten                     |             |           |  |  |  |
|--------------------------------------|-------------|-----------|--|--|--|
| Anzeigeeinheiten Nachkommastellen Di | rekteingabe |           |  |  |  |
|                                      |             |           |  |  |  |
| Lage                                 |             | X Abbruch |  |  |  |
| Nachkommastellen:                    | 3           |           |  |  |  |
| Geschwindigkeit                      |             |           |  |  |  |
| Nachkommastellen:                    | 3           |           |  |  |  |
| Beschleunigung                       |             |           |  |  |  |
| Nachkommastellen:                    |             |           |  |  |  |
|                                      |             |           |  |  |  |
|                                      |             |           |  |  |  |
|                                      |             |           |  |  |  |

## 11.8.3 Direkteingabe der Weg-, Geschwindigkeits- und Beschleunigungseinheiten

In der Registerkarte **Direkteingabe** können Sie die Factor-Group der **Lage**, der **Geschwindigkeit** und der **Beschleunigung** direkt beschreiben, wenn Sie vorher in der Registerkarte **Anzeigeeinheiten** im Feld **Anzeigemodus** die Auswahl **Direkteingabe** angewählt haben.

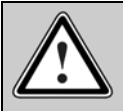

#### Vorsicht! Nur für erfahrene Benutzer!

Die Direkteingabe der physikalischen Einheiten erlaubt eine tief greifende Änderung der Reglerparameter des Servopositionierreglers DIS-2.
Außerdem haben Sie die Möglichkeit, für die Anzeige des Parametrierprogrammes, eine Auswahl aus folgenden Einheiten zu treffen:

- Inkremente
- Grad
- Radiant
- Umdrehung
- Meter
- ✤ Millimeter
- Mikrometer
- Userdefiniert
- ✤ Keine Einheit

Hier zum Beispiel in Millimeter und hexadezimaler Darstellung:

| Anzeigeeinheite  | n Nachkommastellen    | Direkteingabe                         |   |   | <u>0</u> K |
|------------------|-----------------------|---------------------------------------|---|---|------------|
| Schreibzugriff r | ur bei Modus = "Direk | teingabe"                             |   | × | Abbruch    |
| Factorgroup L    | age                   |                                       |   |   |            |
| Zähler:          | 1                     | Millimeter [mm]                       | - |   |            |
| Nenner:          | 1                     | ,                                     |   |   |            |
|                  |                       |                                       |   |   |            |
| Factorgroup G    | eschwindigkeit        |                                       |   |   |            |
| Zähler:          | 3C                    | Millimeter pro Sekunde [mm/s]         | - |   |            |
| Nenner:          | 1                     |                                       |   |   |            |
| -Factorgroup B   | eschleunigung         |                                       |   |   |            |
| Zähler:          | 3C                    | Millimeter pro Quadratsekunde [mm/s²] | - |   |            |
|                  | 1                     |                                       |   |   |            |
| ∠anier:          | 1                     | Millimeter pro Quadratsekunde [mm/s²] | _ |   |            |

ក

# 11.9 Wegprogramm: Beispiele

Anhand von Beispielen soll gezeigt werden, welche flexiblen Lösungen mit dem Wegprogramm möglich sind.

Die Eingabe der Wegprogramme ist im Kapitel 7.1 Wegprogramm erstellen beschrieben.

#### 11.9.1 Beispiel 1: Lineare Verkettung von Positionen

Es sollen die Positionen 1 - 2 - 3 - 18 angefahren werden. Der Antrieb soll bei jeder Position 1 Sekunde anhalten. Danach soll das Wegprogramm stoppen.

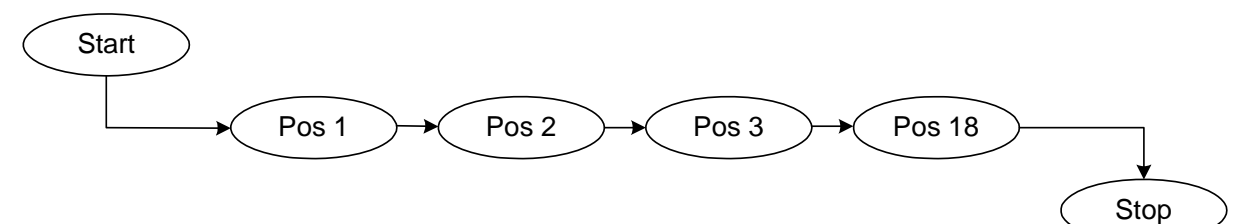

| Weg                                                                           | programm         |            |                  |             |                                         |             |          |             |   |
|-------------------------------------------------------------------------------|------------------|------------|------------------|-------------|-----------------------------------------|-------------|----------|-------------|---|
| Nr.                                                                           | CMD              | STOP       | NEXT1            | Pos/Zeile 1 | NEXT2                                   | Pos/Zeile 2 | DOUT1    | DOUT2       |   |
| 0                                                                             | Pos.             | ignorieren | automatisch      | 1           | ignorieren                              | -           | Aus      | Aus         |   |
| 1                                                                             | Pos.             | ignorieren | automatisch      | 2           | ignorieren                              | -           | Aus      | Aus         |   |
| 2                                                                             | Pos.             | ignorieren | automatisch      | 3           | ignorieren                              | -           | Aus      | Aus         |   |
| 3                                                                             | Pos.             | ignorieren | automatisch      | 18          | ignorieren                              |             | Aus      | Aus         |   |
| 4                                                                             | Ende             | ignorieren |                  | -           |                                         | -           | -        | -           |   |
| 5                                                                             | Ende             | akzept.    | 1.7              | -           |                                         | -           | -        | -           |   |
| 6                                                                             | Ende             | akzept.    |                  | (           | 11-11-11-11-11-11-11-11-11-11-11-11-11- | -           | -        | -           |   |
| 7                                                                             | Ende             | akzept.    |                  | -           |                                         | -           | -        | -           |   |
| 8                                                                             | Ende             | akzept.    | - 10 <u>-</u> 10 |             |                                         | -           | <u>_</u> | -           | - |
| Datei >> Programm       Zeile editieren       Modus         Programm >> Datei |                  |            |                  |             |                                         |             |          |             |   |
|                                                                               | X <u>B</u> eende | n          | We               | gprogramm H | alt 🕜 NEXT2                             |             | 2 🕗      | Position: 1 | 6 |

#### Realisierung:

Implementierung:

 Die Anfahrtsverzögerung für die Positionen 1, 2, 3 und 18 muss bei der Programmierung der Zielpositionen parametriert werden.

## 11.9.2 Beispiel 2: Lineare Verkettung von Positionen mit Setzen eines digitalen Ausgangs

Es sollen die Positionen 1 - 2 - 3 - 18 angefahren werden. Der Antrieb soll bei jeder Position 1 Sekunde anhalten. Danach soll das Wegprogramm stoppen.

Wenn Position 3 erreicht ist, soll der digitale Ausgang DOUT1 für eine Sekunde auf HIGH gesetzt werden.

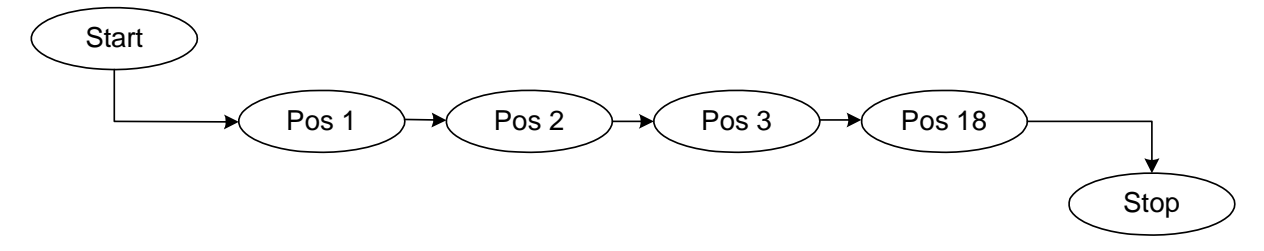

Realisierung:

| Weg      | programm                                                                                                    |            |               |                  |            |             |       |       |  |
|----------|----------------------------------------------------------------------------------------------------|------------|---------------|------------------|------------|-------------|-------|-------|--|
| Nr.      | CMD                                                                                                    | STOP       | NEXT1         | Pos/Zeile 1      | NEXT2      | Pos/Zeile 2 | DOUT1 | DOUT2 |  |
| 0        | Pos.                                                                                                    | ignorieren | automatisch   | 1                | ignorieren | -           | Aus   | Aus   |  |
| 1        | Pos.                                                                                                    | ignorieren | automatisch   | 2                | ignorieren | -           | Aus   | Aus   |  |
| 2        | Pos.                                                                                                    | ignorieren | automatisch   | 3                | ignorieren | -           | Ziel  | Aus   |  |
| 3        | Pos.                                                                                                    | ignorieren | automatisch   | 18               | ignorieren | -           | Ziel  | Aus   |  |
| 4        | Ende                                                                                                    | ignorieren | - S-C         | 1 0 <b>-</b> 1 0 | SHC .      |             | -     | -     |  |
| 5        | Ende                                                                                                    | akzept.    | -             | -                | -          | -           | -     | -     |  |
| 6        | Ende                                                                                                    | akzept.    |               |                  |            | -           | -     | -     |  |
| 7        | Ende                                                                                                    | akzept.    | 1. <b>-</b> 1 | -                | -          | -           | -     | -     |  |
| 8        | Ende                                                                                                    | akzept.    |               |                  |            |             | -     | -     |  |
| Da<br>Pr | Datei >> Programm       Zeile editieren       Modus       C Edit         Programm >> Datei       Wegprogramm aktiv       NEXT1       DOUT1       Zeile       4         X Beenden       Wegprogramm Halt       NEXT2       DOUT2       Position:       16 |            |               |                  |            |             |       |       |  |

Implementierung:

- Die Positionen 1, 2, 3 und 18 werden mit einer Anfahrverzögerung von 1 Sekunde parametriert.
- Die Einstellung "Ziel erreicht" für DOUT1 muss in Zeile 3 und 4 stehen, da die Einstellung "Ein" oder "Aus" sofort übernommen wird, und somit das Signal nicht für die Sekunde ansteht. Sobald Position 18 angefahren wird, wird DOUT1 gelöscht.

## 11.9.3 Beispiel 3: Setzen und Abfragen von digitalen Ein- und Ausgängen; Endlosschleife

Zunächst soll DOUT1 für eine Sekunde auf HIGH gesetzt werden. Danach soll gewartet werden, bis NEXT1 aktiv ist.

Sobald dies geschieht, wird Position 16 endlos angefahren (3 Sekunden Anfahrverzögerung).

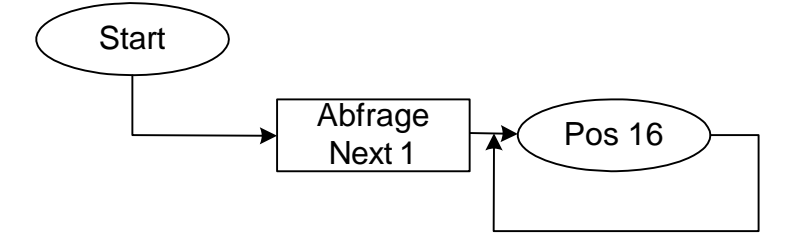

#### Realisierung:

| Weg                                                                                                    | programm |            |              |             |            |             |       |       |   |
|----------------------------------------------------------------------------------------------------|----------|------------|--------------|-------------|------------|-------------|-------|-------|---|
| Nr.                                                                                                    | CMD      | STOP       | NEXT1        | Pos/Zeile 1 | NEXT2      | Pos/Zeile 2 | DOUT1 | DOUT2 |   |
| 0                                                                                                    | Pos.     | ignorieren | automatisch  | 0           | ignorieren | -           | Ein   | Aus   |   |
| 1                                                                                                    | Sprung   | ignorieren | automatisch  | 2           | ignorieren | -           | Ein   | Aus   |   |
| 2                                                                                                    | Pos.     | ignorieren | Pos. beenden | 16          | ignorieren | -           | Aus   | Aus   |   |
| 3                                                                                                    | Pos.     | ignorieren | automatisch  | 16          | ignorieren | -           | Aus   | Aus   | 1 |
| 4                                                                                                    | Sprung   | ignorieren | automatisch  | 3           | ignorieren | -           | Aus   | Aus   |   |
| 5                                                                                                    | Ende     | akzept.    | -            | -           | -          | -           | -     | -     | 1 |
| 6                                                                                                    | Ende     | akzept.    | -            | -           | -          | -           |       | -     | ] |
| 7                                                                                                    | Ende     | akzept.    | -            | -           | -          | -           | -     | -     |   |
| 8                                                                                                    | Ende     | akzept.    | -            | -           | <u>0</u>   | -           | -     | -     |   |
| Datei >> Programm       Zeile editieren       Modus       C Edit         Programm >> Datei       Wegprogramm aktiv       NEXT1       DOUT1       Zeile       4         X Beenden       Wegprogramm Halt       NEXT2       DOUT2       Position:       16 |          |            |              |             |            |             |       |       |   |

Implementierung:

- Um das definierte Setzen von DOUT1 zu erreichen, wird ein Trick angewandt: Position 0 wird auf 0 Umdrehungen relativ gesetzt, mit einer Anfahrverzögerung von 1 Sekunde. Zunächst wird Position 0 "angefahren" und dabei DOUT1 auf HIGH gesetzt. Danach wird in Zeile 2 gesprungen.
- Um die Endlosschleife aufzubauen, wird in Zeile 4 ein Tabellenzeilensprung in Zeile 3 durchgeführt.

# 11.10 Timingdiagramme

In den folgenden Diagrammen sind einige typische Anwendungen des Servopositionierreglers DIS-2 mit den dazugehörigen Timings der digitalen Ein- und Ausgänge dargestellt. Da einige Zeiten vom Betriebszustand des Reglers abhängen, können z.T. nur Richtwerte angegeben werden. In diesen Fällen muss die Steuerung zusätzliche Status-Meldungen des DIS-2 abfragen.

Die in den Diagrammen angegebenen Zeiten haben eine Toleranz von +/- 100 µs. Diese Toleranz ist zusätzlich zu den in den Timing Diagrammen angegebenen Zeiten zu berücksichtigen !

Der Positionierregler DIS-2 besitzt eine Ablaufsteuerung mit einer Zeitbasis von 1,6 ms. Die Zustände der digitalen Ein- und Ausgänge werden zyklisch erfasst bzw. aktualisiert.

Die Zykluszeit der SPS oder Steuerung muss <  $(1,6 \text{ ms} - 100 \mu \text{s}) = 1,5 \text{ ms}$  gewählt werden, damit die SPS alle Meldungen vom DIS-2 erfassen kann. Andererseits müssen alle Steuersignale von der SPS >  $(1,6 \text{ ms} + 100 \mu \text{s}) = 1,7 \text{ ms}$  anstehen, damit sichergestellt ist, dass der DIS-2 diese Signale korrekt erkennt.

Beispiel: SPS mit  $t_{Cycle}$  = 1 ms  $\rightarrow$  Setzen der SPS-Ausgänge für mind. 2 x  $t_{Cycle}$  = 2 ms

#### 11.10.1 Einschaltsequenz

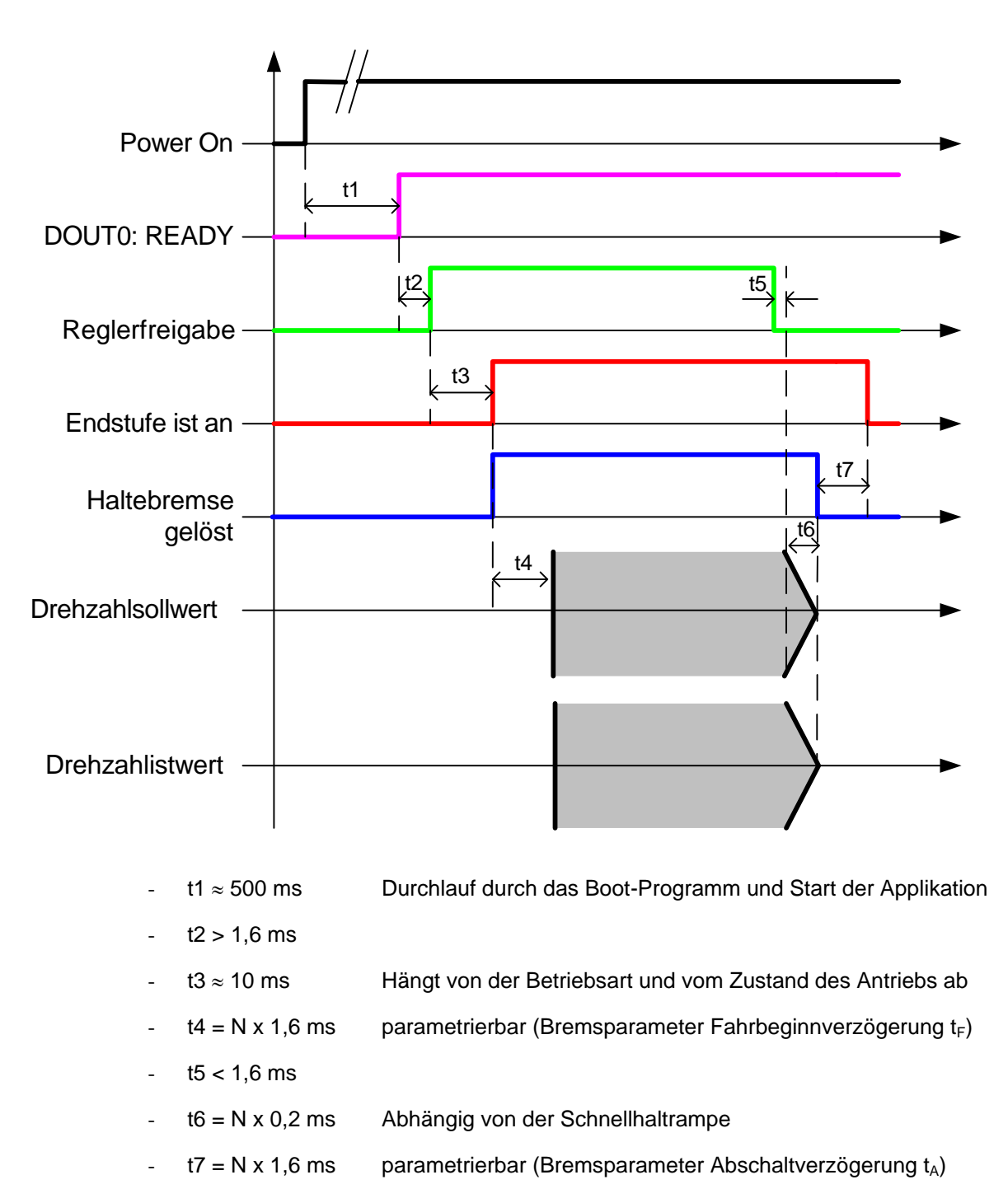

## 11.10.2 Positionierung / Ziel erreicht

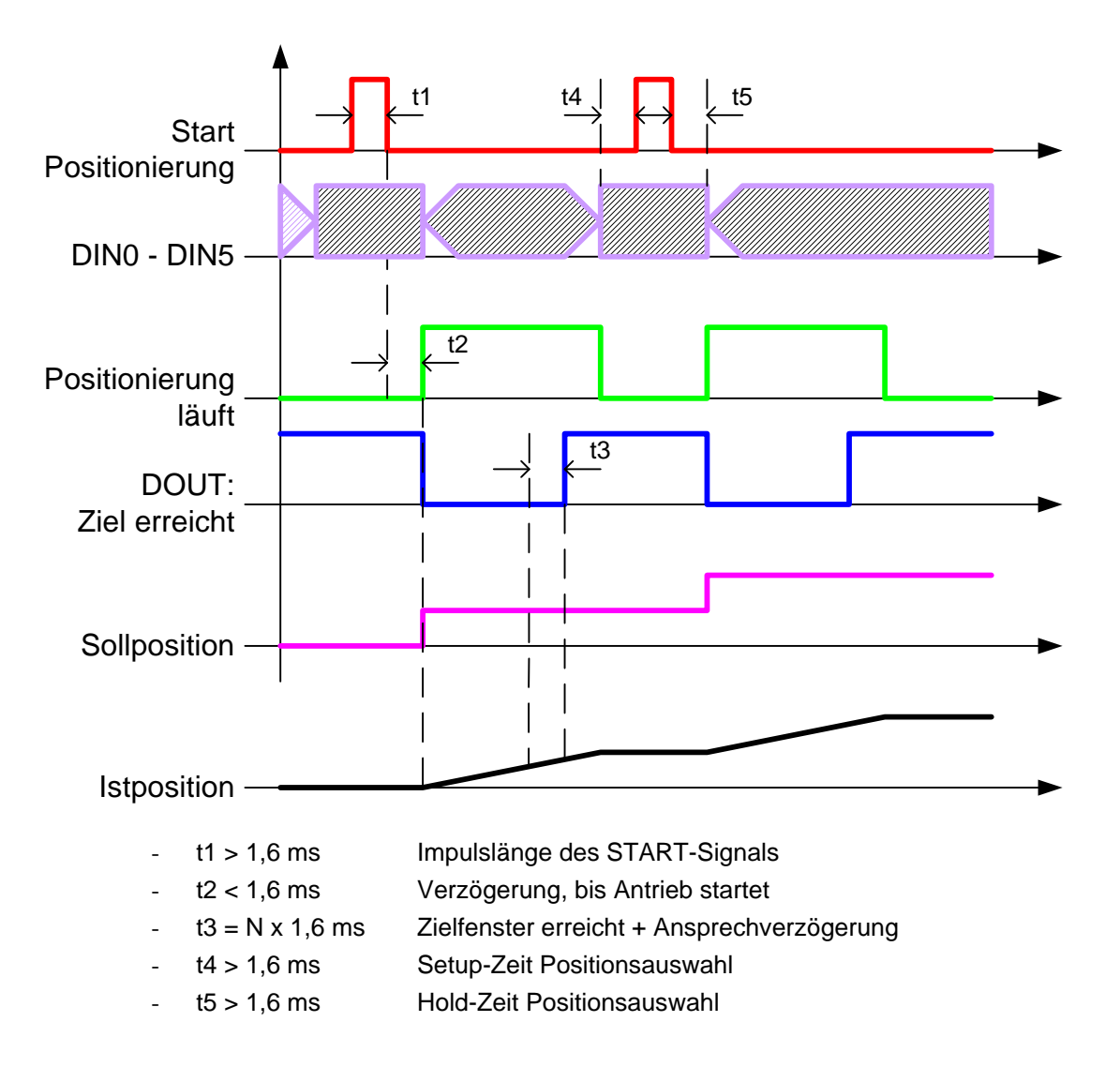

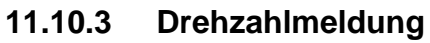

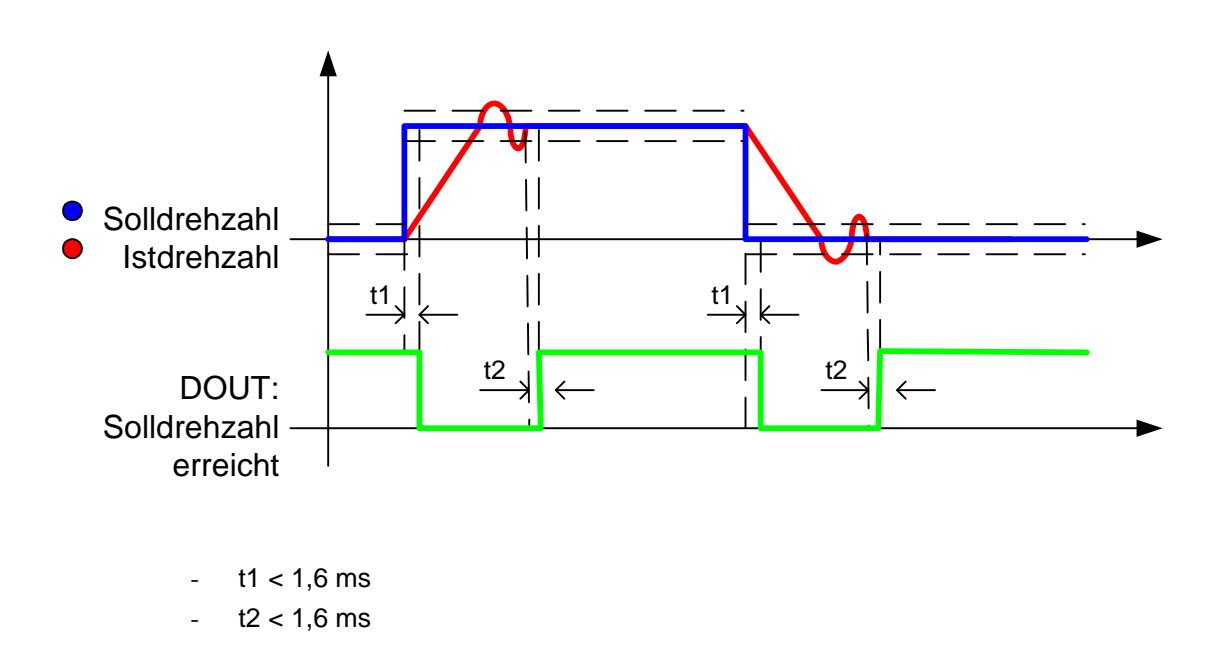

## 11.10.4 Fehler quittieren

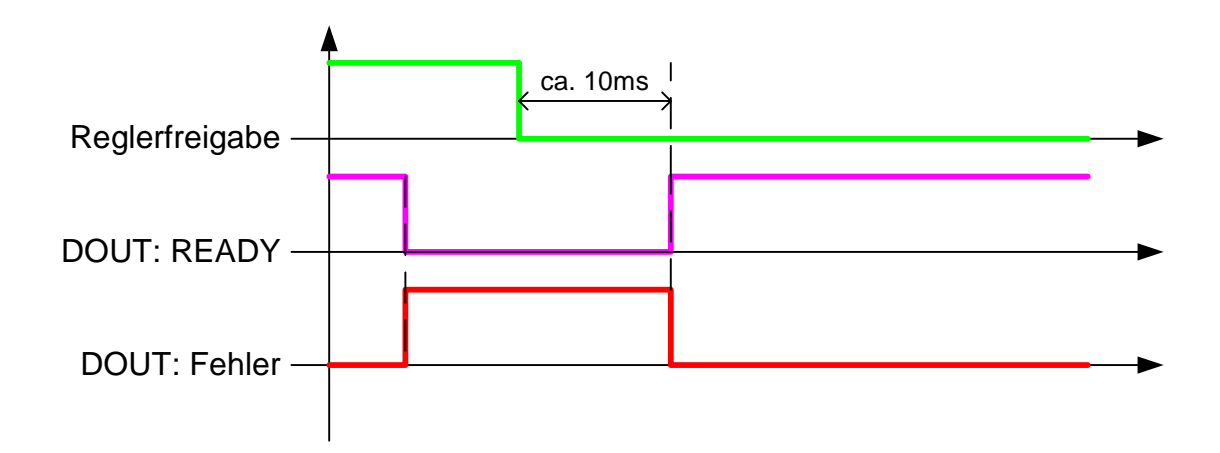

### 11.10.5 Endschalter

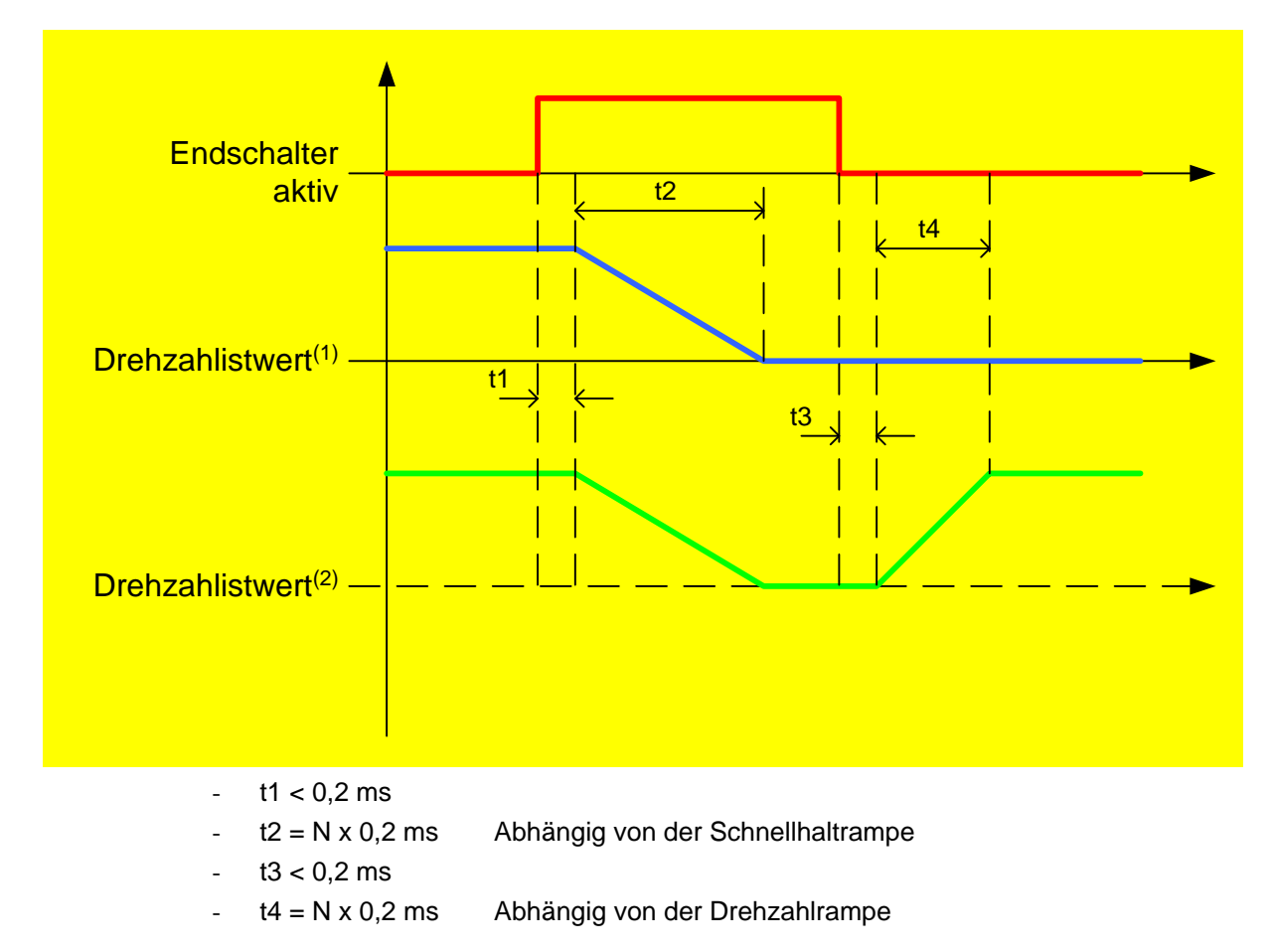

Drehzahlistwert<sup>(1)</sup>: Dauerhafte Sperrung der Drehrichtung durch den Endschalter. Drehzahlistwert<sup>(2)</sup>: Keine dauerhafte Sperrung der Drehrichtung durch den Endschalter.

# 11.11 Parametersatzverwaltung

## 11.11.1 Allgemeines

Damit der Servopositionierregler DIS-2 den Motor einwandfrei regeln kann, müssen die Kennwerte des Servopositionierreglers DIS-2 richtig eingestellt worden sein. Der einzelne Kennwert wird im Folgenden mit **Parameter** bezeichnet; die Gesamtheit aller Parameter für eine Servopositionierregler/Motor-Kombination mit **Parametersatz**.

Die nachfolgende Abbildung zeigt, wie Parametersätze verwaltet werden:

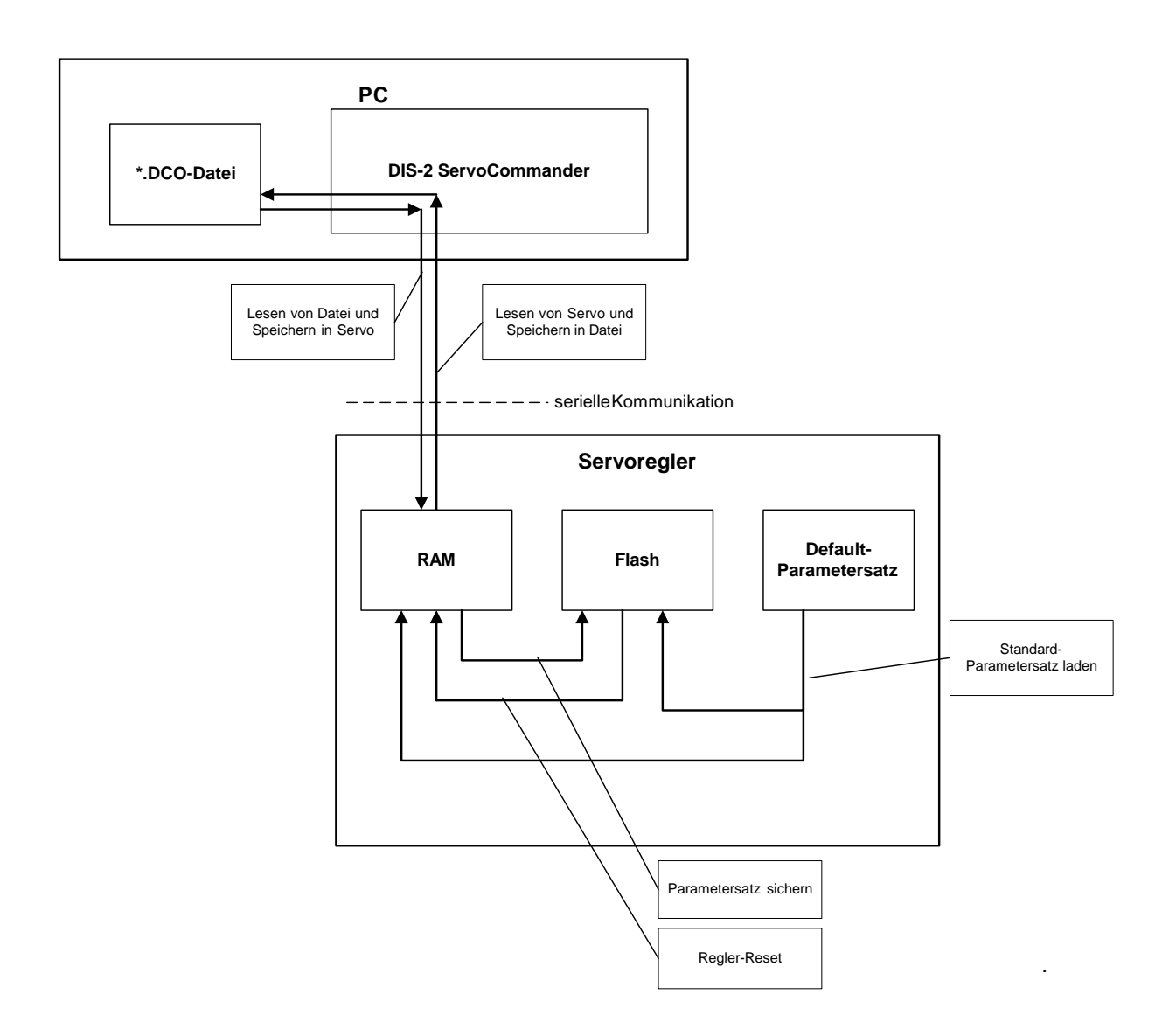

#### Abbildung 28: Online-Parametrierung

Der aktuelle Parametersatz des Servopositionierreglers DIS-2 ist im RAM-Speicher (RAM = Random Access Memory) vorhanden. Das RAM verliert seinen Speicherinhalt, sobald die Versorgungsspannung abgeschaltet wird. Um den Parametersatz dauerhaft zu sichern, kann er mittels des Befehls **Datei/Parametersatz/Parametersatz sichern** in den Speicher im Regler kopiert werden. Der Speicher verliert seinen Speicherinhalt auch dann nicht, wenn die Spannung abgeschaltet wird.

Bei jedem Reset-Vorgang am Servopositionierregler wird der Inhalt des FLASH in das RAM kopiert. Dieser Reset kann ausgelöst werden durch:

- Abschalten und Wiedereinschalten der Versorgungsspannung
- Aktivierung des Menü-Eintrags <u>Datei/Reset Servo</u>
- \* Aktivierung der RESET-Schaltfläche in der Menüleiste des Parametrierprogramms

Der DIS-2 besitzt zusätzlich weiterhin einen **Default-Parametersatz**. Dieser Parametersatz ist fest in der Firmware verankert und kann nicht überschrieben werden. Falls eine Parametrierung aus unbekanntem Grund nicht erfolgreich ist, kann der Standardparametersatz geladen werden, um auf "geordneten Verhältnissen" aufzubauen. Die Aktivierung des Standardparametersatzes erfolgt durch Aktivierung des Menüeintrags <u>Datei/Parametersatz/D</u>efault-Parametersatz laden. Der Default-Parametersatz wird daraufhin in das FLASH und in das RAM kopiert.

#### 11.11.2 Laden und Speichern von Parametersätzen

Es besteht die Möglichkeit, Parametersätze extern (d.h. auf Festplatte, Diskette usw.) zu speichern und zu verwalten. Dazu wird der Parametersatz vom Servopositionierregler DIS-2 gelesen und in einer Datei gespeichert oder aus einer Datei gelesen und im Servopositionierregler DIS-2 gespeichert.

Die Erweiterung der Parameterdateien auf PC-Seite lautet \*.**DCO**. Das Lesen bzw. Schreiben der \*.**DCO**-Dateien geschieht im Parametrierprogramm in den Menüpunkten:

- ✤ <u>Datei/Parametersatz/Datei >> Servo</u>: Übertragen einer \*.DCO Datei vom PC zum Servo
- \* Datei/Parametersatz/Servo >> Datei : Schreiben einer \*.DCO Datei auf dem PC

Beachten Sie, dass Sie beim Schreiben eines Parametersatzes in eine Datei auf dem PC die Möglichkeit haben, die Felder **Motortyp** und **Beschreibung** auszufüllen. Weiterhin können Sie bis zu 100 Zeilen Kommentar anfügen, wenn Sie die Registerkarte **Kommentar** anwählen. Wir empfehlen dringend, Beschreibungen zu generieren, um einer späteren Verwechslung von Parametersätzen vorzubeugen. Auch sollte der Name des Parametersatzes sinnvoll gewählt werden, um ein späteres Auffinden zu erleichtern.

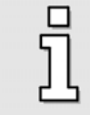

Bitte Verwenden Sie die Kommentarfelder um Informationen zu speichern.

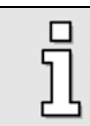

\*.DCO-Dateien können per Diskette, CD-ROM und/oder Email versandt werden.

### 11.11.3 Drucken von Parametersätzen

Sie können Parametersätze im Klartextformat drucken bzw. ansehen bzw. speichern, indem Sie den Menüpunkt **Datei/Parametersatz/Drucken** aktivieren. Sie erhalten folgendes Menü:

| Drucken                                                |                    |
|--------------------------------------------------------|--------------------|
| Positionen drucken<br>Okeine<br>OAlle<br>Ovon 0 bis 63 | X Abbru <u>c</u> h |
| Zusatzinformationen<br><u>S</u> eitenansicht           |                    |
| <u>D</u> rucken                                        |                    |
| Als Textdatei sichern                                  |                    |

In diesem Menü sind zunächst im Feld **Positionen drucken** die auszudruckenden Positionen zu wählen, die am Ende der Parameterliste ausgedruckt werden sollen.

Die Auswahl hat Auswirkungen auf den Umfang der Klartextausgabe. Zu erwarten sind:

| *       | keine       | die Parameterliste wird ohne Positionssätze ausgegeben.<br>Umfang: ca. 5 Seiten |
|---------|-------------|---------------------------------------------------------------------------------|
| *       | alle        | es werden alle 64 Positionssätze ausgegeben.<br>Umfang: ca. 7 Seiten            |
| *       | vonbis      | der Positionsbereich kann explizit.<br>festgelegt werden                        |
| Die Sch | naltflächen | des Drucken Menüs haben folgende Bedeutung:                                     |

- Zusatzinformationen Aufruf des gleichnamigen Untermenüs.
- Seitenansicht Erstellung der Klartextausgabe und Anzeige auf dem Bildschirm.
- Drucken Erstellung der Klartextausgabe und Ausgabe auf dem Drucker.
- Als Textdatei sichern Erstellung der Klartextausgabe und Speicherung unter einem vom Benutzer definierten Namen. Defaultverzeichnis der Klartextausgabe ist das Unterverzeichnis \txt.

Bei der Erstellung der Klartextausgabe für Seitenansicht und Drucken wird im Unterverzeichnis \txt die Datei \$\$\$.txt geschrieben.

## Zusatzinformationen

In diesem Menü kann der Benutzer zusätzliche Hinweise zum Parametersatz eingeben. Die Informationen werden in die Klartextausgabe übernommen. Die betrifft insbesondere die Datumsangabe, die abweichend vom aktuellen Datum festgelegt werden kann.

| urtrag:     | Auftrag             |        |
|-------------|---------------------|--------|
| Commentar1: | kommentar 1         |        |
| Commentar2: | Kommentar 2         |        |
| lotordaten: | Motor_data          |        |
| )atum:      | 08.01.2005 17:46:30 | Andern |

Die Felder **Auftrag, Kommentar1/2, Motordaten** werden ohne Änderung in die Klartextausgabe übernommen. Sie sind wie folgt auszufüllen:

| Feld                    | Inhalt                                                         |
|-------------------------|----------------------------------------------------------------|
| Auftrag                 | Kennung des Auftrags/Projekts wofür der Parametersatz erstellt |
|                         | wurde                                                          |
| Kommentar1, Kommentar 2 | Besonderheiten des Parametersatzes                             |
| Motordaten              | Kennung des Motordatensatzes (aus Datei motor.ini)             |

Aufgrund der Formatierung sollte jeder Eintrag nicht länger als eine halbe Zeile (ca. 40 Zeichen) sein.

Als Datum der Klartextausgabe wird per Default das aktuelle Datum ausgegeben. Durch Anklicken der Ändern Funktion wird das Datumsfeld editierbar und kann verändert werden. Dieses Datum wird in die Klartextausgabe übernommen.

## Seitenansicht

Nach Auswahl des gleichnamigen Schaltflächen im Drucken Menü wird die Klartextausgabe erstellt und die Seitenansicht wird angezeigt. Sie bietet eine Vorschau auf die zu erwartende Druckerausgabe.

## Als Textdatei sichern

Über die Schaltfläche **Als Textdatei sichern** können Sie die Druckausgabe auch als \*.txt-Datei auf Festplatte sichern und weiterverarbeiten (z.B. Versand per E-Mail).

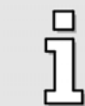

Die Textdateien werden im Unterverzeichnis TXT des Parametrierprogramms gespeichert.

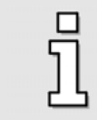

Parametersätze können im Online- wie auch im Offline-Betrieb gedruckt werden.

# 11.12 Offline-Parametrierung

Ob momentan die Offline- oder die Online-Parametrierung aktiv ist, erkennen Sie in der Symbolleiste unterhalb der Menüleiste:

Tabelle 26: Online-Offline-Aktivierung

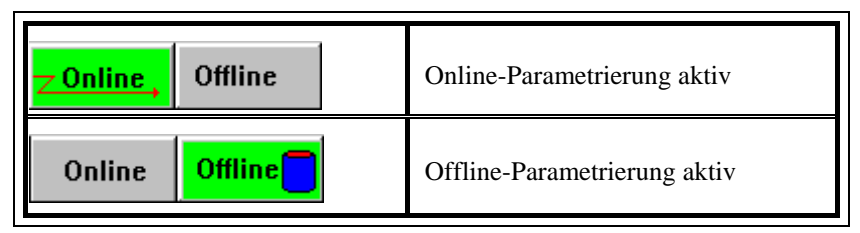

Der jeweils aktive Modus ist durch grüne Farbe hervorgehoben.

Das Parametrierprogramm bietet die Möglichkeit, auf Parametersätze zuzugreifen, auch wenn keine serielle Kommunikation zum Servopositionierregler DIS-2 vorhanden ist. Voraussetzung ist allerdings das Vorhandensein einer entsprechenden \*.DCO-Datei (Siehe *Kapitel 11.11.2 Laden und Speichern von Parametersätzen*).

Es besteht die Möglichkeit

- Reglerparameter aus einer \*.DCO-Datei zu lesen.
- Reglerparameter zu ändern.
- geänderte Werte in der gleichen oder einer anderen \*.DCO-Datei zu speichern..
- Parametersätze drucken. (Siehe hierzu Kapitel 11.11.3 Drucken von Parametersätzen).

Um die getätigten Änderungen wirksam werden zu lassen, muss der modifizierte Parametersatz in den Servopositionierregler DIS-2 geladen werden (Siehe *Kapitel 11.11.2 Laden und Speichern von Parametersätzen*).

Das untere Schaubild zeigt das Prinzip der Offline-Parametrierung:

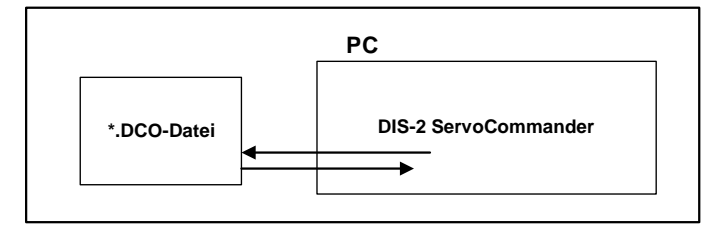

Abbildung 29: Offline-Parametrierung

Um die Offline-Parametrierung zu aktivieren, klicken Sie den Menüpunkt

**Optionen/Kommunikation/Offline-Parametrierung** oder das Offline Symbol in der Symbolleiste an. Sie werden gefragt, welche \*.DCO-Datei geöffnet werden soll. Wählen Sie eine entsprechende Datei aus.

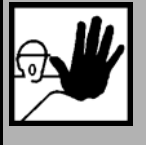

#### **GEFAHR!**

Wenn Sie eine DCO-Datei für einen anderen Gerätetyp weiter verwenden, sollten unbedingt die Einstellungen für Nennstrom, Maximalstrom, Winkelgeberoffset, Phasenfolge, Polzahl, Stromregler und Drehzahlregler überprüft werden, da die Gefahr besteht, den Servopositionierregler/Motor zu zerstören! Während der Offline-Parametrierung hat das Parametrierprogramm ein Verhalten, dass von der Online-Parametrierung abweicht:

- Sestimmte Menüs (z.B. Firmware-Download) sind gesperrt.
- Das Menü <u>Datei/Parametersatz</u> hat andere Untermenüs:
  - Datei öffnen
  - Datei sichern
  - Datei sichern <u>u</u>nter...
- Beim Verlassen des Programms wird gefragt, ob die gerade geöffnete Parameterdatei gesichert werden soll.

Die Offline-Parametrierung wird beendet durch Anklicken des Menüpunktes

**Optionen/Kommunikation/Online-Parametrierung** oder durch das Klicken auf das Online Symbol in der Symbolleiste.

# 11.13 Firmware in den DIS-2 laden / Firmware-Update

Die Firmware ist das "Betriebsprogramm" des Servopositionierreglers DIS-2. Diese werden bereits mit einer Firmware ausgeliefert. Folgende Umstände können das Laden einer neuen Firmware notwendig machen:

- Update auf eine neue Firmware-Version.
- Laden einer Firmware mit kundenspezifischen Funktionen, um zusätzliche Funktionen nutzbar zu machen.
- Unvollständige Firmware (beispielsweise aufgrund eines abgebrochen Firmware-Downloads).

Das Parametrierprogramm besitzt im Zuge der Produktweiterentwicklung unter Umständen Optionen, die nur mit einer entsprechend weiter entwickelten Firmware-Version zusammenarbeiten.

Falls der Servopositionierregler DIS-2 keine oder nur eine unvollständige Firmware-Version besitzt erscheint folgendes Fenster:

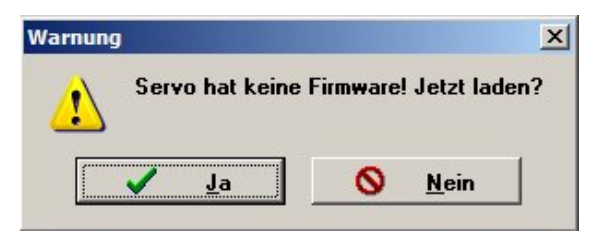

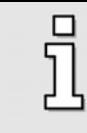

Falls die korrekte Firmware bereits im Servopositionierreglers DIS-2 vorhanden ist, erscheint die Fehlermeldung nicht. In diesem Fall kann das folgende Kapitel übersprungen werden!

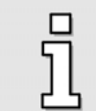

Sie können die aktuelle, sich im Regler befindende Firmware Version auslesen, in dem Sie im Menü Info/Info die Registerkarte Firmware / Hardware öffnen.

### 11.13.1 Firmware laden

Über das Menü Datei/Firmware-Download kann eine neue Firmware geladen werden.

Das Laden einer neuen Firmware überschreibt den im Servopositionierregler gespeichertem Parametersatz. Deswegen erscheint zunächst die Meldung:

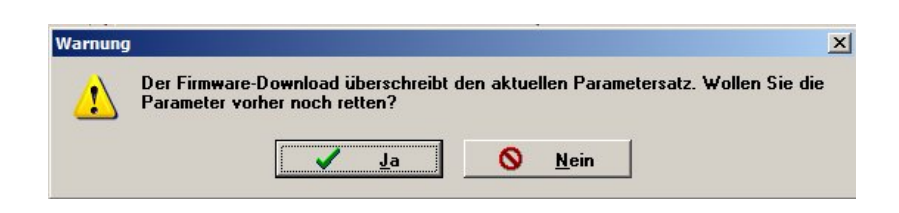

Hier können Sie wählen, ob Sie zunächst noch Ihren Parametersatz auf dem PC sichern wollen. Wenn Sie die Schaltfläche **Ja** wählen, so wird das Menü für **Parametersatz sichern** geöffnet.

Danach erscheint folgendes Auswahlmenü:

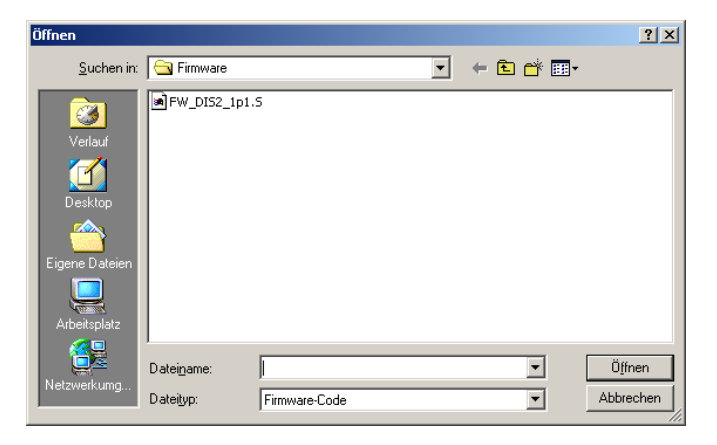

- 1. Wählen Sie die zu ladende Firmware aus, und klicken Sie dann auf Öffnen.
- 2. Als nächstes erscheint ein Fenster zur Auswahl der Übertragungsgeschwindigkeit (Baudrate):

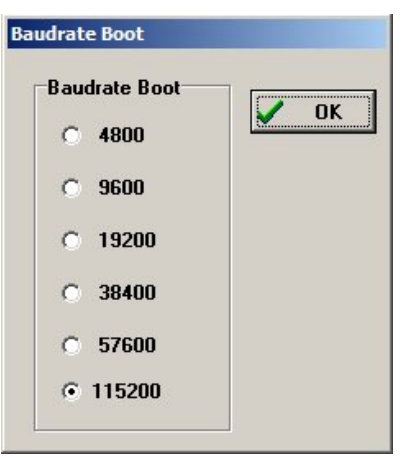

3. Versuchen Sie es zunächst mit einer Baudrate von 115200 Baud. Falls sich Probleme in der Datenübertragung ergeben (Fehlermeldungen), müssen Sie die Baudrate im nächsten Versuch reduzieren. Ein erfolgreicher Firmware-Download wird durch die untenstehende Meldung angezeigt:

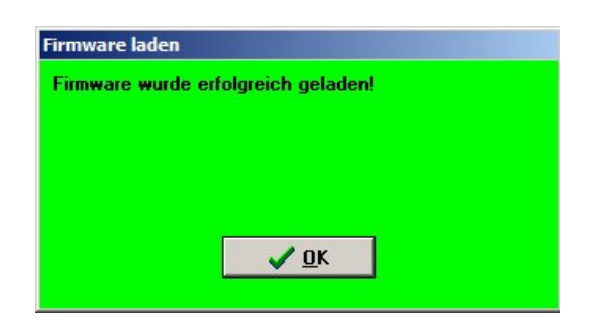

Falls der Firmware-Download nicht erfolgreich war, wird dies durch die Meldung **Fehler beim Firm**ware-Download angezeigt.

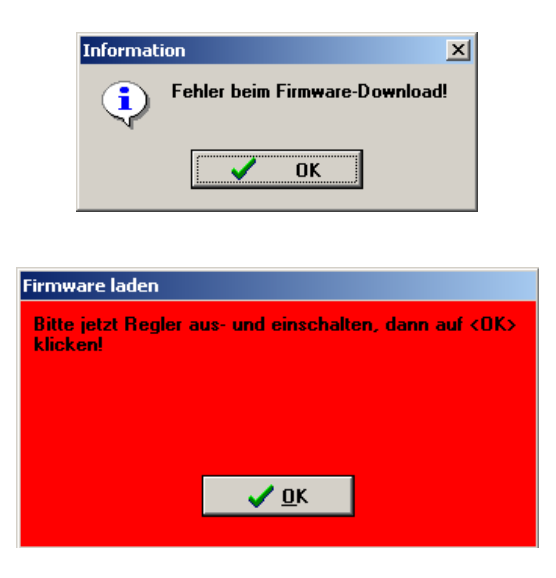

Ursache ist meist ein Kommunikationsfehler bei der Übertragung der Daten in den

Servopositionierregler DIS-2. Wiederholen Sie den oben beschriebenen Vorgang mit einer kleineren Baudrate.

# 11.14 Technische Daten

## 11.14.1 Umgebungsbedingungen und Qualifikation

| Parameter                                                    | Werte                                                                                                    |
|--------------------------------------------------------------|----------------------------------------------------------------------------------------------------|
| Zulässige Temperaturbereiche                                 | Lagertemperatur: -25°C bis +70°C                                                                                         |
|                                                              | Betriebstemperatur: 0°C bis +50°C<br>+50°C bis +70°C mit Leistungsreduzierung 2%/K<br>Temperaturabschaltung bei ca. 80°C |
| Zulässige Aufstellhöhe                                       | Bis 1000 m über NN, 1000 bis 4000 m über NN mit Leistungsreduzierung                                                     |
| Luftfeuchtigkeit                                             | Rel. Luftfeuchte bis 90%, nicht betauend                                                                                 |
| Schutzart                                                    | IP54, je nach Montageart bis zu IP67.                                                                                    |
| Verschmutzungsklasse                                         | 1                                                                                                    |
| CE-Konformität:<br>Niederspannungsrichtlinie:<br>EMV-Gesetz: | Nicht anwendbar<br>EN 61 800 - 3                                                                                         |
| Weitere Zertifizierungen                                     | UL in Vorbereitung                                                                                                    |

## 11.14.2 Abmessung und Gewicht

| Parameter           | Werte                                       |
|---------------------|---------------------------------------------|
| Abmessungen (H*B*T) | 65 x 90 x 110 mm (Ohne Gegensteckverbinder) |
| Gewicht             | ca. 500 g                                   |

## 11.14.3 Leistungsdaten

| Parameter                 | Werte                                                                                              |  |  |
|---------------------------|----------------------------------------------------------------------------------------------------|--|--|
| Zwischenkreisspannung     | 0 V 60 V DC (48 V DC nenn / 15 A nenn) <sup>1)</sup>                                               |  |  |
| 24V Versorgung            | $ \begin{array}{cccccccccccccccccccccccccccccccccccc$                                              |  |  |
| Anschluss Bremswiderstand | $R_{BR} \geq 4,7~\Omega$ / $P_{nom} = 20~W200~W$ (nur im DIS-2 48/10-FB vorhanden!)                |  |  |
| Brems-Chopper DIS-2 FB    | Schaltschwelle EIN: $U_{CHOP\_EIN}$ = 60 V [± 5%]Schaltschwelle AUS: $U_{CHOP\_AUS}$ = 55 V [± 5%] |  |  |

<sup>1)</sup> Es wird eine externe Sicherung 15 A benötigt.

<sup>2)</sup> Stromaufnahme des DIS-2 48/10 ohne Zusatzbeschaltung

<sup>3)</sup> maximal zulässige Stromaufnahme einer evtl. vorhandenen Haltebremse

<sup>4)</sup> maximale Stromaufnahme bei Belastung der DOUT0 bis DOUT2 sowie des CAN-Busses

| Parameter        | Werte                                |                                 |                                     |  |
|------------------|--------------------------------------|---------------------------------|-------------------------------------|--|
| Digitaler Sensor | Öffnerkontakt:                       | $R_{Kalt}{<}500~\Omega$         | $R_{\rm Hei\beta} > 100 \; k\Omega$ |  |
| Analoger Sensor  | Silizium Temperaturfühler, KTY Serie |                                 |                                     |  |
|                  | KTY81-2x0; KTY82-2x0                 | $R_{25}\approx 2000~\Omega$     |                                     |  |
|                  | KTY81-1x0; KTY81-2x0                 | $R_{25}\approx 1000~\Omega$     |                                     |  |
|                  | KTY83-1xx                            | $R_{25}\approx 1000~\Omega$     |                                     |  |
|                  | KTY84-1xx                            | $R_{100} \approx 1000 \ \Omega$ |                                     |  |

## 11.14.4 Motortemperaturüberwachung

## 11.14.5 Motoranschlussdaten [X301 – X303]

| Parameter                                                       | Werte                                                                                                    |  |
|-----------------------------------------------------------------|----------------------------------------------------------------------------------------------------|--|
| Daten für den Betrieb an $48V / T_{Gehäuse max.} = 50^{\circ}C$ |                                                                                                    |  |
| Ausgangsleistung                                                | 500 VA                                                                                                    |  |
| Max. Ausgangsleistung für 2 s                                   | 1500 VA                                                                                                    |  |
| Ausgangsstrom                                                   | $\begin{array}{l} 15 \ A_{eff} @ \ T_{PowerStage} &\leq 50^{\circ}C \\ 10 \ A_{eff} @ \ T_{PowerStage} &\leq 70^{\circ}C \end{array}$   |  |
| Max. Ausgangsstrom für 2 s                                      | $\begin{array}{l} 40 \ A_{eff} @ \ T_{PowerStage} \ \leq 50^{\circ}C \\ 32 \ A_{eff} @ \ T_{PowerStage} \ \leq 70^{\circ}C \end{array}$ |  |
| Taktfrequenz                                                    | 10 kHz / 20 kHz                                                                                                    |  |

## 11.14.6 Resolver [X2]

| Parameter                                 | Wert                     |
|-------------------------------------------|--------------------------|
| Geeignete Resolver                        | Industriestandard        |
| Übersetzungsverhältnis                    | 0,5                      |
| Trägerfrequenz                            | 10 kHz                   |
| Auflösung                                 | > 12 Bit ( typ. 15 Bit)  |
| Drehzahlauflösung                         | ca. 4 min <sup>-1</sup>  |
| Absolutgenauigkeit der<br>Winkelerfassung | < 10′                    |
| Max. Drehzahl                             | 16.000 min <sup>-1</sup> |

| Parameter                                 | Wert                                                                                                    |  |
|-------------------------------------------|----------------------------------------------------------------------------------------------------|--|
| Geeignete Hallsensoren                    | HAL400 (Micronas), SS495A (Honeywell) und andere<br>Typ: differentieller analoger Ausgang, $V_{CM} = 2.0 \text{ V}3.0 \text{ V}$<br>Signalamplitude: max. 4,8 $V_{ss}$ differentiell <sup>1)</sup> |  |
| Auflösung                                 | > 12 Bit ( typ. 15 Bit)                                                                                                    |  |
| Verzögerungszeit<br>Signalerfassung       | $< 200 \ \mu s$                                                                                                    |  |
| Drehzahlauflösung                         | ca. 10 min <sup>-1</sup>                                                                                                    |  |
| Absolutgenauigkeit der<br>Winkelerfassung | < 30′                                                                                                    |  |
| Max. Drehzahl                             | 16.000 min <sup>-1</sup>                                                                                                    |  |

# 11.14.7 Analoge Hallgeberauswertung [X2]

<sup>1)</sup> Andere Signalpegel auf Anfrage als kundenspezifische Version, bitte nehmen Sie Kontakt zu Ihrem Vertriebspartner auf.

## 11.14.8 Hiperface Encoderauswertung [X2]

| Parameter                                 | Wert                                                                                                    |  |
|-------------------------------------------|----------------------------------------------------------------------------------------------------|--|
| Geeignete Encoder                         | Stegmann Hiperface SCS / SCM60 ; SRS / SRM50 ; SKS36<br>für andere Typen nehmen Sie bitte Kontakt zu Ihrem Vertriebspartner auf. |  |
| Auflösung                                 | Bis zu 16 Bit (Abhängig von der Strichzahl)                                                                                      |  |
| Verzögerungszeit<br>Signalerfassung       | $< 200 \ \mu s$                                                                                                    |  |
| Drehzahlauflösung                         | ca. 4 min <sup>-1</sup>                                                                                                    |  |
| Absolutgenauigkeit der<br>Winkelerfassung | < 5'                                                                                                    |  |
| Max. Drehzahl                             | 6.000 min <sup>-1</sup>                                                                                                    |  |

## 11.14.9 Inkrementalgeberauswertung [X2] – nur DIS-2 48/10-FB

| Parameter        | Wert                                              |
|------------------|---------------------------------------------------|
| Strichzahl       | Programmierbar 32 bis 1024 Striche pro Umdrehung  |
| Anschlusspegel   | 5 V differentiell / RS422-Standard                |
| Versorgung Geber | +5 V / 100 mA max.                                |
| Eingangsimpedanz | $R_i \approx 1600 \ \Omega$                       |
| Grenzfrequenz    | $f_{Grenz} > 100 \text{ kHz} \text{ (Striche/s)}$ |

| Parameter                           | Wert                                                                                                    |
|-------------------------------------|----------------------------------------------------------------------------------------------------|
| Geeignete Hallsensoren              | Hallsensoren mit +5V Versorgung, 120° Phasenversatz,<br>open collector oder push-pull Ausgang; $i_{out} > 5$ mA |
| Auflösung                           | 6 Schritte pro elektrischer Umdrehung                                                                           |
| Verzögerungszeit<br>Signalerfassung | < 200 µs                                                                                                    |
| Drehzahlauflösung                   | Abhängig von der Polpaarzahl des Motors                                                                         |
| Max. Drehzahl                       | 3.000 min <sup>-1</sup> bei einem Motor mit zwei Polpaaren                                                      |

11.14.10 Six Step Hallsensoren und Blockkommutierung [X2]

## 11.14.11 RS232 [X1]

| Parameter | Wert                                                    |
|-----------|---------------------------------------------------------|
| RS232     | gemäß RS232-Spezifikation, 9600 Bit/s bis 115,2 k Bit/s |

## 11.14.12 CAN-Bus [X1]

| Parameter          | Wert                                                                     |  |
|--------------------|--------------------------------------------------------------------------|--|
| CANopen Controller | TJA 1050, Full-CAN-Controller, 1M Bit/s; einstellbar sind max. 500kBit/s |  |
| CANopen Protokoll  | gemäß DS301 und DSP402                                                   |  |

## 11.14.13 Analoge Ein- und Ausgänge [X1]

| Parameter                          | Werte                                                                                                    |  |
|------------------------------------|----------------------------------------------------------------------------------------------------|--|
| Hochauflösende Analogein-<br>gänge | ±10V Eingangsbereich, 12 Bit, differentiell,<br>< 250μs Verzögerungszeit, Eingangsschutzschaltung bis zu 30V                              |  |
| Analogeingang:<br>AIN0 / #AIN0     | Analogeingang, kann genutzt werden um Strom- oder Drehzahlsollwerte<br>vorzugeben.<br>(Mehrfachbelegung mit DIN0 und DIN1)                |  |
| Analogeingang:<br>AIN1 / #AIN1     | Analogeingang, kann genutzt werden um Strom- oder Drehzahlsollwerte<br>vorzugeben.<br>(Mehrfachbelegung mit DIN2 / DOUT1 und DIN3/ DOUT2) |  |
| Analoger Ausgang:<br>AMON0         | 0 10V Ausgangsbereich, 8 Bit Auflösung, $f_{Grenz} \approx 1 \text{kHz}$                                                                  |  |

| 11.14.14 | Digitale | Ein- und | Ausgänge | [X1] |
|----------|----------|----------|----------|------|
|----------|----------|----------|----------|------|

| Parameter                               | Wert                                                                                                    |                   |  |
|-----------------------------------------|----------------------------------------------------------------------------------------------------|-------------------|--|
| Signalpegel                             | 24V (8V30V) aktiv high, konform mit EN 1131-2                                                                                                    |                   |  |
| Logikeingänge allgemein<br>DIN0<br>DIN1 | Bit 0 \<br>Bit 1, \ Zielauswahl für die Positionierung                                                                                                    |                   |  |
| DIN2<br>DIN3                            | Bit 2, / 16 Ziele aus Zieltabelle wählbar<br>Bit 3 /                                                                                                    |                   |  |
| DIN4<br>DIN5                            | <ul> <li>Bit 4 \</li> <li>\ Zielgruppenauswahl für die Positionierung</li> <li>/ 4 Gruppen mit separaten Positionierparametern</li> <li>Bit 5 / (z.B. Geschw., Beschleunigungen, Positioniermodus) wählbar.</li> </ul> |                   |  |
| DIN6                                    | Steuersignal Start Positionierung                                                                                                    |                   |  |
| DIN7                                    | Endschaltereingang 0                                                                                                    |                   |  |
| DIN8                                    | Endschaltereingang 1                                                                                                    |                   |  |
| DIN9                                    | Endstufenfreigabe bei einer steigenden Flanke;<br>Fehler quittieren bei einer fallenden Flanke.                                                                                                    |                   |  |
| Logikausgänge allgemein                 | 24V (8V30V) aktiv high, Kurzschlussfest gegen GND                                                                                                    |                   |  |
| DOUT0                                   | betriebsbereit                                                                                                    | 24 V, max. 20 mA  |  |
| DOUT1                                   | frei konfigurierbar, verwendbar als<br>Encoderausgangssignal A (Pin ist Mehrfachbelegt<br>mit DIN2 und AIN1)                                                                                                    | 24 V, max. 20 mA  |  |
| DOUT2                                   | frei konfigurierbar, verwendbar als<br>Encoderausgangssignal B (Pin ist Mehrfachbelegt<br>mit DIN3 und #AIN1)                                                                                                    | 24 V, max. 20 mA  |  |
| DOUT3 [ <b>X3</b> ]                     | Haltebremse                                                                                                    | 24 V, max. 700 mA |  |

# 11.14.15 Inkrementalgeberausgang [X1]

| Parameter          | Wert                                                                                                    |
|--------------------|----------------------------------------------------------------------------------------------------|
| Ausgangsstrichzahl | Programmierbar 32 / 64 / 128 / 256 / 512 / 1024 Striche pro Umdrehung                                                                                                    |
| Anschlusspegel     | 24V / max. 20 mA                                                                                                    |
| Ausgangsimpedanz   | $R_a \approx 300 \ \Omega$                                                                                                    |
| Grenzfrequenz      | $\label{eq:Grenz} \begin{split} f_{Grenz} &> 100 \text{ kHz (Striche/s); } f_{Grenz} \text{ hängt ab von der Kabellänge, Daten} \\ gemessen mit R_{Load} &= 1 \text{ k}\Omega \text{ und } C_{Load} = 1 \text{ nF (entspricht einer Kabellänge von 5m)} \end{split}$ |

# 11.15 Mechanische Installation

## 11.15.1 Wichtige Hinweise

- Der Servopositionierregler DIS-2 wurde f
  ür die direkte Montage auf den Motor entwickelt.
- Optional ist es möglich Ihn vom Motor getrennt zu betreiben. In diesem Fall werden zusätzliche Verbindungskabel zwischen Motor und Servopositionierregler DIS-2 benötigt. Diese sollten so kurz wie möglich sein, die Maximallänge ist 1 m.
- Die Maximal erlaubte Temperatur des Gehäuses beträgt 70°C um die spezifizierte Lebensdauer der Elektronik zu gewährleisten.
- Das Anschlusskabel an X1 sollte nahe dem Servopositionierregler DIS-2 fixiert werden, um die Zuverlässigkeit der Verkablung zu erhöhen.
- Einbaufreiräume:

Für eine ausreichende Belüftung des Geräts ist unter und über dem Gerät ein Abstand von jeweils 100 mm anderen Baugruppen einzuhalten.

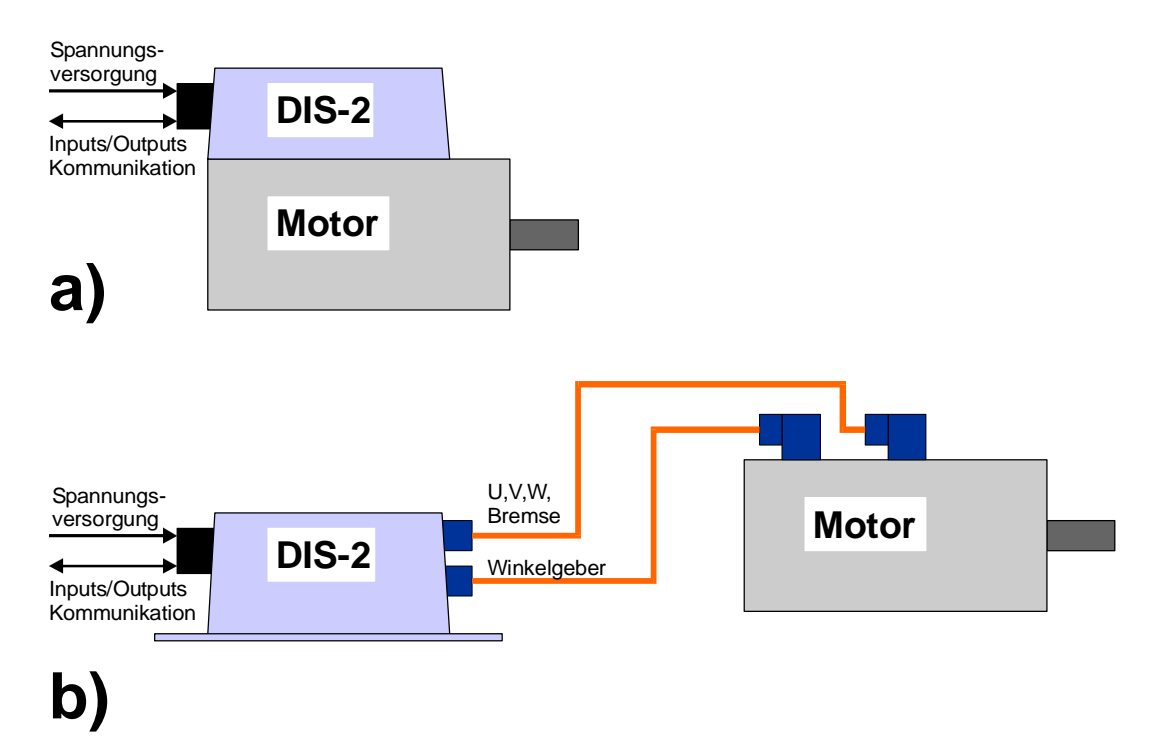

DIS-2 Montageoptionen:

- a) Direkt auf den Motor montiert Standard
- b) Vom Motor getrennt Die Verfügbarkeit klären Sie bitte mit Ihrem Vertragshändler.

## 11.15.2 Position und Anschluss der Steckverbinder

Der Servopositionierregler DIS-2 hat die folgenden Anschlüsse:

- X1 ist der einzige IO Steckverbinder, welcher nach Außen geführt ist. Er enthält digitale und analoge Ein- und Ausgänge, sowie die Spannungsversorgung, das CANopen Interface und einige Debug-Signale.
- An X2 werden die Winkelgeber angeschlossen. An diesem Steckverbinder werden folgende Winkelgeber unterstützt:
  - Resolver
  - > Analoge Hallsensoren (auf Anfrage)
  - Stegmann HIPERFACE
  - Digitale Hallsensoren (Six-Step-Geber)
- Die Haltebremse wird an X3 angeschlossen.
- ✤ X301, X302, X303 sind die Anschlüsse f
  ür die drei Motorphasen U, V and W.
- \* X8 ist ein Erweiterungssteckplatz für zukünftige Technologiemodule.

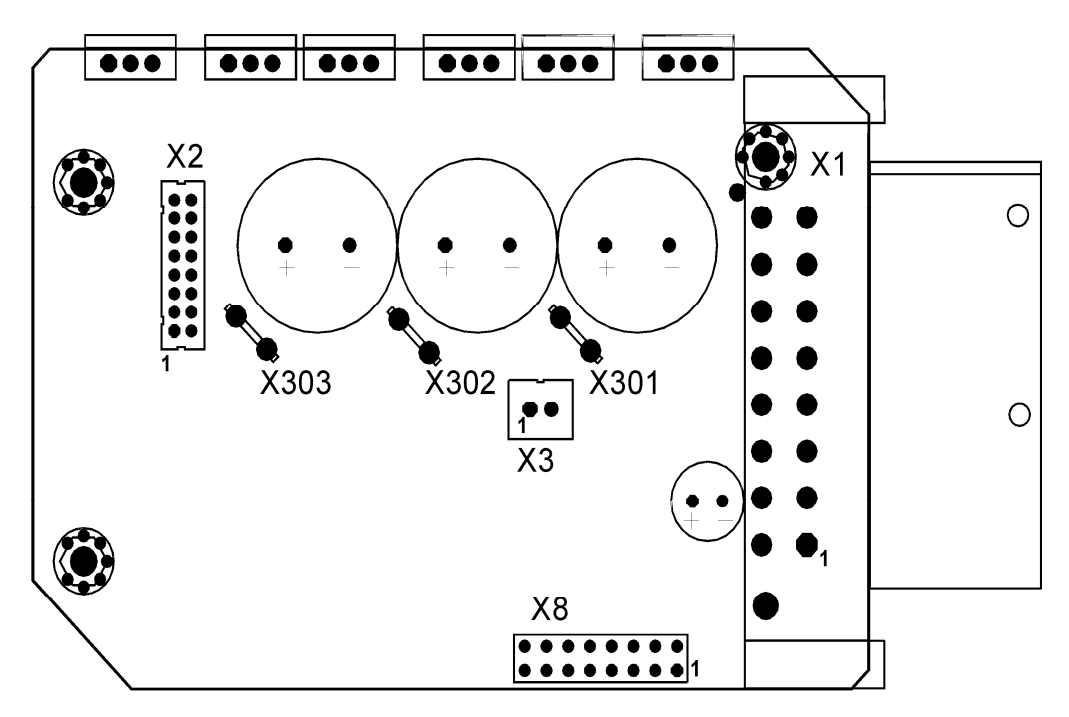

Abbildung 30: Anordnung Steckverbinder DIS-2 – Draufsicht der Elektronikbaugruppe

11.15.3 Gehäuseabmessungen

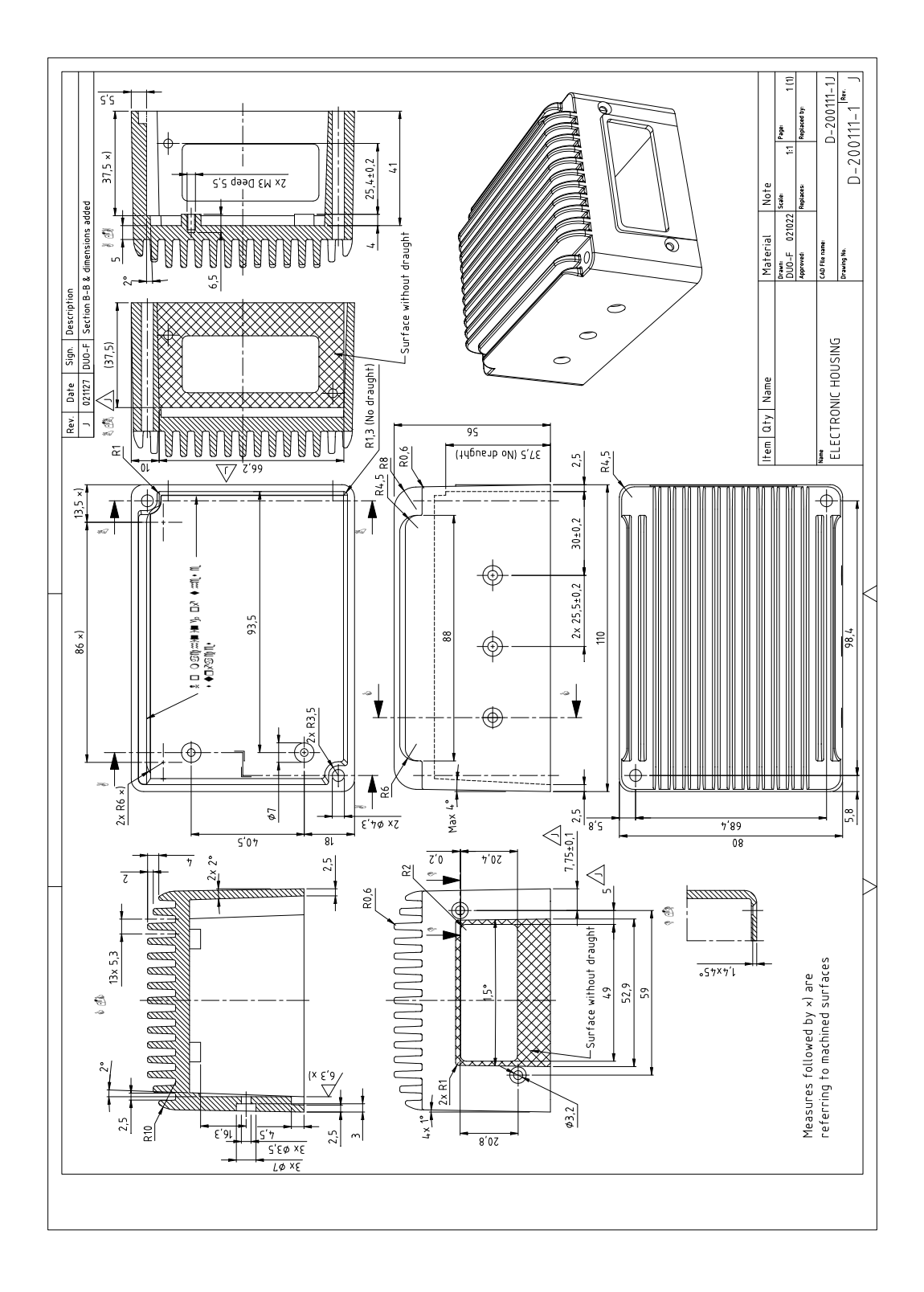

Abbildung 31: Gehäuseabmessungen

## 11.15.4 Montage

Der Servopositionierregler wird mit einer Dichtung direkt auf den Motor montiert. Die Montagefläche am Motor sollte eine glatte Oberfläche mit einer umlaufenden Nut haben, um einen guten Schutz gegen Spritzwasser zu erreichen. Eine Schutzklasse von IP67 ist bei einer guten mechanischen Konstruktion möglich.

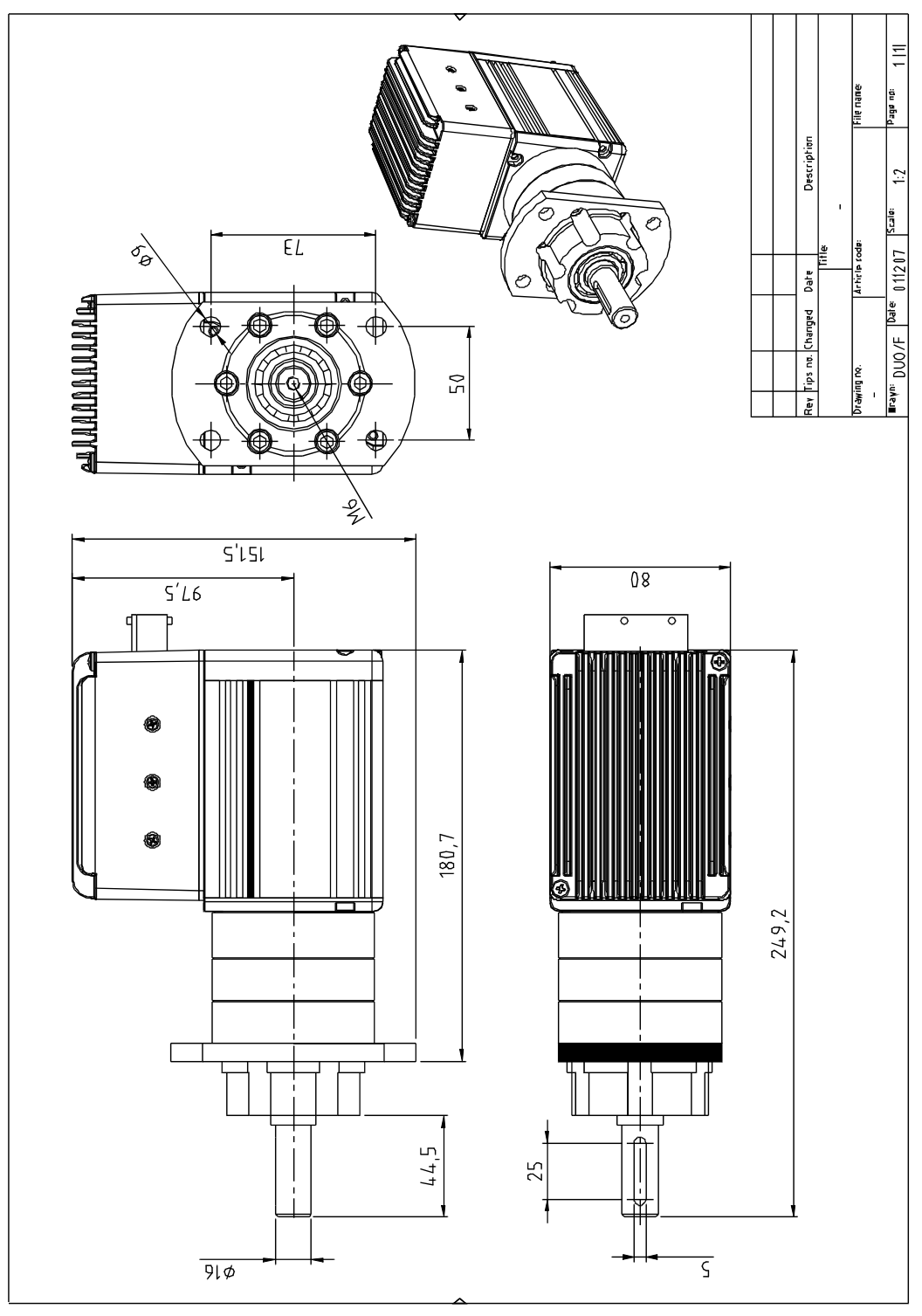

Abbildung 32: DIS-2 Applikationsbeispiel– Synchron Servo Motor im Leistungsbereich 500W mit Servopositionierregler DIS-2 und Getriebe für eine Lenkanwendung.

# 11.16 Steckverbinder am DIS-2 48/10

## 11.16.1 Anschluss: Spannungsversorgung und I/O [X1]

- Ausführung am Gerät: AMP Junior Timer 1-963215-1
- Gegenstecker [X1]:

AMP 1-963217-1 / Kontakte: 929938-1

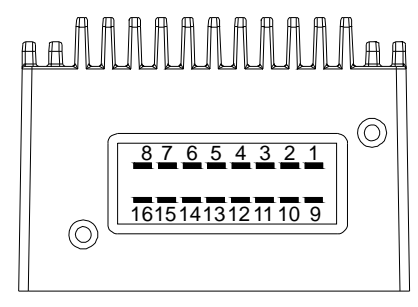

Abbildung 33: Pinnummerierung X1 DIS-2 48/10

Tabelle 27: Belegung Steckverbinder [X1]

| Pin Nr. | Bezeichnung                  | Wert                                          | Spezifikation                                                                                                    |
|---------|------------------------------|-----------------------------------------------|----------------------------------------------------------------------------------------------------|
| 1       | DIN9                         | 0 V24 V                                       | Dig. Eingang: Endstufe einschalten                                                                                                    |
| 2       | DIN7                         | 0 V24 V                                       | Dig. Eingang: Endschalter 0 (Sperrt n > 0)                                                                                                    |
| 3       | CANHI<br>(DIN4)              | 0 V24 V                                       | CAN high<br>(Dig. Eingang: Positioniergruppenselektor Bit 0)                                                                                                    |
| 4       | AIN1<br>(DIN2)<br>((DOUT1))  | -10 V10 V<br>(0 V24 V)<br>((0 V24 V))         | Anal. Eingang 1: Differenzieller Analogeing. mit #AIN1<br>(Dig. Eingang: Positionierzielselektor Bit 2)<br>((Dig. Ausgang: Frei programmierbar / Encoder Aus-<br>gang Spur A))                 |
| 5       | AIN0<br>(DIN0)               | -10 V10 V                                     | Anal. Eingang 0: Differenzieller Analogeing. mit #AIN0 (Dig. Eingang: Positionierzielselektor Bit 0)                                                                                           |
| 6       | RxD                          | +/-10 V                                       | Receive Signal, RS232 Spezifikation                                                                                                    |
| 7       | GND                          | 0 V                                           | Gemeinsames Groundpotential für Zwischen-<br>kreisspannung und 24V Logikversorgung.                                                                                                    |
| 8       | ZK+                          | +48 V / 15 A <sub>nom.</sub>                  | Zwischenkreisversorgung (DC-Bus)                                                                                                    |
| 9       | DOUT0 /<br>READY             | 0 V / 24 V                                    | Betriebsbereit                                                                                                    |
| 10      | DIN8                         | 0 V24 V                                       | Dig. Eingang: Endschalter 1 (Sperrt n < 0)                                                                                                    |
| 11      | CANLO<br>(DIN5)              | 0 V24 V                                       | CAN low<br>(Dig. Eingang: Positioniergruppenselektor Bit 1)                                                                                                    |
| 12      | #AIN1<br>(DIN3)<br>((DOUT2)) | -10 V10 V<br>(0 V24 V)<br>((0 V24 V))         | Negativer anal. Eingang 1: Differenzieller Analogein-<br>gang mit AIN1<br>(Dig. Eingang: Positionierzielselektor Bit 3)<br>((Dig. Ausgang: Frei programmierbar / Encoder Aus-<br>gang Spur B)) |
| 13      | #AIN0<br>(DIN1)              | -10 V10 V                                     | Negativer anal. Eingang 0: Differenzieller Analogein-<br>gang mit AIN0<br>(Dig. Eingang: Positionierzielselektor Bit 1)                                                                        |
| 14      | TxD                          | +/-10 V                                       | Transmit Signal, RS232 specification                                                                                                    |
| 15      | AMON0<br>(DIN6)              | 0 V10 V; 2 mA<br>(0 V24 V)                    | Analogmonitor 0<br>(Dig. Eingang: Start Positionierung)                                                                                                    |
| 16      | +24V Logik                   | +24 V / I <sub>Logik</sub> =<br>200 mA1000 mA | 24 V Spannungsversorgung für die interne Logik und<br>IOs. Gemeinsamer Ground mit dem Zwischenkreis                                                                                            |

## 11.16.2 Anschluss: Winkelgeber [X2]

- Ausführung am Gerät:Gegenstecker [X2]:
- JST No. B16B-PHDSS JST No. PHDR-16VS / Kontakte: JST No. SPHD-002T-P0.5

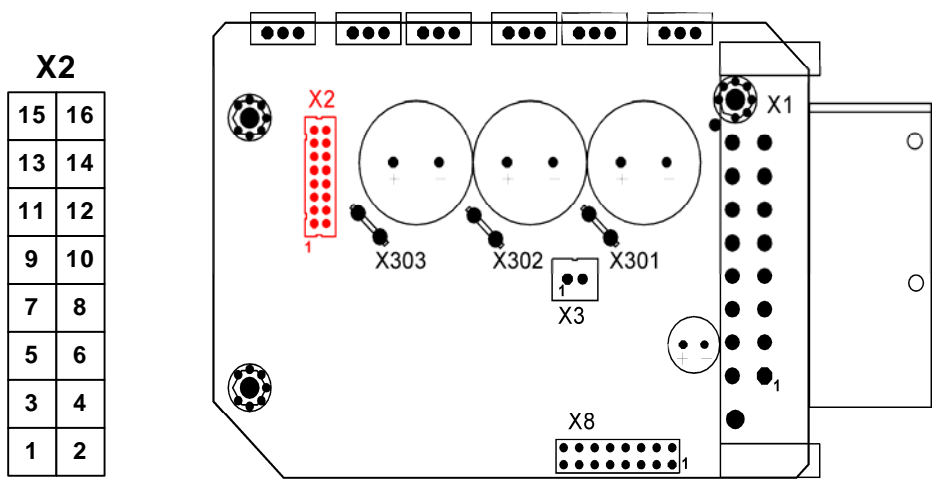

Abbildung 34: Anschluss Winkelgeber

| Tabelle 28: Bele | gung Steckverbinder | [X2] |
|------------------|---------------------|------|
|------------------|---------------------|------|

| Pin | Nr. | Bezeichnung | Wert                                                          | Spezifikation                                                                                      |
|-----|-----|-------------|---------------------------------------------------------------|----------------------------------------------------------------------------------------------------|
| 1   |     | GND         | 0 V                                                           | Bezugspotential für Inkrementalgeber / Analoge Hall-<br>sensoren / Stegmann Hiperface Geber        |
|     | 2   | GND         | 0 V                                                           | Bezugspotential für Hallsensoren und / oder Motor-<br>temperatursensor                             |
| 3   |     | +5V         | +5 V / 100 mA                                                 | +5 V Versorgung für lineare Hallsensoren oder<br>Inkrementalgeber                                  |
|     | 4   | +5V         | +5 V / 100 mA                                                 | +5 V Versorgung für Hallsensoren                                                                   |
| 5   |     | COS<br>A    | 1.5 V <sub>RMS,diff</sub> /<br>R <sub>i</sub> > 10 kΩ         | Resolver: Anschluss an Resolver Signal S1<br>Andere: Anschluss an Inkrementalgeber Spur A          |
|     | 6   | HALL_U      | 0 V / 5 V<br>R <sub>i</sub> = 5 kΩ                            | Phase U Hallsensor für die Kommutierung<br>Eingang mit 4,7 k $\Omega$ pull-up an +5 V              |
| 7   |     | #COS<br>#A  | 1.5 V <sub>RMS,diff</sub> /<br>R <sub>i</sub> > 10 kΩ         | Resolver: Anschluss an Resolver Signal S3<br>Andere: Anschluss an Inkrementalgeber Spur #A         |
|     | 8   | HALL_V      | 0 V / 5 V<br>R <sub>i</sub> = 5 kΩ                            | Phase V Hallsensor für die Kommutierung<br>Eingang mit 4,7 kΩ pull-up an +5 V                      |
| 9   |     | SIN<br>B    | 1.5 $V_{\text{RMS,diff}}$ /<br>R <sub>i</sub> > 10 k $\Omega$ | Resolver: Anschluss an Resolver Signal S2<br>Andere: Anschluss an Inkrementalgeber Spur B          |
|     | 10  | HALL_W      | 0 V / 5 V<br>R <sub>i</sub> = 5 kΩ                            | Phase W Hallsensor für die Kommutierung<br>Eingang mit 4,7 k $\Omega$ pull-up an +5 V              |
| 11  |     | #SIN<br>#B  | 1.5 V <sub>RMS,diff</sub> /<br>R <sub>i</sub> > 10 kΩ         | Resolver: Anschluss an Resolver Signal S4<br>Andere: Anschluss an Inkrementalgeber Spur #B         |
|     | 12  | MTEMP       | 0 V / 3.3 V<br>R <sub>i</sub> = 2 kΩ                          | Motortemperaturfühler, Öffner, PTC, oder analoger<br>Sensor KTY Serie; verbunden mit GND           |
| 13  |     | REF<br>N    | 3 V <sub>RMS,diff.</sub><br>max. 50 mA <sub>RMS</sub>         | Resolver: Anschluss an Resolver Signal R1<br>Andere: Anschluss an Inkrementalg. Spur N / DATA      |
|     | 14  | +12V        | +12 V / 100 mA                                                | +12 V power supply for Stegmann Hiperface encoder                                                  |
| 15  |     | #REF<br>#N  | 3 V <sub>RMS,diff.</sub><br>max. 50 mA <sub>RMS</sub>         | Resolver: Anschluss an Resolver Signal R2<br>Andere: Anschluss an Inkrementalg. Spur #N /<br>#DATA |
|     | 16  | n.c.        | -                                                             | -                                                                                                  |

#### 11.16.3 Anschluss: Motor [X301 – X303]

- Ausführung am Gerät:
- Gegenstecker [X301 X303]:

6.3 mm FAST-ON männlich 6.3 mm FAST-ON weiblich (Außen Isoliert)

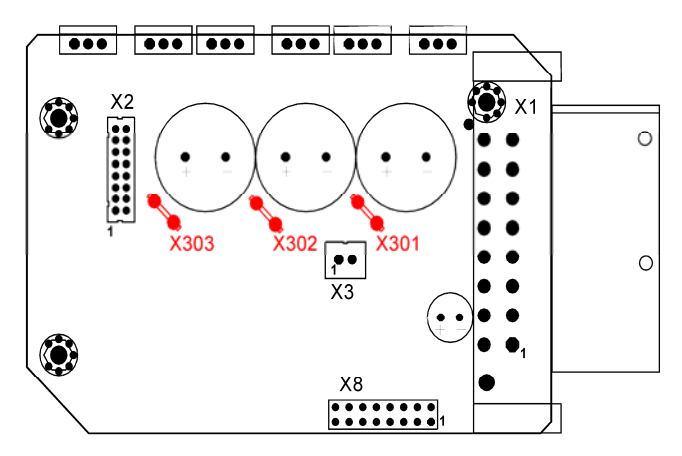

Abbildung 35: Anschluss Motorkabel

| Tabelle 29: Beleg | ung Steckverbinder | [X301 – X303] |
|-------------------|--------------------|---------------|
|-------------------|--------------------|---------------|

| X30x | Bezeichnung | Wert                                  | Spezifikation                  |  |  |  |
|------|-------------|---------------------------------------|--------------------------------|--|--|--|
| X301 | PHASE_U     | 3 x 0 V48 V                           |                                |  |  |  |
| X302 | PHASE_V     | 15 A <sub>RMS,nom</sub>               | Anschluss der drei Motorphasen |  |  |  |
| X303 | PHASE_W     | 40 A <sub>RMS,max</sub><br>0 Hz200 Hz | Anschluss der drei Motorphäsen |  |  |  |

#### 11.16.4 Anschluss: Haltebremse [X3]

- ✤ Ausführung am Gerät:
- Gegenstecker [X3]:
- JST No. B02B-XASK-1

JST No. XAP-02V-1 / Kontakte: JST No. SXA-001T-P0.6

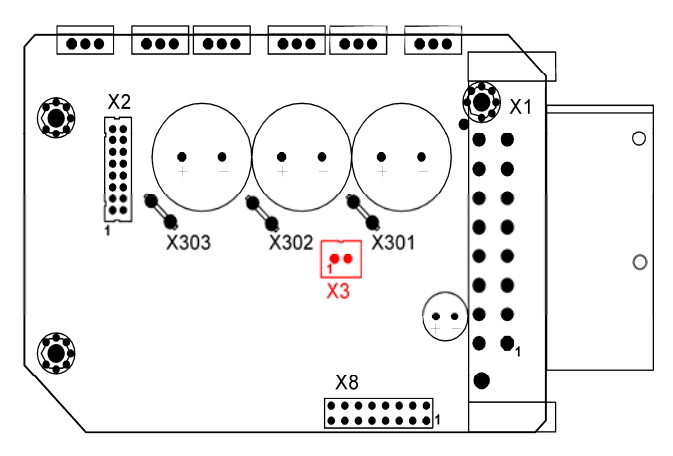

Abbildung 36: Anschluss Haltebremse

## Tabelle 30: Belegung Steckverbinder [X3]

|         | _           |      | ~             |
|---------|-------------|------|---------------|
| Pin Nr. | Bezeichnung | Wert | Spezifikation |
|         | Deserving   |      |               |

\*

| 1 | DOUT3 | 0 V / 24 V<br>max. 700 mA | Digitaler Ausgang: (High aktiv) für die Haltebremse,<br>Speisung erfolgt intern über die 24 V Logikversor-<br>gung. |
|---|-------|---------------------------|----------------------------------------------------------------------------------------------------|
| 2 | GND   | 0 V                       | Bezugspotential für die Haltebremse                                                                                 |

#### Anschluss: Erweiterungssteckplatz [X8] 11.16.5

- Ausführung am Gerät:
- 2 x 8 RM 2.54 mm weiblich Gegenstecker [X2]:
  - 2 x 8 RM 2.54 mm männlich

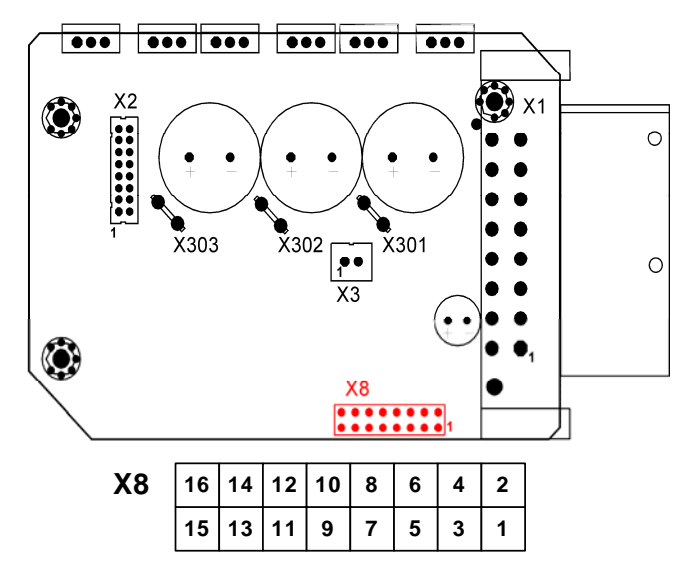

Abbildung 37: Anschluss Technologiemodul

Tabelle 31: Belegung Steckverbinder [X8]

| Pin | Nr. | Bezeichnung | Wert             | Spezifikation                                                         |  |  |  |  |  |  |
|-----|-----|-------------|------------------|-----------------------------------------------------------------------|--|--|--|--|--|--|
| 1   |     | GND         |                  | Bezugspotential                                                       |  |  |  |  |  |  |
|     | 2   | +3.3 V      |                  | Spannungsversorgung Technologiemodul max. 100 mA (zusammen mit 5 V)   |  |  |  |  |  |  |
| 3   |     | MOSI        |                  | SPI Serial Master Output                                              |  |  |  |  |  |  |
|     | 4   | SCLKB       |                  | SPI Serial Clock (max. 20 MBit/s)                                     |  |  |  |  |  |  |
| 5   |     | MISO        |                  | SPI Serial Master Input                                               |  |  |  |  |  |  |
|     | 6   | #SS         |                  | SPI Slave Select                                                      |  |  |  |  |  |  |
| 7   |     | #IRQA       |                  |                                                                       |  |  |  |  |  |  |
|     | 8   | #IRQB       | Alle Signale mit | IO-7 Interruptsignale des DSP                                         |  |  |  |  |  |  |
| 9   |     | #RESET      | 3,3 V CMOS       | RESET-Signal (3,3V-RESET-Controller)                                  |  |  |  |  |  |  |
|     | 10  | CLK40       | Logikpegei       | System clock des DSP                                                  |  |  |  |  |  |  |
| 11  |     | AN1         |                  | Optionale analogo Eingänge des DSD (0.)(-2.2.)()                      |  |  |  |  |  |  |
|     | 12  | AN5         |                  | Optionale analoge Eingange des DSP (0 V3.3 V)                         |  |  |  |  |  |  |
| 13  |     | RxD         |                  | Optionale asynchrone Serielle Schnittstelle                           |  |  |  |  |  |  |
|     | 14  | TxD         |                  | (3.3 V Pegel, max. 115 kBit/s)                                        |  |  |  |  |  |  |
| 15  |     | GND         |                  | Bezugspotential                                                       |  |  |  |  |  |  |
|     | 16  | +5 V        |                  | Spannungsversorgung Technologiemodul max. 100 mA (zusammen mit 3.3 V) |  |  |  |  |  |  |

# 11.17 Steckverbinder am DIS-2 48/10-IC

## 11.17.1 Anschluss: Spannungsversorgung und I/O [X1]

- Ausführung am Gerät: Phoenix PLUSCON VARIOCON mit insgesamt 18 Kontakten
  - Phoenix PLUSCON VARIOCON Bausatz,
  - bestehend aus: 1x VC-TFS2 2x VC-TFS8 1x VC-TR2/3M

1x VC-MEMV-T2-Z

1x VC-EMV-KV-PG21-(11,5-15,5/13,5)

Abmessungen ca. L x B x H = 86 mm x 80 mm x 32 mm

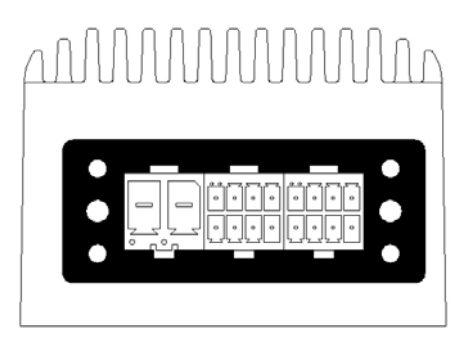

| C | В |   |   |   | A |   |   |   |   |
|---|---|---|---|---|---|---|---|---|---|
| S | 1 | 8 | 7 | 6 | 5 | 8 | 7 | 6 | 5 |
| 2 |   | 4 | 3 | 2 | 1 | 4 | 3 | 2 | 1 |

Abbildung 38: Pinnummerierung X1 DIS-2 48/10-IC

 Tabelle 32: Belegung Steckverbinder [X1]

Gegenstecker [X1]:

| Pin Nr. | Bezeichnung                  | Wert                                          | Spezifikation                                                                                                    |
|---------|------------------------------|-----------------------------------------------|----------------------------------------------------------------------------------------------------|
| A1      | DOUT0 /<br>READY             | 0 V / 24 V                                    | Betriebsbereit                                                                                                    |
| A2      | DIN8                         | 0 V24 V                                       | Dig. Eingang: Endschalter 1 (Sperrt n < 0)                                                                                                    |
| A3      | CANLO<br>(DIN5)              | 0 V24 V                                       | CAN low<br>(Dig. Eingang: Positioniergruppenselektor Bit 1)                                                                                                    |
| A4      | #AIN1<br>(DIN3)<br>((DOUT2)) | -10 V10 V<br>(0 V24 V)<br>((0 V24 V))         | Inv. Analogeingang 1: Differenzieller Analogeingang<br>mit AIN1<br>(Dig. Eingang: Positionierzielselektor Bit 3)<br>((Dig. Ausgang: Programmierbar / Encoder-Ausg.<br>Spur B)) |
| A5      | DIN9                         | 0 V24 V                                       | Dig. Eingang: Endstufe einschalten                                                                                                    |
| A6      | DIN7                         | 0 V24 V                                       | Dig. Eingang: Endschalter 0 (Sperrt n > 0)                                                                                                    |
| A7      | CANHI<br>(DIN4)              | 0 V24 V                                       | CAN high<br>(Dig. Eingang: Positioniergruppenselektor Bit 0)                                                                                                    |
| A8      | AIN1<br>(DIN2)<br>((DOUT1))  | -10 V10 V<br>(0 V24 V)<br>((0 V24 V))         | Analogeingang 1: Differenzieller Analogeingang mit<br>#AIN1<br>(Dig. Eingang: Positionierzielselektor Bit 2)<br>((Dig. Ausgang: Programmierbar / Encoder-Ausg.<br>Spur A))     |
| B1      | #AIN0<br>(DIN1)              | -10 V10 V                                     | Inv. Analogeingang 0: Differenzieller Analogeingang<br>mit AIN0<br>(Dig. Eingang: Positionierzielselektor Bit 1)                                                               |
| B2      | TxD                          | +/-10 V                                       | Transmit Signal, RS232 specification                                                                                                    |
| В3      | AMON0                        | 0 V10 V;<br>2 mA                              | Analogmonitor 0                                                                                                    |
| B4      | GND                          | 0 V                                           | Bezugspotential für die Steuersignale                                                                                                    |
| В5      | AIN0<br>(DIN0)               | -10 V10 V                                     | Analogeingang 0: Differenzieller Analogeingang mit<br>#AIN0<br>(Dig. Eingang: Positionierzielselektor Bit 0)                                                                   |
| B6      | RxD                          | +/-10 V                                       | Receive Signal, RS232 Spezifikation                                                                                                    |
| B7      | DIN6                         | 0 V24 V                                       | Dig. Eingang: Start Positionierung                                                                                                    |
| B8      | +24V Logik                   | +24 V / I <sub>Logik</sub> =<br>200 mA1000 mA | 24 V Spannungsversorgung für die interne Logik und IOs. Gemeinsamer Ground mit dem Zwischenkreis                                                                               |
| C1      | GND                          | 0 V                                           | Gemeinsames Groundpotential für Zwischen-<br>kreisspannung und 24V Logikversorgung.                                                                                            |
| C2      | ZK+                          | +48 V / 15 A <sub>nom.</sub>                  | Zwischenkreisversorgung (DC-Bus)                                                                                                    |

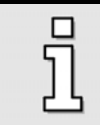

Die Schnittstelle X1 des DIS-2 IC ist kompatibel mit der des DIS-2. Die Signale AMON0 und DIN6 wurde getrennt, da noch freie Pins zur Verfügung standen.

## 11.17.2 Anschluss: Motor, Geber, Bremse, Erweiterungen

Die Steckverbinder für die Motorphasen [X301 – X303], die Haltebremse [X3], den Winkelgeber [X2] und den Erweiterungssteckplatz [X8] sind kompatibel zum DIS-2 48/10 ausgeführt. Bitte lesen Sie die entsprechenden Anschlusshinweise und die Belegung dieser Steckverbinder in den entsprechenden Unterkapiteln des Anhangs *11.16 Steckverbinder am DIS-2 48/10* nach.

# 11.18 Steckverbinder am DIS-2 48/10-FB

## 11.18.1 Anschluss: Spannungsversorgung und I/O [X1]

- Ausführung am Gerät: Phoenix PLUSCON VARIOCON mit insgesamt 18 Kontakten
- Gegenstecker [X1]:
- Phoenix PLUSCON VARIOCON Bausatz,

bestehend aus: 1x VC-TFS2

2x VC-TFS8 1x VC-TR2/3M

1x VC-MEMV-T2-Z

1x VC-EMV-KV-PG21-(11,5-15,5/13,5)

Abmessungen ca. L x B x H = 86 mm x 80 mm x 32 mm

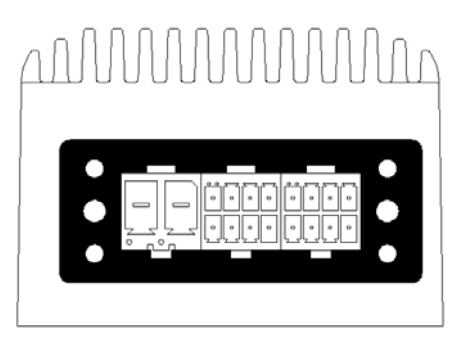

| С |   | В |   |   |   | А |   |   |   |
|---|---|---|---|---|---|---|---|---|---|
| 2 | 1 | 8 | 7 | 6 | 5 | 8 | 7 | 6 | 5 |
| 2 | Ι | 4 | 3 | 2 | 1 | 4 | 3 | 2 | 1 |

Abbildung 39: Pinnummerierung X1 DIS-2 48/10-FB

| Tabelle 33: Belegu | ng Steckverbinder [X1] |
|--------------------|------------------------|
|--------------------|------------------------|

| Pin Nr. | Bezeichnung      | Wert                   | Spezifikation                                                                                                    |
|---------|------------------|------------------------|----------------------------------------------------------------------------------------------------|
| A1      | DOUT0 /<br>READY | 0 V / 24 V             | Betriebsbereit                                                                                                    |
| A2      | DIN8             | 0 V24 V                | Dig. Eingang: Endschalter 1 (Sperrt n < 0)                                                                          |
| A3      | DIN5             | 0 V24 V                | Dig. Eingang: Positioniergruppenselektor Bit 1                                                                      |
| A4      | #AIN1<br>(DIN3)  | -10 V10 V<br>(0 V24 V) | Inv. Analogeingang 1: Differenzieller Analogeingang<br>mit AIN1 o. (Dig. Eingang: Positionierzielselektor Bit<br>3) |
| A5      | DIN9             | 0 V24 V                | Dig. Eingang: Endstufe einschalten                                                                                  |
| A6      | DIN7             | 0 V24 V                | Dig. Eingang: Endschalter 0 (Sperrt n > 0)                                                                          |
| A7      | DIN4             | 0 V24 V                | Dig. Eingang: Positioniergruppenselektor Bit 0                                                                      |
| A8      | AIN1<br>(DIN2)   | -10 V10 V<br>(0 V24 V) | Analogeingang 1: Differenzieller Analogeingang mit<br>#AIN1 o. (Dig. Eingang: Positionierzielselektor Bit 2)        |
| B1      | #AIN0<br>(DIN1)  | -10 V10 V              | Inv. Analogeingang 0: Differenzieller Analogeingang<br>mit AIN0<br>(Dig. Eingang: Positionierzielselektor Bit 1)    |
| B2      | DOUT2            | 0 V24 V                | Digitaler Ausgang: Programmierbar / Encoder-Ausg.<br>Spur B                                                         |
| B3      | AMON0            | 0 V10 V;<br>2 mA       | Analogmonitor 0                                                                                                    |
| B4      | GND              | 0 V                    | Bezugspotential für die Steuersignale                                                                               |

| B5 | AIN0<br>(DIN0) | -10 V10 V                                     | Analogeingang 0: Differenzieller Analogeingang mit<br>#AIN0<br>(Dig. Eingang: Positionierzielselektor Bit 0) |
|----|----------------|-----------------------------------------------|----------------------------------------------------------------------------------------------------|
| B6 | DOUT1          | 0 V24 V                                       | Digitaler Ausgang: Programmierbar / Encoder-Ausg.<br>Spur A                                                  |
| B7 | DIN6           | 0 V24 V                                       | Dig. Eingang: Start Positionierung                                                                           |
| B8 | +24V Logik     | +24 V / I <sub>Logik</sub> =<br>200 mA1000 mA | 24 V Spannungsversorgung für die interne Logik und<br>IOs. Gemeinsamer Ground mit dem Zwischenkreis          |
| C1 | GND            | 0 V                                           | Gemeinsames Groundpotential für Zwischen-<br>kreisspannung und 24V Logikversorgung.                          |
| C2 | ZK+            | +48 V / 15 A <sub>nom.</sub>                  | Zwischenkreisversorgung (DC-Bus)                                                                             |

Die Schnittstelle X1 des DIS-2 FB ist weitgehend kompatibel mit der des DIS-2 IC. Die Doppelbelegung der Ein- und Ausgänge wurde aber weitgehend reduziert: DOUT1 und DOUT2 sowie DIN4 und DIN5 sind nun in allen Betriebsarten verfügbar

## 11.18.2 Anschluss: Motor, Geber, Bremse, Erweiterungen

Die Steckverbinder für die Motorphasen [X301 – X303], die Haltebremse [X3], den Winkelgeber [X2] und den Erweiterungssteckplatz [X8] sind kompatibel zum DIS-2 48/10 ausgeführt. Bitte lesen Sie die entsprechenden Anschlusshinweise und die Belegung dieser Steckverbinder in den entsprechenden Unterkapiteln des Anhangs *11.16 Steckverbinder am DIS-2 48/10* nach.

#### 11.18.3 Anschluss: Bremswiderstand [X304 – X305]

Ausführung am Gerät:

\*

2.8 mm FAST-ON männlich2.8 mm FAST-ON weiblich (Außen Isoliert)

Ausführung Bremswiderstand:

Gegenstecker [X304, X305]:

 $R_{BR} \geq 4,7~\Omega \ / \ P_{nom} = 100~W$  z.B: metallux PLR 250 5R  $R_{BR} \ ist \ zwischen \ X304 \ und \ X305 \ anzuschließen$ 

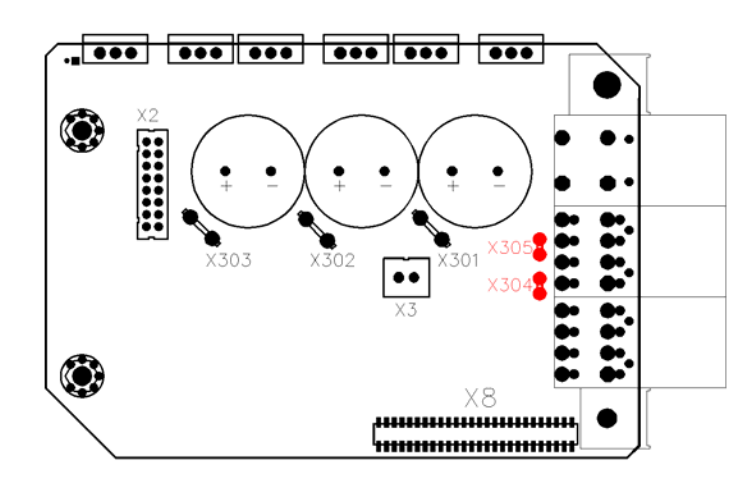

Abbildung 40: Anschluss Bremswiderstand

| Г |      |             |                              |                                       |
|---|------|-------------|------------------------------|---------------------------------------|
|   | X30x | Bezeichnung | Wert                         | Spezifikation                         |
|   | X304 | ZK+         | +48 V / 10 A <sub>nom.</sub> | Zwischenkreisversorgung (DC-Bus)      |
|   | X305 | BR-CHOP     | 0 V / 48 V                   | Anschluss an Brems-Chopper Transistor |

## Tabelle 34: Belegung Steckverbinder [X304, X305]

## 11.18.4 Anschluss: CAN-Bus X401 und X402

| *                                                                                                    | Ausführung am Gerät: | X401                                                                                                    | M12-Einbaustecker, 5polig, A-codiert              |  |
|----------------------------------------------------------------------------------------------------|----------------------|----------------------------------------------------------------------------------------------------|---------------------------------------------------|--|
|                                                                                                    |                      | X402                                                                                                    | M12-Einbaubuchse, 5polig, A-codiert               |  |
| *                                                                                                    | Position:            | X401                                                                                                    | Stirnseite – Mitte                                |  |
|                                                                                                    |                      | X402                                                                                                    | Stirnseite – links                                |  |
| <ul> <li>Gegenstecker [X401]: Konfektionierte M12 Bus-Kabel<br/>Seite Stift, eine Seite Buchse, v</li> </ul> |                      | onierte M12 Bus-Kabel, z.B. von Firma Phoenix, eine                                                                                                    |                                                   |  |
|                                                                                                    |                      | Seite Sti                                                                                                    | ft, eine Seite Buchse, vorkonfektionierte Längen; |  |
|                                                                                                    |                      | Bestellbezeichnung: SAC-5P-MS/xxx-920/FS SCO xxx definiert dabei die Länge in [m]. erhältlich sind : $xxx = 0.3 / 0.5 / 1.0 / 2.0 / 5.0 / 10.0 / 15.0$ |                                                   |  |
|                                                                                                    |                      |                                                                                                    |                                                   |  |
|                                                                                                    |                      |                                                                                                    |                                                   |  |
|                                                                                                    |                      |                                                                                                    |                                                   |  |

#### Tabelle 35: Belegung Steckverbinder [X01] und [X402]

| Pin Nr. | Bezeichnung | Wert    | Spezifikation                                                                                                    |
|---------|-------------|---------|----------------------------------------------------------------------------------------------------|
| 1       | Schirm      | PE      | Kontakt für Kabelschirm, im DIS-2 mit dem Gehäuse verbunden                                                                      |
| 2       | n.b.        | -       | Nicht belegt                                                                                                    |
| 3       | CAN_GND     | 0 V     | Bezugspotential für den CAN-Bus intern mit dem ge-<br>meinsamen Bezugspotential für den Zwischenkreis<br>und die Logik verbunden |
| 4       | CANHI       | 0 V 5 V | Signal CAN_H gemäß CAN-Bus Spezifikation                                                                                         |
| 5       | CANLO       | 0 V 5 V | Signal CAN_L gemäß CAN-Bus Spezifikation                                                                                         |

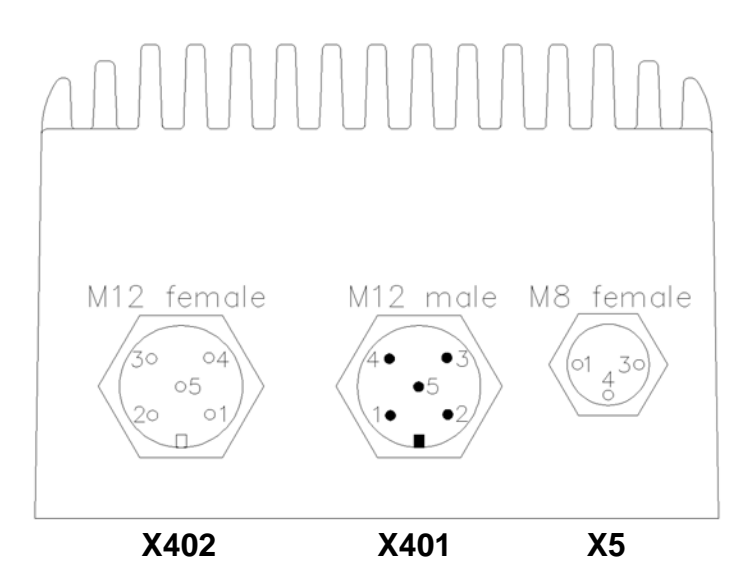

#### Abbildung 41: Position und Pinnummerierung X401, X402 und X5 am DIS-2 48/10-FB

## 11.18.5 Anschluss: Serielle Parametrierschnittstelle X5

- Ausführung am Gerät: M8-Einbaubuchse, 3polig,
- Position: Stirnseite rechts, siehe Abbildung 41
- Gegenstecker : M8 Gegenstecker zur freien Konfektionierung, z.B.
   Phoenix SACC-M8MS-3CON-M-SH

#### Tabelle 36: Belegung Steckverbinder [X5]

| Pin Nr. | Bezeichnung | Wert    | Spezifikation                                                                                                    |
|---------|-------------|---------|----------------------------------------------------------------------------------------------------|
| 1       | RxD         | +/-10 V | Receive Signal, RS232 Spezifikation                                                                                                    |
| 3       | TxD         | +/-10 V | Transmit Signal, RS232 specification                                                                                                    |
| 4       | GND         | 0 V     | Bezugspotential für die serielle Schnittstelle, intern mit<br>dem gemeinsamen Bezugspotential für den Zwi-<br>schenkreis und die Logik verbunden |

#### Tabelle 37: Pinzuordnung für die Herstellung eines RS232-Adapterkabels zum PC / Notebook

| Belegung X5 am<br>DIS-2 48/10-FB |             | Dsub 9 Stecker (Pin)<br>zum Anschuss an PC |             | Spezifikation                                                                                                    |
|----------------------------------|-------------|--------------------------------------------|-------------|----------------------------------------------------------------------------------------------------|
| Pin Nr.                          | Bezeichnung | Pin Nr.                                    | Bezeichnung | Spezifikation                                                                                                    |
| 1                                | RxD         | 3                                          | TxD_PC      | Receive Signal, RS232 Spezifikation                                                                                                    |
| 2                                | TxD         | 2                                          | TxD_PC      | Transmit Signal, RS232 Spezifikation                                                                                                    |
| 3                                | GND         | 5                                          | GND         | Bezugspotential für die serielle Schnittstelle,<br>intern mit dem gemeinsamen Bezugspotential<br>für den Zwischenkreis und die Logik verbunden |
| -                                | Schirm      | -                                          | Schirm      | Kabelschirm beidseitig auf das Steckergehäuse auflegen                                                                                         |

#### 11.18.6 Anschluss: Erweiterungssteckplatz [X8]

- Ausführung am Gerät: 2 x 26 RM 1.27 mm Buchsenreihe
- ✤ Gegenstecker [X2]: 2 x 26 RM 1.27 mm Pinreihe

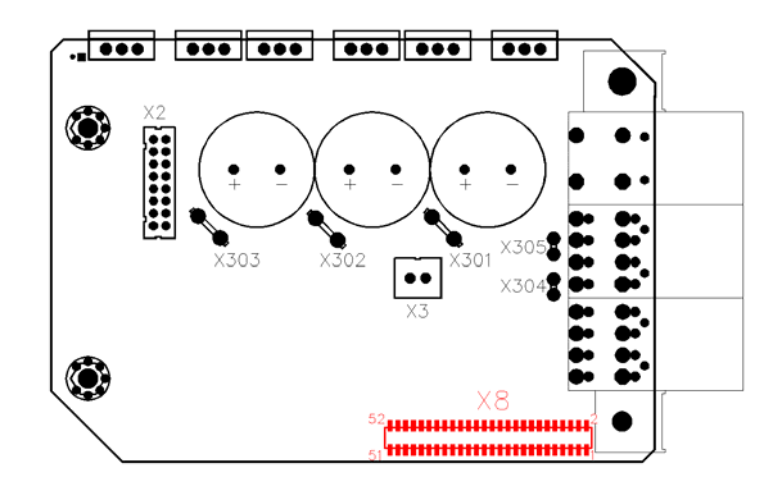

Abbildung 42: Position Anschluss Technologiemodul:

#### Tabelle 38 (A): Belegung Steckverbinder [X8]

| Pin | Nr. | Bezeich-<br>nung | Wert                                         | Spezifikation                                                                                 |
|-----|-----|------------------|----------------------------------------------|-----------------------------------------------------------------------------------------------|
| 1   |     | n.b.             | Alle Signale mit<br>3,3 V CMOS<br>Logikpegel | Nicht belegt                                                                                  |
|     | 2   | +24 V            | + 24 V /<br>max. 100 mA                      | Abgriff der abgesicherten Logikversorgung + 24 V für zukünftige Anwendungen / Gerätevarianten |
| 3   |     | DIN8             | 0 V / 24 V                                   | Digitaler 24 V-Eingang für Endschalter, parallel zu X1                                        |
|     | 4   | DIN7             | 0 V / 24 V                                   | Digitaler 24 V-Eingang für Endschalter, parallel zu X1                                        |
| 5   |     | GND              | 0 V                                          | Bezugspotential                                                                               |
|     | 6   | GND              | 0 V                                          | Bezugspotential                                                                               |
| 7   |     | RxD              | +/- 10 V                                     | Serielle Schnittstelle Signal RxD                                                             |
|     | 8   | TxD              | +/- 10 V                                     | Serielle Schnittstelle Signal TxD                                                             |
| 9   |     | CANHI_NDR        | 0 V / 5 V                                    | Feldbus Signal CAN_H vor "Filter"                                                             |
|     | 10  | CANLO_NDR        | 0 V / 5 V                                    | Feldbus Signal CAN_L vor "Filter"                                                             |
| 11  |     | +3.3 V           | 3,3 V +/- 2%                                 | Spannungsversorgung Technologiemodul<br>max. 100 mA (zusammen mit 5 V)                        |
|     | 12  | +5 V             | 5,0 V +/- 5%                                 | Spannungsversorgung Technologiemodul max. 100 mA (zusammen mit 3.3 V)                         |
| Pin | Nr. | Bezeich-<br>nung | Wert             | Spezifikation                                                 |
|-----|-----|------------------|------------------|---------------------------------------------------------------|
| 13  |     | D14              |                  |                                                               |
|     | 14  | D15              |                  |                                                               |
| 15  |     | D12              |                  |                                                               |
|     | 16  | D13              |                  |                                                               |
| 17  |     | D10              |                  |                                                               |
|     | 18  | D11              |                  |                                                               |
| 19  |     | D8               |                  |                                                               |
|     | 20  | D9               | Alle Signale mit | 10 Rit Recelledeebrittetelle – Deterbus                       |
| 21  |     | D6               | Logikpegel       | 16 Bit Paralleischnittstelle – Datenbus                       |
|     | 22  | D7               | gp = g = .       |                                                               |
| 23  |     | D4               |                  |                                                               |
|     | 24  | D5               |                  |                                                               |
| 25  |     | D2               |                  |                                                               |
|     | 26  | D3               |                  |                                                               |
| 27  |     | D0               |                  |                                                               |
|     | 28  | D1               |                  |                                                               |
| 29  |     | A11              |                  |                                                               |
|     | 30  | A12              |                  |                                                               |
| 31  |     | A9               |                  |                                                               |
|     | 32  | A10              |                  |                                                               |
| 33  |     | A7               |                  |                                                               |
|     | 34  | A8               | Alle Signale mit |                                                               |
| 05  | 01  |                  | 3,3 V CMOS       | 16 Bit Parallelschnittstelle – Adressbus                      |
| 35  | 200 | A5               | Logikpegei       |                                                               |
| 07  | 36  | A6               |                  |                                                               |
| 37  | 20  | A3               |                  |                                                               |
| 20  | 38  | A4               |                  |                                                               |
| 39  | 40  | AT               |                  |                                                               |
| 11  | 40  | #DS              |                  |                                                               |
| 41  | 10  | #DS              |                  |                                                               |
| 12  | 42  | #PD              |                  |                                                               |
| +3  | 11  | #\WR             |                  | Bus-Steuersignale für den Zugriff auf                         |
| -   | +4  | #IROB            | Alle Signale mit | Technologiemodule über den                                    |
| 45  |     | (SYNC)           | 3.3 V CMOS       | Daten- und Adressbus                                          |
|     | 46  | #IRQA            | Logikpegel       | und<br>Surachuan aariallaa Interfaas für dan Zugriff auf Tach |
| 47  |     | MOSI             |                  | nologiemodule mit SSIO-Schnittstelle                          |
|     | 48  | SCLK             |                  |                                                               |
| 49  |     | MISO             |                  |                                                               |
|     | 50  | #SS              |                  |                                                               |
| 51  |     | GND              | 0 V              | Bezugspotential                                               |
|     | 52  | GND              | 0 V              | Bezugspotential                                               |

## Fortsetzung der Tabelle (B): Belegung Steckverbinder [X8]

# 11.19 Elektrische Installation des DIS-2 48/10 im System

## 11.19.1 Anschluss an die Versorgung und die Steuerung

Das folgende Bild zeigt eine typische Applikation mit zwei oder mehr Servopositionierregler DIS-2 mit dem Anschluss an eine 48V Zwischenkreisversorgung, sowie an eine 24V Logikversorgung und an eine Steuerung oder eine PLC. Die Netzversorgung mit dem Hauptschütz, den Sicherungen und einer NOT-AUS Vorrichtung ist nicht mit abgebildet. Diese Verdrahtung wird in Kap. 11.19.2 beschrieben.

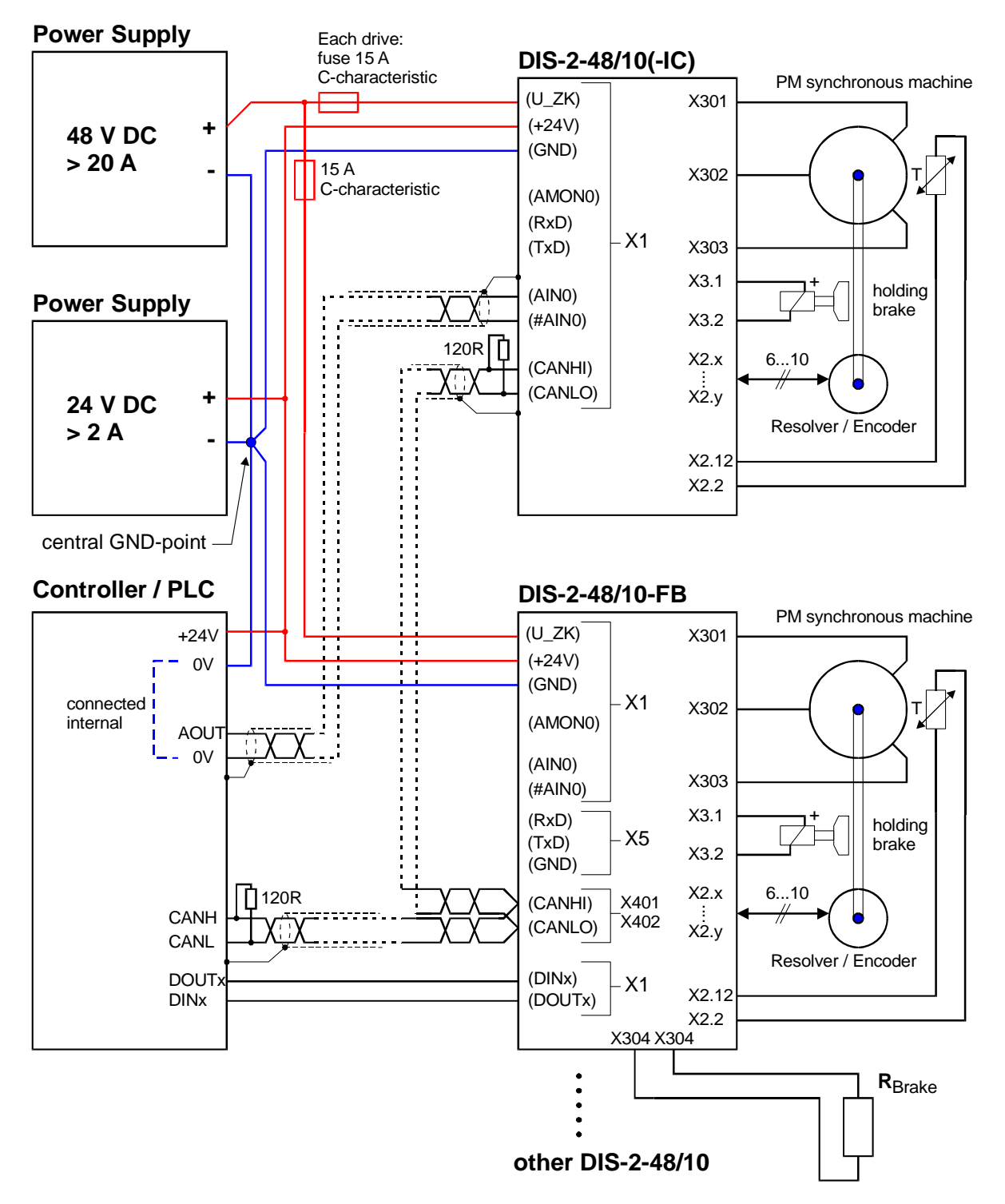

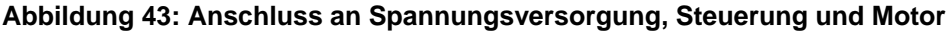

Der Servopositionierregler ist mit der 48V Zwischenkreisversorgung und der 24V Logikversorgung verbunden. Dabei wird ein gemeinsames Bezugspotential verwendet (GND). Die Verwendung eines zentralen Sternpunktes nahe der Netzteile für alle GND Verbindungen reduziert die "ground bouncing" Effekte zwischen den Reglern.

Der Motor wird über die FAST-Ons X301 bis X303 auf der Platine des DIS-2 angeschlossen. Der DIS-2 steuert eine optionale Haltebremse über den Anschluss X3, der Anschluss des Gebers und des Temperaturfühlers erfolgt über den Wannensteckverbinder X2 auf der Platine.

Der DIS-2-48/10 FB besitzt zusätzlich einen integrierten Brems-Chopper. Er bietet daher die Möglichkeit, einen Bremswiderstand über die Fast-Ons X304 und X305 auf der Platine anzuschließen, wie im Abbildung 43 unten rechts dargestellt. Der Bremswiderstand wird im Normalfall auf die Montageplatte für das Elektronikgehäuse montiert.

Wenn die Analogeingänge für die Sollwertvorgabe genutzt werden sollen, sollten geschirmte und verdrillte Leitungen für AINx / #AINx verwendet werden, auch wenn die Steuerung kein differentielles Signal zur Verfügung stellt. Durch Anschluss von #AINx an das Bezugspotential 0V an der Steuerung werden "Gleichtaktstörungen", verursacht durch hohe Ströme die durch die Endstufe und die externe Verkabelung fließen, verhindert. Die Schirmung verhindert ein Einstrahlen von Störungen, sie sollte auf beiden Seiten (am Gehäuse des Servopositionierreglers DIS-2 und der Steuerung) aufgelegt werden.

Die Verdrahtung des CAN Busses sollte auf die gleiche Weise wie die Verdrahtung der Analogeingänge erfolgen. Ein Abschlusswiderstand von  $120\Omega / 1\%$  muss an beiden Enden des CAN Bus Netzwerkes eingebaut werden. Die einzelnen Knoten des Netzwerkes werden grundsätzlich linienförmig miteinander verbunden, so dass das CAN-Kabel von Regler zu Regler durchgeschleift wird. Beim DIS-2 48/10 und beim DIS-2 48/10-IC (im Bild oben rechts) kann es notwendig sein, zwei Kabel an einen Pin vom Steckverbinder X1 aufzulegen. Beim DIS-2 48/10-FB (unten rechts) ist dies nicht erforderlich, weil bereits zwei Steckverbinder, X401 und X402, für den CAN-Bus vorhanden sind.

Beim DIS-2 48/10-FB ist ein separater Steckverbinder, X5, für die serielle Service-Schnittstelle vorgesehen, bei allen anderen DIS-2 Varianten erfolgt der Anschluss mit über X1.

Die Signale für die digitalen IOs, DINx und DOUTx, brauchen keinen Schirm um sie vor Einstrahlung von Störungen zu schützen, aber ein geschirmtes Kabel zwischen dem Servopositionierregler DIS-2 und der Steuerung verbessert das EMV Verhalten im ganzen System, besonders im Hinblick auf abgestrahlte Störungen. Zwischen der SPS und dem Regler werden zumindest die Steuersignale DIN9 (Reglerfreigabe) und DOUT0 (Betriebsbereit) verdrahtet.

Der Servopositionierregler DIS-2 muss komplett angeschlossen sein, bevor die Spannungsversorgungen für Zwischenkreis und Logik eingeschaltet werden. Wenn die Anschlüsse für die Spannungsversorgung verpolt sind, die Spannungsversorgung zu hoch ist, oder der Anschluss von Zwischenkreis- und Logikversorgung vertauscht ist, kann der Servopositionierregler DIS-2 zerstört werden.

## 11.19.2 NOT-AUS / NOT-HALT – Begriffe und Normen

Gemäß einer nach der Maschinenrichtlinie 98/37/EG bzw. EN ISO 12100, EN 954-1 und EN 1050 durchgeführten Gefahrenanalyse / Risikobetrachtung muss der Maschinenhersteller das Sicherheitssystem für die gesamte Maschine unter Einbezug aller integrierter Komponenten projektieren. Dazu zählen auch die elektrischen Antriebe. Das Stillsetzen der Maschine muss über die Maschinen-

steuerung herbeigeführt und sichergestellt werden. Dies gilt insbesondere für Vertikalachsen ohne Selbsthemmende Mechanik oder Gewichtsausgleich.

Die Norm EN 954-1 definiert die Anforderung an Steuerungen in fünf verschiedenen Kategorien abgestuft nach der Risikohöhe (s. Tabelle 39).

| Kategorie<br>1) | Kurzfassung der Anforderung                                                                                                    | Systemverhalten <sup>2)</sup>                                                                                                    | Prinzipien<br>zum Errei-<br>chen der Si-<br>cherheit             |
|-----------------|----------------------------------------------------------------------------------------------------|----------------------------------------------------------------------------------------------------|------------------------------------------------------------------|
| В               | Die sicherheitsbezogenen Teile von und/oder<br>ihre Schutzeinrichtungen als auch ihre Bautei-<br>le müssen in Übereinstimmung mit den zu-<br>treffenden Normen so gestaltet, gebaut, aus-<br>gewählt, zusammen-gestellt und kombiniert<br>werden, dass sie den zu erwartenden Einflüs-<br>sen standhalten können.                                                                 | Das Auftreten eines Fehlers kann zum<br>Verlust der Sicherheitsfunktion führen.                                                                                                    | Überwiegend<br>durch Auswahl<br>von Bauteilen<br>charakterisiert |
| 1               | Die Anforderungen von der Kategorie B müs-<br>sen erfüllt sein.<br>Bewährte Bauteile und bewährte Sicherheits-<br>prinzipien müssen angewendet werden.                                                                                                    | Das Auftreten eines Fehlers kann zum<br>Verlust der Sicherheitsfunktion führen,<br>aber die Wahrscheinlichkeit des Auftre-<br>tens ist geringer als in Kategorie B.                                                                     |                                                                  |
| 2               | Die Anforderungen von der Kategorie B und<br>die Verwendung bewährter Sicherheitsprinzi-<br>pien müssen erfüllt sein. Die Sicherheitsfunk-<br>tion muss in geeigneten Zeitabständen durch<br>die Maschinensteuerung geprüft werden.                                                                                                    | Das Auftreten eines Fehlers kann zum<br>Verlust der Sicherheitsfunktion zwischen<br>den Prüfabständen führen.<br>Der Verlust der Sicherheitsfunktion wird<br>durch die Prüfung erkannt.                                                 |                                                                  |
| 3               | Die Anforderungen von der Kategorie B und<br>die Verwendung bewährter Sicherheitsprinzi-<br>pien müssen erfüllt sein. Sicherheitsbezogene<br>Teile müssen wie folgt gestaltet sein:<br>- In keinem der Teile darf ein einzelner Fehler<br>zum Verlust der Sicherheitsfunktion führen.<br>- Der einzelne Fehler wird erkannt, sobald es<br>in angemessener Weise durchführbar ist. | Wenn der einzelne Fehler auftritt, bleibt<br>die Sicherheitsfunktion immer erhalten.<br>Einige, aber nicht alle Fehler werden<br>erkannt.<br>Eine Anhäufung unerkannter Fehler kann<br>zum Verlust der Sicherheitsfunktion füh-<br>ren. | Überwiegend<br>durch die<br>Struktur cha-<br>rakterisiert        |
| 4               | Die Anforderungen von der Kategorie B und<br>die Verwendung bewährter Sicherheitsprinzi-<br>pien müssen erfüllt sein. Sicherheitsrelevante<br>Teile müssen zweikanalig aufgebaut sein;<br>Ständige Selbstüberwachung; vollständige<br>Fehlererkennung!                                                                                                    | Wenn Fehler auftreten, bleibt die Sicher-<br>heitsfunktion immer erhalten.<br>Die Fehler werden rechtzeitig erkannt, um<br>einen Verlust der Sicherheitsfunktion zu<br>verhindern.                                                      |                                                                  |

Tabelle 39: Beschreibung der Anforderung für die Kategorien nach EN 954-1

1) Die Kategorie sind nicht dazu bestimmt, in irgendeiner gegebenen Reihenfolge oder hierarchischen Anordnung in Bezug auf die sicherheitstechnischen Anforderungen angewendet zu werden.

2) Aus der Risikobeurteilung wird sich ergeben, ob der gesamte oder teilweise Verlust der Sicherheitsfunktion(en) aufgrund von Fehlern akzeptabel ist.

Die Norm EN 60204-1 behandelt u.a. Handlungen im Notfall und definiert die Begriffe NOT-AUS und NOT-HALT (siehe Tabelle 40)

#### Tabelle 40: NOT-AUS und NOT-HALT nach EN 60204-1

| Handlung | Definition (EN 60204-1)                                                                                                    | Gefahrenfall                                                                                                    |
|----------|----------------------------------------------------------------------------------------------------|----------------------------------------------------------------------------------------------------|
| NOT-AUS  | Elektrische Sicherheit im Notfall durch Ausschal-<br>ten der elektrischen Energie in der ganzen Installa-<br>tion oder einem Teil davon. | NOT-AUS ist einzusetzen, falls das Risiko eines<br>elektrischen Schlags oder ein anderes Risiko elekt-<br>rischen Ursprungs besteht. |

| NOT-HALT Funktionale Sicherheit im Notfall durch Stillsetzen einer Maschine oder bewegter Teile. | NOT-HALT ist dazu bestimmt, einen Prozess oder<br>eine Bewegung anzuhalten, sofern dadurch eine<br>Gefährdung entstanden ist. |
|--------------------------------------------------------------------------------------------------|----------------------------------------------------------------------------------------------------|
|--------------------------------------------------------------------------------------------------|----------------------------------------------------------------------------------------------------|

Eine NOT-AUS- Einrichtung erfordert folglich zwangsweise das Ausschalten der Energieversorgung über mindestens ein Netzschütz, während ein NOT-HALT ggf. auch durchgeführt werden kann, ohne die Netzversorgung zu unterbrechen.

Für das Stillsetzen der Antriebe beschreibt die Norm EN 60204-1 drei Stopkategorien, die abhängig von einer Risikoanalyse eingesetzt werden können. (siehe Tabelle 41). Das nächste Kapitel enthält einen Vorschlag für eine Systemverdrahtung, mit der die Stoppkategorie 0 und 1 ermöglicht wird.

Die Stoppkategorie 2 ist nicht für NOT-AUS oder NOT-HALT geeignet. Die Stoppkategorie 2 wird häufig realisiert, indem der Sollwert von der Steuerung auf Null gesetzt wird. Bei höheren Sicherheitskategorien sind im Regelfall aber zusätzliche externe Überwachungsgeräte erforderlich !

| Tabelle 41: Stoppkategorien |  |    |  |  |
|-----------------------------|--|----|--|--|
| 1                           |  | TT |  |  |

| Stoppkategorie 0 | Ungesteuertes Stillsetzen durch sofortiges Abschal-<br>ten der Energie.              | NOT-AUS oder NOT-HALT                         |
|------------------|--------------------------------------------------------------------------------------|-----------------------------------------------|
| Stoppkategorie 1 | Gesteuertes Stillsetzen und Abschalten der Energie,<br>wenn Standstill erreicht ist. | NOT-HALT                                      |
| Stoppkategorie 2 | Gesteuertes Stillsetzen ohne Abschalten der Ener-<br>gie im Standstill.              | nicht für NOT-AUS oder NOT-HALT geeig-<br>net |

# 11.19.3 NOT-AUS / NOT-HALT Verdrahtungsbeispiele

Die Abbildung 44 auf der folgenden Seite zeigt eine Beispielrealisierung für ein System, bestehend aus einem oder mehreren DIS-2, den Netzteilen mit dem Netzanschluss, einer Steuerung und den Schaltelementen zur Realisierung der NOT-HALT Funktion gemäß EN 60204-1, Stopkategorie 1.

Das System besteht aus folgenden Bauteilen:

|          | S1          | Netzschalter                                                                                                    |
|----------|-------------|----------------------------------------------------------------------------------------------------|
|          | F1          | Sicherung für die 24 V Logikversorgung<br>Die Logikversorgung wird primärseitig über L1 und N mit 230 V AC gespeist.                      |
|          | Q1          | 3-phasiger Überstromschutzschalter, die Dimensionierung richtet sich nach der Anzahl der DIS-2 und nach den Erfordernissen des Netzteils. |
|          | K1          | Netzschütz                                                                                                    |
|          | F2<br>2     | Sicherung in der +48 V Leistungsteilversorgung, diese Sicherung ist für jeden DIS-                                                        |
|          | -           | separat erforderlich                                                                                                    |
|          | ECS         | NOT-HALT-Schaltgerät, daran angeschlossen ist eine Sicherheitskette                                                                       |
|          | PLC         | SPS oder Industrie-PC, der für die Steuerung der Anlage eingesetzt wird.                                                                  |
| Im Norma | albetrieb s | sind die Schaltkontakte im ECS geschlossen. Die SPS steuert über einen Digital-                                                           |

ausgang das Netzschütz K1 an Jeder DIS-2 meldet seine Betriebsbereitschaft über DOUT0 an die SPS zurück. Für jeden DIS-2 wird

somit ein digitaler Eingang an der SPS benötigt. Die SPS steuert über einen weiteren Digitalausgang die Reglerfreigabe DIN9 aller angeschlossener DIS-2. Auch dieses gemeinsame Freigabe-Signal wird

über das ECS geführt. Im Fehlerfall (NOT-AUS, NOT-HALT) wird also sowohl die Zwischenkreisversorgung, als auch die Reglerfreigabe weggeschaltet.

Die Auswahl eines geeigneten ECS richtet sich nach der konkreten Anwendung. Im einfachsten Fall entfällt das ECS, stattdessen werden mehrpolige Schaltkontakte in der Sicherheitskette verwendet.

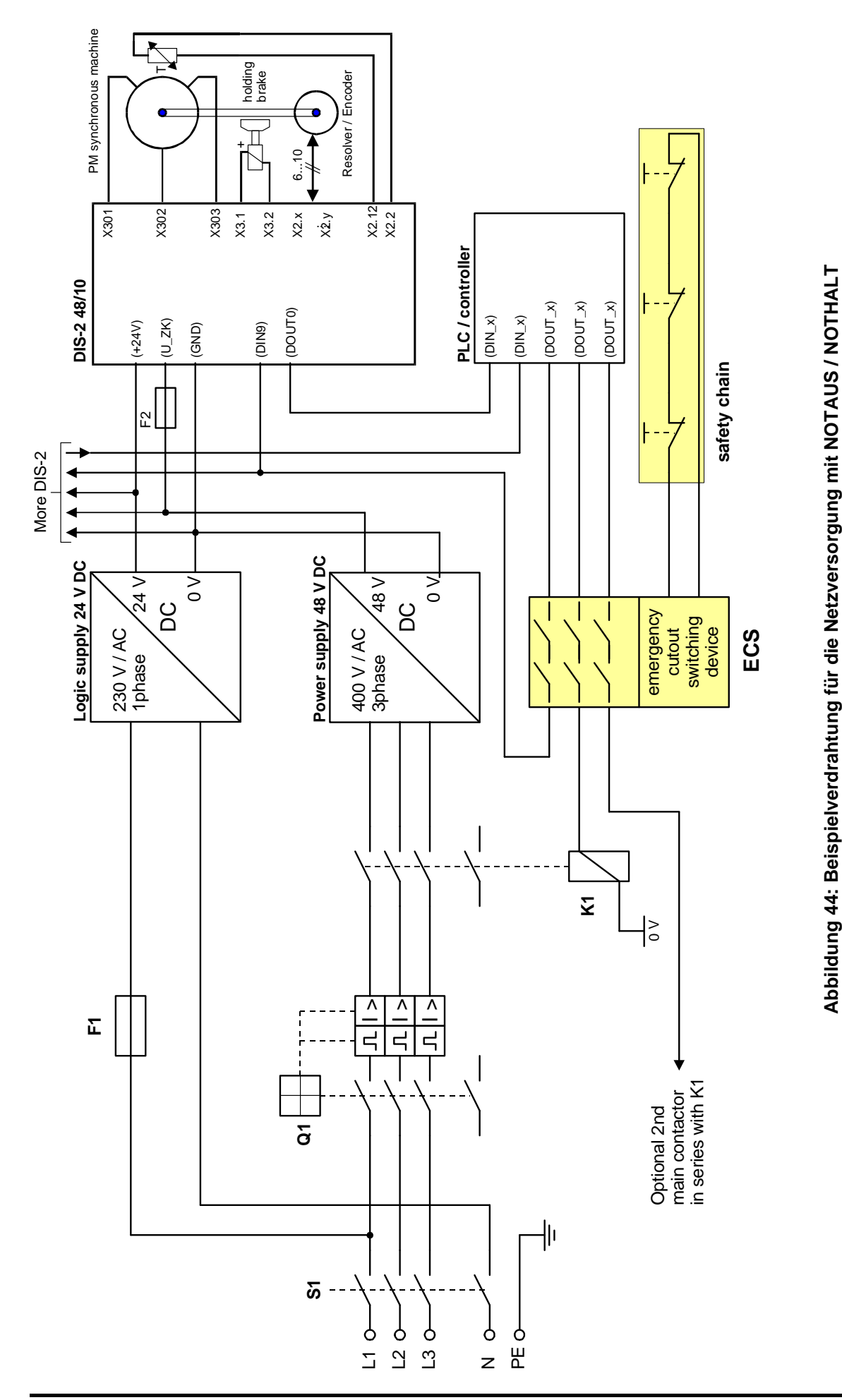

ື່ງໃ

#### NOT-AUS (Stoppkategorie 0):

Im Falle einer NOT-AUS- Situation wird die Sicherheitskette betätigt. Die Sicherheitskette besteht je nach Maschine aus verschiedenen Elementen, z.B. NOT-AUS-Taster, Schlüsselschalter, Start-Taster usw. Das ECS überwacht die Sicherheitskette auch auf Fehler, wie Leitungsbruch, Kurzschluss usw. Es sorgt im Fehlerfall oder bei geöffneter Kette für die sichere Abschaltung von K1. Die Netzversorgung für das 48 V Netzteil wird unterbrochen.

Die gezeigte Beispielverdrahtung kann je nach geforderter Sicherheitskategorie abweichen:

Beispielverdrahtung gemäß Abbildung 44  $\rightarrow$  erfüllt EN 954 Si-Kat. 1

Beispielverdrahtung gemäß Abbildung 44 erweitert um zweites Hauptschütz, ECS ausgeführt gemäß EN 954 Si-Kat. 3 → erfüllt EN 954 Si-Kat. 3

Nach dem Abschalten der Netzversorgung ist noch eine Restenergie in den Zwischenkreiskondensatoren des 48 V Netzteils und des DIS-2 vorhanden, die sich erst langsam (Dauer: > 5 min) durch interne Entladewiderstände im DIS-2 und im Netzteil abbaut.

Bei  $U_{ZK} = 50$  V beträgt die elektrische Energie je DIS-2:  $P_{C,ZK} \approx 0,7$  Ws

In Anwendungen, in denen dies nicht akzeptabel ist, muss der Zwischenkreis über einen zusätzlichen Kontakt auf K1 und einen geeignet dimensionierten Entladewiderstand schnellentladen werden.

#### NOT-HALT (Stoppkategorie 1):

Über einen weiteren Kontaktsatz im ECS wird auch die Reglerfreigabe vom DIS-2 weggeschaltet. Die Antriebe bremsen dann an der Schnellhaltrampe auf Drehzahl Null, danach schaltet der DIS-2 die Endstufe aus.

Die gezeigte Beispielverdrahtung kann je nach geforderter Sicherheitskategorie abweichen:

Beispielverdrahtung gemäß Abbildung 44  $\rightarrow$  erfüllt EN 954 Si-Kat. 1

Beispielverdrahtung gemäß Abbildung 44 sowieAntriebe mit Haltebremse, verzögerte Abschaltung der 24 V Logikversorgung des DIS-2 über ECS. ECS ausgeführt gemäß EN 954 Si-Kat. 3,  $\rightarrow$  erfüllt EN 954 Si-Kat. 3

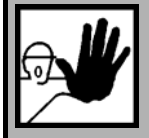

#### **GEFAHR!**

Die beschriebene NOT-AUS und NOT-HALT Verdrahtung ist nur <u>ein</u> mögliches Realisierungsbeispiel. Je nach Anwendung können weitergehende oder gänzlich andere Vorschriften hinsichtlich der Ausführung dieser Funktionen bestehen.

Der Maschinenhersteller bzw. Projektierer muss in jedem Fall die Sicherheitsanforderungen im Einzelfall klären, ein individuelles Sicherheitskonzept für die Anlage ausarbeiten und dann die Verdrahtung und die Komponenten entsprechend auswählen.

# 11.20 Hinweise zur sicheren und EMV gerechten Installation

# 11.20.1 Erläuterungen und Begriffe

Die elektromagnetische Verträglichkeit (EMV), englisch EMC (electromagnetic compatibility) oder EMI (electromagnetic interference) umfasst folgende Anforderungen:

- eine ausreichende Störfestigkeit einer elektrischen Anlage oder eines elektrischen Geräts gegen von außen einwirkende elektrische, magnetische oder elektromagnetische Störeinflüsse über Leitungen oder über den Raum.
- eine ausreichend geringe Störaussendung von elektrischen, magnetischen oder elektromagnetischen Störungen einer elektrischen Anlage oder eines elektrischen Geräts auf andere Geräte der Umgebung über Leitungen und über den Raum.

## 11.20.2 Allgemeines zur EMV

Die Störabstrahlung und Störfestigkeit eines Servopositionierregler ist immer von der Gesamtkonzeption des Antriebs, der aus folgenden Komponenten besteht, abhängig:

- Spannungsversorgung
- Servopositionierregler
- Motor
- Elektromechanik
- Ausführung und Art der Verdrahtung
- Überlagerte Steuerung

Die Servopositionierregler DIS-2 wurden gemäß der für elektrische Antriebe geltenden Produktnorm EN 61800-3 qualifiziert

Es sind in der überwiegenden Zahl der Fälle keine externen Filtermaßnahmen erforderlich (s.u.).

Die Konformitätserklärung zur EMV Richtlinie 89/336/EWG ist beim Hersteller verfügbar.

## 11.20.3 EMV Bereiche: erste und zweite Umgebung

Die Servopositionierregler DIS-2 erfüllen bei geeignetem Einbau und geeigneter Verdrahtung aller Anschlussleitungen die Bestimmungen der zugehörigen Produktnorm EN 61800-3. In dieser Norm ist nicht mehr von "Grenzwertklassen" die Rede, sondern von sogenannten Umgebungen. Die "erste" Umgebung umfasst Stromnetze, an die Wohngebäude angeschlossen sind, die zweite Umgebung umfasst Stromnetze, an die ausschließlich Industriebetriebe angeschlossen sind. ື່ງໃ

## 11.20.4 Anschluss zwischen DIS-2 und Motor

Wenn der Servopositionierregler DIS-2 direkt auf den Motor montiert ist, befinden sich die Kabel im inneren des Gehäuses und sind nur wenige cm lang. In diesem Fall ist keine Schirmung notwendig.

Wenn der DIS-2 separat vom Motor montiert wird sollten folgende Verdrahtungsrichtlinien beachtet werden:

- Nur geschirmte Kabel verwenden, die Geberkabel sollten eine innere und äußere Schirmung haben.
- Verwenden Sie getrennte Kabel f
  ür die Motorphasen und den Winkelgeber. Alternativ: Verwenden Sie ein kombiniertes Kabel f
  ür Motor und Winkelgeber mit getrennten Schirmungen.
- Verbinden Sie das Schild des Motorkabels mit dem Motorgehäuse.
- Schließen Sie die innere Schirmung des Geberkabels mit PIN 1 von X2.
- Achten Sie auf eine "gute" PE Verbindung zwischen Motor und DIS-2.

Eine "gute" PE Verbindung hat selbst bei hohen Störfrequenzen eine kleine Impedanz.
Eine optimale PE Verbindung erhält man, wenn der DIS-2 direkt auf den Motor montiert wird. Wenn DIS-2 und Motor separat aufgebaut werden, sollten Sie auf das gleiche (metallene) Maschinenteil montiert werden. In diesem Fall sollte die Oberfläche des Maschinenteils aus nicht lackiertem Aluminium oder verzinkten Blech bestehen!

#### 11.20.5 Anschluss zwischen DIS-2 und Netzteil

- Verwenden Sie Kabel mit ausreichenden Querschnitt um "ground bouncing" auf der Zwischenkreisversorgung zu reduzieren:
   2.5 mm<sup>2</sup> (AWG13) sollten für eine Kabellänge bis zu 5 m zwischen Netzteil und DIS-2 ausreichen.
- Benutzen Sie eine sternförmige Verkabelung (siehe Kapitel 0), wenn mehrere DIS-2 an ein Netzteil angeschlossen werden. Der Sternpunkt des Bezugspotentials sollte so nah wie möglich am Netzteil sein.
- Das Netzteil sollte einen Y Kondensator von mindestens 100 nF zwischen der Zwischenkreisspannung und PE sowie zwischen GND und PE haben.
- Achten Sie auf eine "gute" PE Verbindung zwischen DIS-2 und Netzteil. Es ist wichtig eine gute Rückführung der hochfrequenten Leckströme, erzeugt durch die getaktete Endstufe im DIS-2 in Verbindung mit der Windungskapazität zwischen Motorphase und PE im Motor, zu haben.
- Um sicher zu gehen, dass die Grenzwerte f
  ür abgestrahlte Strahlung eingehalten werden sollte ein abgeschirmtes Kabel verwendet werden.

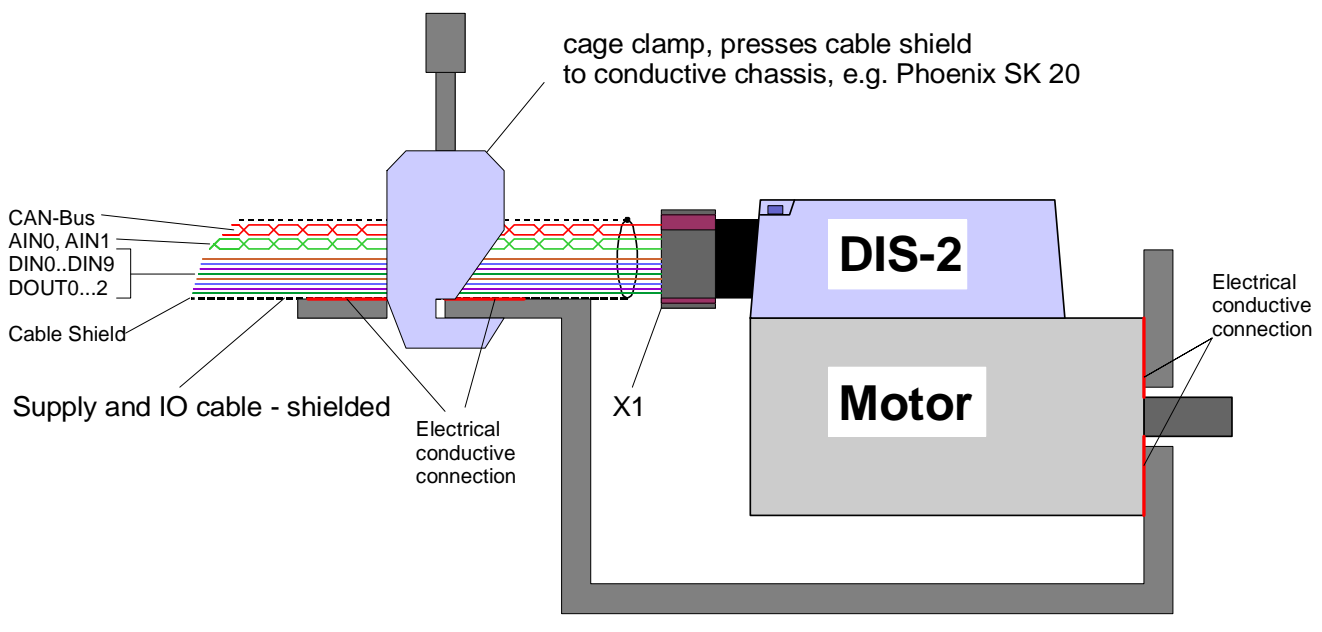

Mounting chassis / sheet metal

#### Abbildung 45: Anschluss DIS-2 an das Netzteil, Schirmauflage am Chassis

Wenn möglich, legen Sie bitte den Kabelschirm mit auf das Maschinenteil, auf dem der Servopositionierregler DIS-2 montiert ist, wie in Abbildung 45 dargestellt. Der Kabelmantel wird nur im Bereich der schirmklemme vom Kabel entfernt, anschließend wird der offene Kabelschirm mittels einer schirmklemme auf das Maschinenteil gedrückt. Die Auswahl der Schirmklemme richtet sich nach der gegebenen mechanischen Konstruktion. Die vorgeschlagene Schirmklemme Phoenix SK 20 D ist für maximal 2 mm Blechstärke ausgelegt. Es muss eine gut leitfähige und flächige Verbindung vom Motor zum Maschinenteil und vom Maschinenteil zum Kabelschirm hergestellt werden.

Sollte diese Art der Schirmauflage aus konstruktiven Gründen nicht machbar sein, so können Sie den Kabelschirm notfalls auch mit einem geeigneten Kabelschuh unter der Befestigungsschraube des DIS-2 auflegen, wie Abbildung 46 nachfolgend zeigt.

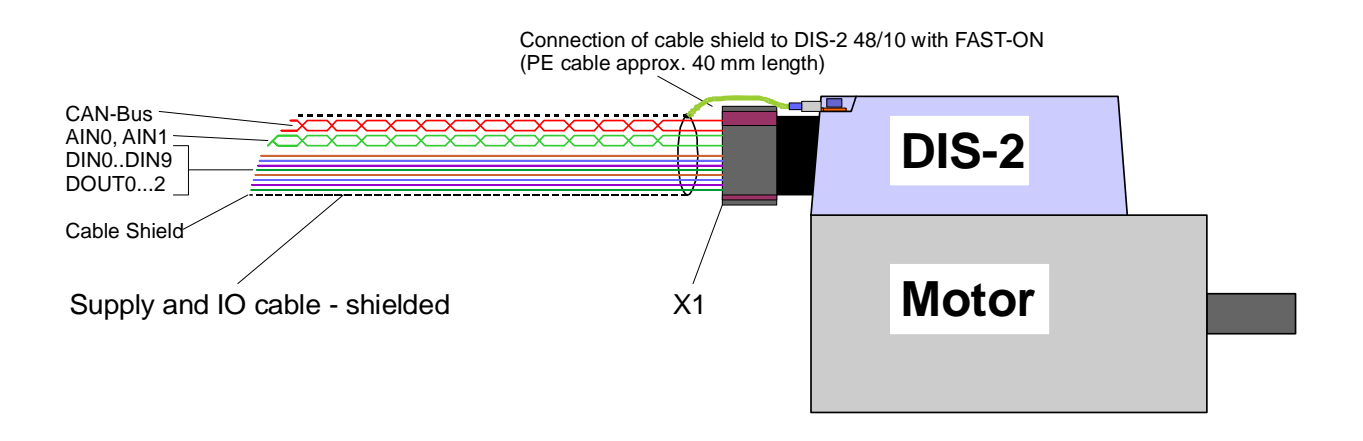

#### Abbildung 46: Anschluss DIS-2 an das Netzteil, Schirmauflage über Kabel

Die Gerätevarianten DIS-2 48/10 IC und DIS-2 48/10 FB verwenden für X1 Steckverbinder der Serie Pluscon Variocon der Firma Phoenix. Bei Verwendung der von uns empfohlenen metallischen Steckergehäuse (vergl. Kap. 11.17.1 bzw. 11.18.1) ist eine gute PE Verbindung bereits durch die Konstruktion des Gehäuses gewährleistet. Es ist ausreichend, den Schirm mit auf das Steckergehäuse des Gegensteckers aufzulegen.

> Eine "gute" PE Verbindung hat selbst bei hohen Störfrequenzen eine kleine Impedanz. Eine Montage des DIS-2 und der Spannungsversorgung auf des gleiche (metallene) Maschinenteil ist in den meisten Fällen auseichend. Wenn nicht, verwenden Sie ein flexibles, ca. 10 mm breites Kupferband oder ein Anschlusskabel mit mindestens 6 mm<sup>2</sup> Cu-Querschnitt zum Herstellen einer PE Verbindung.

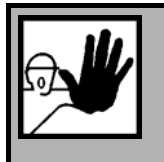

ື່ງ

# GEFAHR!

Alle PE-Schutzleiter müssen aus Sicherheitsgründen unbedingt vor der Inbetriebnahme angeschlossen werden.

Die Vorschriften der EN 50178 für die Schutzerdung müssen unbedingt bei der Installation beachtet werden!

#### **INDEXVERZEICHNIS:**

#### A

| Abbruch                             | 111 |
|-------------------------------------|-----|
| Alt+F4                              | 114 |
| Analoge Eingänge                    | 94  |
| Analogmonitor                       | 95  |
| Numerische Überlaufbegrenzung       | 95  |
| Skalierung                          | 95  |
| Anzeigeeinheiten                    |     |
| Anzeigemodus                        | 40  |
| Benutzerdefiniert                   | 40  |
| Direkteingabe                       | 40  |
| Standardwert                        | 40  |
| Automatische Bestimmung Winkelgeber | 30  |

### B

#### Baudrate

| Aktuelle Übertragungsgeschwindigkeit   | . 99 |
|----------------------------------------|------|
| Bevorzugte Übertragungsgeschwindigkeit | .99  |
| Bremsfunktionen                        | .92  |

## С

# CANopen

| Addition von DIN0DIN3 zur Knotenadresse 97 |
|--------------------------------------------|
| Basis-Knotenadresse                        |
| Baudrate                                   |
| Kommunikation einstellen                   |

#### D

| DCO-D <u>a</u> tei laden       |     |
|--------------------------------|-----|
| Offline-Parametrierung         | 152 |
| Online-Parametrierung          | 149 |
| DCO-D <u>a</u> tei speichern   |     |
| Offline-Parametrierung         | 152 |
| Online-Parametrierung:         | 149 |
| Default-Parametersatz          | 28  |
| Digitale Ausgänge              | 88  |
| Einstellung                    | 88  |
| Funktionsübersicht             | 88  |
| Digitale Eingänge              | 82  |
| Funktionsübersicht             | 83  |
| Drehmomentengeregelter Betrieb | 51  |
| Drehmomentkonstante            | 51  |
| Drehzahlbegrenzung             | 42  |
| Drehzahlgeregelter Betrieb     | 48  |
| Drehzahlistwertfilter          | 48  |
| Drehzahlregler                 |     |
|                                |     |

| Manuelle Einstellung 48 |
|-------------------------|
| Drucken                 |
| Parametersatz 150       |
| Ε                       |
| Eingabegrenzen41        |

| •       | 0                 |    |
|---------|-------------------|----|
| Endsch  | nalter            |    |
| Brem    | sbeschleunigungen | 42 |
| Endstu  | fe                | 35 |
| Erstinb | etriebnahme       | 28 |
| Parar   | netersatz laden   | 28 |

#### F

| Fahrbeginnverzögerung | 92  |
|-----------------------|-----|
| Fehleranalyse         | 109 |
| Fehlerbehebung        | 109 |
| Fehlerfenster         | 109 |
| Fehlermanagement      | 110 |
| Fehlermeldungen       | 102 |
| Fehlerquittierung     | 109 |
| Firmware laden        | 153 |

### G

| Grundkonfiguration |  | 38 |
|--------------------|--|----|
|--------------------|--|----|

## H

Hard- und Software-Voraussetzungen ....... 16

#### Ι

| Information               | . 117 |
|---------------------------|-------|
| Inkrementalgeberemulation | 91    |
| Installation von CD-ROM   | 27    |
| Istwerte                  |       |
| Des Servos                | . 113 |
| Istwertefenster           | . 113 |

#### K

| Kommunikation einstellen              | 99  |
|---------------------------------------|-----|
| Kommunikation mit RS232               | 99  |
| Kommunikation über Kommunikationsobje | kte |
|                                       | 114 |
| Kommunikationsfenster für RS232-      |     |
| Übertragung                           | 100 |

#### L

| Lagegeregelter Betrieb | 56 |
|------------------------|----|
| Lageregler             |    |
| Manuelle Einstellung   | 57 |

| Lieferumfang17 |
|----------------|
| Μ              |
| Meldungen      |

| Digitale Ausgänge     | 89 |
|-----------------------|----|
| Restweg               | 61 |
| Schleppfehler         |    |
| Motordaten            | 33 |
| Automatisch bestimmen |    |
| Manuelle Einstellung  |    |

#### N

#### Nothalt

| Bremsbeschleunigungen    | 42  |
|--------------------------|-----|
| Numerische Eingabefelder | 111 |

### 0

| Offline-Parametrierung | 152 |
|------------------------|-----|
| <u>O</u> K             | 111 |
| Optimierung            |     |
| Drehzahlregler         |     |
| Lageregler             |     |
| Stromregler            |     |
| Oszilloskop            | 119 |
| Channels               |     |
| Einstellungen          |     |
| Trigger                |     |
| Zeitbasis              |     |

#### P

| Parametersatz Drucken150                      |
|-----------------------------------------------|
| Parametersatz Laden149                        |
| Parametersatz Sichern148                      |
| Parametersatz Speichern149                    |
| Positionierung                                |
| Einstellungen 60                              |
| Geschwindigkeiten/Beschleunigungen/Zeiten. 62 |
| Positionen anfahren                           |
| Ziele parametieren 60                         |
| Programm beenden114                           |

## R

| Referenzfahrt        |    |
|----------------------|----|
| Offset Startposition | 70 |
| Referenzfahrt        | 64 |
| Einstellungen        | 69 |
| Status               | 64 |
| Ziel                 | 69 |
|                      |    |

| Referenzfahrt                                 |            |
|-----------------------------------------------|------------|
| Fahrt auf Nullposition nach Referenzfahrt     | 70         |
| Referenzfahrt                                 |            |
| Geschwindigkeiten/Beschleunigungen/Zeiten.    | 70         |
| Referenzfahrt bei Endstufen- und              |            |
| Reglerfreigabe7                               | <i>'</i> 0 |
| Referenzfahrtmethode6                         | 64         |
| Aktuelle Position                             | 58         |
| Negativer Anschlag                            | 57         |
| Negativer Anschlag mit Nullimpulsauswertung   |            |
|                                               | 57         |
| Negativer Endschalter                         | 55         |
| Negativer Endschalter mit                     |            |
| Nullimpulsauswertung6                         | 55         |
| Nullimpuls                                    | 56         |
| Positiver Anschlag                            | 58         |
| Positiver Anschlag mit Nullimpulsauswertung 6 | 57         |
| Positiver Endschalter                         | 56         |
| Positiver Endschalter mit Nullimpulsauswertun | g          |
|                                               | 55         |
| REF-Schaltfläche6                             | 39         |
| Regelinterrupts11                             | 7          |
| Reglerfreigabelogik4                          | 12         |
| Reglerkaskade4                                | 16         |
| RS232-Schnittstelle                           | 99         |
|                                               |            |

## S

| Schleppfehler57                                 |
|-------------------------------------------------|
| Serielle Kommunikation                          |
| Optimierung99                                   |
| Problembehebung 116                             |
| Serielle Schnittstelle                          |
| Baudraten durchsuchen 115                       |
| Comport wechseln 115                            |
| Firmware Download 116                           |
| Mit alten Parametern noch einmal probieren. 115 |
| Offline-Parametrierung 115                      |
| Sicherheitsparameter 42                         |
| Sollwerte51                                     |
| Sollwertquellen51                               |
| Sollwertrampe53                                 |
| Steuerelemente 112                              |
| Stromregler                                     |
| Manuell einstellen                              |
| Symbolleiste                                    |
| Offline-Online-Parametrierung                   |
| Online-Offline- Parametrierung 152              |
|                                                 |

| Schnellzugriff | 118 |
|----------------|-----|
|                |     |

| Τ                     |     |
|-----------------------|-----|
| Temperaturüberwachung | 37  |
| Transfer-Fenster      | 99  |
| V                     |     |
| Verzeichnisse         | 114 |
| W                     |     |
| Wegprogramm           | 71  |
| Digitale Eingänge     | 71  |

| Werkseinstellung            | 3 |
|-----------------------------|---|
| Winkelgeber                 |   |
| Einstellung 30              | ) |
| Winkelgeberdaten manuell 32 | 2 |
| Winkelgeberidentifikation   | ) |
| Ζ                           |   |
| Ziele parametieren          |   |
| Positionierung 60           | ) |
| Zielwerte 113               | 3 |
| Zwischenkreisüberwachung 36 | 5 |

Zykluszeiten ..... 117